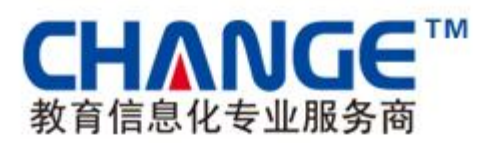

# 先极毕业设计(论文)智能管理系统

# 用户手册 V1.0

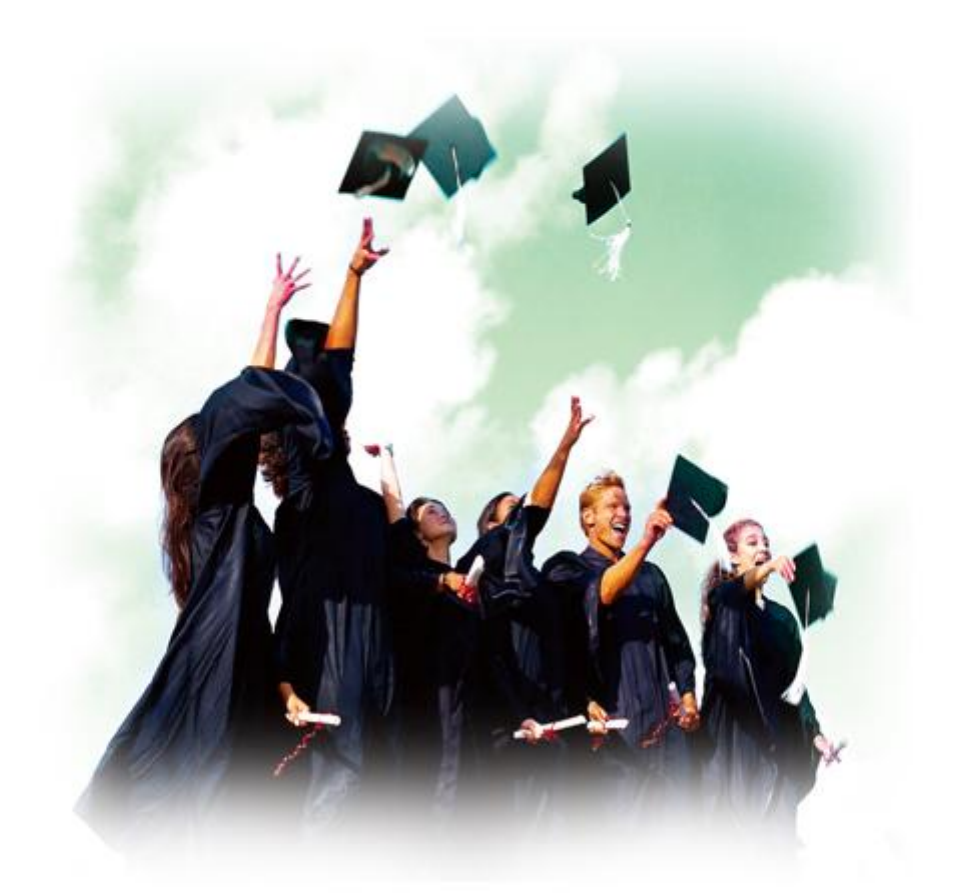

南京先极科技有限公司

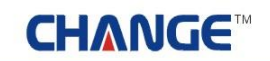

### ● 精 ● 先 · 功 成 ● 极

| 前 | 言  | ·             | . 8  |
|---|----|---------------|------|
|   | 系約 | <b></b>       | . 9  |
|   | 1  | 系统登录          | 9    |
|   |    | 1.1 首页信息      | 9    |
|   |    | 1.2 进入系统      | . 10 |
|   | 2  | 流程管理          | . 11 |
|   |    | 2.1 校内公告管理    | . 11 |
|   |    | 2.2论文抽检       | . 12 |
|   |    | 2.3 推荐论文数设置   | . 13 |
|   |    | 2.4 优秀论文评优    | . 14 |
|   |    | 2.5 论文评优结果    | . 15 |
|   |    | 2.6 团队优秀论文评优  | . 16 |
|   |    | 2.7 查看各学院总结   | . 17 |
|   |    | 2.8 教师评价指标    | . 18 |
|   |    | 2.9 查看教师评价    | . 19 |
|   |    | 2.10 优秀指导教师数  | . 20 |
|   |    | 2.11 审核优秀指导教师 | . 21 |
|   |    | 2.12 选题清单     | . 22 |
|   |    | 2.13 汇总查询     | . 23 |
|   | 3  | 过程信息统计        | . 24 |
|   | 4  | 截止日期设置        | . 25 |
|   | 5  | 特殊情况处理        | . 26 |
|   | 6  | 外审论文管理        | . 27 |
|   |    | 6.1 外审论文设置    | . 27 |
|   |    | 6.2 外审论文结果    | . 28 |
|   | 7  | 账号管理          | . 29 |
|   |    | 7.1 校级领导      | . 29 |
|   |    | 7.2 督导组       | . 30 |
|   |    | 7.3 系教学秘书     | . 31 |
|   |    | 7.4 系教学主任     | . 32 |
|   |    | 7.5 专业负责人     | . 33 |
|   |    | 7.6 指导教师      | . 34 |
|   |    | 7.7 学生        | . 35 |
|   |    | 7.8 专家        | . 36 |
|   |    | 7.9 修改密码      | . 37 |
|   | 8  | 初始管理          | . 38 |

### ●精●先・り成●极

| 8.2 往年数据归档     |    |
|----------------|----|
| 8.3 毕设系专业管理    |    |
| 8.4 参数设置       |    |
| 8.5 系统维护开关     |    |
| 8.6 学生查看成绩条件   |    |
| 9 交流互动         |    |
| 9.1 收件箱        |    |
| 9.2 发件箱        |    |
| 10 首页管理        |    |
| 10.1 滚动新闻      |    |
| 10.2 最新动态      |    |
| 10.3 管理规定      |    |
| 10.4 通知公告      |    |
| 10.5 表格下载      |    |
| 10.6 友情链接      |    |
| 11 历史归档查询      |    |
| 二 校级领导         | 53 |
| 1 系统登录         |    |
| 1.1 首页信息       |    |
| 1.2 进入系统       |    |
| 2 过程信息统计       |    |
| 3 账号管理         |    |
| 三 督导组          | 57 |
| 1 系统登录         |    |
| 1.1 首页信息       |    |
| 1.2 进入系统       |    |
| 2 中期信息查看       |    |
| 3账号管理          |    |
| 四 系教学秘书        | 61 |
| 1 系统登录         | 61 |
| 1.1 首页信息       | 61 |
| 1.2 进入系统       |    |
| 2 流程管理         |    |
| 2.1 各专业教师申报课题数 |    |
| 2.2 院内公告       |    |
| 2.3 优秀论文展示     |    |
| 2.4 汇总查询       |    |
| 2.5 工作总结       |    |

Ŧī.

### ●精●先・り成●极

| 2.6 删除课题指定学生    |  |
|-----------------|--|
| 2.7 取消学生答辩资格审核  |  |
| 2.8 成绩总评        |  |
| 2.9 论文终稿退回      |  |
| 2.10 学院专家管理设置   |  |
| 2.11 推荐优秀指导教师   |  |
| 2.12 学院推荐优秀论文   |  |
| 2.13 优秀论文学院意见   |  |
| 2.14 推荐团队优秀     |  |
| 2.15 团队优秀论文学院意见 |  |
| 2.16 抽检学生信息查看   |  |
| 2.17 优秀论文学院专家意见 |  |
| 3 特殊情况处理        |  |
| 4 截止日期设置        |  |
| 5 过程信息统计        |  |
| 6 表格导出          |  |
| 7 账号管理          |  |
| 7.1 修改密码        |  |
| 7.2 专业负责人       |  |
| 7.3 指导教师        |  |
| 7.4 校外指导教师      |  |
| 7.5 答辩录入人员      |  |
| 7.6 学生          |  |
| 7.7 学院专家        |  |
| 8 交流互动          |  |
| 8.1 收件箱         |  |
| 8.2 发件箱         |  |
| 系教学主任           |  |
| 1 系统登录          |  |
| 1.1 首页信息        |  |
| 1.2 进入系统        |  |
| 2 流程管理          |  |
| 2.1 等待发布的课题     |  |
| 2.2 审核团队课题      |  |
| 2.3 发布双选结果      |  |
| 2.4 审核任务书       |  |
| 2.5 审核外出申请      |  |
| 2.6 审核开题报告      |  |
| 2.7 审核中期检查      |  |

### ●精テ先・切成テ极

| 2.8 审核优秀指导教师          |     |
|-----------------------|-----|
| 2.9 撤销双选结果            |     |
| 3 特殊情况处理              |     |
| 3.1 学生课题任务书审批         |     |
| 3.2 任务书退回             |     |
| 4. 过程信息统计             |     |
| 5 账号管理                |     |
| 6 交流互动                |     |
| 6.1 收件箱               |     |
| 6.2 发件箱               |     |
| 六 专业负责人               | 110 |
| 1 系统登录                |     |
| 1.1 首页信息              |     |
| 1.2 进入系统              | 111 |
| 2 流程管理                |     |
| 2.1 论文起止时间设置          |     |
| 2.2 审核课题              |     |
| 2.3 确认本专业课题           |     |
| 2.4 审核双选结果            |     |
| 2.5 审核任务书             |     |
| 2.6 分配评阅教师(按学生)和(按教师) |     |
| 2.7 管理答辩小组            |     |
| 2.8 查看各答辩小组信息         |     |
| 3 特殊情况处理              |     |
| 3.1 为学生分配课题           |     |
| 3.2 课题调整              |     |
| 3.3 审核教师修改课题          |     |
| 3.4 任务书修改审批           |     |
| 3.5 学生申报课题审批          |     |
| 3.6 审核学生课题任务书         |     |
| 4 过程信息统计              |     |
| 5 账号管理                |     |
| 5.1 答辩录入人员            |     |
| 5.2 修改密码              |     |
| 七 指导教师                | 129 |
| 1 系统登录                |     |
| 1.1 首页信息              |     |
| 1.2 进入系统              |     |
| 2 流程管理                |     |

### ●精+チ・切成+●极

| 2.1 课题申报        |     |
|-----------------|-----|
| 2.2 确认选题        |     |
| 2.3 下达任务书       |     |
| 2.4 下达外文翻译原文    |     |
| 2.5 审阅开题报告      |     |
| 2.6 审阅外文翻译      |     |
| 2.7 审阅外出毕业设计申请  |     |
| 2.8 审核中期检查      |     |
| 2.9 审核周进展       |     |
| 2.10 审核(论文)草稿   |     |
| 2.11 审核设计(论文)定稿 |     |
| 2.12 审核答辩资格     |     |
| 2.13 查看答辩学生论文信息 |     |
| 2.14 优秀指导教师申请   |     |
| 2.15 校级设计(论文)推荐 |     |
| 2.16 学生材料打印     |     |
| 3. 特殊情况处理       |     |
| 3.1 已审课题修改      |     |
| 3.2 任务书修改       |     |
| 3.3 答辩后论文修改审核   |     |
| 3.4 确认学生申报课题    |     |
| 4 账号管理          |     |
| 5 交流互动          |     |
| 5.1 收件箱         |     |
| 5.2 发件箱         |     |
| 5.3 指导日志        |     |
| 5.4 学生联系信息      |     |
| 八 学生            | 157 |
| 1 系统登录          |     |
| 1.1 首页信息        |     |
| 1.2 进入系统        |     |
| 2 流程管理          |     |
| 2.1 学生申报课题      |     |
| 2.2 学生选题        |     |
| 2.3 查看任务书       |     |
| 2.4 填写开题报告等材料   |     |
| 2.5 中期检查        |     |
| 2.6 周进展情况记录     |     |
| 2.7 论文草稿        |     |
|                 |     |

### 心情テチ・功成テ极

| 2.8 论文定稿16      | 8  |
|-----------------|----|
| 2.9 教师评价        | 9  |
| 2.10 查看答辩信息     | 0  |
| 2.11 校外毕业设计申请书  | '1 |
| 2.12 表格材料打印     | 2  |
| 2.13 优秀论文评审摘要17 | '3 |
| 3 特殊情况处理174     | '4 |
| 4 账号管理          | '5 |
| 5 交流互动          | 6  |
| 5.1 收件箱         | 6  |
| 5.2 发件箱17       | 7  |
| 5.3 指导日志        | 8  |
| 」专家175          | 9  |
| 1 系统登录          | 9  |
| 1.1 首页信息        | '9 |
| 1.2 进入系统        | 60 |
| 2 流程管理          | 51 |
| 2.1 论文抽检        | 51 |
| 2.2 论文评优        | 2  |
| 3 账号管理          | 3  |
| 于18             | 4  |

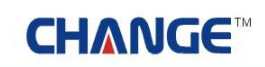

### 前 言

欢迎使用《先极毕业设计(论文)智能管理系统软件》。

随着教育信息化的高速发展,我国各级教育行政部门和各级各类学校已逐步采用计算机网络进行辅助教 学管理工作。毕业设计(论文)一向是各学校繁琐、复杂的一项工作,每年都需要花费大量的人力、物力与 时间完成这项工作,为了提高学校毕业设计(论文)工作的管理效率,这就需要一套符合学校的实际情况, 真正适合学校使用的毕业设计(论文)管理系统软件。

南京先极科技有限公司正是迎合学校的迫切需要,为学校毕业设计(论文)工作的网络化管理服务,完 全自主开发了《先极毕业设计(论文)智能管理系统软件》。本系统采用了 B/S 系统架构,操作简单,维护 方便,是一套集高效、安全、交互于一体,基于局域网/互联网环境下的可管理、可扩充、易维护的毕业设 计(论文)信息化管理系统。在传统教学中,学生毕业论文选题、上传、教师审核、教务部门汇总整个过程 需要多方进行反复而又繁琐的沟通,浪费了大量的人力、物力与时间。而本套系统则贯穿于学校毕业论文的 全部流程,包括各种政策和规定的发布、各种表格的上传下载、课题申报、课题审核、选题确认、开题报告 书提交和过程控制、论文的提交和过程控制、评阅和答辩教师的分配、评阅过程控制、答辩过程控制、论文 各阶段的评分、成绩汇总和修改、文档材料打印、历史记录归档和查询,真正实现毕业设计(论文)整套操 作管理流程无纸化、网络化。使毕业设计(论文)的上报、审核与管理更加方便、快捷、稳定,使管理者、 教师从繁忙、复杂、琐碎、重复的学生毕业设计(论文)管理工作中脱离出来,减轻工作负荷、减少重复劳 动,提高管理绩效。使用《先极毕业设计(论文)智能管理系统软件》后,校领导、教务管理者、指导教师 能够方便快捷的了解学生在毕业设计(论文)过程中的信息及毕业设计(论文)的完成情况;管理者、指导教师 对学生进行论文指导和成绩管理;管理者可以在极短的时间内获取所需了解课题的所有情况;管理者、指导 教师可以根据需要对学生进行各种数据统计分析工作。 一 系统管理员

### 1 系统登录

1.1 首页信息

系统管理员输入帐号和密码后,点击"确定"即可登录系统。如下图:

| ()液动新闻:> 欢迎访问先极毕             | ▶设计(论文)                                          | 智能管理系统!                           | T.C.                     |                          |                                 |
|------------------------------|--------------------------------------------------|-----------------------------------|--------------------------|--------------------------|---------------------------------|
|                              | <ul> <li>▶ 优秀毕业生评选</li> <li>▶ 春季校运动会即</li> </ul> | 活动将3月6日截止,请各系将名单交到数               | 2012-03-05<br>2012-03-05 | ▲ 系统登录<br>账号<br>密码<br>随定 | -<br>-<br>-                     |
| 管理规定<br>毕业设计论文选题即将结束,诸没 2000 | 更多><br>2012-03-05                                | ● 通知公告<br>>毕业设计论文遗题即将结束,请没…, ፴300 | 更多><br>2012-03-05        | ◆ 表格下载<br>→毕业设计学生校外      | 更多><br>2012-03-05<br>2012-03-05 |
|                              |                                                  |                                   |                          | +友情链接+<br>网站链接-          |                                 |

在上图中可以查看教务处发布的最新动态、管理规定、通知公告、表格下载等相关信息。

#### 1.2 进入系统

系统管理员登录后,进入如下图界面,页面上部显示登录账号的姓名和身份,左面显示系统管理员的操 作权限,右面的校内公告显示系统管理员发布的供登录人员查看的公告信息。

| : 자료성 (14년                                                                                                    | 您的身份是:系统管理员 | (* 近日2页 · 9) 系約    | 转帮助 💣 数据处理 🍐 退出系统 |
|----------------------------------------------------------------------------------------------------|-------------|--------------------|-------------------|
| SEA                                                                                                    | 毕业硬计( 论文 )  | 智能管理系统             |                   |
| <ul> <li>論程管理</li> <li>过程信息统计</li> <li>新止日期设置</li> <li>新兆前況处理</li> <li>外市论文管理</li> <li>小市论文管理</li> <li>初始管理</li> <li>支流互动</li> <li>首页管理</li> <li>历史扫档查询</li> </ul> | C           | 2011-11-04<br>查看更多 |                   |
|                                                                                                    | 用户单位:       | 版权所有: 南京先极科技有限公司   |                   |

页面左边为主操作区域,右边为主显示区域。主操作区域分为:流程管理、过程信息统计、截止日期设置、特殊情况处理、外审论文管理、账号管理、初始管理、交流互动、首页管理、历史归档查询等部分。

**CHANGE**<sup>™</sup>

#### 2 流程管理

2.1 校内公告管理

校内公告,即系统管理员发布校内公告信息的操作,点击"添加"、"修改"和"删除"按钮,可对校 内公告进行添加、修改和删除的操作。如下图:

| 2 欢迎您 教务处   您的!                                   | 16 <b>.2</b> : F.13 | 572 <b>5</b>   |          |              | 🔥 2017)    | ② 系统帮助      | # R     | 影处理   | 🔒 退出系         | ti.                   |
|---------------------------------------------------|---------------------|----------------|----------|--------------|------------|-------------|---------|-------|---------------|-----------------------|
| 无限导                                               | Mt                  | 977 (          | (龍文)     | effe         | I          |             |         |       | METAR         | Company of the second |
| 這程管理 0                                            | • 流程管理              | >>校内公告         | <u>C</u> |              |            |             | -       |       |               |                       |
| <ul> <li>校内公告管理</li> </ul>                        | 全选厂                 | 编号             |          | 名称           | 发          | een s       | hte     |       | 排序            |                       |
| <ul> <li>· 论文抽检</li> </ul>                        |                     | 1              | 毕业设计论文的  | 已经进入指导老师评分阶度 | 2011       | -03-05 修改   | #PR     | 上移下   | 移置项           | 置底                    |
| <ul> <li>         ·</li></ul>                     |                     | 2              | 请知识设计学的  | #及射線交流文原讲解记录 | 2011       | -11-04 9627 | HER     | HE T  | 15 WID        | 要症                    |
| · 16.7916.2.1116<br>。论文译性结果                       | 100 too             | -              | 7        |              |            |             |         |       | -             |                       |
| <ul> <li>         ·</li></ul>                     | 100 APV             | I LILLE MARKEN |          |              |            | 3           | 11页 共1页 | 共2条记: | <b>於 肌特到第</b> |                       |
| , 查看各学院总结                                         |                     |                |          |              |            |             |         |       |               |                       |
| • 教师评价指标                                          |                     |                |          |              |            |             |         |       |               |                       |
| <ul> <li>         ·        查着教师评价     </li> </ul> |                     |                |          |              |            |             |         |       |               |                       |
| <ul> <li>优秀指导教师数</li> </ul>                       |                     |                |          |              |            |             |         |       |               |                       |
| , 审核优秀指导教师                                        |                     |                |          |              |            |             |         |       |               |                       |
| , 选题清单                                            |                     |                |          |              |            |             |         |       |               |                       |
| · 汇总查询                                            |                     |                |          |              |            |             |         |       |               |                       |
| 🧧 过程信息统计 🛛 🛛                                      |                     |                |          |              |            |             |         |       |               |                       |
| 🧃 截止日期装置 🛛 🛛                                      |                     |                |          |              |            |             |         |       |               |                       |
| 🗃 特殊情况处理 🛛                                        |                     |                |          |              |            |             |         |       |               |                       |
| ● 外审论文管理 🔹                                        |                     |                |          |              |            |             |         |       |               |                       |
| ·····                                             |                     |                |          |              |            |             |         |       |               |                       |
| · 初始管理 · · · · · · · · · · · · · · · · · · ·      |                     |                |          |              |            |             |         |       |               |                       |
| 夏交流互动 0                                           |                     |                |          |              |            |             |         |       |               |                       |
| <ul> <li>首页管理</li> </ul>                          |                     |                |          |              |            |             |         |       |               |                       |
| <b>医历史归档查询</b> 0                                  |                     |                |          |              |            |             |         |       |               |                       |
|                                                   |                     |                |          |              |            |             |         |       |               |                       |
|                                                   |                     |                | 用户单位:    | 戴权所有:        | 南京先版科技有限公司 |             |         |       |               |                       |

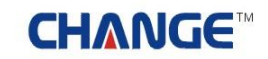

2.2 论文抽检

论文抽检,即专家抽取各学院学生的论文进行检查和审核的操作。如下图:

| : THE DIST (194                 | 的身份是                   | : 系统 | 管理员      |              |            | 1 XE          | 16A 😗 AB   | 相助         | # R891    | e 🔒 188     | 原統                |
|---------------------------------|------------------------|------|----------|--------------|------------|---------------|------------|------------|-----------|-------------|-------------------|
| SECO                            | 30                     | DĮ   | 会计 (     | 龍文)          |            |               | £7         |            | 11        | A State     | the second second |
| 這 流程管理                          | <ul> <li>流程</li> </ul> | 呈管理  | >>查看抽检   |              |            |               |            |            |           |             |                   |
| , 校内公告管理                        | *                      | - 他学 | 号尾数:     |              |            |               |            | 検察论す       | -         |             |                   |
| , 论文抽检                          |                        |      |          |              |            |               |            | an entre o |           |             |                   |
| • 推荐论文教设置                       |                        |      |          |              |            |               |            |            |           |             |                   |
| • 优秀论文评优                        | 所属今                    | 號:   | 请选择学院    |              | 所屬专业: 诸选择专 | 14k 💌         |            |            |           |             |                   |
| , 论文评忧结果                        | 课题名                    | :称:  |          |              | 申报教师:      |               | 3          | Eil        |           |             |                   |
| ,国队优秀论文评优                       | -                      | 105  | 8        |              | 课题文称       | 新聞書品          | 物品的质       | 617        | 护术        | 抽合費目        | 婚任                |
| , 查看各学院总结                       |                        |      | 5 TL     |              | 0082-0199  | 171.085 47.52 | 18-4-803-0 | 1+426      | 100       | 30111.40.70 | DRIF              |
| · 数时计价指标                        |                        | 1    | -7-7#    | 社区器          | 本公共卫生系统    | 警察专业          | 无          | 良好         | 已发布       | 查看          | 退回                |
| · 查看到994797                     | -                      |      | (200901) |              |            |               |            |            |           |             |                   |
| · 31.7518-研究中的<br>世界14-第-10月期6万 | 全會                     | 波布   | 批量退回     |              |            |               |            | <b>M</b> 1 | 页 共1页 共1; | 条记录 跳转到     | M 1 - 7           |
| · 中位(6.7518-9-209)<br>、注意志的     | -                      |      |          |              |            |               |            |            |           |             |                   |
| · (COB)                         | -                      |      |          |              |            |               |            |            |           |             |                   |
| · 126040                        |                        |      |          |              |            |               |            |            |           |             |                   |
|                                 |                        |      |          |              |            |               |            |            |           |             |                   |
|                                 |                        |      |          |              |            |               |            |            |           |             |                   |
| NR MOSER                        |                        |      |          |              |            |               |            |            |           |             |                   |
| ● 外華能文管理 (                      | 8                      |      |          |              |            |               |            |            |           |             |                   |
| ■ 账号管理 (                        | •                      |      |          |              |            |               |            |            |           |             |                   |
| 8 初始管理 (                        | •                      |      |          |              |            |               |            |            |           |             |                   |
| ■ 交流互动 (                        |                        |      |          |              |            |               |            |            |           |             |                   |
| - 首页管理 (                        | 8                      |      |          |              |            |               |            |            |           |             |                   |
| 历史归档查询 (                        |                        |      |          |              |            |               |            |            |           |             |                   |
|                                 |                        |      |          |              |            |               |            |            |           |             |                   |
|                                 |                        |      | 用户       | # <u>@</u> : | 版权所有       | : 南京先极科技有     | 限公司        |            |           |             |                   |

点击"查看",可查询论文过程中的全部信息数据。

# CH∧NGE™

2.3 推荐论文数设置

系统管理员设置各个学院推荐优秀论文的个数。如下图:

| 2 欢迎您 教务处 您的!                 | 身份是:系统   | 管理员        | 🐕 返回首页 🛛 系统帮助                          | 🖋 数据处理      | 🔒 退出系统      |
|-------------------------------|----------|------------|----------------------------------------|-------------|-------------|
| ÆÆ                            | ෩ිය      | 影计(论文)智    | ie i i i i i i i i i i i i i i i i i i |             |             |
| ◎ 減程管理                        | • 初始管理   | 2>>推荐论文数设置 |                                        |             |             |
| , 校内公告管理                      | 选择系:     | 清选择 查询     |                                        |             |             |
| • 论文抽检                        | 编号       | 所属系        | 校颂论文推荐数                                | 设置          | 取消设置        |
| <ul> <li>         ・</li></ul> | 1        | 测试学院       | 8                                      | 置份          | 取消设置        |
| ,论文评优结果                       | 2        | 测试人文管理系    | 8                                      | 设置          | 取消设置        |
| , 团队优秀论文评优                    | 3        | 测试临床护理系    | 8                                      | 设置          | 取消设置        |
| , 查看各学院总结                     | 4        | 测试科学技术系    | 8                                      | 費労          | 取消设置        |
| , 教师评价指标                      | 5        | 影視士院       |                                        | 设备          | 取油设置        |
| <ul> <li>         ・</li></ul> | 6        | 小学学院       |                                        | ·····       | 取消损害        |
| , 审核优秀指导教师                    | -        | 计数据目的数据并未发 |                                        | 0.E         | 時間の風        |
| , 选题清单                        | <u>.</u> | 计具机可针子这个本  |                                        | 且初          | 我的改革        |
| · 汇总查询                        |          |            | )                                      | 如何 共1页 共7条词 | 记录 跳转到第110页 |
| ■过程信息统计 🛛                     |          |            |                                        |             |             |
| 🗃 截止日期设置 🛛 🛛                  |          |            |                                        |             |             |
| 前非情况处理 0                      |          |            |                                        |             |             |
| 🧃 外审论文管理 🛛 🛛                  |          |            |                                        |             |             |
| ■账号管理 □                       |          |            |                                        |             |             |
| 🔋 初始管理 🛛 😡                    |          |            |                                        |             |             |
| 幕交流互动 🛛                       |          |            |                                        |             |             |
| 🔰首页管理 🛛                       |          |            |                                        |             |             |
| ■历史归档查询 🛛 🛛                   |          |            |                                        |             |             |
|                               |          |            |                                        |             |             |
|                               |          | 田白善位。      | 新設施力・ 表立牛路科技力型小司                       |             |             |

2.4 优秀论文评优

优秀论文评优,即系统管理员对学院的优秀论文进行发布,发布后由专家进行评选。如下图:

| <u>. Thes</u> 881 Sin                 | 身份是:系统                                                                                                    | 18 M.A. |                  |         | <b>6</b> 18 | DT D        | 3  | 統帮助  |            | 👍 退出系统    |
|---------------------------------------|----------------------------------------------------------------------------------------------------|---------|------------------|---------|-------------|-------------|----|------|------------|-----------|
| SECO                                  | 3MQ                                                                                                    | Ð       | <b>}(</b> 龍文)(   | THE     |             | <b>1</b> 37 |    |      |            |           |
| ■ 液程管理 □                              | 。 流程管理                                                                                                    | 里>>优秀   | 论文评优             |         |             |             |    |      |            |           |
| • 校内公告管理                              | 所服学院:                                                                                                    | 诸选择     | 洋院 💽 所属专业: 清     | 1选择专业   | • 评忧级       | 制: 选择       | 織則 |      |            |           |
| • 论文抽版                                | 课题名称:                                                                                                    |         | 申报教师:            |         | 评优级         | 刻: 唐邦       | 織劇 |      | • 查询       |           |
| · 推荐论又就说重<br>· 推荐论文证件                 | 全选厂                                                                                                    | 学生      | 课题名称             | 学院      | 中报教师        | 总得分         | 状态 | 学院排序 | 评优级别       | 操作        |
| · 化为化成件体量                             | Contraction of the local division of the local division of the loc | 赤田      |                  |         | 王李佰         |             |    |      |            |           |
| • 团队优秀论文评优                            | 0                                                                                                    | (003)   | 电子工程中单片机电路图设计    | 通信式学院   | [2001]      | 95,72       | 发布 | 3    | 省级评优 💌     | 推荐表填写完毕   |
| , 查看各学院总结                             |                                                                                                    | ken     |                  |         | 477         |             |    |      |            |           |
| <ul> <li>數师评价指标</li> </ul>            |                                                                                                    |         | 教师1201申报的课题2一诺候售 | 测试人文管理系 | 10001       | 97.2        | 发布 | 3    | 省级评优 💌     | 推荐表填写完毕   |
| <ul> <li>查着数师评价</li> </ul>            |                                                                                                    | (0502)  |                  |         | [1201]      |             |    |      |            |           |
| <ul> <li>优秀指导教师教</li> </ul>           | 批量发布                                                                                                    | 全       | 影发布 退回发布 导出Exce  |         |             |             |    | 9A1  | 页 共1页 共2条记 | 录 跳转到第1三页 |
| , 审核优秀指导教师                            |                                                                                                    |         |                  |         |             |             |    |      |            |           |
| ,选题清单                                 |                                                                                                    |         |                  |         |             |             |    |      |            |           |
| <ul> <li>北島登训</li> </ul>              |                                                                                                    |         |                  |         |             |             |    |      |            |           |
| ■ 过程信息统计 □                            |                                                                                                    |         |                  |         |             |             |    |      |            |           |
| 🧧 截止日期设置 🛛                            |                                                                                                    |         |                  |         |             |             |    |      |            |           |
| 🧧 特殊情况处理 🛛                            |                                                                                                    |         |                  |         |             |             |    |      |            |           |
| 🧧 外审论文管理 🛛 🛛                          |                                                                                                    |         |                  |         |             |             |    |      |            |           |
| · · · · · · · · · · · · · · · · · · · |                                                                                                    |         |                  |         |             |             |    |      |            |           |
| 📴 初始管理 🔹 💿                            |                                                                                                    |         |                  |         |             |             |    |      |            |           |
| ■交流互动 □                               |                                                                                                    |         |                  |         |             |             |    |      |            |           |
| ■右页管理 □                               |                                                                                                    |         |                  |         |             |             |    |      |            |           |
| <b>国历史归档查询</b> 💿                      |                                                                                                    |         |                  |         |             |             |    |      |            |           |
|                                       |                                                                                                    |         |                  |         |             |             |    |      |            |           |
|                                       |                                                                                                    |         | 用户单位:            | 戴权所有: 前 | 京先很科技       | 有限公司        | ŝ. |      |            |           |

### ●精骨先・切成骨級

2.5 论文评优结果

论文评优结果查看,即系统管理员查看论文的评优结果信息。如下图:

| 和密密教务社 密約                                                                                                    | 身份是:系统       | 甘理员    |                               |                 | 🕺 逆回省       | M 🔞 J     | (统税助 🤞    | 教務处理     | 🏠 退出系统                          |
|----------------------------------------------------------------------------------------------------|--------------|--------|-------------------------------|-----------------|-------------|-----------|-----------|----------|---------------------------------|
| ÆÆ                                                                                                    | E Constantia | 367    | ( 龍文 ) 🖽                      | fie             | 53G         | ]         |           | 11       |                                 |
| 🧃 流程管理 🛛 🖸                                                                                                    | ▶ 流程管理       | >>优秀论  | 文评优结果                         |                 |             |           |           |          |                                 |
| • 校内公告管理                                                                                                    | 所屬学院:        | 请选择学院  | ● 新藤专业: 请选!                   | <b>营</b> 兽亦 💌 💌 |             |           |           |          |                                 |
| · 论文抽检                                                                                                    | 课题名称:        |        |                               | AUSTRAL AND     | 评审级别:       | 法指闭别      | ▼ 审核结论:   | 洗探切别     | - <u>#</u> @                    |
| <ul> <li>推荐论文数设置</li> </ul>                                                                                                    | -            | -      | 1805 (19)                     | autos           | 44 40 Rb-12 |           | 1740-04   | 10000001 |                                 |
| • 优秀论文评优                                                                                                    | Ξ.S.L        | 子王     | 建造合物                          | 78              | 4938.839P   | 思得力       | IT DERIOR | 计中原列     |                                 |
| + 论文评优结果                                                                                                    | <b>E</b>     | 李军     | 电子工程中单片机电路图设计                 | 源在主学院           | 王老师         | 95.72     | 春春        | 省绥评优     | \$\$\$\$\$ <b>#</b> \$ <b>#</b> |
| • 团队优秀论文评优                                                                                                    | 1            | (003)  |                               |                 | [2001]      | 28072     |           |          |                                 |
| • 查看各学院总结                                                                                                    | 1.000        | ken    | water of the second states of |                 | AFF         |           | 200227    | 1022200  |                                 |
| • 数师计价指标                                                                                                    |              | (0502) | 数师1201申报的课题2一诺频错              | 测试人文管理系         | [1201]      | 97.2      | 查看        | 省级评优     | 选择级别                            |
| • 皇右朝四時前                                                                                                    | Balan        |        |                               |                 |             |           |           |          |                                 |
| <ul> <li>甲核代秀指导数师</li> <li>法题清单</li> <li>汇总查询</li> <li>就程信息软计 0</li> <li>截止日期设置 0</li> <li>截止日期设置 0</li> <li>等非情况处理 0</li> <li>等非情况处理 0</li> <li>第 外审论文管理 0</li> <li>第 标号管理 0</li> <li>初始管理 0</li> <li>交流互动 0</li> <li>首页管理 0</li> <li>历史和档查询 0</li> </ul> |              |        |                               |                 |             |           |           |          |                                 |
|                                                                                                    | 2            |        | 用户单位:                         | 兼权所有: 南京        | 先服利技有国      | <b>松司</b> |           |          |                                 |

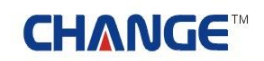

#### ●精骨先・切成骨級

2.6 团队优秀论文评优

团队优秀论文评优,即系统管理员发布团队优秀论文的结果。如下图:

| 武迎悠 数务处 您的!                                       | 时份是:  | 系統管理员            |                            | ② 系统帮助 | · 数据处理 1      | 建出系统                                                                                                    |
|---------------------------------------------------|-------|------------------|----------------------------|--------|---------------|----------------------------------------------------------------------------------------------------|
| 无服甲                                               | സ     | 霞廿(花5            | て)智能管理系统                   |        |               | The second second secon |
| 🧃 流程管理 🛛 🛛                                        | 。流程   | 管理>>推荐团队优秀       |                            |        |               |                                                                                                    |
| • 校内公告管理                                          | 编号    | 团队课题名称           | 子项目列表                      | 团队学生   | 操作            | 子项目均分                                                                                                    |
| • 论文抽检                                            |       |                  |                            |        | 建国   发布       |                                                                                                    |
| <ul> <li>推荐论文数设置</li> </ul>                       |       |                  |                            |        |               | -                                                                                                    |
| • 优秀论文评优                                          | 1     | 软件编制的编制扩充注册空     | [王老师] 机械工程CAD设计[总评:中等]     | 张三     | 杳香推君夷         | 91.95                                                                                                    |
| <ul> <li>论文评优结果</li> </ul>                        | 1     | ALL DIMASTRATION | [王老师] 电子工程中单片机电路图设计[总评:优秀] | 李军     |               |                                                                                                    |
| • 团队优秀论文评优                                        |       |                  |                            |        | rene anne i   |                                                                                                    |
| , 查看各学院总结                                         | Balan |                  |                            |        | 重看灰颜          |                                                                                                    |
| ,教师评价指标                                           | 合出E   | xcel             |                            |        |               |                                                                                                    |
| <ul> <li>         ·        查看教师评价     </li> </ul> |       |                  |                            |        | 第1页 共1页 共1条记制 | 1 2014年2月第二二                                                                                                    |
| <ul> <li>优秀指导教师数</li> </ul>                       |       |                  |                            |        |               |                                                                                                    |
| , 审核优秀指导教师                                        |       |                  |                            |        |               |                                                                                                    |
| , 选题清单                                            |       |                  |                            |        |               |                                                                                                    |
| · 汇总查询                                            |       |                  |                            |        |               |                                                                                                    |
| 🧾 过程信息统计 🛛 🛛                                      |       |                  |                            |        |               |                                                                                                    |
| 🗃 縣止日期设置 🛛 🛛                                      |       |                  |                            |        |               |                                                                                                    |
| 🐻 特殊情况处理 🛛                                        |       |                  |                            |        |               |                                                                                                    |
| 🧧 外审论文管理 👘 🛛                                      |       |                  |                            |        |               |                                                                                                    |
| ■報号管理 0                                           |       |                  |                            |        |               |                                                                                                    |
| 3 初始管理 0                                          |       |                  |                            |        |               |                                                                                                    |
| ■交流互动 □                                           |       |                  |                            |        |               |                                                                                                    |
| <b>. 1</b> 98 <b>2</b> 0                          |       |                  |                            |        |               |                                                                                                    |
| ■历史归档查询 🛛 🖬                                       |       |                  |                            |        |               |                                                                                                    |
|                                                   |       | BOAR             |                            | 4      |               |                                                                                                    |
|                                                   |       | 用尸单位:            | <b>取</b> 积所有: 简意无极科技有限公司   |        |               |                                                                                                    |

2.7 查看各学院总结

查看各学院总结,即系统管理员查看各系教学秘书提交的各系部论文的工作总结。如下图:

| 大迎客教务处 悠的                                                                                                    | 身份是:系统有      | 8 理員      |        | 🕺 2080 😗 AB      | 新助 🌾 数据处理 🍦 退出系统 |
|----------------------------------------------------------------------------------------------------|--------------|-----------|--------|------------------|------------------|
| ÆÆ                                                                                                    | E CONTRACTOR | }ff) ( ff | 家) 🗄   | NETERS           |                  |
| 🔋 就程管理 🛛 🕫                                                                                                    | 。流程管理        | >>工作总结    |        |                  |                  |
| • 校内公告管理                                                                                                    | 编号           | 学院编号      | 学院代码   | 学院名称             | 查看该学院下总结         |
| • 论文抽检                                                                                                    | 1            | 011       | 011    | 计算机与科学技术系        | <b>查看</b> 该学院下总结 |
| <ul> <li>推荐论文数设置</li> </ul>                                                                                                    |              |           | 04     | shall v          | 本王は御殿である         |
| • 优秀论文评优                                                                                                    | 2            | 24        | 24     | PAR              | 3至44以子4% F /238  |
| · 化文件优结果<br>四约世界达会"在地"                                                                                                    | 3            | 023       | 023    | 信息工程系            | 查看该学院下总结         |
| • 田林花秀花又叶花                                                                                                    | 4            | 12        | 12     | 测试科学技术系          | 查看该学院下总结         |
| · 加有守行政权                                                                                                    | 5            | 11        | 11     | 测试临床护理系          | 查看该学院下总结         |
| - 查着教师评价                                                                                                    | 6            | 10        | 10     | 测试人文管理系          | 查看该学院下总结         |
| · 优秀指导教师数                                                                                                    | 7            | 01        | 01     | 潮送系              | <b>查看该学院下总结</b>  |
| ,审核优秀指导教师                                                                                                    |              |           |        | 1.1575.575       |                  |
| <ul> <li>, 汇总元间</li> <li>) 过程信息统计</li> <li>() 就止日期设置</li> <li>() 新床装况处理</li> <li>() 新床装况处理</li> <li>() 新床装况处理</li> <li>() 新床装定管理</li> <li>() 新小管理</li> <li>() 初始管理</li> <li>() 初始管理</li> <li>() 立动管理</li> <li>() 方火町植査询</li> <li>() 新水町植査询</li> </ul> |              |           |        |                  |                  |
|                                                                                                    |              | 用户(       | P f0': | 戴权所有: 南京先级科技有限公司 |                  |

#### 2.8 教师评价指标

教师评价指标,即系统管理员添加学生对教师进行评价的指标,通过"添加"、"修改"、"删除"可对指标进行维护。如下图:

| n 欢迎您 教务处                                                                                                    | 悠的身份是:系统管理员  |        | 😚 近回音页                               | ② 系统帮助 🦨 ) | 的基础理   | <ul><li>通過</li></ul> | 新統      |
|----------------------------------------------------------------------------------------------------|--------------|--------|--------------------------------------|------------|--------|----------------------|---------|
| ÆÆ                                                                                                    | <u>smæ</u> t | } ( 龍文 | )智能管理系统                              |            | 1      | Mater                |         |
| 🥫 流程管理                                                                                                    | ◎ 流程管理>>数    | 师评价指标  |                                      |            |        |                      |         |
| • 校内公告管理                                                                                                    | 金选: 厂        | 编号     | 指标内涵                                 |            | 分值     | 耕                    | 作       |
| • 论文抽检                                                                                                    | 口选择          | 1      | 指导老师的专业技术水平                          |            | 40     | 修改                   | 新彩      |
| <ul> <li>推荐论文数设置</li> </ul>                                                                                     | E ia 6       |        | 投与未活投与学生的感家                          |            | 10     | 45.70                | 400     |
| • 优秀论文评优                                                                                                    | 1 1234       |        | 38 47 (5 1 8 4 7 . 1 1 3 4 4 4 5 7 ) |            | 10     | 1214                 | Mart.   |
| · 化义计优结果<br>研》并未必须这些                                                                                            | 口选择          | 3      | 数师从具页表吗?                             |            | 50     | 19:02                | MPK.    |
| - 田林化为论文计化                                                                                                    | 添加 批         | (量量)除  |                                      | 第1页 共1     | 页 共3条记 | 录 跳转到                | ¢ 1 • 3 |
| · #1000704000                                                                                                   |              |        |                                      |            |        |                      |         |
| - 查着教师评价                                                                                                    |              |        |                                      |            |        |                      |         |
| <ul> <li>优秀指导教师数</li> </ul>                                                                                     |              |        |                                      |            |        |                      |         |
| ,审核优秀指导教师                                                                                                    |              |        |                                      |            |        |                      |         |
| , 选题清单                                                                                                    |              |        |                                      |            |        |                      |         |
| , 汇总查询                                                                                                    |              |        |                                      |            |        |                      |         |
| 🥫 过程信息统计                                                                                                    |              |        |                                      |            |        |                      |         |
| 🧧 截止日期设置                                                                                                    | 0            |        |                                      |            |        |                      |         |
| 🔋 特殊情况处理                                                                                                    |              |        |                                      |            |        |                      |         |
| 🧯 外审论文管理                                                                                                    | 0            |        |                                      |            |        |                      |         |
| - 味号竹理                                                                                                    |              |        |                                      |            |        |                      |         |
| ● 初始常用                                                                                                    |              |        |                                      |            |        |                      |         |
| 0 O Sha Ti sh                                                                                                   |              |        |                                      |            |        |                      |         |
|                                                                                                    | -            |        |                                      |            |        |                      |         |
| 5 6 6 0 8 A B                                                                                                   | -            |        |                                      |            |        |                      |         |
| Contraction of the second second second second second second second second second second second second second s |              |        |                                      |            |        |                      |         |
|                                                                                                    |              |        |                                      |            |        |                      |         |
|                                                                                                    |              | 用户单位:  | 版权所有: 南京先极科技有限公                      |            |        |                      |         |

2.9 查看教师评价

查看教师评价,即系统管理员查看学生对教师的评价信息。如下图:

| 大迎悠 教务处 悠的                                     | 身份是:系统管理员      | <b>*</b> 2007 | 😮 系統帮助 🛷 数据处理 🍐 退出系统    |
|------------------------------------------------|----------------|---------------|-------------------------|
| ÆÆ                                             | 地震计(论          | 文)智能管理系统      |                         |
| 🥫 流程管理 🛛 🛛                                     | • 流程管理>>查看数师评价 |               |                         |
| • 校内公告管理                                       | 编号             | 指导教师          | 查看                      |
| , 论文抽检                                         | 1              | 吴映輝(1101)     | 查看                      |
| , 推荐论文教设置                                      |                | 豊富(1801)      | 75                      |
| • 优秀论文评优                                       | 2              | JE 2 (1601)   | 32.6                    |
| • 论文评优结果                                       | 3              | 王老师(2001)     | 查看                      |
| • 团队优秀论文评优                                     |                |               | 第1页 共1页 共3条记录 跳转到第1 💌 页 |
| ) 查看否于残忌结                                      |                |               |                         |
| · 数字和于1733年5                                   |                |               |                         |
| <ul> <li>派者209月17月</li> <li>行李均号数研約</li> </ul> |                |               |                         |
| , 定转任要的复数师                                     |                |               |                         |
| , 注题:吉伯                                        |                |               |                         |
| , 汇总查询                                         |                |               |                         |
| ■ 过程信息统计 □                                     |                |               |                         |
| - 秋山日期設置                                       |                |               |                         |
| ■ 特殊情况处理 □                                     |                |               |                         |
| -<br>● 外审论文管理                                  |                |               |                         |
|                                                |                |               |                         |
| ■初始管理 □                                        |                |               |                         |
| 又读互动 0                                         |                |               |                         |
| <b>1</b> 5 1 5 1                               |                |               |                         |
| <b>回历史归档查询</b> C                               |                |               |                         |
|                                                |                |               |                         |
|                                                | 用户单位           | :             | a.                      |

### ● 精 ● 先 · ⑤ 成 ● 极

2.10 优秀指导教师数

优秀指导教师数,即系统管理员设置每个学院优秀教师的数量。如下图:

| 2 欢迎您 教务处 您的多                                                                                                    | 8份是:系统管理员        | 🕺 返回首页 🔞 系统帮助    | ) 💣 数据处理 🍲 退出系统                       |
|----------------------------------------------------------------------------------------------------|------------------|------------------|---------------------------------------|
| ÆÆ                                                                                                    | 四硬计(论文)          |                  |                                       |
| 🗃 流程管理 👘                                                                                                    | 。流程管理>>推荐优秀指导教师数 |                  |                                       |
| • 校内公告管理                                                                                                    | 所属学院: 请选择学院 💌 查询 |                  |                                       |
| • 论文抽检                                                                                                    |                  | 1                |                                       |
| ,推荐论文数设置                                                                                                    | 学院名称             | 推荐优秀指导教师数        | 合用                                    |
| • 优秀论文评优                                                                                                    | 潮试系              | 5                | 设置                                    |
| · 论文评优结果                                                                                                    | 测试人文管理系          | 8                | 设置                                    |
| • 田科优秀论文评优                                                                                                    | 测试临床护理系          | 6                |                                       |
| · 复有合于抗己结<br>教研译的地位                                                                                                    | 副时间会祥手名          | 3                |                                       |
| · 2000年1011149                                                                                                    |                  | 1                |                                       |
| , 任务指导教师教                                                                                                    | 信息上程系            | 12               |                                       |
| , 审核优秀指导教师                                                                                                    | 护理系              | 1                | <b>五</b> 分                            |
| , 迭题清单                                                                                                    | 计算机与科学技术系        | 9                | 设置                                    |
| <ul> <li>, 把急查询</li> <li>, 把急查询</li> <li>, 过程信息统计</li> <li>, 就止日期设置</li> <li>, 新床前况处理</li> <li>, 外市论文管理</li> <li>, 外市论文管理</li> <li>, 外市论文管理</li> <li>, 小市论文管理</li> <li>, 小市论文学理</li> <li>, 小市论文管理</li> <li>, 小市论文学理</li> <li>, 小市论文学理</li> <li>, 小市论学理</li> <li>, 小市论文学理</li> <li>, 小市论学</li></ul> | <u>批量设置</u>      |                  | 第1页 共1页 共7条记录 跳转到第 <mark>1 ▼</mark> 页 |
|                                                                                                    | 田户商位。            | 新設施力: 適合生形料状力開入団 |                                       |

### 2.11 审核优秀指导教师

系统管理员审核优秀教师的申请操作。如下图:

| 2 欢迎悠 教务社   它的             | 身份是:系统管理 | 5                   |      |           |             |              | 🐕 巡回省页 🛛 系统帮助    | 💣 数据处理 🛛 👌 退出系统        |
|----------------------------|----------|---------------------|------|-----------|-------------|--------------|------------------|------------------------|
| ÆÆ                         |          | ₿ (                 | æ    | 家)        | e           |              | <b>Z</b> \$7     |                        |
| 🔒 流程管理 🔹                   | 流程管理>>   | 审核优秀排               | 皆导数师 |           |             |              |                  |                        |
| • 校内公告管理                   |          |                     |      |           |             |              |                  |                        |
| · 论文抽检                     | 教师工号:    |                     | 教师规  | 名:        | (数)         | <b>和</b> R称: | 状态: 请选择          | 查询                     |
| • 推荐论文数设置                  | 全选「      | 编号                  | 工号   | 姓名        | 职称          | 学院           | 状态               | 推荐                     |
| • 优秀论文评优                   |          | 1                   | 2001 | 王俊        | 数据          | 测试系          | 教务处审核通过!         | 审核 查看 导出               |
| , 论文评优结果                   | -        |                     | 0000 |           | Wilso-set   | 00.44        | and Automotivity |                        |
| • 团队优秀论文评优                 | L.       | 1. <del>1</del> . 1 | 2002 | 101106-91 | WIELDE      | and a        | 数95年申校0回江1       | 00.00 Mag -4.00        |
| • 查看各学院总结                  |          |                     |      |           |             |              | N                | 1页 共1页 共2条记录 跳转到第 1 三页 |
| ,教师评价指标                    |          |                     |      |           |             |              |                  |                        |
| <ul> <li>查看教师评价</li> </ul> |          |                     |      |           |             |              |                  |                        |
| 优秀指导教师数                    |          |                     |      |           |             |              |                  |                        |
| ,軍核优秀指导教师                  | -        |                     |      |           |             |              |                  |                        |
| <ul> <li>这题酒单</li> </ul>   |          |                     |      |           |             |              |                  |                        |
| • 汇总查词                     |          |                     |      |           |             |              |                  |                        |
| 过程信息统计 C                   |          |                     |      |           |             |              |                  |                        |
| 🧃 截止日期设置 🔹                 |          |                     |      |           |             |              |                  |                        |
| ■特殊情况处理 □                  |          |                     |      |           |             |              |                  |                        |
| 🦲 外审论文管理 🛛 🖬               |          |                     |      |           |             |              |                  |                        |
| · ***                      |          |                     |      |           |             |              |                  |                        |
| <ul> <li>初始管理</li> </ul>   |          |                     |      |           |             |              |                  |                        |
| ■交流互动 □                    |          |                     |      |           |             |              |                  |                        |
| <b>三</b> 首页管理 C            |          |                     |      |           |             |              |                  |                        |
| ■历史归档查询 □                  |          |                     |      |           |             |              |                  |                        |
|                            |          |                     |      |           |             |              |                  |                        |
|                            |          |                     | 用户单位 | 8         | <b>A</b> LE | 断有: 南京先      | 极科技有限公司          |                        |

#### ●精骨先・切成骨級

2.12 选题清单

系统管理员查看每个学院学生选题的清单,并可以导出清单。如下图:

| 這程管理 0                | • 表格导出>>选题清单 |             |         |             |      |       |          |        |          |                                       |
|-----------------------|--------------|-------------|---------|-------------|------|-------|----------|--------|----------|---------------------------------------|
| • 校内公告管理              | 所屬学院: 请选择学院  | ▼ 所服专业:     | 新选择专业   | 查询          |      |       |          |        |          |                                       |
| * 北文油检                | 学研究会         | 专业公会        | *****   | 10.55.25.45 | 成绩任务 | 成绩自约7 | 动病中醫     | 动振马起   | 成绩不及终    | SH.                                   |
| · 报待论文就改量<br>- 任委论文评任 | 30.1%        | Strawn lie  | T-LAPRA | 15          | 1    | 10    | ANALY ST | -      |          | Euro Reno                             |
| - 论文评优结果              | (flux, st.   | Gaine in 77 | 13      | 15          | 1    | 13    | 1        | U      | 0        | 守田远起南丰                                |
| • 团队优秀论文评优            | 测试系          | 测试带业1       | 0       | 0           | 0    | 0     | 0        | 0      | 0        | 导出选题清单                                |
| • 查看各学院总结             | 测试人文管理系      | 测试公营        | 5       | 2           | 0    | 2     | 0        | 0      | 0        | 导出选题清单                                |
| ,數师评价指标               | 测试人文管理系      | 测试法学        | 0       | 0           | 0    | 0     | 0        | 0      | 0        | 导出选题清单                                |
| ,查看教师评价               | 测试临床护理系      | 测试临床        | 0       | 0           | 0    | 0     | 0        | 0      | 0        | 导出选题清单                                |
| • 优秀指导教师数             | 测试信床护理系      | 测试护理        | 0       | 0           | 0    | 0     | 0        | 0      | 0        | 导出选题清单                                |
| , 軍权优秀指导教师            | 测试科学技术系      | WG208448    | 0       | 0           | 0    | 0     | 0        | 0      | 0        | 导出洗题清单                                |
| · 远起信单<br>,汇总查询       | 派讨到学技术发      | 36215-2     | 0       | .0          | 0    | 0     | 0        | 0      | 0        | 经出注题表单                                |
| 1 过程信息统计 🛛 🖬          | 信息丁段发        | 事演者小        | 5       |             | 0    | 3     | 0        | 0      | 0        | · · · · · · · · · · · · · · · · · · · |
| ■ 截止日期设置 🔹            | 信息工程系        | 制設备小        | 3       | 0           | 0    | 0     | 0        | 0      | 0        | 导出法题演集                                |
| 🔋 特殊情况处理 👘            | 10.20.5      | Wratewill   |         |             |      |       |          |        |          | RuteRte                               |
| a 外审论文管理 🛛 🛛          | 3772.81      | 11.4 新聞     |         | 2           | 0    |       | 0        | 0      | U        | 中山山田市中                                |
| ■账号管理 □               | 护理系          | 官兵专业        | 10      | 1           | 1    | 0     | 0        | 0      | 0        | 导出选题清单                                |
| 初始管理 0                | 计算机与科学技术系    | 计算机         | 5       | 0           | 0    | 0     | 0        | 0      | 0        | 导出选题清单                                |
| 交流互动 0                | 计算机与科学技术系    | 信息管理与信息系统   | 3       | 0           | 0    | 0     | 0        | 0      | 0        | 导出选题清单                                |
| 百页管理 0                |              |             |         |             |      |       |          | 第1页 共1 | 页 共14条记录 | 跳转到第1·7                               |
|                       |              |             |         |             |      |       |          |        |          |                                       |

2.13 汇总查询

系统管理员汇总并可以查询全校的所有课题信息。如下图:

| 2 XINS \$54 SO                                | <b>唐衍是:</b> )          | 系统管理员                   |         |                  | 8             | <b>6</b> 21    | oto ( | <mark>0</mark> AS | 帮助   | 4     | inse<br>I | t.tz          | 🖕 IEUAR               |
|-----------------------------------------------|------------------------|-------------------------|---------|------------------|---------------|----------------|-------|-------------------|------|-------|-----------|---------------|-----------------------|
| ÆÆ                                            | 3000                   | 也代(                     | êx      | 2) 🖽             |               | EZ (           | R     |                   |      | L     | 1         |               | No.                   |
| 这程管理 0                                        | <ul> <li>流程</li> </ul> | 管理>>汇总查词                |         |                  |               |                |       |                   |      |       |           |               |                       |
| • 校内公告管理                                      | 所属学的                   | R: 诸选择学院                |         | • 所属专业:          | 请选择专业         | -              |       |                   |      |       |           |               |                       |
| * 16.3C.3BM2                                  | 课题名称                   | ş:                      |         | 指导教师工号:          | -             |                | 指导教师  | 姓名:               |      |       |           |               |                       |
| <ul> <li>一班登记文明双直</li> <li>一种整论文课程</li> </ul> | 这题学生                   | e学号:                    |         | 选题学生姓名:          |               |                | 查询    |                   |      |       |           |               |                       |
| ,论文评优结果                                       | 编号                     | 课题名称                    |         | 所服专业             | 指导教师          | 达题学生           | : 80% | 评阅                | 814  | 양년    | 论文        | PUH           | 查询详细信息                |
| ,田队优秀论文评优                                     |                        |                         |         | Constraints and  | 王伯            | 34 ==          |       |                   |      |       |           |               |                       |
| · 查看各学院总结                                     | 1                      | 机械工程CAD设                | ŝŧ      | 业参加时             | 工限            | 20             | 88 89 | 88                | 中等   | 查看    | 查看        | 查询详细信息        |                       |
| ,教师评价指标                                       |                        |                         |         |                  | (2001)        | (001)          |       |                   |      |       |           |               |                       |
| , 查着教师评价                                      | 2                      | 电子工程中单片和                | 1 45 22 | 湖北主教小师           | 李成明           | 李军             | 95.5  | 94.6              | 96.5 | 优秀    | 春茶        | 春香            | 查询详细信息                |
| · 优秀指导教师数                                     |                        | The state of the second | -Gro    | Contra S ver     | (2002)        | (003)          |       |                   |      | 140.0 |           |               | direct contraction of |
| , 审核优秀指导教师                                    |                        |                         |         |                  | 壬俊            | 学生9            |       |                   |      |       |           |               |                       |
| · 选题清单                                        | 3                      | 社区公共卫生服务                | 5平台     | 业参加制             | (2001)        | (8009)         | 37    | 18                | 36   | 良好    | 查看        | 无             | 查询详细信息                |
| · 汇总查询                                        |                        |                         |         |                  | (LOUI)        |                |       |                   |      |       |           |               |                       |
| <b>通过程信息统计</b> 0                              | 4                      | 数师1201中报的               | DUR.    | 测试公管             | AYY           | ken            | 96    | 98                | 98   | 良好    | 查看        | 无             | 查询详细信息                |
| 📕 截止日期设置 🛛 🖬                                  |                        |                         |         |                  | (1201)        | (0502)         |       |                   |      |       |           |               |                       |
| · 科索督祝处理 C                                    |                        | 2110-20 B 35 4500-3     | V.L.H.  | the version of a | 黄玄            | 小黑             | ~     | 00                |      | B 67  |           | *             | 2000/07E              |
| ·<br>分审论文管理 G                                 | 2                      | 种位温息水功的                 | GT-9    | <b>北田市</b> 五     | (1601)        | (0801)         | 40    | 145               | 93   | 民的    | 24        | π.            | 意词研究部品版               |
| 1                                             |                        |                         |         |                  | 賞玄            | 小白             |       |                   |      |       |           |               |                       |
| - 初始管理                                        | 6                      | 高校园区信息交流                | 期究      | 表演专业             | (1601)        | (0802)         | 98    | 96                | 90   | 良好    | 查看        | 无             | 查词详细信息                |
| ■·交換互动 D                                      |                        |                         |         |                  | (cour)        | A GE           |       |                   |      |       |           |               |                       |
| <b>新</b> 前页管理 D                               | τ                      | 社区基本公共卫生                | E系统     | 业专知能             |               | (200901)       | 90    | 98                | 100  | 良好    | 查看        | 无             | 至均共相位官                |
| 局火归档查询 G                                      |                        |                         |         |                  | 星的框           | 8小課            |       |                   |      |       |           |               |                       |
|                                               | 8                      | 理工员专业课程的                | Digit   | 警察专业             | (1101)        | (201502        | ) 36  | 18                | 38   | 良好    | 查看        | 无             | 臺灣洋相信意                |
|                                               | 9                      | 其他类争业课程》                | 見表的     | 官兵专业             | 吳映輝<br>(1101) | N小寒<br>(201506 | 38    | 19                | 38   | 忧秀    | 查看        | 无             | 查询详细信息                |
|                                               | -                      | -1.4                    |         |                  |               |                | 1     |                   |      |       |           |               |                       |
|                                               | 成績統                    | 计表                      |         |                  | NAME OF ME    |                | -     |                   | 1    | 第1页 1 | 电顶 扌      | <b>49条记</b> 3 | R 跳转到第 1 ▼ 1          |

### CH∧NGE™

#### 3 过程信息统计

通过过程信息统计查询,可查看各篇论文的所在状态及在各操作流程中论文各个阶段的统计信息(系统 管理员具有查询的功能有:工作计划查看、毕设学生信息统计、各教师申报课题信息、课题申报信息、课题 选题信息、学生选题表统计、未选择课题学生、未被选择的课题、任务书信息、开题报告信息、中期检查信 息、查看论文信息、论文审核信息、学生论文成绩信息、答辩后论文修改、校外申请信息、论文审核信息、 指导日志、查看课题进度、查看学生成绩表、无答辩资格学生、团队论文统计、各专业答辩组信息)。如下 图:

| - 欢迎悠 教务处 您的!                                                      | 自信是:系统管理员           |                       |              |               | 🐁 👫 2.017 🦉                                                   | )系统帮助 🥐 数据处理   | 🙆 退出系统    |
|--------------------------------------------------------------------|---------------------|-----------------------|--------------|---------------|---------------------------------------------------------------|----------------|-----------|
| ~~~~~~~~~~~~~~~~~~~~~~~~~~~~~~~~~~~~~~                             | mason               |                       |              |               |                                                               | 199            | 1.1       |
| 5GUUSS                                                             | 则因此                 |                       | 》暨           |               |                                                               |                |           |
| 💼 流程管理 🔹 🖬                                                         | • 过程信息>>学生志         | 愿选择情况                 |              |               | an an an an an an an an an an an an an a                      |                | 2 11      |
| ■ 过程信息统计 □                                                         |                     |                       | · (2004-10-4 | 10.00 W 20.00 | -                                                             |                |           |
| 工作计划查看                                                             | NUMBER OF TRANSPORT | a and a second second | - Tunyage    |               | <br>La sur anno 11 mar an an an an an an an an an an an an an |                |           |
| • 毕设学生信息统计                                                         | 学院名称                | 专业名称                  | 学生总数         | 学生未选择志愿       | 学生已选志愿,教师未选                                                   | 择学生已透志愿,数师未确认  | 已选择志愿学生   |
| ,名教师中报课题值息                                                         | 测试系                 | 测试专业                  | 12           | 3             | Q                                                             | 0              | 2         |
| · 课题注题信息                                                           | 测试系                 | 1业参加场                 | 0            | Q             | <u>0</u>                                                      | Q              | Q         |
| , 学生迭题表统计                                                          | 测试人文管理系             | 测试公管                  | 5            | 2             | 1                                                             | <u>0</u>       | 3         |
| , 未选择课题学生                                                          | 测试人文管理系             | 测试法学                  | 0            | Q             | Q                                                             | Q              | <u>0</u>  |
| , 未被选择的课题                                                          | 测试临床护理系             | 测试临床                  | 0            | Q             | Q                                                             | Q              | Q         |
| • 任务书信息                                                            | 测试信床护理系             | 制成护理                  | 0            | Q             | Q                                                             | Q              | Q         |
| <ul> <li></li></ul>                                                | 测试科学技术系             | 测试料技                  | 0            | Q             | 0                                                             | Q              | Q         |
| • 查看论文信息                                                           | 测试科学技术系             | 测试技术                  | 0            | Q             | 0                                                             | Q              | 0         |
| <ul> <li>论文评词答辩信息</li> </ul>                                       | 信息工程系               | 表演专业                  | 5            | 3             | 0                                                             | 0              | 2         |
| <ul> <li>学生论文或绩信息</li> </ul>                                       | 信息丁程系               | 和影響小                  | 3            | 3             | 0                                                             | -              | 0         |
| • 答辩后论文修改                                                          | ZWat                | 1000 4 L              |              | 5             | -                                                             | -              | -         |
| , 校外申请信息<br>公共中認信息                                                 | 57 AE.07.           | and and               |              | 2             | <u>v</u>                                                      | 1              | 2         |
| <ul> <li>         ・ 応义単位信息         ・         ・         ・</li></ul> | \$77£.At            | BHAR                  | 8            | 2             | <u>ē</u>                                                      | 2              | -         |
| , 查看课题进度                                                           | 计算机与科学技术系           | 计算机                   | 5            | 5             | 0                                                             | Q              | <u>0</u>  |
| , 查看学生皖赣表                                                          | 计算机与科学技术系           | 信息管理与信息系统             | 3            | 3             | Q                                                             | 0              | õ         |
| <ul> <li>无答辩资格学生</li> </ul>                                        |                     |                       |              |               |                                                               | 第1页 共1页 共14条记载 | R 机转到第1了了 |
| <ul> <li>团队论文统计</li> </ul>                                         |                     |                       |              |               |                                                               |                |           |
| 、各考业答辩經信息                                                          |                     |                       |              |               |                                                               |                |           |
| ALL REAS                                                           |                     |                       |              |               |                                                               |                |           |
| · *******                                                          |                     |                       |              |               |                                                               |                |           |
| ●外审论文管理 □                                                          |                     |                       |              |               |                                                               |                |           |
| ■账号管理 0                                                            |                     |                       |              |               |                                                               |                |           |
| ■初始管理 □                                                            |                     |                       |              |               |                                                               |                |           |
| ■交流互动 □                                                            |                     |                       |              |               |                                                               |                |           |
| <b>.</b> 6964 0                                                    |                     |                       |              |               |                                                               |                |           |
| <mark>日历史日档查询</mark> 🛛 🖬                                           |                     |                       |              |               |                                                               |                |           |
|                                                                    |                     |                       |              |               |                                                               |                |           |
|                                                                    |                     |                       |              |               |                                                               |                |           |
|                                                                    |                     |                       |              |               |                                                               |                |           |
|                                                                    |                     |                       |              |               |                                                               |                |           |
|                                                                    |                     | 用户单位:                 |              | 版权所有:         | 南京先极科技有限公司                                                    |                |           |
|                                                                    |                     |                       |              |               |                                                               |                |           |

#### 4 截止日期设置

截止日期设置包括课题审核截止日期、学生选题审核截止日期、开题报告审核截止日期、答辩截止 日期。课题审核截止日期为设置本年度毕业论文课题各教研室主任审核课题的截止日期;学生选题截止 日期为设置本年度学生选题后各教研室主任审核的截止日期;开题报告截止日期为设置本年度学生提交 开题报告后各指导教师和教研室主任的审核截止日期等;答辩截止日期是各答辩秘书录入学生答辩信息 的截止日期。截止日期设置后,系统会自动把管理员设置的截止日期以校内公告的形式发布各个角色, 以供查看。

| 2 欢迎您 教务处                                          | 您的身份是:系统管理员  |                   | 🕺 Leng              | ⑦ 系统帮助 🏄 数据处 | 理 🍐 退出系统 |
|----------------------------------------------------|--------------|-------------------|---------------------|--------------|----------|
| £                                                  | <u>等此</u> 硬计 | ( 龍文 )            | THETER              |              |          |
| 🥫 휴립학원                                             |              | 截止日期设置>>漠县        | 原軍核截止日期             |              |          |
| 🧧 过程信息统计                                           |              | and any other the |                     |              |          |
| 🧃 截止日期设置                                           |              | 截止日期              | 一役置时间               | 提文           |          |
| ,课题审核截止日期<br>供用法题实际表示                              | 849          | 已经设置本校务专业课        | 要审核截止日期为:2012-03-31 |              |          |
| <ul> <li>- 子王远短甲依戴正</li> <li>- 开题指告审核都止</li> </ul> |              |                   |                     |              |          |
| • 答辩截止日期                                           |              |                   |                     |              |          |
| 📕 特殊情况处理                                           | 0            |                   |                     |              |          |
| 🧧 外审论文管理                                           |              |                   |                     |              |          |
| ■账号管理                                              | 0            |                   |                     |              |          |
| 🥫 初始管理                                             | •            |                   |                     |              |          |
| <b>以</b> 交換互动                                      | 0            |                   |                     |              |          |
| 2 首页管理                                             | 0            |                   |                     |              |          |
| 10000000000000000000000000000000000000             | •            |                   |                     |              |          |
|                                                    |              |                   |                     |              |          |
|                                                    |              |                   |                     |              |          |
|                                                    |              |                   |                     |              |          |
|                                                    |              |                   |                     |              |          |
|                                                    |              |                   |                     |              |          |
|                                                    |              |                   |                     |              |          |
|                                                    |              |                   |                     |              |          |
|                                                    |              |                   |                     |              |          |
|                                                    |              |                   |                     |              |          |
|                                                    |              |                   |                     |              |          |
|                                                    |              | 用户单位:             | 版权所有: 南京先极科技有限公     |              |          |

# CH∧NGE™

#### 5 特殊情况处理

特殊情况处理包括课题审核延期、学生选题审核延期、开题报告审核延期、答辩延期、课题调整、 总评成绩调整和团队课题调整。特殊情况处理为系统管理员设置超过课题审核截止日期、学生选题审核 截止日期和开题报告审核截止日期后,教研室主任、指导教师及学生还有未完成的工作,可通过课题延 期功能将各截止日期延后供其完成任务。如下图:

| a 欢迎您 教务处   您的!                                 | 9份是:系统 | 常理局       | 🚺 差回言页                 | ③ 系统帮助 🌈 数据处理 | 🔒 建出系统     |
|-------------------------------------------------|--------|-----------|------------------------|---------------|------------|
| 无限导                                             | M      | 张(龍文)     | THETRA                 |               |            |
| 🥫 流程管理 🛛 🛛                                      | •特殊情况  | 2处理>>课题审核 |                        |               |            |
| 💼 过程信息统计 🛛 🙃                                    | 选择学院:  | 请选择 查询    |                        |               |            |
| ● 截止日期设置                                        | 编号     | 所屬学院      | 截止日期                   | 设置            | 取消延长       |
| ● 特殊情况处理 0                                      | 1      | 我们式系      | 2012-03-08             | 设置            | 取消延长       |
| <ul> <li>課题审核延期</li> </ul>                      | 2      | 测试人文管理系   | 2012-03-29             | 设置            | 取消延长       |
| <ul> <li>学生透影审核延期</li> <li>         ·</li></ul> | 3      | 测试临床护理系   |                        | 设置            | 取消延长       |
| <ul> <li>答辩延期</li> </ul>                        | 4      | 测试科学技术系   |                        | 设置            | 取消延长       |
| · 课题调整                                          | 5      | 信息工程系     |                        | 设置            | 取消延长       |
| <ul> <li>总评成绩调整审核</li> </ul>                    | 6      | 护理系       |                        | 设置            | 取消延长       |
| ・国际课题调整                                         | 7      | 计算机与科学技术系 | [                      |               | 取油延长       |
| · // • 6 2 5 4 0                                | 1.0    |           |                        |               |            |
| ······································          |        |           |                        | 第1页 共1页 共7分   | 化浓 税特到第二二贝 |
| ■ 2 減 1 动 0                                     |        |           |                        |               |            |
|                                                 |        |           |                        |               |            |
| ■历史归档查询 □                                       |        |           |                        |               |            |
|                                                 |        |           |                        |               |            |
|                                                 |        |           |                        |               |            |
|                                                 |        |           |                        |               |            |
|                                                 |        |           |                        |               |            |
|                                                 |        |           |                        |               |            |
|                                                 |        |           |                        |               |            |
|                                                 |        |           |                        |               |            |
|                                                 |        | BOAR      | 5007 · 574800580       | <u>e</u>      |            |
|                                                 |        | 用产单位。     | <b>氟权折针• 南京先做科技有限公</b> |               |            |

### 6 外审论文管理

6.1 外审论文设置

系统管理员设置论文是否对外进行审核的操作。如下图:

| 🛓 欢迎您 教务处 —— 您的                                                                                                    | 身份是: | 系统管理        | 橋                       |                  | 2             | 🚺 🐔             | ang 😗  | 系统影响     | 5 🔮      | 数据处理 🍐            | 退出系统                         |  |
|----------------------------------------------------------------------------------------------------|------|-------------|-------------------------|------------------|---------------|-----------------|--------|----------|----------|-------------------|------------------------------|--|
| 无限甲                                                                                                    | M    | e           | <b>计(</b> 论:            | <b>文)</b> 曾6     | I             |                 | 宖      |          |          | 111               |                              |  |
| 🧃 法程管理 🛛 🛛                                                                                                    | ▶ 外审 | 论文管理        | 星>>外审论文设置               |                  |               |                 |        |          |          |                   |                              |  |
| 🥫 过程信息统计 🛛 🛛                                                                                                    | 所服学  | 現:          | 请选择学院                   | ▼ 所属专业:          | 请选择专业         |                 |        |          |          |                   |                              |  |
| ■ 截止日期设置 □                                                                                                    | 课题名  | 腙:          |                         | 指导教师工号:          |               |                 | 指导教师姓名 | g : [    |          |                   |                              |  |
| ■ 特殊情况处理 💿                                                                                                    | 选题学: | 生学号:        |                         | 法题学生姓名:          |               |                 | 是否外审:  | 18.3     | - 15 C P |                   | 查询                           |  |
| • 课题审核证则                                                                                                    | 100  |             | 運動な会                    | 66 W. 46 JL      | 10 5.4045     | 14.55.55.4      | 1915   | 1247 612 |          | 2010/01/2 0       | 8 X M P                      |  |
| <ul> <li>学生迭题审核延期</li> </ul>                                                                                                    | 04.9 |             | 006-040                 | 771786 Q 32      | 10-4F-97,014  | 15457-1         | 8099   | 17.94    | AGAT     | The second second | 76.071.49                    |  |
| , 开题报告审核延期                                                                                                    | 1    | <b>\$1</b>  | (線工程CAD设计               | 物成专业             | 土坂            | 98: <u>-</u>    | 57.2   | 31.15    | 良好       | 查询详细信息            | 取清                           |  |
| • 答辩延期                                                                                                    |      |             |                         |                  | (2001)        | (001)           |        |          |          |                   |                              |  |
| · 研究问至<br>の運動法認知定何                                                                                                    | 2    | 由子          | 丁程中单片和电路                | 源信于专业            | 李成明           | 李军              | 62.075 | 33.11    | 优秀       | 查询详细信息            | 取満                           |  |
| · BELIEBER                                                                                                    | -    |             |                         | Carabier of Mar. | (2002)        | (003)           |        |          | Pacy     |                   | - PSIG                       |  |
| · 外市会文管理 0                                                                                                    |      |             | 1. at 70 at 10 at 10 at | Direction II.    | 王俊            | 学生9             | 10000  | 444      | -        |                   | DOM: 1                       |  |
| ,外审论文说量                                                                                                    | 3    | <b>STIX</b> | 公共卫生服务学者                | 编过金不             | (2001)        | (8009)          | 24.05  | 6.3      | 小战稽      | 查词详细信息            | W.M.                         |  |
| • 外审论文结果                                                                                                    |      |             |                         |                  | AFF           | ken             |        |          |          |                   | 0.000013                     |  |
| ·····                                                                                                    | 4    | 高校          | 宿舍管理信息系统                | 测试公管             | (12011)       | (0502)          | 62.4   | 34.3     | 优秀       | 查询详细信息            | 取消                           |  |
| a whith the second second s |      |             |                         |                  | 46-97         | 4.00            |        |          |          |                   |                              |  |
| 夏交流互动 🛛                                                                                                    | 5    | 体检          | 信息系统的设计与                | 表演专业             | 典型            | -77AK           | 64.35  | 34.3     | 忧秀       | 查询详细信息            | 设置                           |  |
| <b>.</b> 6 9 6 7 7 7 7 7 7 7 7 7 7 7 7 7 7 7 7 7                                                                                                    |      |             |                         |                  | (1601)        | (0801)          |        |          |          |                   |                              |  |
| <b>医</b> 历史自检查询                                                                                                    | 6    | 高校          | 國区信息交流研究                | 表演专业             | 貧安            | 小白              | 63.7   | 33.6     | 优秀       | <b>亚洲洋田信息</b>     | 设置                           |  |
|                                                                                                    |      |             |                         |                  | (1601)        | (0802)          |        |          |          |                   |                              |  |
|                                                                                                    | 7    | 松区          | 基本公共卫生系统                | 业参加新             |               | 小华<br>(200901)  | 58.5   | 34, 3    | 优秀       | 查词详细信息            | 设置                           |  |
|                                                                                                    | 8    | 理工          | 类专业课程的设计                | 警察专业             | 吴映辉<br>(1101) | 出小萍<br>(201502) | 23.4   | 6.3      | 不及格      | 查询详细信息            | 设置                           |  |
|                                                                                                    | 9    | 其他          | 类专业课程课表的                | 官兵专业             | 吴映辉<br>(1101) | N小赛<br>(201506) | 24.7   | 6.65     | 不及樯      | 至均均用值有            | 设置                           |  |
|                                                                                                    |      |             |                         |                  |               |                 |        |          | 第1页 共    | 1页 共9条记录 雜        | stālāt1 ■ 1                  |  |
|                                                                                                    |      |             | 用户单位                    |                  | 旅祝所有: 南京      | <b>未服料技</b>     | 有限公司   |          |          |                   | and the second second second |  |

### ● 精 号 先 · 功 成 号 极

6.2 外审论文结果

系统管理员查看外审论文的审核结果包括外审专家以及审核意见。如下图:

| a 和田悠 数务处                  | en. | 份是           | :系统管理 | 15          |                   |              |               | <u> </u>    | 1 K    | 回首页   | (2)    | 系统帮助        | s Rectu 👩 i  | 出系统     |
|----------------------------|-----|--------------|-------|-------------|-------------------|--------------|---------------|-------------|--------|-------|--------|-------------|--------------|---------|
| ÆÆ                         | 3   | gN           | Ð     | t) (1       | ex                | ) 🗐          | Æ             | 311         | ۶.     | R     |        |             | 111          |         |
| 🙆 流程管理                     | •   | ,外           | 审论文管理 | 理>>外审论文组    | 果                 |              | 1.9           |             |        |       |        |             |              |         |
| 🕘 过程信息统计                   | •   | 所属           | 判院:   | 请选择学院       |                   | 所屬专业:        | 清选择4          | ₩<br>●<br>小 |        |       |        |             |              |         |
| 😸 截止日期设置                   | •   | 课题:          | 5称:   |             | 6                 | 指导教师工号:      |               |             |        | 指导教   | 如币姓:   | 8:          |              |         |
| 🗃 科獎情况处理                   |     | 法题:          | 学生学号: |             |                   | 选题学生姓名:      |               |             |        | 是否外   | 审:     | 选择类型 ▼      | 1 3          | Eile    |
| <ul> <li>课题审核延期</li> </ul> |     | 48 R         |       | 勝久会         | 55                | 爆会小          | 物质物质          | 法原始生        | 86     | :बल   | 017    | #:0:Y/0/E 0 | 外宙专家(4)+     | ****    |
| ,学生选题审核延期                  |     | 5 Pe         |       | 062-0717    | 171               | offer of all | 10.07.07.07.0 | ANAT L      | TUPP   | 1104  |        | JL-97THIRD  |              | +100000 |
| • 开题报告审核延期                 |     | 1            | 机械工   | E程CAD设计     | 20                | 试专业          | 主版            | *=          | 57.2   | 31.15 | 良好     | 查询详细信息      | 应申核专家数:1位    | 查看      |
| • 答辩验期                     |     |              |       |             |                   |              | (2001)        | (001)       |        |       |        |             | 已审核专家数:1位    |         |
|                            |     | 2            | 由子丁段  | 中華計測書館 通行会小 |                   | 李成明          | 李军            | 62 075      | 33 11  | 世委    | 春淡洋油信息 | 应审核专家数:1位   | 古王           |         |
| · 2017 9000 0422 04 02     |     |              |       |             | -#-/1-01-020 001A |              | (2002)        | (003)       |        |       | 10.10  |             | 已审核专家数:1位    |         |
| ● 外市论文管理                   |     |              | -     |             |                   | 100-611-68   |               | ken         | 122210 | 10070 |        |             | 应审核专家数:1位    |         |
| · 外审论文设置                   |     | 3            | 南权语言  | 管理信息杀抗      | 945               | 闻公官          | (1201)        | (0502)      | 62.4   | 34.3  | 优秀     | 查词详细信息      | 已审核专家数:1位    | 21      |
| • 外审论艾结果                   |     | - <b>Ş</b> t | 表格    |             |                   |              |               |             |        |       |        |             |              |         |
| <b>医</b> 账号管理              | •   |              |       |             |                   |              |               |             |        |       |        | 第1页         | 共1页 共3条记录 跳转 | 到第11页   |
| 🥘 初始管理                     | 0   |              |       |             |                   |              |               |             |        |       |        |             |              |         |
| ■ 交流互动                     |     |              |       |             |                   |              |               |             |        |       |        |             |              |         |
| . 首页管理                     |     |              |       |             |                   |              |               |             |        |       |        |             |              |         |
| ■ 历史归档查询                   | C   |              |       |             |                   |              |               |             |        |       |        |             |              |         |
| 1                          |     |              |       |             |                   |              |               |             |        |       |        |             |              |         |
|                            |     |              |       |             |                   |              |               |             |        |       |        |             |              |         |
|                            |     |              |       |             |                   |              |               |             |        |       |        |             |              |         |
|                            |     |              |       |             |                   |              |               |             |        |       |        |             |              |         |
|                            |     |              |       |             |                   |              |               |             |        |       |        |             |              |         |
|                            |     |              |       |             |                   |              |               |             |        |       |        |             |              |         |
|                            |     |              | _     | 39411       | and a second      |              |               |             | 1.44.4 | 100   | dia.   | _           |              | _       |
|                            |     |              |       | 用户          | **位:              |              | 版权所           | 有: 南京       | 先服科技   | 有限公   |        |             |              |         |

### 7 账号管理

7.1 校级领导

系统管理员添加和修改校级领导账号。如下图:

| <b>教训的 教务</b> 处                                      | COA | 份是:系统管理员 |              |       |             | <b>6</b> 2 | 间面页 🛛 😗 系统帮助  | <i>拳 数据处理</i> | 🍙 退出系统     |
|------------------------------------------------------|-----|----------|--------------|-------|-------------|------------|---------------|---------------|------------|
| ÆÆ                                                   | Ę   | WZT      | • ( f        | 家)    | ene         |            | 纪             |               |            |
| 248817                                               | •   | 账号管理>>校组 | 硬导           |       |             |            |               |               |            |
| 🗃 过程信息统计                                             | 6   | 用户账号:    | in a persete | 用户姓名: |             | 联系方式:      | ( 查询          |               |            |
| 🧧 紙止日期设置                                             |     | 金速口      | 编号           | 848   | 許名          | ***        | 联系方式          |               | 10-11:     |
| 🧧 特殊情况处理                                             |     | -        |              | 3001  | 10/11/2015  | 1          | 0556-96170636 | 487           | o 1100     |
| 外审论文管理                                               | 0   | L.       |              | 3001  | EXECUTE 4   |            | 0300-00119030 | Place         | o. 10057.  |
| 外审论文设置                                               |     | 添加 批     | R HERK       |       |             |            | м             | I页 共1页 共1条记录  | 1. 就转到第二三页 |
| · 外审论文结果                                             |     |          |              |       |             |            |               |               |            |
| 🧰 账号管理                                               | •   |          |              |       |             |            |               |               |            |
| <ul> <li>         •         校级领导         </li> </ul> |     |          |              |       |             |            |               |               |            |
| , 督导组                                                |     |          |              |       |             |            |               |               |            |
| · 未数字秘书                                              |     |          |              |       |             |            |               |               |            |
| <ul> <li>&gt; 永奴子主社</li> <li>- 参出合志1</li> </ul>      |     |          |              |       |             |            |               |               |            |
| - 初島教師                                               |     |          |              |       |             |            |               |               |            |
| • 校外指导数师                                             |     |          |              |       |             |            |               |               |            |
| , 学生                                                 |     |          |              |       |             |            |               |               |            |
| ,专家                                                  |     |          |              |       |             |            |               |               |            |
| • 修改密码                                               |     |          |              |       |             |            |               |               |            |
| 🧯 初始管理                                               |     |          |              |       |             |            |               |               |            |
| ■ 交流互动                                               | C   |          |              |       |             |            |               |               |            |
|                                                      | 0   |          |              |       |             |            |               |               |            |
| <b>国历史归档查询</b>                                       |     |          |              |       |             |            |               |               |            |
|                                                      |     |          |              |       |             |            |               |               |            |
|                                                      | _   |          |              |       |             |            |               |               |            |
|                                                      |     |          | 用户           |       | <b>取</b> 积所 | 41:南京先敬科县  | 有限公司          |               |            |

### CH∧NGE™

#### 7.2 督导组

督导组,系统管理员分配帐号给本学校的各个督导组的操作。通过"添加"、"修改"和"删除",即可对账号进行添加、修改和删除的操作。如下图:

| 计欢迎您 教务处                      | 您的  | 身份是:系统管理员  |           |           |              | 😚 返回省页            | ② 系统帮助      | <b>参</b> 数据处理 | 🔒 退出系统               |
|-------------------------------|-----|------------|-----------|-----------|--------------|-------------------|-------------|---------------|----------------------|
| m                             |     | manan      |           | n         | ണന്തുക       |                   |             | 111           | the second           |
| Selli                         | 355 |            |           | X I       | ense<br>B    | EFERENCE          |             |               |                      |
| 這程管理                          |     | • 账号管理>>督导 | a         |           |              |                   |             |               |                      |
| 🗿 过程信息统计                      |     | 用户账号:      | 用         | 户姓名:      | 10           | 系方式:              | 查询          |               |                      |
| 🧃 截止日期设置                      | •   | 全选厂        | 编号        | 账号        | 姓名           | 在码                | 联系方式        |               | 操作                   |
| 📕 特殊情况处理                      |     |            | 4         | 6001      | <b>客</b> 島領2 | 1                 | 13896355638 | 4620          | #52                  |
| 📑 外审论文管理                      |     |            |           | 0001      | at that      |                   | 134004140   | 10.00         | Million Million      |
| • 外审论文设置                      |     | L          |           | 5001      | B-4-181      | 1                 | 130030303   | March.        | anore.               |
| ,外审论文结果                       |     | 添加 我量      | HEP:      |           |              |                   | 第1          | 页 共1页 共2条记录   | 跳转到第 <sup>1</sup> 三页 |
| ● 戦号管理                        |     |            |           |           |              |                   |             |               |                      |
| , 校績領导                        |     |            |           |           |              |                   |             |               |                      |
| · 看导组                         |     |            |           |           |              |                   |             |               |                      |
| <ul> <li>系数学租书</li> </ul>     |     |            |           |           |              |                   |             |               |                      |
| • 系数学主任                       |     |            |           |           |              |                   |             |               |                      |
| • 专业负责人                       |     |            |           |           |              |                   |             |               |                      |
| <ul> <li>指导教师</li> </ul>      |     |            |           |           |              |                   |             |               |                      |
| <ul> <li>         ·</li></ul> |     |            |           |           |              |                   |             |               |                      |
| • 学生                          |     |            |           |           |              |                   |             |               |                      |
| ,专家                           |     |            |           |           |              |                   |             |               |                      |
| ,修改密码                         | _   |            |           |           |              |                   |             |               |                      |
| ■ 初始管理                        |     |            |           |           |              |                   |             |               |                      |
| ■ 交流互动                        |     |            |           |           |              |                   |             |               |                      |
| - 有莫管理                        |     |            |           |           |              |                   |             |               |                      |
| 🖬 历史归档查询                      |     |            |           |           |              |                   |             |               |                      |
|                               |     |            |           |           |              |                   |             |               |                      |
|                               |     |            |           |           |              |                   |             |               |                      |
|                               |     |            |           |           |              |                   |             |               |                      |
|                               |     |            |           |           |              |                   |             |               |                      |
|                               |     |            | 用户单位      |           | 6865         | - 南京朱服科技有限公       | -           |               |                      |
|                               |     |            | 707 -1-18 | 1995 - C. | ACCOUNT N    | NUM AUXILLA HINGA |             |               |                      |

7.3 系教学秘书

系教学秘书,是系统管理员分配账号给各个系部的教学秘书的操作。如下图:

| n 欢迎您 数务处 您的                                   | 身份是:采统管理员  |     |         |       |             | 👘 🖓 Sett 🕅 | 😗 系统帮助   | 🔮 DALT         | 出系统                                     |
|------------------------------------------------|------------|-----|---------|-------|-------------|------------|----------|----------------|-----------------------------------------|
| ÆÆ                                             | 迎硬计        | (1  | 色文)     |       |             | 1.<br>ISB  | (        | [[[]]]         | AND AND AND AND AND AND AND AND AND AND |
| <ul> <li>減程管理</li> </ul>                       | ▶ 账号管理>>系数 | 邮书  |         |       |             |            |          |                |                                         |
| 🥘 过程信息统计 🛛 😡                                   | 所服学院: 请选择学 | 院   | ▼ 用戶账号: |       | 用           | 户姓名:       | 查训       |                |                                         |
| 截止日期设置 C                                       | 全选厂        | 编号  | 殊号      | 姓名    | 密码          |            | 所属学院     |                | HE                                      |
| 🥫 特殊情况处理 🛛 🖬                                   |            | 1   | 36001   | 黄玄    | 1           | itt        | 成机局科学技术系 | 修改             | HER                                     |
| 🧧 外审论文管理 🛛 🖬                                   |            | *   | 1101    | 星時編   | T.          |            | 1070 E   | 結改             | alle                                    |
| • 外审论文设置                                       |            |     |         | MPAN  |             |            | 30-497   | 4534           | autop                                   |
| ,外审论文结果                                        | L          | 3   | 9001    | 0.040 |             |            | ORIAL R. | METCX.         | mark                                    |
| 139012 C                                       | E.         | . 4 | 1601    | 賞課    | 1           |            | 信息工程系    | 修改             | 豊味                                      |
| <ul> <li>DESRENCE</li> <li>AT ED-IN</li> </ul> |            | 5   | 1201    | 腰至明   | 1           | i          | 则试人文管理系  | 修改             | 最厚余                                     |
| , 系教学秘书                                        | E          | 6   | 01      | 高键    | 1           |            | 测试系      | 修改             | 最終                                      |
| 、系数学主任                                         |            | 7   | 2001    | 王俊    | 1           |            | 测试系      | 修改             | <b>長</b> 厚余                             |
| , 专业负责人                                        | 添加 批量      | 翻除  |         |       |             |            | 261      | 百 井1百 井7条记录 雅林 |                                         |
| <ul> <li>指导数师</li> </ul>                       |            |     |         |       |             |            |          |                |                                         |
| , 校外指导教师                                       |            |     |         |       |             |            |          |                |                                         |
| • 学生                                           |            |     |         |       |             |            |          |                |                                         |
| ,专家                                            |            |     |         |       |             |            |          |                |                                         |
| • 修改密码                                         |            |     |         |       |             |            |          |                |                                         |
| 🐻 初始管理 🛛 🖸                                     |            |     |         |       |             |            |          |                |                                         |
|                                                |            |     |         |       |             |            |          |                |                                         |
| 有页管理 G                                         |            |     |         |       |             |            |          |                |                                         |
| 历史归档查询 G                                       |            |     |         |       |             |            |          |                |                                         |
|                                                |            |     |         |       |             |            |          |                |                                         |
|                                                |            | 用   | •#Q:    |       | <b>权所有:</b> | 南京先极科技有限公  | ā]       |                |                                         |

### CH∧NGE™

#### 7.4 系教学主任

系教学主任,是系统管理员分配账号给系主任的操作。通过"添加"、"修改"和"删除",即可对账号进行添加、修改和删除的操作。如下图:

| 欢迎您 数务处         | 1209.9 | 1份是:系统管       | 理题            |          |                                                                                                  |             |        | 💧 巡回省页              | ② 系统帮助     | <b>参</b> 、数据处理 | 🏫 退出系统     |
|-----------------|--------|---------------|---------------|----------|--------------------------------------------------------------------------------------------------|-------------|--------|---------------------|------------|----------------|------------|
| പ്പാണ           |        | ແມ່ນອາ        | 18M           | 18       | 2<br>C<br>C<br>C<br>C<br>C<br>C<br>C<br>C<br>C<br>C<br>C<br>C<br>C<br>C<br>C<br>C<br>C<br>C<br>C | <b>6</b> 70 |        |                     |            | 111            | 1          |
| ञ्चामा          | 는      | REAL CONTRACT | 3100          | U U      | SSS 1                                                                                            |             | التاكل | Faran               |            |                |            |
| 🗃 流程管理          | C      | 账号管理》         | >系数学主         | 任        |                                                                                                  |             |        |                     |            |                | ~~~//      |
| 🐻 过程信息统计        |        | 所属学院:         | <b>制</b> 选择学院 |          | ▼ 用户账号:                                                                                          |             | 用      | 户姓名:                |            | 查询             |            |
| 🧃 截止日期设置        |        | 全港口           | 4             | 编号       |                                                                                                  | 耕名          | 10.10  | and a second second | 所属学院       |                | ND-FE      |
| 💼 特殊情况处理        |        |               |               | 1        | 36001                                                                                            | 愛せ          | 1      | 2410                | 机屏料学技术系    |                | #8# 75a    |
| 🧧 外审论文管理        |        | 18.44         | +0.49.00      |          |                                                                                                  | ~~          |        |                     |            |                |            |
| • 外审论文设置        |        | 神加            | HIME          | <b>N</b> |                                                                                                  |             |        |                     | 1          | 第1页 共1页 共1条记   | 录 跳转到第111页 |
| ,外审论文结果         |        |               |               |          |                                                                                                  |             |        |                     |            |                |            |
| ■ 朱号管理          | •      |               |               |          |                                                                                                  |             |        |                     |            |                |            |
| • 校績線导          |        |               |               |          |                                                                                                  |             |        |                     |            |                |            |
| · 官守祖<br>、王称学和书 |        |               |               |          |                                                                                                  |             |        |                     |            |                |            |
| , 系数学生件         |        |               |               |          |                                                                                                  |             |        |                     |            |                |            |
| + 专业负责人         |        |               |               |          |                                                                                                  |             |        |                     |            |                |            |
| · 指导教师          |        |               |               |          |                                                                                                  |             |        |                     |            |                |            |
| , 校外指导教师        |        |               |               |          |                                                                                                  |             |        |                     |            |                |            |
| • 学生            |        |               |               |          |                                                                                                  |             |        |                     |            |                |            |
| · 专家            |        |               |               |          |                                                                                                  |             |        |                     |            |                |            |
| • 修改密码          |        |               |               |          |                                                                                                  |             |        |                     |            |                |            |
| 🖬 初始管理          |        |               |               |          |                                                                                                  |             |        |                     |            |                |            |
| ■交流互动           |        |               |               |          |                                                                                                  |             |        |                     |            |                |            |
| 6 首页管理          | 0      |               |               |          |                                                                                                  |             |        |                     |            |                |            |
| 9历史归档查询         | 6      |               |               |          |                                                                                                  |             |        |                     |            |                |            |
|                 |        |               |               |          |                                                                                                  |             |        |                     |            |                |            |
|                 |        |               |               |          |                                                                                                  |             |        |                     |            |                |            |
|                 |        |               |               |          |                                                                                                  |             |        |                     |            |                |            |
|                 |        |               |               |          |                                                                                                  |             |        |                     |            |                |            |
|                 |        |               |               | 用户       | <b>₽</b> <u>0</u> :                                                                              |             | 獻祝所有:  | 南京先极科技有限公           | <u>ا</u> ت |                |            |

7.5 专业负责人

专业负责人,是系统管理分配给专业负责人登录本系统的操作,可以设置指导教师的账号是否为专业 负责人。如下图:

| a 欢迎您 教务处                                                | 您的 | 自份是:系统 | 管理员      |       |         |      | teta            | ② 系统帮助 🦨 数据处理 | 👌 退出)    | 系统                                    |
|----------------------------------------------------------|----|--------|----------|-------|---------|------|-----------------|---------------|----------|---------------------------------------|
| Æ                                                        | 33 | M.     | 367      | ( T   | 家)      |      | iezzi           |               | A series | A A A A A A A A A A A A A A A A A A A |
| 🔒 流程管理                                                   |    | • 账号管理 | 里>>专业负责  | 民     |         |      |                 |               |          |                                       |
| 🥫 过程信息统计                                                 |    | 所屬学院:  | <b> </b> | 2     | ▶ 所屬专业: | 诸选择专 | k 💌             |               |          |                                       |
| 🧃 截止日期设置                                                 | •  | 用户账号:  |          |       | 用户姓名:   |      | 查询              |               |          |                                       |
| ■ 特殊情况处理                                                 | ۲  | 全选□    | 编号       | 账号    | 姓名      | 密码   | 所屬学院            | 审核专业          | 10       | rf‡                                   |
| 外审论文管理                                                   |    |        | 1        | 36002 | 李明洁     | 1    | 计算机与科学技术系       | 信息管理与信息系统     | 修改       | <b>要</b> 用注                           |
| <ul> <li>外甲化又改直</li> <li>外审论文结果</li> </ul>               |    |        | 2        | 36001 | 黄玄      | 1    | 计算机与科学技术系       | 计复机           | 修改       | 删除                                    |
| <ul> <li>1.966</li> <li>- 校績領导</li> </ul>                | 8  |        | 3        | 1101  | 吴映辉     | 1    | 护理系             | 警察专业<br>官兵专业  | 修改       | <b>銀</b> 段                            |
| ,督导组                                                     |    |        | 4        | 9001  | 皖南      | 310  | 测试系             |               | 修改       | 删除                                    |
| > 系数学秘书<br>、 系数学士任                                       |    |        | 5        | 1602  | 黄辰熙     | 1    | 信息工程系           | 舞蹈专业          | 修改       | <b>銀序</b> 紀                           |
| ,专业负责人                                                   |    |        | 6        | 1601  | 黄键      | 1    | 信息工程系           | 表演专业          | 修改       | 翻除                                    |
| , 指导教师                                                   |    |        | 7        | 1202  | 胡红      | 1    | 测试人文管理系         | 测试法学          | 修改       | 勤除                                    |
| , 校外指导教师                                                 |    | П      | 8        | 1201  | 顾至明     | 1    | 测试人文管理系         | 海武公营          | 修改       | <b>銀月</b> 後                           |
| <ul> <li>学生</li> <li>考定</li> </ul>                       |    |        | 9        | 01    | 高键      | 1    | 测试系             |               | 修改       | <b>銀序</b> 紀                           |
| ,修改密码<br>2 初始管理                                          | 0  | Б      | 10       | 2001  | 王俊      | 1    | 谢试系             | 测试专业1<br>测试专业 | 修改       | #PR                                   |
| <ul> <li>夏、空流互动</li> <li>首页管理</li> <li>历史归档查询</li> </ul> | 0  | 批量删除   |          |       |         |      |                 | 第1页 共1页 共10条  | 己录 跳转到到  | £ <b>11</b> ⊼                         |
|                                                          |    |        |          | 用户单   | QL:     |      | 重权所有: 南京先假科技有限公 | a             |          |                                       |

**CH∧NG∈**<sup>™</sup>

#### 7.6 指导教师

指导教师,系统管理员设置指导教师的账号及密码,通过"添加"、"修改"和"删除",即可对账号进行添加、修改和删除的操作。如下图:

| 欢迎悠 教务处         | 2的  | 身份是:系 | iii: Carl | 25        |                    |           |            | 🖞 2887 (   | 2 系统帮助  | ø     | 教務处    | 俚 🔒 退出系统                      |
|-----------------|-----|-------|-----------|-----------|--------------------|-----------|------------|------------|---------|-------|--------|-------------------------------|
| <b>E</b> FA     |     | ណោរ៖  | 四         | ኖር በ      | 9 <u>6</u> 2 //    | 印         | A CARE     | 307        |         | 1     | 1      |                               |
| 2642            | ~~~ |       | دىغ       |           | 5000               |           |            | wers       |         | 1     |        | R.                            |
| 1 礼程管理          | C   | ▶ 账号  | 管理>       | >指导教师     |                    |           |            |            |         |       |        |                               |
| 过程信息统计          | e   | 教师工号  | :         |           | 教师姓名:              |           |            |            |         | _     |        |                               |
| 截止日期设置          |     | 所属学院  | : 诸边      | 指学院 👱     | ] 职称:              | Treasures | 是否截        | 活:「请选择」    | 查询      |       |        |                               |
| 特殊情况处理          |     | 全遗 🗖  | 编号        | I号        | 姓名                 | 密码        | 学院         | 出生日期       | 职称      | 操     | 作      | 激活                            |
| 外审论文管理          | . 0 | 0     | 1         | 01        | 高键                 | 1         | 测试系        | 2011-12-1  | 教授      | 修改    | 删除     | ● 激活 C 不激活                    |
| 外审论文设置          |     |       | 2         | 2001      | 王俊                 | 1         | 测试系        | 1973-11-8  | 教授      | 修改    | 删除     | ● 激活 ○ 不激活                    |
| 外華馆又結果          |     | 0     | 3         | 2002      | 季成明                | 1         | 测试系        | 1983-11-30 | 副教授     | 修改    | 删除     | ● 激活 C 不激活                    |
| 校銀領导            |     | 0     | 4         | 2005      | 张峰                 | 1         | 测试系        | 2011-11-21 | 教授      | 修改    | #FR    | ● 激活 ○ 不激活                    |
| 督导组             |     |       | 5         | 9001      | 皖南                 | Ŧ         | 测试系        | 2012-2-29  | 教授      | 修改    | 最際     | ● 撤活 ○ 不撤活                    |
| 系数学秘书           |     |       | 6         | 004       | 阮小方                | 004       | 测试人文管理系    | 1985-2-5 0 | 教授      | 修改    | HFR.   | C 激活 € 不激活                    |
| 系数学主任           |     | 0     | 7         | 1201      | 膜至明                | T         | 测试人文管理系    | 1981-2-2 0 | 教授      | 修改    | 制除     | ● 激活 ○ 不赦活                    |
| 专业贝贡人           |     | Г     | 8         | 1202      | 胡红                 | 1         | 测试人文管理系    | 1978-2-8 0 | 数授      | 修改    | HER.   | ●激活 ○不改活                      |
| 校外指导教师          |     |       | 9         | 1203      | 封扬                 | T         | 测试人文管理系    | 1988-2-2 0 | 教授      | 修改    | 408    | G 激活 C 不激活                    |
| 学生              |     |       | 10        | 005       | ***<br>**          | 005       | 過時代在中華王    | 1979-5-6.0 | (曲)所    | 4520  | MER    | Cast CTast                    |
| 老家              |     | E     | 11        | 006       | 69                 | 004       | ACTING ALS | 1000-4-5 0 | 2005    | 45.20 | Alle   |                               |
| 修改密码            |     | 5     | 10        | 1601      | -86,011<br>-88-108 | 000       | が時代サルヘホ    | 1000-0-5 0 | ate set | 15-63 | MIRO.  |                               |
| 初始管理            |     |       | 12        | 1601      | 其從                 | 1         | 福島工程系      | 2012-2-1 0 | 92.09   | MPCX. | ATIES. | ● 微浩 し 小 敵浩                   |
| 184M            |     | L     | 13        | 1602      | 黄辰熙                | 4         | 信息工程系      | 2012-2-2 0 | 数投      | 形以    | BERK   | ● 激活 ○ 不激活                    |
| 0.252<br>5+0253 |     |       | 14        | 1603      | 賞心瑞                | 1         | 信息工程系      | 2012-2-2 0 | 教授      | 修改    | 無時余    | <ul> <li>         ·</li></ul> |
| menand          |     | Б     | 15        | 1101      | 吴映辉                | 4         | 护理系        | 1900-1-1 0 | 教授      | 修改    | 最終     | ●激活 ○ 不激活                     |
|                 |     |       | 16        | 1102      | 宋吉祥                | 1         | 护理系        | 1900-1-1 0 | 教授      | 修改    | 兼除     | <ul> <li>         ·</li></ul> |
|                 |     |       | 17        | 1103      | 皖南                 | 1         | 护理系        | 1900-1-1 0 |         | 修改    | 新興業    | ● 激活 ○ 不激活                    |
|                 |     |       | 18        | 36001     | 貧玄                 | 4         | 计算机与科学技术系  | 1975-3-6 0 | 數授      | 修改    | 删除     | ● 激活 ○ 不激活                    |
|                 |     |       | 19        | 36002     | 李明浩                | 1         | 计算机与科学技术系  | 1973-3-8 0 | 教授      | 修改    | 制料     | ● 激活 ○ 不激活                    |
|                 |     |       | 20        | 36003     | 赵冰                 | 1         | 计算机与科学技术系  | 1974-3-6 0 | 教授      | 修改    | 新時余    | ○ 激活 ○ 不激活                    |
|                 |     | 添加    |           | Excel导入 批 |                    | 計透過       |            |            | 36      | 山页 共  | 页 共20  | 会记录 就转到第1                     |
|                 |     |       |           | 用户        | P (X :             |           | 意权所有: 南文先4 | 医科技有限公司    |         |       |        |                               |

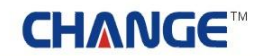

#### 7.7 学生

学生,系统管理员设置学生的账号及密码,通过"添加"、"修改"和"删除",即可对账号进行添加、 修改和删除的操作。如下图:

| a mana mana mana                                             | 10-7E = 3   |        | 18.0                                    |        |                                                                                                    |             | 👩 15.600 m 🧐 16.60  | Milli 🛷 ID Milli            |         | in cons     | 546           |
|--------------------------------------------------------------|-------------|--------|-----------------------------------------|--------|----------------------------------------------------------------------------------------------------|-------------|---------------------|-----------------------------|---------|-------------|---------------|
| <b>FRANCES</b>                                               | ande        | Ð      | RP ( F                                  | 252    | ) (19)                                                                                                    | 1961        | E SAR               |                             | 17      | The second  | 1             |
| 00000-0-                                                     |             | 10.112 |                                         | 500    | 000                                                                                                    | تعادية      |                     |                             | 1       | £ 1         |               |
| BURGENU D                                                    | 55 BE 1000  | 1      | ALC: ALC: ALC: ALC: ALC: ALC: ALC: ALC: | -      | and the second second se | Cale at     | enter al segurate : | Cale of                     |         |             |               |
| 5 St 1 N 0 7 0                                               | 00.00.00    |        | THUS IN FIRE                            |        | Nerdel dt. t                                                                                                    | CHILLE      | A THE A             | Land a                      |         |             |               |
| 1 14 15 15 22 41 17 D                                        | IS DE CEASE | 2      |                                         | - 1    |                                                                                                    |             | Percenta -          | Lucate                      |         |             |               |
| · ******                                                     | PTIM-T-NO   |        |                                         | 11     | -                                                                                                    | -           |                     |                             |         |             |               |
| - 外审论文说置                                                     | 238         | 64.9   | <b>A</b> .W                             |        | 40                                                                                                    | 6.2         | MARINTE             | 所服专业                        | 191     |             | imin.         |
| · 外审论文结果                                                     | п           | 1      | 修三体<br>(001)                            |        | 9                                                                                                    | <b>#.</b> 8 | ana an              | 业中发展                        | 總徵      | BPR.        | 关闭            |
| • 40440<br>• 60440                                           | Б           | 8      | (002)                                   | - 1    |                                                                                                    | *5          | anxx.               | <b>建中加</b> 病                | 25.04   | M.Fie       | 关闭            |
| <ul> <li>末数学転号</li> <li>系数学主任</li> </ul>                     | e           | 3      | <b>4</b> .8                             |        |                                                                                                    | *8          | 御礼末年                | 通过专业                        | 25.06   | MITH.       | 关闭            |
| * 带拉负责人                                                      |             |        | (003)                                   |        |                                                                                                    |             |                     |                             |         |             |               |
| · 四中4540                                                     |             | 4      | (960013                                 | - 0    | 3                                                                                                    | 米居          | arrine.             | 造作大法所                       | X5-64   | HP4         | 关闭            |
| · **                                                         |             |        | 王信位                                     |        |                                                                                                    |             |                     | and an international states |         |             |               |
| · 世界<br>· 世界思想                                               | с           | 6      | (0002)                                  |        | 3.                                                                                                    | 末度          | and a               | 968年4日                      | 99-62   | esper.      | 风相            |
| <ul> <li>回 初始哲想</li> <li>ロ 安美互动</li> <li>ロ 安美互动</li> </ul>   | с           | 6      | (A.6) (R<br>(00033)                     |        | 3                                                                                                    | */8         | 通信式系                | 例以中止                        | 98-892  | 88.5% P.    | 关闭            |
| <ul> <li>         右與管理         <ul> <li></li></ul></li></ul> | E           | τ.     | 101004.)                                |        | 3.                                                                                                    | 2.16        | BLAR                | 面式中点                        | 25-0k   | M.F.A       | 关闭            |
|                                                              | п           | 0      | 黄春音<br>(0005)                           | э      |                                                                                                    | *8          | 网络龙斯                | 測式专会                        | N5-22   | M.F.K       | 关闭            |
|                                                              |             | 9      | (8/7#<br>(8006.)                        | а      |                                                                                                    | 2.6         | 2015                | 制成专业                        | 25-09   | BEFIN       | 风闲            |
|                                                              |             | 10     | 第小7年<br>(0001)                          |        |                                                                                                    | *5          | BEA.N.              | 御成节业                        | 25.84   | RPH.        | 关闭            |
|                                                              | с.          |        | 2694945                                 |        | 3                                                                                                    | *5          | anat.#              | anx+136                     | 25 06   | MIFN.       | 天田            |
|                                                              | E           | 12     | 解而12<br>(8009)                          |        | 3                                                                                                    | 2.55        | BRICK               | 海武专业                        | 25 09   | annia.      | 关闭            |
|                                                              | •           | 13     | 起小海<br>(0803)                           |        | 2009                                                                                                    | *8          | 信息工程系               | 東漢专业                        | 10.52   | en e        | 关闭            |
|                                                              | •           | 14     | 2.8                                     |        | 2009                                                                                                    | *.16        | 信息工程系               | 网络专业                        | 16-20   |             | 关闭            |
|                                                              |             | 15     | 黄小华                                     | 200901 | 2009                                                                                                    | *56         | 护理系                 | 教育专业                        | 69-257  |             | 关闭            |
|                                                              | •           | 16     | (1000013<br>(新小市                        | 200902 | 2009                                                                                                    | *55         | PRE                 | 教育学会                        | 10,000  |             | 关闭            |
|                                                              | e           | 17     | 李-5 章                                   | 200903 | 2009                                                                                                    | *.8         | 护理车                 | 教育学会                        | 25 86   | 817e        | 关闭            |
|                                                              |             | 18     | (200903)<br>算小明                         | 200904 | 2009                                                                                                    | *55         | PER                 | ****                        | 45-22   |             | 天田            |
|                                                              |             | 19     | (200904)<br>M(-(-10)                    | 200905 | 2009                                                                                                    | 2.5         | PRE                 | ****                        | 10.22   | -           | 关闭            |
|                                                              | -           | - 144  | (200905)<br>85/8                        | 201501 | 1000                                                                                                    | **          | 10 M E              | Nort-S                      | 48.00   | -           | 200           |
|                                                              | -           |        | (201501)<br>前宝秋                         |        |                                                                                                    |             |                     | and a                       |         |             |               |
|                                                              |             | 28     | (201502)<br>(\$116                      | 201902 | 2009                                                                                                    |             | PTER                | WM V J2                     | M(HCX.) | BLF-R       | (4.10)        |
|                                                              |             | 22     | (201503)                                | 201503 | 2009                                                                                                    | *5          | い道家                 | <b>新城</b> 本示                | 45-22   | espie.      | ×.00          |
|                                                              | n           | 23     | (201504)                                | 201504 | 2009                                                                                                    | *8          | PARTY.              | 最終本示                        | 10-82 I | <b>根约</b> 年 | 关闭            |
|                                                              | п           | 24     | (201505)                                | 201505 | 2009                                                                                                    | *35         | 14:22年              | 教授本示                        | 25.08   | MIF4        | ж. <b>н</b> ) |
|                                                              | •           | 25     | ,#6#.<br>(200907)                       | 200907 | 2009                                                                                                    | 本版          | 10.02.16            | 官兵专业                        | 95-09   | MIFIR.      | 关闭            |
|                                                              | at its      | -      | Excel导入 】 素                             | に設備的中  | 全部兼称                                                                                                    | 机酸硼质        | 全部曲话 下一页 月          | 5 页 M1页 共2页 共40             | 亲记录 跳   | * DIN       | 1200          |
|                                                              |             |        | 用户单位                                    | (      |                                                                                                    | 重要所有        | : 南京先极科技有限公司        |                             |         |             |               |

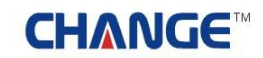

#### 7.8 专家

专家,系统管理员设置专家的账号及密码,通过"添加"、"修改"和"删除",即可对账号进行添加、 修改和删除的操作。如下图:

| n 欢迎您 教务处 《的》       | 身份是:系统    | 管理员           |      |           |     |      | 🕺 🕺 🖞 🕅 🕅    | 页 😗 系统帮助  | <b>拳 数据处理</b> | 20 通出   | 系统                                    |
|---------------------|-----------|---------------|------|-----------|-----|------|--------------|-----------|---------------|---------|---------------------------------------|
| £BP                 | M         | 9 <b>67</b> ( | 伧    | 凤 )       | ) @ | 1636 | )<br>II.     | 3         | [[[[          | - Aller | A A A A A A A A A A A A A A A A A A A |
| 🧃 論程管理 🔹 💿          | • 账号管理    | 里>>专家管理       |      |           |     |      |              |           |               |         |                                       |
| 🧧 过程信息统计 🛛 🛛        | 评审专业:     | 请选择           |      |           |     |      | 专家类的         | 11: 请选择 💌 | 1             |         |                                       |
| 🧃 截止日期设置 🛛 🛛        | BORR.     |               |      | BO# 7 ·   |     |      | 16 S. W.P.   | TDeb -    |               |         | <b>F</b> .(0)                         |
| ■ 特殊皆况处理 □          | HP 98 5 - | 201510        | /    | 6/~RE-0 · | -   | 1000 | ACAL/0354+   | 4740 -    |               |         | guy                                   |
| ■ 外审论文管理 🛛 🖬        | 全选厂       | 编号            | 账号   | 姓名        | 密码  | 职能   | 联系方式         | 译审考业      | 权限            | 操       | 作                                     |
| , 外审论文设置            |           |               |      |           |     |      |              |           | 抽检专家          |         |                                       |
| , 外审论文结果            |           |               |      |           |     |      |              |           | 评优专家          |         |                                       |
|                     |           | 1             | 2001 | 重定        | 1   | 教授   | 13246798797  | 消息专业      | 餐景局           | 75秒     | 452                                   |
| • 枝纈領导              |           |               |      |           |     |      |              |           | 从宝电安          |         |                                       |
| , 香导组               |           |               |      |           |     |      |              |           | 21.46 G 26    |         |                                       |
| • 系数学秘书             |           |               |      |           |     |      |              |           | EDEX.041C     |         |                                       |
| , 系数学主任             | 添加        | Excel导入       | 批量   | HPR       |     |      |              | 345       | i页 共I页 共I条i   | 已录 跳转到  | 第1 • 页                                |
| ,专业负责人              |           |               |      |           |     |      |              |           |               |         |                                       |
| ・指导教师               | -         |               |      |           |     |      |              |           |               |         |                                       |
| • 较外指导教师            |           |               |      |           |     |      |              |           |               |         |                                       |
| · 手王<br>曲型          |           |               |      |           |     |      |              |           |               |         |                                       |
| • 036<br>. 46303210 |           |               |      |           |     |      |              |           |               |         |                                       |
| · 初約委員 □            |           |               |      |           |     |      |              |           |               |         |                                       |
|                     |           |               |      |           |     |      |              |           |               |         |                                       |
|                     |           |               |      |           |     |      |              |           |               |         |                                       |
|                     |           |               |      |           |     |      |              |           |               |         |                                       |
| MARENERS C          |           |               |      |           |     |      |              |           |               |         |                                       |
|                     |           |               |      |           |     |      |              |           |               |         |                                       |
|                     |           |               |      |           |     |      |              |           |               |         |                                       |
|                     |           |               | 用户单位 | ¢.        |     | 厳权   | 所有: 南京先极科技有限 | 公司        |               |         |                                       |
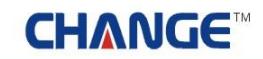

7.9 修改密码

修改密码,即系统管理员修改此账号的登录密码。如下图:

| 和迎客 教务社            | 您的身份是:系统管理员 |                        | 1 ži                | 副督页 😗 系统帮助 | 🏄 政務处理 | 🔒 退出系统 |
|--------------------|-------------|------------------------|---------------------|------------|--------|--------|
| ÆÆ                 | FURT        | ( 龍文 )                 | effers              | <b>a</b>   |        |        |
| 🥫 流程管理             | 0           | 法程修理い修改委員              | 1                   |            |        |        |
| 🖉 过程信息统计           | 0           | MALE IN VE EP IN LED P | •                   |            |        |        |
| 😸 截止日期设置           | 0           | 新密码:                   |                     |            |        |        |
| ■ 特殊情况处理           | 0           | THE REPORT OF          |                     |            |        |        |
| 🍯 外审论文管理           | 0           | 朝氏人類和語言                |                     |            |        |        |
| • 外审论文设置           |             |                        | 确定修改                |            |        |        |
| • 外审论文结果           |             |                        |                     |            | 9      |        |
| ■ 账号管理             | •           |                        |                     |            |        |        |
| • 牧奴領导             |             |                        |                     |            |        |        |
| • 18号组<br>         |             |                        |                     |            |        |        |
| · 永航子银行<br>- 家島学士は |             |                        |                     |            |        |        |
| · 从数子主在<br>- 专业也表人 |             |                        |                     |            |        |        |
| - 指导教师             |             |                        |                     |            |        |        |
| • 校外指导教师           |             |                        |                     |            |        |        |
| • 学生               |             |                        |                     |            |        |        |
| 、 专家               |             |                        |                     |            |        |        |
| ,修改签码              |             |                        |                     |            |        |        |
| 🐻 初始管理             |             |                        |                     |            |        |        |
| 2 交換互动             | 8           |                        |                     |            |        |        |
| <b>0</b> 0080      |             |                        |                     |            |        |        |
| ■ 历史归档查询           | 0           |                        |                     |            |        |        |
|                    |             |                        |                     |            |        |        |
|                    |             | 用户单位:                  | <b>戴权所有:</b> 南京先假科技 | 有限公司       |        |        |

#### 8 初始管理

初始管理即为系统管理员初始化系统的院系专业结构的设置。

8.1 课题起迄日期设置

系统管理员在此设置课题的起始和结束日期。如下图:

| a 欢迎悠 教务处                                | 您的身份是:系统管理员 |             |             |           | 医白首草 🛛 系统帮助   | ◆ 数据处理     ◆ | 🏠 退出系统 |
|------------------------------------------|-------------|-------------|-------------|-----------|---------------|--------------|--------|
| SECO                                     | 等业硬计        | ( 龍文 )      | ) 26        |           | 3477          |              |        |
| ● 減程管理                                   | 0           | 初始管理>>课题    | 尼这日期设置      |           |               |              |        |
|                                          |             |             |             |           |               |              |        |
| ● 截止日期或直<br>● 載葉結況外理                     | 8           | 开始日期        | 2011-11-02  |           | 设置时间          |              |        |
| 外軍论文管理                                   |             | (北市日期)      | 2012-06-06  |           | -i0-mat/ia    |              |        |
|                                          | 0           | 30.76.64741 | frage to be |           | - total offer |              |        |
| 🦲 初始管理                                   | 0           |             |             | 提交        |               |              |        |
| • 课题秘述日期设置                               |             |             |             |           |               |              |        |
| , 往年数据归档                                 |             |             |             |           |               |              |        |
| ,毕设系专业管理                                 |             |             |             |           |               |              |        |
| ,参数设置                                    |             |             |             |           |               |              |        |
| • 系统维护开关                                 |             |             |             |           |               |              |        |
| ,学生查看成质条件                                | 1           |             |             |           |               |              |        |
| 12流生动                                    | 0           |             |             |           |               |              |        |
| u a rea                                  | 0           |             |             |           |               |              |        |
| 5 历史归档查询                                 | •           |             |             |           |               |              |        |
|                                          |             |             |             |           |               |              |        |
|                                          |             |             |             |           |               |              |        |
|                                          |             |             |             |           |               |              |        |
|                                          |             |             |             |           |               |              |        |
|                                          |             |             |             |           |               |              |        |
|                                          |             |             |             |           |               |              |        |
|                                          |             |             |             |           |               |              |        |
|                                          |             |             |             |           |               |              |        |
|                                          |             |             |             |           |               |              |        |
| anna an an an an an an an an an an an an |             | 用户单位:       | <b>紙</b> 板  | 防有: 南京先服和 | 科技有限公司        |              |        |

#### 8.2 往年数据归档

往年数据归档,是教务处管理人员用于将上一学年学生的所有论文和教师课题数据备份成往年记录 并初始化系统供今年使用。该功能只有教务处管理人员使用。如下图:

注意:本操作具有不可恢复性,只能在一学年的论文工作之后进行本操作,切记不要在论文工作进行当中执行此操作。

| 2 欢迎悠 教务处         | 您的身份是:系统管理员 |           | 😤 返回官页                   | ② 系统帮助 👉 数据处理 | 🛚 🔒 退出系统 |
|-------------------|-------------|-----------|--------------------------|---------------|----------|
| ÆŒ                | FURT        | ( 龍文 )    | )智能管理系统                  |               |          |
| ◎ 義程管理            | •           | 初始管理>>往年  | 数据归档                     |               |          |
| 22 CE 10 48 OK 17 |             |           |                          |               |          |
|                   |             |           | 操作前请阅读以下注意内容             |               |          |
| MAR NOCSETE       |             | 注意:往年数据归档 | 操作,是将上一年学生的所有论文和数师课题数据备位 | 8成往年记录,       |          |
| ■ 外華能文音理          | 8           | 同时初始化系    | 统供今年使用,请不要在一学年的使用中操作本功能  |               |          |
| 初始管理<br>(現代和)の目的) | 0           | 请输入年份:    | 往年数据归档                   |               |          |
| · (12) 第136       |             |           |                          |               |          |
| ,毕设系专业管理          | 8           |           |                          |               |          |
| , 參数设置            |             |           |                          |               |          |
| • 系统维护开关          |             |           |                          |               |          |
| • 学生查看甙绩条件        | +           |           |                          |               |          |
| ■ 交流互动            |             |           |                          |               |          |
| ■ 首页管理            | 6           |           |                          |               |          |
| <b>同</b> 历史自档查询   | 8           |           |                          |               |          |
| -                 |             |           |                          |               |          |
|                   |             |           |                          |               |          |
|                   |             |           |                          |               |          |
|                   |             |           |                          |               |          |
|                   |             |           |                          |               |          |
|                   |             |           |                          |               |          |
|                   |             |           |                          |               |          |
|                   |             |           |                          |               |          |
|                   |             | 用户单位:     | 戴权所有: 南京先极科技有限公          | a             |          |

#### 8.3 毕设系专业管理

系统管理员在此设置本系统中需要用到的毕业系、专业和班级信息。在此页面可对毕业系、专业进行添加、删除和修改。系统管理员首先点击"添加"输入"系名称"、"系代码"后"提交",然后点击"管理系下专业"即可对此学院下的专业进行添加、修改和删除。点击"添加"、输入"专业名称"和"专业代码",点击"提交"。

注:毕设系统里面要选择学籍系统里的专业。如下图:

| 2 欢迎悠 教务社   您的        | 身份是:系     | 統管理局  | 2           | 👘 还回古贝          | 😗 系统帮助 | 🏄 数据处理           | 🔒 退出系統                    |
|-----------------------|-----------|-------|-------------|-----------------|--------|------------------|---------------------------|
| ÆÆ                    | <u>ID</u> | Ðĩ    | }(龍文)       | THETERS         |        |                  |                           |
| ◎ 流程管理                | • 初始曾     | 理>>系( | 管理          |                 |        |                  |                           |
| 🥫 过程信息统计 🛛 🛛          | 全选厂       | 编号    | 系代码         | 系名称             |        | 操作               | 管理系下专业                    |
| 🧧 縣止日期设置 💿            | Б         | 1     | 011         | 计算机与科学技术系       | 修改     | 無料金              | 管理系下专业                    |
| ■ 特殊情况处理 □            | E         | 2     | 24          | 护理系             | 修改     | 無印象              | 管理系下专业                    |
| ● 外审论文管理 □            | E         | 3     | 023         | 信息工程系           | 修改     | 最厚余              | 管理系下专业                    |
|                       | •         | 4     | 12          | 测试科学技术系         | 修改     | #IPA             | 管理系下专业                    |
| - 建築記述日期没要            | D         | 5     | 11          | 测试临床护理系         | 修改     | 最厚余              | 管理系下专业                    |
| • 往年数据归档              | Е         | 6     | 10          | 测试人文管理系         | 修改     | 無料余              | 管理系下专业                    |
| , 毕设系专业管理             | Г         | 7     | 01          | 派试系             | 修改     | #IFR             | 管理系下专业                    |
| · 登货货量                | 活加        | E     | xcel导入 社會等時 |                 | 27.    | T #1T #75.07     | 3 MILENN                  |
| > 永筑理护开关<br>、学生春春切缔多件 |           |       |             |                 | . Ser  | 34 74134 74136 G | 12. MA1. 2010401 - 11-100 |
| ■交流互动 □               |           |       |             |                 |        |                  |                           |
| <b>.</b>              |           |       |             |                 |        |                  |                           |
| 历史目着查询 0              |           |       |             |                 |        |                  |                           |
|                       |           |       |             |                 |        |                  |                           |
|                       |           |       |             |                 |        |                  |                           |
|                       |           |       |             |                 |        |                  |                           |
|                       |           |       |             |                 |        |                  |                           |
|                       |           |       |             |                 |        |                  |                           |
|                       |           |       |             |                 |        |                  |                           |
|                       |           |       |             |                 |        |                  |                           |
|                       |           |       |             |                 |        |                  |                           |
|                       |           | _     | 用户单位:       | 戴权所有: 南京先极科技有限公 | ৰ      |                  |                           |
|                       |           |       |             |                 |        |                  |                           |

# **CHANGE**<sup>TM</sup>

#### 8.4 参数设置

设置教师最多带课题数量、课题最多能被选择的次数和学生提交周进展记录的间隔。如下图:

| · 欢迎您 教务处   您的身份是:系统管理!                   | 5            | 😚 žentā                | ② 系统帮助 🤌 数据处理 | 🍙 退出系統 |
|-------------------------------------------|--------------|------------------------|---------------|--------|
| £#PUZ                                     | 计(论文)        | THEFERSE               |               |        |
| ■ 減程管理 □ ■ 过程信息统计 □                       | 初始管理>>参数设    | n                      |               |        |
| ■ 截止日期设置 □                                | 课题数量         | [] []                  |               |        |
| ●特殊制化处理 □                                 | 已经设置本校指      | 导教师蒂课题数为:30            |               |        |
| ● 朱号管理 0                                  | 注意:设置完成后系    | 统中指导教师所带的课题数应小于等于设置的数量 |               |        |
| ●初始管理 ■                                   | 课题被选择次数      |                        |               |        |
| · 住年数据归档                                  | 已设置课         | 题可被选择次数为:10            |               |        |
| , 毕说系专业管理                                 | 注意:设置完成后系    | 统中指导教师所带的课题教应小于等于设置的教量 |               |        |
| <ul> <li>参数设置</li> <li>※該時10日半</li> </ul> |              |                        |               |        |
| , 学生查看成绩条件                                | 周辺展留戊纪纪时间隔时间 | (1周(*2周(3周(4周) 102重)   |               |        |
| 夏交流互动 🛛                                   | 周进展情况        | 兄记录间隔时间为:2周            |               |        |
| <b>三</b> 有页管理                             |              |                        |               |        |
| ■历史归档查询 ■                                 |              |                        |               |        |
|                                           |              |                        |               |        |
|                                           |              |                        |               |        |
|                                           |              |                        |               |        |
|                                           |              |                        |               |        |
|                                           |              |                        |               |        |
|                                           |              |                        |               |        |
|                                           |              |                        |               |        |
|                                           | 用户单位:        | 戴权所有: 南京先极科技有限公        | a             |        |

#### 8.5 系统维护开关

系统维护开关,即为系统维护时,点击"系统维护开启",启动维护后则只有系统管理员能够登录系统, 其他用户不能登录。如下图:

| 2 欢迎您 教务处             | 您的身份是:系统管理员  |              |                | 💧 近日有页                   | ② 系统帮助               | 参数据处理      | 🙆 退出系统 |
|-----------------------|--------------|--------------|----------------|--------------------------|----------------------|------------|--------|
| 53.CB                 | <u>等皿</u> 硬骨 | ( 龍文 )       | ene            | IRA                      |                      | ///        | 11     |
| 📕 流程管理                | 0            |              |                |                          |                      |            |        |
| 🥫 过程信息统计              |              | 流程管理>>系统维护   | 9开关            |                          |                      |            |        |
| 🧧 截止日期设置              | 0            | 说明:          |                |                          |                      |            |        |
| 📕 特殊情况处理              | 0            | 五支結委員び部員が取り  | · 力7時小日4回11馬溜台 | *王标准行播作,王标*              | ·理馬可以沿要率4            | 5倍46根子/推   |        |
| 🧧 外审论文管理              | 0            | 息,设置后登陆人员不能进 | 时任何操作。         | arrived 13 bene / should | SAEDCHS ON COMERCING | APES DECIM |        |
|                       | 0            |              | 素板             | 谁护开启                     |                      |            |        |
| 🥫 初始管理                | 0            |              |                |                          |                      |            |        |
| ,课题起送日期设置             |              |              |                |                          |                      |            |        |
| ,往年数据归档               |              |              |                |                          |                      |            |        |
| ,毕设系考量管理              |              |              |                |                          |                      |            |        |
| · 學数投置                |              |              |                |                          |                      |            |        |
| · 水坑裡的开大<br>、学生春春求請品件 |              |              |                |                          |                      |            |        |
| - 2達万功                |              |              |                |                          |                      |            |        |
| 目前東管理                 |              |              |                |                          |                      |            |        |
| <b>国历史归档查询</b>        | 0            |              |                |                          |                      |            |        |
|                       |              |              |                |                          |                      |            |        |
|                       |              |              |                |                          |                      |            |        |
|                       |              |              |                |                          |                      |            |        |
|                       |              |              |                |                          |                      |            |        |
|                       |              |              |                |                          |                      |            |        |
|                       |              |              |                |                          |                      |            |        |
|                       |              |              |                |                          |                      |            |        |
|                       |              |              |                |                          |                      |            |        |
|                       |              |              |                |                          |                      |            |        |
|                       |              | 用户单位:        | 康权所有:          | 南京先极科技有限公                | 4                    |            |        |

8.6 学生查看成绩条件

此项主要设置在学生查看成绩时,设定学生是否需要对指导教师评价之后才能查看成绩。如下图:

| 1 XIII 0 0 0 1         | 您的身份是:系统管理员                                                                                                    |              | 👘 近回有页                                    | ③ 系統帮助 🥜 取用处式 | 2 🏠 退出系统 |
|------------------------|----------------------------------------------------------------------------------------------------|--------------|-------------------------------------------|---------------|----------|
| £                      | 浮血硬骨                                                                                                    | ( 龍文 )       | THETT                                     |               |          |
| 這程管理                   |                                                                                                    | 流程管理>>学生香着   | 成绩条件                                      |               |          |
| 🔋 过程信息统计               | 0                                                                                                    |              |                                           |               |          |
| 🗧 截止日期袋器               | 0                                                                                                    | 说明:          |                                           |               |          |
| ■特殊情况处理                | 0                                                                                                    | 在学生春春成绩时,设定学 | 2111年1月1日1日1日1日1日1日1日1日1日1日1日1日1日1日1日1日1日 |               |          |
| 外审论文管理                 |                                                                                                    |              |                                           |               |          |
| <b>. K</b> 987         | •                                                                                                    |              | 不需要                                       |               |          |
| 🗃 初始管理                 |                                                                                                    |              |                                           |               |          |
| · 研究部近日時代室<br>- 計算数据目的 |                                                                                                    |              |                                           |               |          |
| ,毕设东专业管理               |                                                                                                    |              |                                           |               |          |
| · 参数设置                 |                                                                                                    |              |                                           |               |          |
| • 系统维护开关               |                                                                                                    |              |                                           |               |          |
| , 学生查看成绩条件             |                                                                                                    |              |                                           |               |          |
| 12 交流互动                |                                                                                                    |              |                                           |               |          |
| 2 首页管理                 |                                                                                                    |              |                                           |               |          |
| ■历史归档查询                |                                                                                                    |              |                                           |               |          |
|                        |                                                                                                    |              |                                           |               |          |
|                        |                                                                                                    |              |                                           |               |          |
|                        |                                                                                                    |              |                                           |               |          |
|                        |                                                                                                    |              |                                           |               |          |
|                        |                                                                                                    |              |                                           |               |          |
|                        |                                                                                                    |              |                                           |               |          |
|                        |                                                                                                    |              |                                           |               |          |
|                        |                                                                                                    |              |                                           |               |          |
|                        | the state of the state of the s | 用户单位:        | 戴权所有: 南京先极科技有限公                           | a             |          |

#### 9 交流互动

系统管理员和各个角色的账号人员进行交流互动操作。分为收件箱和发件箱。

9.1 收件箱

系统管理员可以查看任何人发给管理员的信息。并且可以回复、删除、阅读等操作。如下图:

| 3 欢迎您 教务处        | 您的身份        | 9是:系统管理员    |      |     |          |       | 🕺 延回有了     | 🕜 系统制助              | 🛃 数据处理  | 🔒 進出   | 康統             |
|------------------|-------------|-------------|------|-----|----------|-------|------------|---------------------|---------|--------|----------------|
| 纪录               | <u>9</u> 3( | 加限船         | ( 12 | 57  | ) (26    | 3633  |            |                     | ///     |        | and the second |
|                  | -0-0        |             | , u. |     |          |       |            |                     | L       | A R    |                |
| atent            |             | 父鼠生初22001年和 |      |     |          |       |            |                     |         |        |                |
| ■ 过程信息代付         |             | 编号          |      |     | 主题       |       | 发件人        | 发送时间                | 回复      | 操作     | 状态             |
| 🧧 截止日期设置         |             | 毕业设计论文系统    | 的启用  | 神邪兵 | 时计论文系统的启 | ŧ     | admin(数务处) | 2012-03-05 15:31:27 | 回复      | 盖除 阅读  | 未回复            |
| ■ 特殊情况处理         |             |             |      |     |          |       |            | 第1页                 | 共1页 共1象 | 记录 跳转到 | at 1 - 0       |
| 🧧 外审论文管理         | •           |             |      |     |          |       |            |                     |         |        | 196241120      |
| ■ 朱号管理           | •           |             |      |     |          |       |            |                     |         |        |                |
| 🥫 初始管理           |             |             |      |     |          |       |            |                     |         |        |                |
| ■交流互动            | 6           |             |      |     |          |       |            |                     |         |        |                |
| • 收件箱            |             |             |      |     |          |       |            |                     |         |        |                |
| , 发件箱            |             |             |      |     |          |       |            |                     |         |        |                |
| <b>0</b> 6 9 8 4 |             |             |      |     |          |       |            |                     |         |        |                |
| ■历史归档查询          |             |             |      |     |          |       |            |                     |         |        |                |
|                  |             |             |      |     |          |       |            |                     |         |        |                |
|                  |             |             |      |     |          |       |            |                     |         |        |                |
|                  |             |             |      |     |          |       |            |                     |         |        |                |
|                  |             |             |      |     |          |       |            |                     |         |        |                |
|                  |             |             |      |     |          |       |            |                     |         |        |                |
|                  |             |             |      |     |          |       |            |                     |         |        |                |
|                  |             |             |      |     |          |       |            |                     |         |        |                |
|                  |             |             |      |     |          |       |            |                     |         |        |                |
|                  |             |             |      |     |          |       |            |                     |         |        |                |
|                  |             |             |      |     |          |       |            |                     |         |        |                |
|                  |             |             |      |     |          |       |            |                     |         |        |                |
|                  |             |             |      |     |          |       |            |                     |         |        |                |
|                  |             |             | 用户单位 | R.  | 1        | 版权所有: | 南京先最科技有限   | 2: <b>히</b>         |         |        |                |

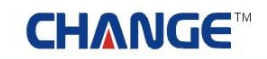

#### 9.2 发件箱

系统管理员可以给任何角色的账号人员发信息。如下图:

| 2 秋田塔 机条处       | 1200R  | 94: FRW | 20        | فالتجية والتلاط |          | 🖥 20.00 F 😨 A 155 M Rh | ana ana ana ana ana ana ana ana ana ana | 🖕 III 🔛                                                                                                    | fi të |
|-----------------|--------|---------|-----------|-----------------|----------|------------------------|-----------------------------------------|----------------------------------------------------------------------------------------------------|-------|
| and the second  |        | maa     | an n      | BAST NETHER     |          | 3073                   | 111                                     | 77                                                                                                    |       |
| كالعلاق         | 1<br>C | गराद्य  | ሆ ህ       |                 | 1572     | REUS                   | 111                                     |                                                                                                    | [/    |
|                 |        | 交流互助>>  | 发件箱       |                 |          |                        |                                         |                                                                                                    |       |
| 💼 复数信息统计        | 0      | 金橋 厂    | 编号        | 王章              |          | 农件人                    | 发送时间                                    | HP4                                                                                                    | 161.0 |
| 🔒 截止日期设置        | 0      |         | 1         | 毕业设计论文系统的启用     |          | 36001(黄它)              | 2012-03-05                              | HPR .                                                                                                    | 病法    |
| ■ 新興情況处理        | 0      | Г       | *         | 毕业说计论文系统的启用     |          | admin(数务处)             | 2012-03-05                              | BPs.                                                                                                    | 病法    |
| 😨 外軍论文管理        | •      |         | 3         | 毕业设计论文系统的启用     |          | 36001 (蔵室)             | 2012-03-05                              | HPk                                                                                                    | 2/34  |
|                 | •      |         | 4         | 學业设计论文系统的原用     |          | 36001(第空)              | 2012-03-05                              | and the second second sec | 1012  |
| 11 初始合理         | 6      |         | 5         | 操业设计这文革成的原用     |          | (1009101(新田田)          | 2012-03-05                              | HER                                                                                                    | 1510  |
| <b>N</b> 2814   | •      | -       | -         | 1               |          |                        | and the second second                   |                                                                                                    | -     |
| · 90.0448       |        | 302.88  | 15.M.MPR. |                 |          |                        | 第1页 共1页 共5条记                            | * 89930                                                                                                    |       |
| · JOYNE         |        |         |           |                 |          |                        |                                         |                                                                                                    |       |
| Logar           | -      |         |           |                 |          |                        |                                         |                                                                                                    |       |
| <b>●历史目的</b> 查询 | •      |         |           |                 |          |                        |                                         |                                                                                                    |       |
|                 |        |         |           |                 |          |                        |                                         |                                                                                                    |       |
|                 |        |         |           |                 |          |                        |                                         |                                                                                                    |       |
|                 |        |         |           |                 |          |                        |                                         |                                                                                                    |       |
|                 |        |         |           |                 |          |                        |                                         |                                                                                                    |       |
|                 |        |         |           |                 |          |                        |                                         |                                                                                                    |       |
|                 |        |         |           |                 |          |                        |                                         |                                                                                                    |       |
|                 |        |         |           |                 |          |                        |                                         |                                                                                                    |       |
|                 |        |         |           |                 |          |                        |                                         |                                                                                                    |       |
|                 |        |         |           |                 |          |                        |                                         |                                                                                                    |       |
|                 |        |         |           |                 |          |                        |                                         |                                                                                                    |       |
|                 |        |         |           |                 |          |                        |                                         |                                                                                                    |       |
|                 |        |         |           |                 |          |                        |                                         |                                                                                                    |       |
|                 |        |         |           |                 |          |                        |                                         |                                                                                                    |       |
|                 |        |         |           | mowe.           | Kin Kita | ******                 |                                         |                                                                                                    |       |
|                 |        |         |           | 用产单位:           | MCCOTT : | 南京先做科技有限公司             |                                         |                                                                                                    |       |
| 点"发窜            | 冒言"    | 按钮则     | 出现        | 以下页面。如下图:       |          |                        |                                         |                                                                                                    |       |

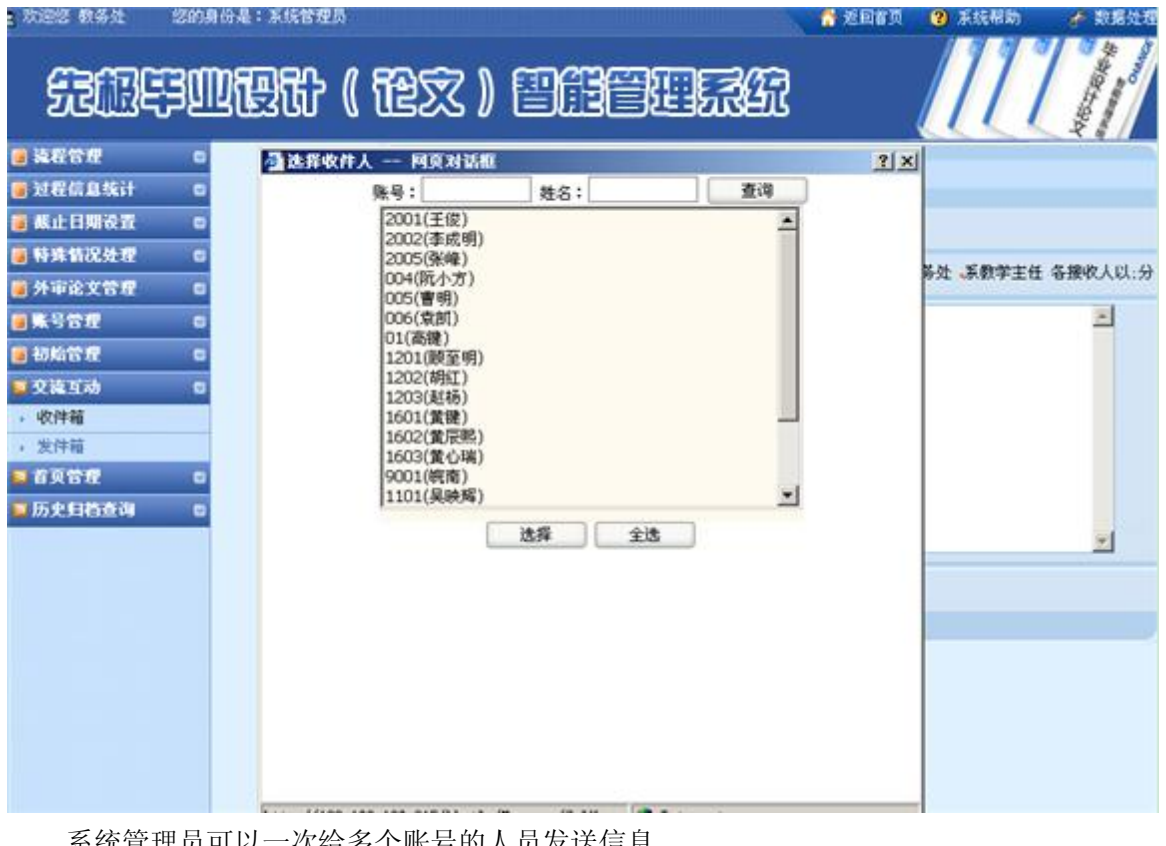

系统管理员可以一次给多个账号的人员发送信息。

#### 10 首页管理

首页管理分为滚动新闻、最新动态、管理规定、通知公告、表格下载、友情链接六部分。通过相关操作, 可对首页显示的内容进行修改。

10.1 滚动新闻

系统管理员添加一些重要新闻或欢迎词来在系统首页上部滚动显示。如下图:

| 文理語 教务处                                      | 您的身份是:系统管理员 |                    | 🔓 ženta        | ② 系统帮助 | <b># 数据处理</b> | 🔒 退出系统 |
|----------------------------------------------|-------------|--------------------|----------------|--------|---------------|--------|
| ÆÆ                                           | FURT        | ( 龍文 ) 智能          | EERC           |        | 11            |        |
| 🥫 就花管理                                       | 0           | 首页管理>>滚动新闻         |                |        |               |        |
| <b>通过程信息统计</b>                               | 0           |                    |                |        |               |        |
| 👜 截止日期设置                                     | 0           | 欢迎访问河海大学文天学院毕业设计论文 | 系统             |        | -             |        |
| 📵 特殊情况处理                                     |             |                    |                |        |               |        |
| - 外审论文管理                                     | •           |                    |                |        |               |        |
| <b>·····································</b> |             |                    |                |        |               |        |
| 📕 初始管理                                       |             |                    |                |        |               |        |
| ■ 叉猿互动                                       | 0           |                    |                |        |               |        |
| <b>1</b> 198 <b>1</b>                        | •           |                    |                |        | -             |        |
| , 语动新闻                                       |             |                    |                |        | <u> </u>      |        |
| • 最新动态                                       |             |                    |                |        |               |        |
| ,管理规定                                        |             |                    |                |        |               |        |
| * 通知公告                                       |             |                    |                |        |               |        |
| + 2010 F 35                                  |             |                    |                |        |               |        |
|                                              |             |                    |                |        |               |        |
| <b>WIXEREN</b>                               |             |                    |                |        |               |        |
|                                              |             |                    |                |        |               |        |
|                                              |             |                    |                |        |               |        |
|                                              |             |                    |                |        |               |        |
|                                              |             |                    |                |        |               |        |
|                                              |             |                    |                |        |               |        |
|                                              |             |                    |                |        |               |        |
|                                              |             |                    |                |        |               |        |
|                                              |             |                    |                |        |               |        |
|                                              |             | 8040 K             |                | -      |               |        |
|                                              |             | 用产单位: 数4           | 2所有: 商泉先做科技有限3 |        |               |        |

# **CHANGE**<sup>TM</sup>

10.2 最新动态

系统管理员在首页添加并显示最新的重大新闻。如下图:

| a 欢迎您 教务处                              | 涩的机 | 的是:赤         | 1.66 | 25    |          |        |       |         | 🔥 201          | a 🕜 R.6    | 虧助   | 41    | NE SE F      | 8               | <u>الا</u> | 出系统       |     |
|----------------------------------------|-----|--------------|------|-------|----------|--------|-------|---------|----------------|------------|------|-------|--------------|-----------------|------------|-----------|-----|
| (macra)                                |     | mo           | -    | on n  | ~~~~     |        | നമ്പാ | <u></u> |                |            |      | /     | 1            | 1               | 1          | the state |     |
| 2 CUB                                  | 33  | <b>RIR</b> ( | B    | ឃ     | 12X      | .) 🗎   | 303   | 138     | हारायमा        | 5          |      |       |              | 1               | - Aler     | 1         | /   |
| 這程管理                                   |     | 信息管理         | 里>>最 | 新动态   |          |        |       |         |                |            |      | -     |              | -               |            | .M (      | _   |
| 🥫 过程信息统计                               |     | 厂全选          | 编号   |       | 名称       |        |       |         | 田片             | 发布日期       | 词完量  | 间第人   | 耕目           | 6               | 1          | \$序       |     |
| 🥫 截止日期设置                               | 8   |              |      |       |          |        |       | -       |                |            |      |       |              |                 |            |           |     |
| 🗃 特殊情况处理                               | 0   |              | 1    | 优秀毕业生 | 评选活动将3月6 | 6日截止,请 | 各系    | -       | ALC: NOT       | 2012-03-05 | 0    | 查看    | 修改者          | L SR            | 8 TE       | 黄顶        | 置底  |
| 🥫 外审论文管理                               |     |              |      |       |          |        |       | 1 17    | and the second |            |      |       |              |                 |            |           |     |
| 📵 도号암规                                 | 8   |              |      |       |          |        |       | -       |                |            |      |       |              |                 |            |           |     |
| 🦲 初始管理                                 | •   |              | 2    | 春季校运动 | b合即将开展,记 | 書同学教师職 | 服長参加  | 1.1     |                | 2012-03-05 | 0    | 查看    | 修改者          | L SRI           | 8 TE       | 費项        | 貴島  |
| <mark>重交流</mark> 互动                    | 0   |              |      |       |          |        |       | 1 C     |                |            |      |       |              |                 |            |           |     |
| 211页管理                                 | 8   | 添加           |      | 批量最終  | 1        |        |       |         |                |            | 35   | 1页 共1 | <u>م</u> #24 | 2 (2 <b>2</b> ) | 20503      | 1 3616    | - 0 |
| > 滚动新闻                                 |     |              |      |       |          |        |       |         |                |            | 0.05 |       |              |                 |            |           |     |
| <ul> <li>最新动态</li> </ul>               |     |              |      |       |          |        |       |         |                |            |      |       |              |                 |            |           |     |
| <ul> <li>管理規定</li> <li>増加公共</li> </ul> |     |              |      |       |          |        |       |         |                |            |      |       |              |                 |            |           |     |
| , 連74公百<br>, 李松下新                      |     |              |      |       |          |        |       |         |                |            |      |       |              |                 |            |           |     |
| 、 友情链报                                 |     |              |      |       |          |        |       |         |                |            |      |       |              |                 |            |           |     |
| 医历史日检查询                                | 6   |              |      |       |          |        |       |         |                |            |      |       |              |                 |            |           |     |
|                                        |     |              |      |       |          |        |       |         |                |            |      |       |              |                 |            |           |     |
|                                        |     |              |      |       |          |        |       |         |                |            |      |       |              |                 |            |           |     |
|                                        |     |              |      |       |          |        |       |         |                |            |      |       |              |                 |            |           |     |
|                                        |     |              |      |       |          |        |       |         |                |            |      |       |              |                 |            |           |     |
|                                        |     |              |      |       |          |        |       |         |                |            |      |       |              |                 |            |           |     |
|                                        |     |              |      |       |          |        |       |         |                |            |      |       |              |                 |            |           |     |
|                                        |     |              |      |       |          |        |       |         |                |            |      |       |              |                 |            |           |     |
|                                        |     |              |      |       |          |        |       |         |                |            |      |       |              |                 |            |           |     |
|                                        |     |              | _    |       |          |        |       |         |                |            |      |       |              |                 |            | _         |     |
|                                        |     |              |      |       | 用户单位:    |        |       | 医所有:    | 南京先假科技有限       | 公司         |      |       |              |                 |            |           |     |

# **CHANGE**<sup>TM</sup>

10.3 管理规定

系统管理员公布学校的一些管理政策供师生查看。如下图:

| a 欢迎您 教务处        | 增的月  | (6 <b>.4</b> : 3 | ener: | 2 <b>5</b>               |           |              | 🕺 🐔 EB1  | 1A 😮 KI    | 素帮助 | đ     | 款据处1  | 2   | ) <b>U</b> U   | 系统      |
|------------------|------|------------------|-------|--------------------------|-----------|--------------|----------|------------|-----|-------|-------|-----|----------------|---------|
| ESA.             | 33   | ៣៣៖              |       | RL 1 RAS                 | 7 1 606   | 36-12        | TRAC     | 3          |     |       | 11    | 1 % |                | the way |
| 2/54/030         | ~~   |                  | 23    |                          | نالكا لا  | بصاد         | E3202E3  | L<br>L     |     |       |       | 1   | ille a         |         |
| 🥫 義程管理           |      | 信息管              | 理>>/  | 理规定                      |           |              |          |            |     |       |       |     |                |         |
| 🥫 过程信息统计         |      | Г 全选             | 编号    | 名称                       |           |              | 图片       | 发布日期       | 量元后 | 浏览人   | 操作    |     | 捐              | Ŧ       |
| 🧧 截止日期设置         |      |                  |       |                          |           | -            | -        |            |     |       |       |     |                |         |
| 🧧 特殊情况处理         | 8    |                  | 1     | 河海大学文天学院毕业设计             | 十论文系统相关规定 |              | L THE    | 2012-03-05 | 0   | 查看    | 修改量   | 原土和 | -              | 置顶 置底   |
| 🧧 外审论文管理         |      |                  |       |                          |           |              |          |            |     |       |       |     |                |         |
| ■账号管理            | •    | 添加               |       | 批量删除                     |           |              |          |            |     | 11页 共 | 1页 共1 | 条记录 | 28.59 <u>J</u> | 1 T     |
| 🥫 初始管理           |      |                  |       | terrend konstruktionen f |           |              |          |            |     |       | 12110 |     |                |         |
|                  |      |                  |       |                          |           |              |          |            |     |       |       |     |                |         |
| <b>国</b> 首页管理    | •    |                  |       |                          |           |              |          |            |     |       |       |     |                |         |
| • 滾动新闻           |      |                  |       |                          |           |              |          |            |     |       |       |     |                |         |
| · 筆動动态           | -    |                  |       |                          |           |              |          |            |     |       |       |     |                |         |
| · 西班加北<br>、 语和公费 |      |                  |       |                          |           |              |          |            |     |       |       |     |                |         |
| , 表格下載           |      |                  |       |                          |           |              |          |            |     |       |       |     |                |         |
| , 友情链接           |      |                  |       |                          |           |              |          |            |     |       |       |     |                |         |
| 5 历史目档查询         |      |                  |       |                          |           |              |          |            |     |       |       |     |                |         |
| 1                |      |                  |       |                          |           |              |          |            |     |       |       |     |                |         |
|                  |      |                  |       |                          |           |              |          |            |     |       |       |     |                |         |
|                  |      |                  |       |                          |           |              |          |            |     |       |       |     |                |         |
|                  |      |                  |       |                          |           |              |          |            |     |       |       |     |                |         |
|                  |      |                  |       |                          |           |              |          |            |     |       |       |     |                |         |
|                  |      |                  |       |                          |           |              |          |            |     |       |       |     |                |         |
|                  |      |                  |       |                          |           |              |          |            |     |       |       |     |                |         |
|                  |      |                  |       |                          |           |              |          |            |     |       |       |     |                |         |
|                  | - 10 |                  |       | 用户单位:                    |           | <b>版权所有:</b> | 南京先假科技有限 | 製公司        |     |       |       |     |                |         |

10.4 通知公告

系统管理员填写通知公告发布相关重要信息。如下图:

| 大迎您教务社          | 您的 | 10 <b>4</b> :3 | 1128 | 理员    |         |       |     |      | 💧 😚 20 E                                                                                                    | FQ ( | <b>9</b> AK | 帮助  | 1    | 福处市   | 1      | ٠      | 日本家   | 統                                       |
|-----------------|----|----------------|------|-------|---------|-------|-----|------|----------------------------------------------------------------------------------------------------|------|-------------|-----|------|-------|--------|--------|-------|-----------------------------------------|
| ÆÆ              | Ę  | S COL          | Ŀ    | 1 (H  | tex     | 3)(   | DÆ  |      |                                                                                                    | R    |             |     |      | 1     |        | 1      | ABTRA | And And And And And And And And And And |
| 📕 流程管理          |    | 信息管理           | 里>>道 | 通知公告  |         |       |     |      |                                                                                                    |      |             |     |      |       |        |        |       |                                         |
| 🥫 过程信息统计        | 0  | 「全选            | 编号   |       | 名称      |       |     |      | 图片                                                                                                    | 发    | 布日期         | 浏览量 | 浏览人  | 操作    | 8      |        | 排序    |                                         |
| 🥫 縣止日期设置        |    |                |      |       |         |       |     | -    | in the second second se |      |             |     |      |       |        |        |       |                                         |
| 🔋 特殊情况处理        |    |                | 1    | 毕业设计说 | 文选题即将结束 | ,请没有选 | 题的同 |      | ALL THE CONTRACT                                                                                                    | 201  | 2-03-05     | 0   | 查看   | 修改書   | LINA L | L移 T   | 容量    | 顶置底                                     |
| 🧧 外审论文管理        | ۲  |                |      |       |         |       |     |      |                                                                                                    |      |             |     |      |       |        |        |       |                                         |
| ■ 账号管理          | •  | 添加             |      | 批量删除  | ]       |       |     |      |                                                                                                    |      |             | 35. | 页 共1 | T #14 | 8123   | R 2845 | 新臣    | 1.0                                     |
| 🧧 初始管理          |    |                | _    |       |         |       |     |      |                                                                                                    |      |             |     |      |       |        |        |       | -                                       |
| ■交流互动           | •  |                |      |       |         |       |     |      |                                                                                                    |      |             |     |      |       |        |        |       |                                         |
| 📮 前页管理          |    |                |      |       |         |       |     |      |                                                                                                    |      |             |     |      |       |        |        |       |                                         |
| ,滚动新闻           |    |                |      |       |         |       |     |      |                                                                                                    |      |             |     |      |       |        |        |       |                                         |
| ,最新动态           |    |                |      |       |         |       |     |      |                                                                                                    |      |             |     |      |       |        |        |       |                                         |
| 「管理規定           |    |                |      |       |         |       |     |      |                                                                                                    |      |             |     |      |       |        |        |       |                                         |
| · 通知公告<br>、事終下新 |    |                |      |       |         |       |     |      |                                                                                                    |      |             |     |      |       |        |        |       |                                         |
| , 友情链报          |    |                |      |       |         |       |     |      |                                                                                                    |      |             |     |      |       |        |        |       |                                         |
| 🖬 历史日档查询        | 0  |                |      |       |         |       |     |      |                                                                                                    |      |             |     |      |       |        |        |       |                                         |
| 1               |    |                |      |       |         |       |     |      |                                                                                                    |      |             |     |      |       |        |        |       |                                         |
|                 |    |                |      |       |         |       |     |      |                                                                                                    |      |             |     |      |       |        |        |       |                                         |
|                 |    |                |      |       |         |       |     |      |                                                                                                    |      |             |     |      |       |        |        |       |                                         |
|                 |    |                |      |       |         |       |     |      |                                                                                                    |      |             |     |      |       |        |        |       |                                         |
|                 |    |                |      |       |         |       |     |      |                                                                                                    |      |             |     |      |       |        |        |       |                                         |
|                 |    |                |      |       |         |       |     |      |                                                                                                    |      |             |     |      |       |        |        |       |                                         |
|                 |    |                |      |       |         |       |     |      |                                                                                                    |      |             |     |      |       |        |        |       |                                         |
|                 |    |                |      |       |         |       |     |      |                                                                                                    |      |             |     |      |       |        |        |       |                                         |
|                 |    |                |      |       |         |       |     |      |                                                                                                    |      |             |     |      |       |        |        |       |                                         |
|                 |    |                |      |       | 用户单位:   |       |     | 权所有: | 南京先假科技有                                                                                                    | 限公司  | Ŕ           |     |      |       |        |        |       |                                         |

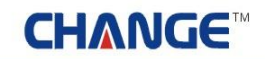

10.5 表格下载

表格下载,即通过添加表格文件,在首页可提供相关表格的下载。如下图:

| 2 欢迎您 数务处                | 您的》 | 8份是:2 | 統當   | 理局                           |          |          |      | 13 😚 🖉 | din 😗 Al   | 医醋助      | ŝ     | 数据的   | t理        | 6           | 退出    | 原統        | Š.    |
|--------------------------|-----|-------|------|------------------------------|----------|----------|------|--------|------------|----------|-------|-------|-----------|-------------|-------|-----------|-------|
| SECO                     | 3   | M     | Ŀ    | 舒 (                          | 论文       | ) 🖽      | iic  |        | 8          |          |       | 1     | 1         | 1           | ABA   | Ray Color | Owner |
| 🥫 流程管理                   | ۰   | 信息管理  | 理>>3 | 表格下載                         |          |          |      |        |            |          |       |       |           |             |       |           |       |
| 🧧 过程信息统计                 | •   | Г 全选  | 编号   |                              | 名称       |          |      | 間片     | 发布日期       | 词完量      | 词览人   | 操     | 作         |             | 挿     | 序         |       |
| 🧧 截止日期设置                 |     |       |      |                              |          |          |      |        | 1          |          |       |       |           |             |       |           |       |
| 📕 特殊情况处理                 | •   |       | 1    | 毕业设计学                        | 生校外毕业设计中 | 申、申请表格下4 | 8    | 未上传图片  | 2012-03-05 | 0        | 查看    | 修改    | 兼除        | 上移          | 下移    | 置顶        | 置底    |
| 🧧 外审论文管理                 |     |       |      |                              |          |          |      |        |            |          |       |       |           |             |       |           |       |
| 🧿 账号管理                   |     |       |      |                              |          |          |      | _      | 1          |          |       |       |           |             |       |           |       |
| 🥫 初始管理                   |     |       | 2    | 静亚                           | 设计论文系统相关 | 关表格下载    |      | 赤上传图片  | 2012-03-05 | 0        | 查看    | 修改    | BIPR      | 上移          | 下移    | 置顶        | 重底    |
| 📕 交流互动                   |     |       |      |                              |          |          |      |        |            |          |       |       |           |             |       |           |       |
| 📕 首英管理                   |     | 添加    |      | 批量删除                         |          |          |      |        |            |          | LIT # | 1 T ± | 切名谷       | -<br>-<br>- | (新茶)  | at 1      | - 0   |
| • 滚动新闻                   |     |       |      | Summer and the second second |          |          |      |        |            | <i>ै</i> |       | in r  | CALLER IN |             | 11130 | 100       |       |
| • 最新动态                   |     |       |      |                              |          |          |      |        |            |          |       |       |           |             |       |           |       |
| • 管理规定                   |     |       |      |                              |          |          |      |        |            |          |       |       |           |             |       |           |       |
| • 通知公告                   |     |       |      |                              |          |          |      |        |            |          |       |       |           |             |       |           |       |
| <ul> <li>液格下载</li> </ul> |     |       |      |                              |          |          |      |        |            |          |       |       |           |             |       |           |       |
|                          |     |       |      |                              |          |          |      |        |            |          |       |       |           |             |       |           |       |
|                          | 6   |       |      |                              |          |          |      |        |            |          |       |       |           |             |       |           |       |
|                          |     |       |      |                              |          |          |      |        |            |          |       |       |           |             |       |           |       |
|                          |     |       |      |                              |          |          |      |        |            |          |       |       |           |             |       |           |       |
|                          |     |       |      |                              |          |          |      |        |            |          |       |       |           |             |       |           |       |
|                          |     |       |      |                              |          |          |      |        |            |          |       |       |           |             |       |           |       |
|                          |     |       |      |                              | 用户单位:    |          | 版权所有 | *****  | 有限公司       |          |       |       |           |             |       |           |       |

10.6 友情链接

通过"添加链接"、"修改"和"删除"按钮,可对友情链接进行添加、修改和删除的操作。如下图:

| 大迎悠 教务社 经的               | 身份是:系统作                                 | 5理局                                           |             |                   | 🔥 2055 😗   | 系统帮助 | 🕐 80883   | æ 🕯    | 退出系统          |
|--------------------------|-----------------------------------------|-----------------------------------------------|-------------|-------------------|------------|------|-----------|--------|---------------|
| 无限等                      | E B B B B B B B B B B B B B B B B B B B | 雅 (                                           | 【论文】智能      |                   | ZA         |      |           | 17     |               |
| 🔒 2.42 T                 | • 首页管理:                                 | >>友情碰接                                        |             |                   |            |      |           |        | ~ # //        |
| 🧃 过程信息统计 🛛 🛛             | 全选厂                                     | 编号                                            | 名称          | 地址                | 发布日期       | 謝作   |           | 挿片     | ¥             |
| 🧧 截止日期设置 🛛 🛛             |                                         | 1                                             | 安徽省教育厅      | 点击访问              | 2012-03-05 | 修改   | 新除 上移     | 下移     | 置项 畳底         |
| · 時弊皆況处理 =               |                                         | 2                                             | 河海大学文天学院教务处 | 点击访问              | 2012-3-5   | 修改   | 朝除 上移     | 下移     | 置项 置底         |
| 💼 外审论文管理 💦 🛛             | i表tm                                    | 11-49-00.00                                   | m           |                   |            |      |           |        | ara 200 1 9 7 |
| 📲 集号 암캔 🛛 🔹              | 1947/94                                 | THE ME WE WE WE WE WE WE WE WE WE WE WE WE WE |             |                   |            |      | 共 與1共 與14 | 2余记求 4 |               |
| 🕘 初始管理 🔹 💿               |                                         |                                               |             |                   |            |      |           |        |               |
| 📮交流互动 🛛                  |                                         |                                               |             |                   |            |      |           |        |               |
| ■首英管理 □                  |                                         |                                               |             |                   |            |      |           |        |               |
| • 滚动新闻                   |                                         |                                               |             |                   |            |      |           |        |               |
| , 最新动态                   |                                         |                                               |             |                   |            |      |           |        |               |
| * 管理规定                   |                                         |                                               |             |                   |            |      |           |        |               |
| <ul> <li>通知公告</li> </ul> |                                         |                                               |             |                   |            |      |           |        |               |
| · Refer F BS             |                                         |                                               |             |                   |            |      |           |        |               |
|                          |                                         |                                               |             |                   |            |      |           |        |               |
|                          |                                         |                                               |             |                   |            |      |           |        |               |
|                          |                                         |                                               |             |                   |            |      |           |        |               |
|                          |                                         |                                               |             |                   |            |      |           |        |               |
|                          |                                         |                                               |             |                   |            |      |           |        |               |
|                          |                                         |                                               |             |                   |            |      |           |        |               |
|                          |                                         |                                               |             |                   |            |      |           |        |               |
|                          |                                         |                                               |             |                   |            |      |           |        |               |
|                          |                                         |                                               |             |                   |            |      |           |        |               |
|                          |                                         |                                               |             |                   |            |      |           |        |               |
|                          |                                         |                                               |             | A STATE OF STREET |            |      |           |        |               |

#### 11 历史归档查询

系统管理员历史归档查询包括:学生信息、教师课题信息、任务书、开题报告、中期检查以及论文定稿 的查询信息。如下图:

| · 欢喜悠 教養姓 - 悠的身            | 份是:系统管         | 225       |        |                                                                                                    | 🚰 2000 A | <b>2</b> 系统帮助 | # \$15215 | e 🔒 IEBERG |
|----------------------------|----------------|-----------|--------|----------------------------------------------------------------------------------------------------|----------|---------------|-----------|------------|
| 无限导                        | <u>m</u> e     | tf ( 花文   | Z ) 🖆  | )fiftee                                                                                                    | 367      |               |           |            |
| 這程管理 0                     | 历史归档查          | 词>>学生信息查词 |        |                                                                                                    |          |               |           |            |
| 🗃 过程信息统计 🛛 🖬               | 归档年份           | 请选择归档年份 💌 |        |                                                                                                    |          |               |           |            |
| 🧃 截止日期设置 🛛 🛛               | 所属学院:          |           | 所服专业:  |                                                                                                    | 所服斑纹:    | 1             |           |            |
| 前非情况处理 D                   | 课题名称:          |           | 指导教师:  | The second second secon | 评阅数师:    | <b></b>       |           |            |
| 🥫 外审论文管理 🛛 🖬               | 答辩录入员:         | 1         | 所在答辩组: |                                                                                                    | 论文成绩:    | 请決探           |           |            |
| ■集号管理 □                    | 学生学号;          |           | 学生姓名:  |                                                                                                    | 进度范围:    | (8)+15        |           | <b>御御</b>  |
| 🥫 初始管理 🔹 💿                 | Bulancera      |           |        |                                                                                                    |          | Lundate       |           |            |
| ■交流互动 0                    | <b>急限EXCEL</b> |           |        |                                                                                                    |          | 6             | 页 上一页 下一页 | 「尾页跳转到第一三页 |
| <b>.</b>                   |                |           |        |                                                                                                    |          |               |           |            |
| ■历史归档查询 👘                  |                |           |        |                                                                                                    |          |               |           |            |
| • 学生信息查询                   |                |           |        |                                                                                                    |          |               |           |            |
| • 教师课题信息查询                 |                |           |        |                                                                                                    |          |               |           |            |
| • 任务书查询                    |                |           |        |                                                                                                    |          |               |           |            |
| <ul> <li>开题报告查询</li> </ul> |                |           |        |                                                                                                    |          |               |           |            |
| ,中期检查查询                    |                |           |        |                                                                                                    |          |               |           |            |
| · 论文定稿                     |                |           |        |                                                                                                    |          |               |           |            |
|                            |                |           |        |                                                                                                    |          |               |           |            |
|                            |                |           |        |                                                                                                    |          |               |           |            |
|                            |                |           |        |                                                                                                    |          |               |           |            |
|                            |                |           |        |                                                                                                    |          |               |           |            |
|                            |                |           |        |                                                                                                    |          |               |           |            |
|                            |                |           |        |                                                                                                    |          |               |           |            |
|                            |                |           |        |                                                                                                    |          |               |           |            |
|                            |                |           |        |                                                                                                    |          |               |           |            |
|                            |                | 田户单位。     |        | 6265: 6545                                                                                                    | 网络古南学    | a'            |           |            |

### 二 校级领导

#### 1系统登录

1.1 首页信息

校级领导输入账号和密码后,点击"确定"即可登录系统。如下图:

|                                                        | t ( 12)                                        | 文)智能管理系                           | GR                              |                                                  |
|--------------------------------------------------------|------------------------------------------------|-----------------------------------|---------------------------------|--------------------------------------------------|
| ○ 最新动态 ○ 最新动态 ○ 単一 単一 単一 単一 単一 単一 単一 単一 単一 単一 単一 単一 単一 | <ul> <li>▶优秀毕业生评选</li> <li>▶春季校运动会即</li> </ul> | 活动将3月6日截止,诸冬系将名单交到数               | 更多><br>2012-03-05<br>2012-03-05 | ▲ 系统登录<br>集 号<br>査 刊<br>陳定                       |
| ◆ 管理规定<br>> 毕业设计论文选题即将结束, 诸没                           | 更多><br>2012-03-05                              | ● 道知公告<br>>毕业设计论文遗题即将结束,请没…, □300 | 更多 ><br>2012-03-05              | <ul> <li>★格下载 更多&gt;</li> <li>毕业设计学生较外</li></ul> |
|                                                        | 用户单位:                                          | 质权所有: 南百牛恐利                       | 本有限公司                           | +友情链接+                                           |

在上图中可以查看教务处发布的最新动态、管理规定、通知公告和表格下载等信息。

### **CHANGE**<sup>™</sup>

#### 1.2 进入系统

校级领导登录后,进入如下图界面,页面上部显示登录账号的姓名和身份,左面显示校级领导的操作权限,右面的校内公告显示系统管理员发布的供登录人员查看的公告信息。如下图:

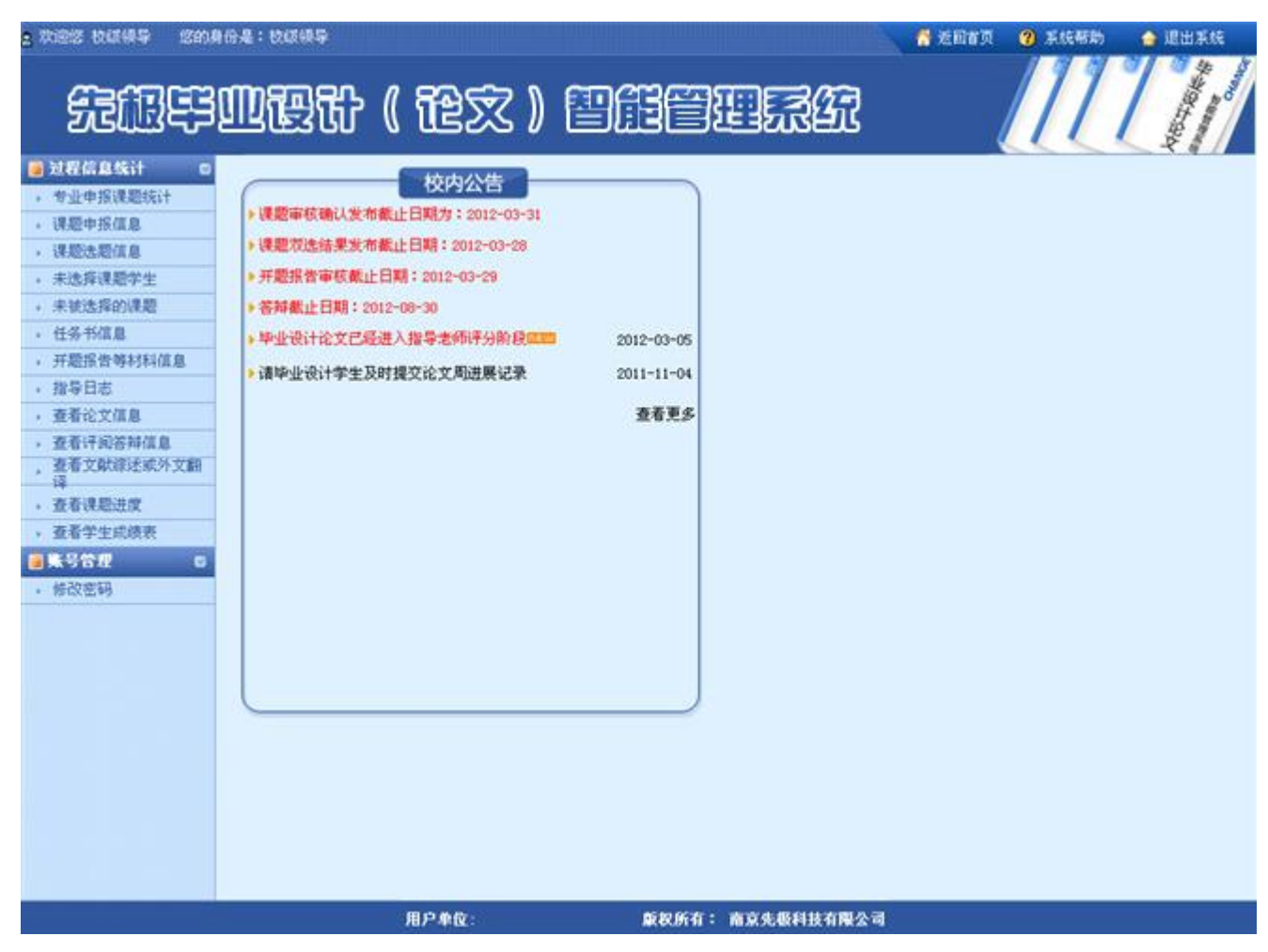

页面左边为主操作区域,右边为主显示区域。主操作区域分为:过程信息统计和账号管理两部分。

# **CHANGE**<sup>™</sup>

#### 2 过程信息统计

通过过程信息统计查询,可查看各个论文的所在状态及在各操作流程中论文统计信息(校级领导具有查询的功能有:专业申报课题统计、课题申报信息、课题选题信息、未选择课题学生、未被选择的课题、任务书信息、开题报告等材料信息、指导日志、查看论文信息、查看评阅答辩信息、查看文献综述或外文翻译、查看课题进度、查看学生成绩表)如下图:

| , nez nast zni                                                                              | *******<br>111111111111111111111111111111 | )智能管理系统          | A 近回首页 😢 系统帮助 🍙 退出系统                   |
|---------------------------------------------------------------------------------------------|-------------------------------------------|------------------|----------------------------------------|
| 🧃 过程信息统计 👘                                                                                  | ▶ 过程信息>>课题申报信息                            |                  |                                        |
| 、专业申报课题统计<br>、课题由增加员                                                                        | 所屬学院: 诸选择学院 💽 所屬专业:                       | 清选择专业 💌 查询       |                                        |
| , 课题选题信息                                                                                    | 学院名称                                      | 专业名称             | 查看详细                                   |
| , 未选择课题学生                                                                                   | 测试系                                       | 测试专业             | 本专业已申採课题数:24                           |
| , 未被选择的课题                                                                                   | 测试系                                       | 测试专业1            | 本专业已申振课题数:1                            |
| ,任务书信息                                                                                      | 制试人文管理系                                   | 测试公营             | 本专业已申报课题数:4                            |
| <ul> <li>         ,并超激音等材料值息         、         ,         ,         投号日士         </li> </ul> | 湖洋人文管理系                                   | 湖市扩大学            | 本专业产曲报课题数:0                            |
| , 查看论文信息                                                                                    | 前がた中が得る                                   | and a s          | 大中山戸中辺連築物・0                            |
| , 查看评词答辩信息                                                                                  | 新学校中的描述                                   | astic#           | 中で立山平浜の成本。0                            |
| , 查看文獻線述或外文創<br>译                                                                           | 何時時からできた                                  | (TELAS" AE       | ++************************************ |
| · 查看课题进度                                                                                    | <b>测试科学技</b> 术系                           | 统计算机             | 本专业已申预课题题:0                            |
| , 查看学生或绩表                                                                                   | 测试科学技术系                                   | 测试技术             | 本专业已申採课题数:0                            |
| ◎张号管理 □                                                                                     | 信息工程系                                     | 表演专业             | 本专业已申採课题数:4                            |
| ,修改密码                                                                                       | 信息工程系                                     | 舞蹈专业             | 本专业已申据课题数:1                            |
|                                                                                             | 护理系                                       | 繁新会不             | 本专业已申振课题数:2                            |
|                                                                                             | 护理系                                       | 官兵专业             | 本专业已申报课题数:1                            |
|                                                                                             | 计算机与科学技术系                                 | 计算机              | 本专业已申报课题数:0                            |
|                                                                                             | 计算机与科学技术系                                 | 信息管理与信息系统        | 本专业已申报课题数:0                            |
|                                                                                             |                                           |                  | 第1页 共1页 共14条记录 跳转到第 <mark>1 ▼</mark> 页 |
|                                                                                             | 用户单位:                                     | 版权所有: 南京先振科技有限公司 |                                        |

# **CHANGE**<sup>TM</sup>

#### 3 账号管理

修改密码,即修改此登录账号的密码。如下图:

| 2 功通您 收证领导  您的身份是:牧ぼ领导    |                       | 🕺 近回省页 💡 系统帮助 🍲 退出系统 |
|---------------------------|-----------------------|----------------------|
| 无限导业硬计                    | (论文)曾能曾理系统            |                      |
| ● 过程信息统计 □                | 流程管理>>修改密码            |                      |
| , 课题由报信息                  |                       |                      |
| - 课题法题信息                  | 順密码:                  |                      |
| · 未选择课题学生                 | 输入新密码:                |                      |
| ,未被选择的课题                  |                       |                      |
| <ul> <li>任务书信息</li> </ul> | 确定修改                  |                      |
| , 开题报告等材料信息               |                       |                      |
| · 指导日志                    |                       |                      |
| · 查看论文值息                  |                       |                      |
| · 查看评问答辩信息                |                       |                      |
| , 重者又國称逐漸外又翻<br>译         |                       |                      |
| , 查看课题进度                  |                       |                      |
| , 查着学生成绩表                 |                       |                      |
| ●账号管理 □                   |                       |                      |
| , 修改密码                    |                       |                      |
|                           |                       |                      |
|                           |                       |                      |
|                           |                       |                      |
|                           |                       |                      |
|                           |                       |                      |
|                           |                       |                      |
|                           |                       |                      |
|                           |                       |                      |
|                           |                       |                      |
|                           | 用户单位: 旋权所有: 南京先极科技有限公 | a                    |

### 三 督导组

#### 1系统登录

1.1 首页信息

督导组输入账号和密码后,点击"确定"即可登录系统。如下图:

| ▶ 最新动态                                        |                                                  |                                   | 更多。                         | 🔒 系统登录                                       |                                 |
|-----------------------------------------------|--------------------------------------------------|-----------------------------------|-----------------------------|----------------------------------------------|---------------------------------|
| ◆ 1 1 1 1 1 1 1 1 1 1 1 1 1 1 1 1 1 1 1       | <ul> <li>▶ 优秀毕业生评选</li> <li>▶ 春季校运动会即</li> </ul> | 活动将3月6日截止,请各系将名单交到数               | 2012-03-05<br>2012-03-05    |                                              | •                               |
| ▶ <b>管理规定</b><br>毕业设计论文选题即将结束,诸没… <b>व</b> ⊂□ | 更多><br>2012-03-05                                | ● 道知公告<br>▶毕业设计论文遗题即将结束,请没…, □□□□ | 更 <i>\$</i> ><br>2012-03-05 | <ul> <li>◆ 表格下载</li> <li>◆毕业设计学生校外</li></ul> | 更多><br>2012-03-05<br>2012-03-05 |
|                                               |                                                  |                                   |                             | +友情链接+                                       |                                 |

在上图中可以查看教务处发布的最新动态、管理规定、通知公告和表格下载等信息。

### **CHANGE**<sup>™</sup>

#### 1.2 进入系统

督导组登录后,进入如下图界面,页面上部显示登录账号的姓名和身份,左面显示督导组的操作权限, 右面的校内公告显示系统管理员发布的供登录人员查看的公告信息。

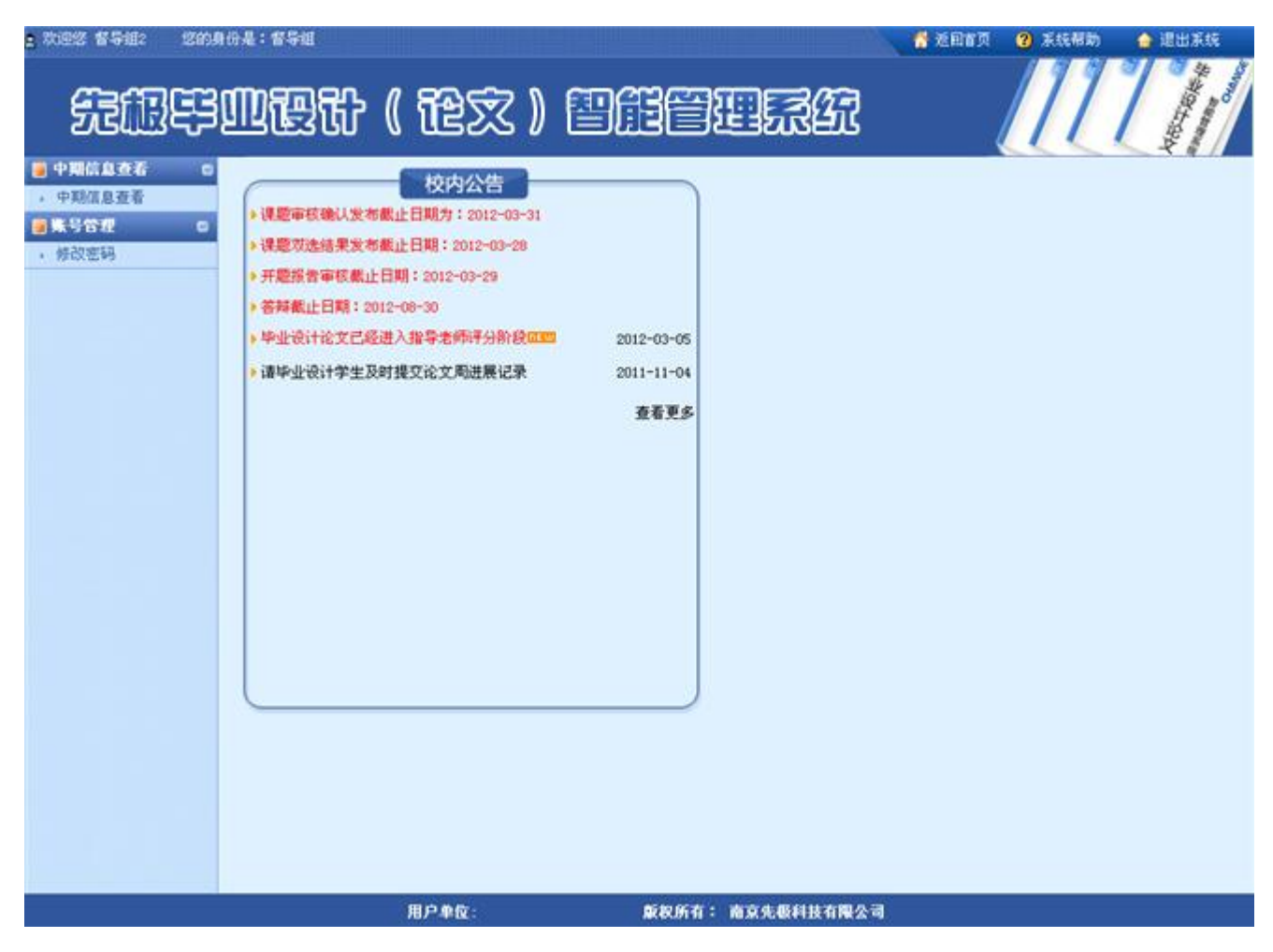

页面左边为主操作区域,右边为主显示区域。主操作区域分为:中期信息查看和账号管理两部分。

#### 2 中期信息查看

督导组可以查看学生论文的中期信息。如下图:

| 中期信息查看         中期信息查看           中期信息查看         所属学院:         好要求         所属专业:           集合管理         课题名称:         指导教师工号           修改密码         学生学号:         学生处名:           编号         课题名称         所           1         体检系统的设计与开发         整           2         理工类专业课程的设计         警           3         其他类专业课程课表的         管 |                    | an ann an an an an an an an an an an an |          | 1 12 1          |
|----------------------------------------------------------------------------------------------------|--------------------|-----------------------------------------|----------|-----------------|
| 学生学号:         学生姓名:           編号         课题名称         所           1         体检系统的设计与开发         智           2         理工类专业课程的设计         智           3         其检类专业课程课表的         官                                                                                                    | <b>请法择专业</b><br>;  | ▲<br>指导数师姓名:                            |          |                 |
| 1         体检系统的设计与开发         型           2         理工类专业课程的设计         型           3         其他类专业课程课表的         官                                                                                                    | 火菌条小 报告            | 查词<br>数语 法数学生                           | 春海中醫检查   | <b>有语详细信息</b>   |
| 2         理工类专业课程的设计         管           3         其他类专业课程课表的         管                                                                                                    | 8月<br>业学家1         | 編 杨洋<br>01) (201501)                    | 尚未提交中期检查 | 查询详细信息          |
| 3         其他类专业课程课表的         图                                                                                                    | 編集<br>登前专业<br>(11) | UFF 符宝味<br>01) (201502)                 | 尚未提交中期检查 | 查询洋细信息          |
|                                                                                                    | 8月<br>日本市立<br>(11) | 9編 N小班<br>01) (201506)                  | 向未提交中期检查 | 臺灣洋語信息          |
|                                                                                                    |                    |                                         | ×        | 11页 共1页 共3条记录 页 |

#### 3账号管理

修改密码,即为修改此登录账号的密码。如下图:

| a 欢迎您 督导组2                                                | 您的身份是:督导组 |               | <b>*</b> 2073 | 😮 系统帮助 🍲 退出系统 |
|-----------------------------------------------------------|-----------|---------------|---------------|---------------|
| ÆŒ                                                        | 等则硬计      | ( 论文 ) 智能管理   | 1.2.CT        |               |
| 中期信息查看<br>中期信息查看                                          | •         | 流程管理>>修改密码    |               |               |
| <ul> <li>         · · · · · · · · · · · · · · ·</li></ul> | •         | 新密码:          |               |               |
| - 10-00 MP-2                                              |           | · 确认新签码:      |               |               |
|                                                           |           |               | 修改            |               |
|                                                           |           |               |               |               |
|                                                           |           |               |               |               |
|                                                           |           |               |               |               |
|                                                           |           |               |               |               |
|                                                           |           |               |               |               |
|                                                           |           |               |               |               |
|                                                           |           |               |               |               |
|                                                           |           |               |               |               |
|                                                           |           |               |               |               |
|                                                           |           |               |               |               |
|                                                           |           |               |               |               |
|                                                           |           | 用户单位: 厳权所有: 新 | i京先极科技有限公司    |               |

### 四 系教学秘书

#### 1系统登录

1.1 首页信息

系教学秘书输入账号和密码后,点击"确定"即可登录系统。如下图:

| ▶ 最新动态                          |                                                  |                                   | 更多。                      | 🔒 系统登录                                                                                                   |
|---------------------------------|--------------------------------------------------|-----------------------------------|--------------------------|----------------------------------------------------------------------------------------------------|
|                                 | <ul> <li>▶ 优秀毕业生评选</li> <li>▶ 春季校运动会即</li> </ul> | 活动将3月6日截止,请各系将名单交到数               | 2012-03-05<br>2012-03-05 | * 7                                                                                                    |
| 》合理规定<br>毕业设计论文选题即将结束,诸没 (2020) | 更多><br>2012-03-05                                | ● 道知公告<br>▶毕业设计论文遗题即将结束,请没…, □300 | 更多><br>2012-03-05        | <ul> <li>● 表格下载 更多 &gt;</li> <li>&gt;毕业设计学生校外. 回回 2012-03-0</li> <li>&gt;毕业设计论文系统回回 2012-03-0</li> </ul> |
|                                 |                                                  |                                   |                          | +友情链接+                                                                                                   |

在上图中可以查看教务处发布的最新动态、管理规定、通知公告和表格下载等信息。

#### 1.2 进入系统

系教学秘书登录后,进入如下图界面,左面显示系教学秘书的操作权限,右面的校内公告显示系统管理 员发布的供登录人员查看的公告信息;院内公告是系秘书发布的院内公告信息;优秀论文展示是系公布的本 系部优秀的论文信息。

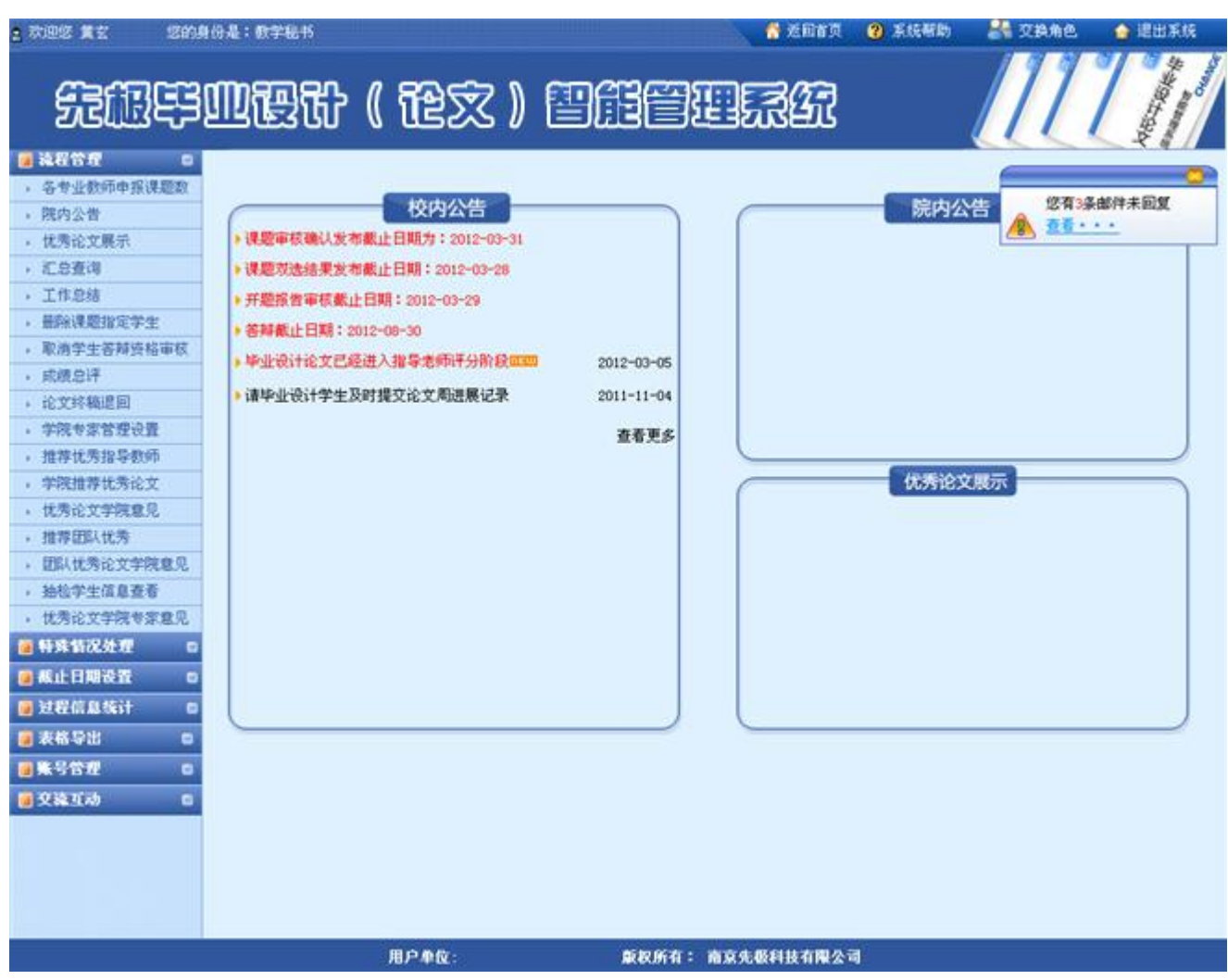

页面左边为主操作区域,右边为主显示区域。主操作区域分为:流程管理、截止日期设置、过程信息统 计、表格导出、账号管理、交流互动等部分。

#### 2 流程管理

2.1 各专业教师申报课题数

各系教学秘书设置各个专业的教师最多能申报的课题数量。如下图:

| a 欢迎悠 黄玄   悠的。                | 身份是:数学秘书                         |                                        | 付 近回首页 🛛 🔮 | 系统帮助 🛛 👬 交換角色 | 🏠 退出系统      |
|-------------------------------|----------------------------------|----------------------------------------|------------|---------------|-------------|
| ഷാണങ                          |                                  |                                        | -2/5-1     | 111           | 1           |
| Dellista                      |                                  |                                        | 13EN       |               |             |
| ● 減程管理 ●                      | ▶ 流程管理>>各专业教师申报课题数               |                                        |            | CC -          | ~ ~ ~ //    |
| , 各专业教师申报课题数                  | CRAME . LINES INCOME. AND IN CO. | auto - Dava et auto                    | -          |               |             |
| , 院内公告                        | 而是于这·门口里在与村子技术亦一一一的第             | ат.   шанал 🔤 🖬 т                      |            |               |             |
| · 优秀论文展示                      | 学院名称                             | 专业名称                                   |            | 课题中报数         | 设置          |
| · 汇总查询                        | 计算机与科学技术系                        | 计算机                                    | [          |               | 设置          |
| , 工作总结                        | 计算机与科学技术系                        | 信息管理与信息系统                              | ſ          |               | 设置          |
| ,  畫餘课題指定学生                   |                                  | THE PART AND TAKE AT LET CHARGE STOLE. | L          |               |             |
| , 取消学生答辩资格审核                  |                                  |                                        |            | 第1页 共1页 共2条1  | 己录 跳转到第111页 |
| , 武绩总评                        |                                  |                                        |            |               |             |
| , 论文终稿退回                      | -                                |                                        |            |               |             |
| , 学院专家管理设置                    | -                                |                                        |            |               |             |
| , 推荐优秀指导数师                    |                                  |                                        |            |               |             |
| , 学院推荐优秀论文                    |                                  |                                        |            |               |             |
| • 优秀论文学院意见                    |                                  |                                        |            |               |             |
| , 推荐团队优秀                      |                                  |                                        |            |               |             |
| <ul> <li>         ·</li></ul> |                                  |                                        |            |               |             |
| • 独松学生信息查看                    |                                  |                                        |            |               |             |
| • 优秀论文字院专家意见                  |                                  |                                        |            |               |             |
| ■ 科具有式处理 □                    |                                  |                                        |            |               |             |
| ■ 截止日期设置 □                    |                                  |                                        |            |               |             |
| 👜 过程信息统计 👘                    |                                  |                                        |            |               |             |
| ●表格导出 □                       |                                  |                                        |            |               |             |
| ●朱号管理 □                       |                                  |                                        |            |               |             |
| ●交流互动 □                       |                                  |                                        |            |               |             |
|                               |                                  |                                        |            |               |             |
|                               | 用户单位:                            | 氯权所有: 南京先                              | 极科技有限公司    |               |             |

#### 2.2 院内公告

即为院内公告的发布,点击"添加"、"修改"和"删除"按钮,可对公告进行添加、修改和删除的操作。如下图:

| e Tift to the total total tota | 的身份是:数学                  | 8 <b>.</b> 45 |                                |                  | 🛃 XE           | 160 😗 F.6      | 帮助     | <b>R</b> 2 | Ane  | 🔒 il   | 出系统          |
|----------------------------------------------------------------------------------------------------|--------------------------|---------------|--------------------------------|------------------|----------------|----------------|--------|------------|------|--------|--------------|
| SEAR                                                                                                    | 3007                     | 3 <b>67</b> ( | 龍文 )                           |                  |                | <del>त</del> ि |        |            | 1    |        | and a second |
| 🐻 流程管理                                                                                                    | <ul> <li>流程管理</li> </ul> | 1>>院内公告       |                                |                  |                |                |        |            |      |        |              |
| <ul> <li>各专业教师申报课题表</li> </ul>                                                                                                    | 2 余法厂                    | 编号            |                                | 名称               |                | 发布日期           | 10     | 作          |      | 將序     |              |
| , 院内公告                                                                                                    | -                        |               | ten stat still - i- state in a |                  | ( <del>7</del> | 0010-00-05     | 48.317 | MIRO .     | 1.62 |        | 115 20101    |
| • 优秀论文展示                                                                                                    | L.):                     |               | D.Photo. Setter                | AND SHIT LATINGS | 13             | 2012-03-03     | PELO.  | 38,915     | 74   | 1.45 1 | 1450 AL/05   |
| · 汇总查询                                                                                                    | 添加                       | 批量删除          |                                |                  |                |                | 第1     | 页 共顶       | 共1条证 | 已录 跳转  | 6]m 1 二页     |
| ,工作总结                                                                                                    |                          |               |                                |                  |                |                |        |            |      |        |              |
| <ul> <li>最除课题指定学生</li> </ul>                                                                                                    |                          |               |                                |                  |                |                |        |            |      |        |              |
| , 取消学生答辩资格审约                                                                                                    | 5                        |               |                                |                  |                |                |        |            |      |        |              |
| • 成绩总评                                                                                                    |                          |               |                                |                  |                |                |        |            |      |        |              |
| <ul> <li>论文终稿退回</li> </ul>                                                                                                    |                          |               |                                |                  |                |                |        |            |      |        |              |
| , 学院专家管理设置                                                                                                    |                          |               |                                |                  |                |                |        |            |      |        |              |
| <ul> <li>措荐优秀指导教师</li> </ul>                                                                                                    |                          |               |                                |                  |                |                |        |            |      |        |              |
| ,学院推荐优秀论文                                                                                                    |                          |               |                                |                  |                |                |        |            |      |        |              |
| , 优秀论文字院意见                                                                                                    |                          |               |                                |                  |                |                |        |            |      |        |              |
| • 推荐团队优秀                                                                                                    |                          |               |                                |                  |                |                |        |            |      |        |              |
| • 田林代秀伦艾李残窟》                                                                                                    | 4                        |               |                                |                  |                |                |        |            |      |        |              |
| · 過程宇王信息並有                                                                                                    |                          |               |                                |                  |                |                |        |            |      |        |              |
|                                                                                                    |                          |               |                                |                  |                |                |        |            |      |        |              |
| · HRENCESE                                                                                                    | 8                        |               |                                |                  |                |                |        |            |      |        |              |
| - 截止日期设置                                                                                                    | 0                        |               |                                |                  |                |                |        |            |      |        |              |
| 🧧 过程信息统计                                                                                                    |                          |               |                                |                  |                |                |        |            |      |        |              |
| ● 表格导出                                                                                                    | 8                        |               |                                |                  |                |                |        |            |      |        |              |
| 國账号管理                                                                                                    | 0                        |               |                                |                  |                |                |        |            |      |        |              |
| 夏交流互动                                                                                                    | 8                        |               |                                |                  |                |                |        |            |      |        |              |
|                                                                                                    |                          |               |                                |                  |                |                |        |            |      |        |              |
|                                                                                                    |                          |               | 用户单位:                          | <b>版权所有</b> :    | 南京先极科技有        | 限公司            |        |            |      |        |              |

#### 2.3 优秀论文展示

优秀论文展示,即为系教学秘书发布系统内部本系的优秀论文操作。通过"添加"、"修改"和"删除"按钮即可对系内优秀论文进行添加、修改和删除操作,如下图:

| 大迎感 黄玄 悠的!                                 | 身份是:数学纪 | Ħ       |        |         | 💧 😚 2017 🕅         | (2) X454 | 黝         | 24 7.8M | 1e.  | <b>公</b> 退出 | 兼统                                                                                                    |
|--------------------------------------------|---------|---------|--------|---------|--------------------|----------|-----------|---------|------|-------------|----------------------------------------------------------------------------------------------------|
| ÆÆ                                         | 则便      | tt (    | 龍文 )   | THE     | ERA                |          | Į         |         | 1    | Mater       | and the second second sec |
| 🛯 流程管理 🔹 🖬                                 | 流程管理>>  | >>优秀论文用 | 示      |         |                    |          |           |         |      |             |                                                                                                    |
| , 各专业教师申报课题数                               | 全选厂     | 编号      | 4      | 5称      | 发布日期               | 换        | 作         |         | H    | 序           |                                                                                                    |
| • 院内公告                                     |         | 1       | 社区公共卫生 | 上服务系统开发 | 2012-03-05         | 修改       | <b>新聞</b> | 上移      | 下移   | 置顶          | 置底                                                                                                    |
| , 优秀论文展示                                   |         | 2       | 使类的    | で開示     | 2012-03-05         | 0539     | MDa       | 上將      | 下移   | 晋15         | 書店                                                                                                    |
| 1. 記憶環境<br>工作的結                            | (Ed.)   | -       | 1      |         |                    | he the   | and re-   |         |      |             |                                                                                                    |
| <ul> <li>工作志述</li> <li>基礎運動投空営生</li> </ul> | 249700  | 孔旗間所    | 1      |         |                    |          | 981J      | で 共1页 扌 | 拉条记录 | : 跳种到的      | 新1 <u>1</u> 3                                                                                                    |
| , 取消学生答辩资格审核                               |         |         |        |         |                    |          |           |         |      |             |                                                                                                    |
| , 成绩总评                                     |         |         |        |         |                    |          |           |         |      |             |                                                                                                    |
| <ul> <li>论文终稿退回</li> </ul>                 |         |         |        |         |                    |          |           |         |      |             |                                                                                                    |
| · 学院专家管理设置                                 |         |         |        |         |                    |          |           |         |      |             |                                                                                                    |
| <ul> <li>推荐优秀指导教师</li> </ul>               |         |         |        |         |                    |          |           |         |      |             |                                                                                                    |
| • 学院推荐优秀论文                                 |         |         |        |         |                    |          |           |         |      |             |                                                                                                    |
| , 优秀论文学院意见                                 |         |         |        |         |                    |          |           |         |      |             |                                                                                                    |
| · 推荐团队优秀                                   |         |         |        |         |                    |          |           |         |      |             |                                                                                                    |
| • 团队优秀论文学院意见                               |         |         |        |         |                    |          |           |         |      |             |                                                                                                    |
| • 抽检学生信息查看                                 |         |         |        |         |                    |          |           |         |      |             |                                                                                                    |
| ,优秀论文学院专家意见                                |         |         |        |         |                    |          |           |         |      |             |                                                                                                    |
| 特殊情况处理 0                                   |         |         |        |         |                    |          |           |         |      |             |                                                                                                    |
| 🗃 献止日期设置 💿                                 |         |         |        |         |                    |          |           |         |      |             |                                                                                                    |
| 🥫 过程信息统计 🛛 🕫                               |         |         |        |         |                    |          |           |         |      |             |                                                                                                    |
| 🥫 表格导出 🛛 🛛                                 |         |         |        |         |                    |          |           |         |      |             |                                                                                                    |
| <ul> <li>東号管理</li> </ul>                   |         |         |        |         |                    |          |           |         |      |             |                                                                                                    |
| ■交流互动 □                                    |         |         |        |         |                    |          |           |         |      |             |                                                                                                    |
|                                            |         |         |        |         |                    |          |           |         |      |             |                                                                                                    |
|                                            |         |         |        |         |                    |          |           |         |      |             |                                                                                                    |
|                                            |         |         |        |         |                    |          |           |         |      |             |                                                                                                    |
|                                            |         |         |        |         |                    |          |           |         |      |             |                                                                                                    |
|                                            |         |         |        |         |                    |          |           |         |      |             |                                                                                                    |
|                                            |         | 1       | 用产业位:  | 康祝所有:   | <b>加京先做科技有限公</b> 司 | 1        |           |         |      |             |                                                                                                    |

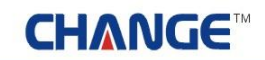

2.4 汇总查询

汇总查询,通过查询条件可查询需要的信息。如下图:

| 2 7025 X 2 1289                       | 身份是:数  | 学般书       |          |            |               |        | 透明省页         | 8    | 系统相同 | b)   | <b>1</b> 2 | 熱角色  | 🔒 總出系統     |
|---------------------------------------|--------|-----------|----------|------------|---------------|--------|--------------|------|------|------|------------|------|------------|
| £EF                                   | സി     | Bt        | ( 12     | 家) 🗄       |               |        | 837          |      |      | Į    |            | 1    | 11/        |
| 🥫 龍程管理 🛛                              | 。 流程管  | 理>>汇总查讨   | <b>B</b> |            |               |        |              |      |      |      |            |      |            |
| ,各专业教师中报课题数                           | 所属专业:  | : 请选择专业   |          | 1          |               |        |              |      |      |      |            |      |            |
| , 院内公告                                | 课题名称:  |           | -        | 申报教师丁号:    |               |        | 出新语神         | s: [ |      | _    | _          | -    |            |
| • 优秀论文展示                              |        | THE AP    |          |            |               |        | A #4-84-67 · | -    |      |      |            | =    |            |
| · 汇总查询                                | ASIT · | 140234    | -        | +1+9.      | 1. 2252       |        | · ISTO ·     | 1    |      |      |            |      | 2014       |
| • 工作总结                                | 编号     | 选题学生      |          | 课题名称       | 所属专业          | 申报费    | 师            | 教师   | 评阅   | 答辩   | 总评         | 论文   | 查词详细信息     |
| · 盖除课题指定学生                            | 1.00   | 陈丽丽       |          |            | (1) ( and a ( |        |              |      | 2211 |      |            | -    |            |
| • 取消学生答辩资格审核                          | 1      | (0809101) | 高校1      | 固定资产管理信息   | 计算机           | 賞至 (36 | 001)         | 39   | 19   | 39   | 优秀         | 26   | 查词详细信息     |
| 、 成绩总评                                |        | -         |          |            |               |        |              |      |      |      |            |      |            |
| · 论文终稿建回                              | 成親親北下  | 表         |          |            |               |        |              |      |      | 9813 | 页1共 3      | 共1条1 | 己录 跳转到第11页 |
| · 学院专家管理设置                            |        |           |          |            |               |        |              |      |      |      |            |      |            |
| , 推荐优秀指导数师                            |        |           |          |            |               |        |              |      |      |      |            |      |            |
| ,学院推荐优秀论文                             |        |           |          |            |               |        |              |      |      |      |            |      |            |
| , 优秀论文学院意见                            |        |           |          |            |               |        |              |      |      |      |            |      |            |
| • 雅莽团队优秀                              |        |           |          |            |               |        |              |      |      |      |            |      |            |
| • 团队优秀论文学院意见                          |        |           |          |            |               |        |              |      |      |      |            |      |            |
| 独独学生信息查看                              |        |           |          |            |               |        |              |      |      |      |            |      |            |
| • 优秀论文学院专家意见                          |        |           |          |            |               |        |              |      |      |      |            |      |            |
| ■特殊情况处理 □                             |        |           |          |            |               |        |              |      |      |      |            |      |            |
| ■ 截止日期设置 ◎                            |        |           |          |            |               |        |              |      |      |      |            |      |            |
| 🥫 过程信息统计 🛛 🛛                          |        |           |          |            |               |        |              |      |      |      |            |      |            |
| 🧧 表格导出 🛛 🛛                            |        |           |          |            |               |        |              |      |      |      |            |      |            |
| · · · · · · · · · · · · · · · · · · · |        |           |          |            |               |        |              |      |      |      |            |      |            |
| ■交流互动 □                               |        |           |          |            |               |        |              |      |      |      |            |      |            |
|                                       |        |           |          |            |               |        |              |      |      |      |            |      |            |
|                                       |        |           | 用户单(     | <u>R</u> : | <b>版权所有</b> : | 南京先假科  | 技有限公         | a .  |      |      |            |      |            |

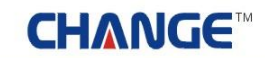

2.5 工作总结

工作总结,即为学院教学秘书填写对学院的整个年度论文工作的总结,并提交给教务处。如下图:

| 2 3026 \$\$2                                 | 身份是:数学秘书 |                                | 😚 近回古页           | 😗 XKRD 👫 QAAC | 🔒 退出系统 |
|----------------------------------------------|----------|--------------------------------|------------------|---------------|--------|
| <b>SEARCE</b>                                | mær      | (龍文)                           | enere            | /11           | 4      |
| 00000-0-                                     |          |                                |                  |               | 2      |
| 🧧 減程管理 🛛 🔹                                   |          | 流程管理>>工作总结                     | ī.               |               |        |
| <ul> <li>各专业教师申报课题数</li> <li>加由八串</li> </ul> |          |                                |                  |               |        |
| <ul> <li>         ・</li></ul>                |          | 设计班级数:                         |                  |               |        |
| • 汇总查询                                       |          | 学生人数:                          |                  |               |        |
| • 工作总结                                       |          | 指导教师人教:                        |                  |               |        |
| • 景除课题指定学生                                   | 1        |                                |                  |               |        |
| • 取消学生答辩资格审核                                 |          | 校内外设计学生人数:                     |                  |               |        |
| • 成績总评                                       |          | 1                              | [                | ×             |        |
| <ul> <li>论文终极退回</li> </ul>                   |          |                                |                  |               |        |
| ,学院专家管理设置                                    |          |                                |                  |               |        |
| ,推荐优秀指导教师                                    |          |                                |                  |               |        |
| · 学院推荐优秀论文                                   | -        | 逸题错况总结:                        |                  |               |        |
| • 现为北义学院激光                                   |          |                                |                  |               |        |
| · 111日初初の5                                   | -        |                                |                  |               |        |
| , 油枪学生信息寄着                                   |          |                                |                  | -             |        |
| ,优秀论文学院专家意见                                  |          |                                |                  |               |        |
|                                              |          |                                |                  | 2             |        |
| ● 截止日期没有 ●                                   |          |                                |                  |               |        |
| ● 过程信息按计 □                                   |          |                                |                  |               |        |
| · ***                                        |          | 本单位在毕业设计工作中的<br>动魂和经验:         |                  |               |        |
|                                              |          | NAME AND ADD                   |                  |               |        |
| 10313 G                                      |          |                                |                  |               |        |
| 0 0000                                       |          |                                |                  |               |        |
|                                              |          |                                |                  | 2             |        |
|                                              |          |                                |                  | 2             |        |
|                                              |          |                                |                  |               |        |
|                                              |          |                                |                  |               |        |
|                                              |          | 第二次の回動取るの出来な。                  |                  |               |        |
|                                              |          | 17 12 HOP 3 NELOCIOLE 3 H MS - |                  |               |        |
|                                              |          |                                |                  |               |        |
|                                              |          |                                |                  |               |        |
|                                              |          |                                |                  | <u>×</u>      |        |
|                                              |          | 上传附件:                          | 浏览               |               |        |
|                                              |          |                                |                  |               |        |
|                                              |          |                                | 提交               |               |        |
|                                              |          |                                |                  |               |        |
|                                              |          | 用户单位:                          | 版权所有: 南京先服科技有限公司 | 4             |        |

#### 2.6 删除课题指定学生

如果指定的学生和教师中途断除论文审核的关系,那么教学秘书可以删除这个课题对应的学生,此课题 可供其他学生选择。如下图:

| 2 欢迎这 吴映辉   这的             | 9份是:数学配书    |            |            | 😚 ZOTA 😗 3 | 线相助 🔠 3 | 2段角色 🔒 遼    | 出系统                   |
|----------------------------|-------------|------------|------------|------------|---------|-------------|-----------------------|
| £BP                        | <u>m</u> æt | ) ( 论文 ) 🖽 | ier<br>I   | zer        |         | 111         | Non the second second |
| 法程管理 0                     | ▶ 流程管理>>删除  | 線、題指定学生    |            |            |         |             |                       |
| ) 各专业教师申报课题数               | 学生姓名:       | 申报教师:      |            | 查询         |         |             |                       |
| • 院内公告                     | 编号          | 课题名称       | 课题类型       | 申报教师       | 选题学生    | 选题方式        | HER.                  |
| • 优秀论文展示                   |             |            |            |            | 1元年     |             |                       |
| , 汇总查询                     | 1           | 体检系统的设计与开发 | 毕业设计       | 吴映辉        | 001701  | 指定学生        | 88.PR                 |
| <ul> <li>工作总结</li> </ul>   |             |            |            |            | 201501  |             |                       |
| , 盖除课题指定学生                 |             |            |            |            | 第1页 共1  | 页 共1条记录 跳转到 | 198 1 - 3             |
| , 歐濟学生答辩资格审核               |             |            |            |            |         |             |                       |
| • 成绩总评                     |             |            |            |            |         |             |                       |
| <ul> <li>论文终稿道回</li> </ul> |             |            |            |            |         |             |                       |
| · 学院专家管理设置                 |             |            |            |            |         |             |                       |
| , 推荐优秀指导教师                 |             |            |            |            |         |             |                       |
| • 宇民推荐优秀论文                 |             |            |            |            |         |             |                       |
| • 优为比义学院和光                 |             |            |            |            |         |             |                       |
| · 田存田科化方                   |             |            |            |            |         |             |                       |
| • 图林馆为论义学院服光               |             |            |            |            |         |             |                       |
| · 動位于生信息登省<br>任意公共部院中学者回   |             |            |            |            |         |             |                       |
| · LOSIEX PREVENEN          |             |            |            |            |         |             |                       |
| www.a.z.e                  |             |            |            |            |         |             |                       |
| ■ 株止日期夜宜 □                 |             |            |            |            |         |             |                       |
| 过程信息统计 0                   |             |            |            |            |         |             |                       |
| 🥶 表格导出 💿                   |             |            |            |            |         |             |                       |
| 國際等管理 0                    |             |            |            |            |         |             |                       |
| ● 交流互动 □                   |             |            |            |            |         |             |                       |
|                            |             |            |            |            |         |             |                       |
|                            |             | 用户单位:      | 版权所有: 南京先日 | 版科技有限公司    |         |             |                       |

2.7 取消学生答辩资格审核

教学秘书取消本学院学生的论文答辩资格。如下图:

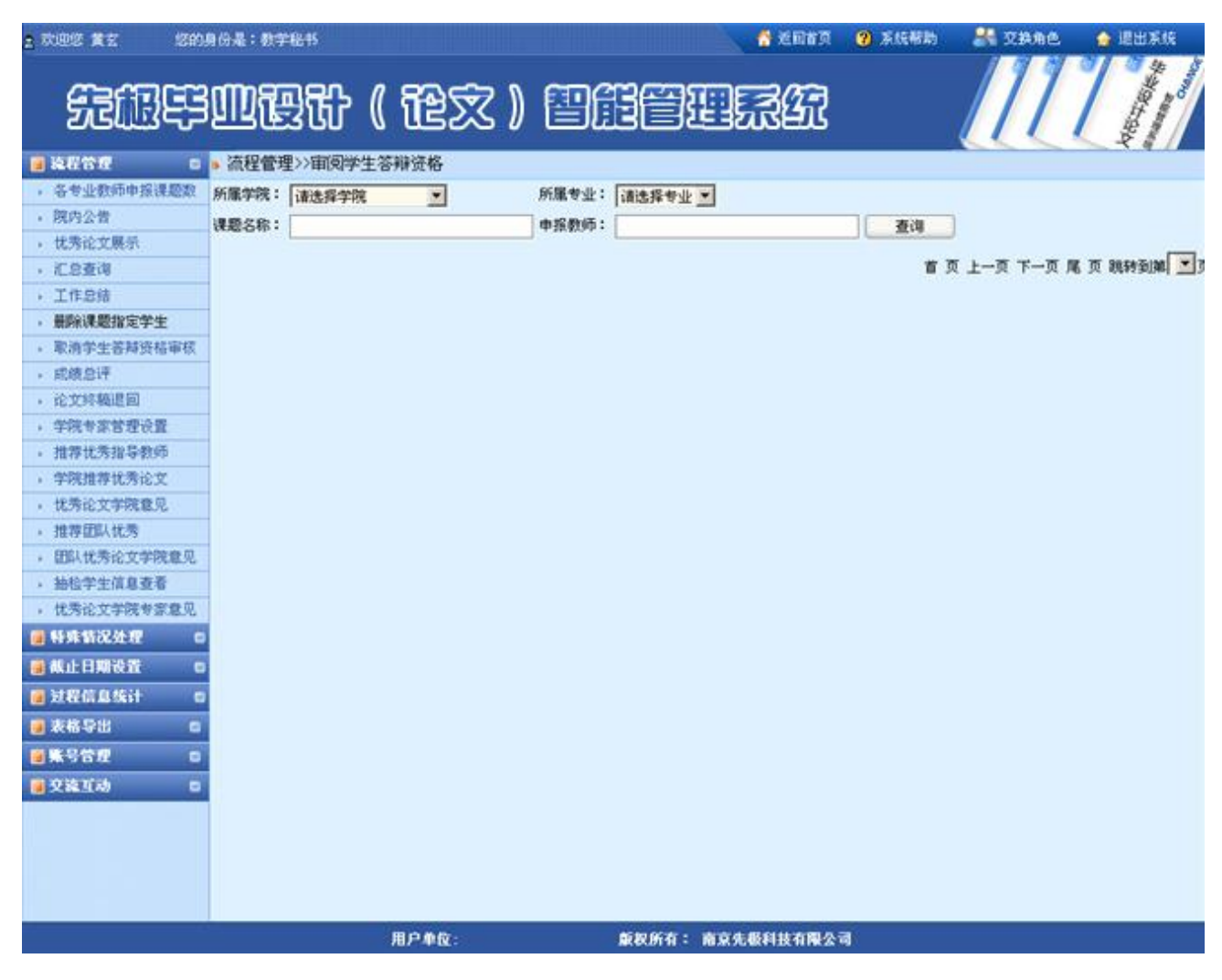

# **CHANGE**<sup>TM</sup>

2.8 成绩总评

教学秘书发布本学院学生的论文总评和成绩。如下图:

| a 欢迎悠 黄玄   悠                   | 的身份是:数学程书    |                      |                     | 🕈 返回省页  | ② 系统帮助   | -   | 交換  | 角色  | 6   | <b>把出来</b> | ii.     |
|--------------------------------|--------------|----------------------|---------------------|---------|----------|-----|-----|-----|-----|------------|---------|
| SEARE                          | <u>j</u> met | }(龍文)                | effez               | za      |          |     | 1   | 1   | 1   | Martiake   | Company |
| 🧯 龍程管理                         | : 流程管理>>成    | 绩总评专业列表              |                     |         |          |     |     |     |     |            | -       |
| · 各专业教师中报课题表                   | * 专业代码       | 专业名称                 | 所属学院                | 专业学生数   | 有效学生数    | 优秀  | 良好  | 中等  | 及格  | 不及格        | 操作      |
| • 陇内公营                         | 0111         | 计算机                  | 计算机复数学校大军           | 1       | 1        | 1   | 0   | 0   | 0   | 0          | 谱入      |
| • 优秀论文展示                       |              | 20 0 00 00 10 0 V 10 | 21 MERT DESIGNED IN |         |          | 1   |     |     | ~   |            |         |
| + 汇总查询                         | 0112         | 信息百姓付信息永远            | 计算机时科子技术系           | U       | Ų        | 0.  | U.  | 9   | Ų   | 0          | MEA.    |
| • 工作总结                         |              |                      |                     |         |          | 第1页 | 共1页 | 共2条 | 记录制 | 時到第        | 1.0     |
| • 最深课题指定学生                     | -            |                      |                     |         |          |     |     |     |     |            |         |
| <ul> <li>取消学生各种货币申号</li> </ul> | 8            |                      |                     |         |          |     |     |     |     |            |         |
| · 和限店店<br>, 论学绘稿课目             |              |                      |                     |         |          |     |     |     |     |            |         |
| · 近洋台安管理设备                     | -            |                      |                     |         |          |     |     |     |     |            |         |
| , 推荐优秀指导教师                     |              |                      |                     |         |          |     |     |     |     |            |         |
| • 学院推荐优秀论文                     |              |                      |                     |         |          |     |     |     |     |            |         |
| • 优秀论文学院意见                     |              |                      |                     |         |          |     |     |     |     |            |         |
| <ul> <li>推荐征以优秀</li> </ul>     |              |                      |                     |         |          |     |     |     |     |            |         |
| • 团队优秀论文学院意见                   | 5            |                      |                     |         |          |     |     |     |     |            |         |
| • 抽检学生信息查看                     |              |                      |                     |         |          |     |     |     |     |            |         |
| • 优秀论文学院专家意见                   | 5            |                      |                     |         |          |     |     |     |     |            |         |
| 🦉 特殊情况处理                       |              |                      |                     |         |          |     |     |     |     |            |         |
| 🥘 截止日期设置                       |              |                      |                     |         |          |     |     |     |     |            |         |
| 🥶 过程信息统计                       |              |                      |                     |         |          |     |     |     |     |            |         |
| 🐻 表格导出 👘                       |              |                      |                     |         |          |     |     |     |     |            |         |
| - 朱号管理                         |              |                      |                     |         |          |     |     |     |     |            |         |
| - 交流互动                         |              |                      |                     |         |          |     |     |     |     |            |         |
|                                |              |                      |                     |         | 2.2      |     |     |     |     |            |         |
|                                |              | 用户单位:                | 版权所有: 南京5           | 电极科技有限公 | <b>a</b> |     |     |     |     |            |         |

# **CHANGE**<sup>TM</sup>

2.9 论文终稿退回

教学秘书把学生的论文终稿退回,让学生重新修改并提交。如下图:

| 3 欢迎您 黄玄 — 您的                | 唐帝是:数学能书                               |                                   | 🕺 Let 🤉 😗 Aut                           | 18) 👬 交換角色 🍲 退出系统        |
|------------------------------|----------------------------------------|-----------------------------------|-----------------------------------------|--------------------------|
| ÆÆ                           | :胆硬骨 (                                 | 龍文) 🖺                             | nii e e e e e e e e e e e e e e e e e e |                          |
| 🔒 షెటిరిలి 💿                 | ▶ 特殊情况处理>>论文线                          | 稿                                 |                                         |                          |
| 7 各专业教师申报课题数                 | 新羅系:「计算机和科学技巧                          | · 三 〒 新展会小: (清徳報会)                |                                         |                          |
| 。 院内公告                       | 11111111111111111111111111111111111111 | on The source of the state of the |                                         |                          |
| , 优秀论文展示                     | 系名称                                    | 专业名称                              | 未提交信息                                   | 已提交信息                    |
| <ul> <li>汇总查询</li> </ul>     | 计算机与科学技术系                              | 计算机                               | 本专业未提交成未审核通过论文终稿:0                      | 本专业已审核通过论文终稿:1           |
| • 工作总结                       | 计算机与科学技术系                              | 信息管理与信息系统                         | 本专业未提交或未审核通过论文终稿:0                      | 本专业已审核通过论文终稿:0           |
| ,最除课题指定学生                    |                                        |                                   |                                         | N. T +. T +. T III MALIN |
| > 取消学生答辩资格审核<br>或体验证         | -                                      |                                   |                                         | 第1页 共1页 共2条记录 机特别期 - 二页  |
| ・ 助政部件<br>込みが認知り目目           |                                        |                                   |                                         |                          |
| > 12.3.5%和00.201             | -                                      |                                   |                                         |                          |
| * 子院专家各座区里<br>、推想任業投票政师      | -                                      |                                   |                                         |                          |
| 。学院推荐优秀论文                    | -                                      |                                   |                                         |                          |
| , 优秀论文学院登见                   | -                                      |                                   |                                         |                          |
| • 推荐团队优秀                     | -                                      |                                   |                                         |                          |
| · 田队优秀论文学院意见                 |                                        |                                   |                                         |                          |
| , 抽检学生信息查看                   | 1                                      |                                   |                                         |                          |
| • 优秀论文学院专家意见                 |                                        |                                   |                                         |                          |
| 🧃 特殊情况处理 🛛                   |                                        |                                   |                                         |                          |
| ● 截止日期设置 C                   |                                        |                                   |                                         |                          |
| <ul> <li>过程信息统计 c</li> </ul> |                                        |                                   |                                         |                          |
| ● 表格导出 □                     |                                        |                                   |                                         |                          |
| ·                            |                                        |                                   |                                         |                          |
| 12810 D                      |                                        |                                   |                                         |                          |
|                              |                                        |                                   |                                         |                          |
|                              |                                        |                                   |                                         |                          |
|                              |                                        |                                   |                                         |                          |
|                              |                                        |                                   |                                         |                          |
|                              |                                        | 80.00                             | 新闻位大。 波古本原料中方面入词                        |                          |
|                              |                                        | 787-4PTX :                        | 献获所有• 超某无数科技有限公司                        |                          |

#### ● 精 ● 先 · ⑤ 成 ● 极

2.10 学院专家管理设置

学院秘书设置本学院得所有论文是否需要专家进行审核。如下图:

| n 欢迎您 黄玄   您的!                       | 9份是:数学能书 |            |               | 💧 2017     | ② 系统帮助   | 🔠 ұряе | 🔒 退出系统 |
|--------------------------------------|----------|------------|---------------|------------|----------|--------|--------|
| £BE                                  | 心理计      | ( 龍文 )     | effei         | DII        |          |        |        |
| · 读程管理 ·                             |          | 流程管理>>学院专  | 家管理设置         |            |          |        |        |
| , 院内公告                               |          | NAME.      |               |            |          |        |        |
| · 优秀论文展示                             |          | 196499 :   |               |            |          |        |        |
| , 汇总查询                               |          | 学院专家管理设置开展 | 时即可对课题进行审核,审  | 被不通过即退回教师? | L新填写提交   |        |        |
| , 工作总结                               |          |            | 10000         |            |          |        |        |
| · 景脉课题指定学生                           |          |            | ( <b>*</b> #1 | 522718     |          |        |        |
| , 取消学生答辩资格审核                         |          |            |               |            |          |        |        |
| • 成績总评                               |          |            |               |            |          |        |        |
| , 论文终稿退回                             |          |            |               |            |          |        |        |
| ,学院专家管理设置                            |          |            |               |            |          |        |        |
| ,推荐优秀指导教师                            |          |            |               |            |          |        |        |
| · 宇琬措存优秀论文                           | -        |            |               |            |          |        |        |
| • 优秀论文学院基光                           |          |            |               |            |          |        |        |
| · 1日子出版 化方                           |          |            |               |            |          |        |        |
| ,油粉学生在自喜茶                            |          |            |               |            |          |        |        |
| · 加位于工作后且有<br>, 任表论文堂院专家登贝           |          |            |               |            |          |        |        |
| ···································· |          |            |               |            |          |        |        |
| ● 截止日期设置 □                           |          |            |               |            |          |        |        |
| 🥫 过程信息统计 🚦                           |          |            |               |            |          |        |        |
| ● 表格导出 □                             |          |            |               |            |          |        |        |
| · ****                               |          |            |               |            |          |        |        |
| 夏又流江动 0                              |          |            |               |            |          |        |        |
|                                      |          |            |               |            |          |        |        |
|                                      |          | 用户单位:      | 章权所有:         | 南京先极科技有限公  | <b>6</b> |        |        |
2.11 推荐优秀指导教师

学院教学秘书推荐本学院优秀的指导教师的操作。如下图:

| 2 欢迎您 黄玄   您的:                        | 身份是:数学 | 医形                 |                       |             | 1 KO         | 百页 🔞 系统帮助 | 👫 文詩角色 🏾 🍙 退出系统 |  |  |  |  |
|---------------------------------------|--------|--------------------|-----------------------|-------------|--------------|-----------|-----------------|--|--|--|--|
| ÆÆF                                   | M      | 367                | ( 龍文 )                | e           | 911.54       | 2         |                 |  |  |  |  |
| ● 法程管理 □                              | ▶ 流程管理 | 里>>推荐优势            | 秀指导教师                 |             |              |           |                 |  |  |  |  |
| , 各专业教师申报课题数                          |        | da                 | 244                   |             |              |           |                 |  |  |  |  |
| , 院内公告                                |        | 40                 | 95 192 N              |             |              |           |                 |  |  |  |  |
| • 优秀论文展示                              |        | 本院系可推荐优秀指导教师数为:8个! |                       |             |              |           |                 |  |  |  |  |
| , 汇总查询                                | 1      |                    |                       |             |              |           |                 |  |  |  |  |
| <ul> <li>工作总结</li> </ul>              |        | -                  | and the second second | 1.5         |              |           |                 |  |  |  |  |
| • 景除课题指定学生                            | 教师工号:  |                    | 教师姓名:                 | \$19        | 和职称:         | 查询        |                 |  |  |  |  |
| • 取消学生答辩资格审核                          | 4      |                    | 449                   | 工品          | 排名           | IRE       | 22              |  |  |  |  |
| • 成績息评                                |        | -                  |                       | al. 7       | 114          | Rest C    | 10.00           |  |  |  |  |
| <ul> <li>论文终隔退回</li> </ul>            |        | L                  | 1                     | 36003       | 起床           | 92.59     | 38473028        |  |  |  |  |
| ,学院专家管理设置                             |        |                    | 2                     | 36002       | 漆明谱          | 教授        | 推荐为优秀           |  |  |  |  |
| • 推荐优秀指导教师                            |        |                    | 3                     | 36001       | 賞玄           | 教授        | 取消推荐            |  |  |  |  |
| , 学院推荐优秀论文                            |        |                    |                       |             |              |           |                 |  |  |  |  |
| • 优秀论文学院意见                            |        |                    |                       |             |              | 9         |                 |  |  |  |  |
| • 推荐团队优秀                              |        |                    |                       |             |              |           |                 |  |  |  |  |
| , 团队优秀论文学院意见                          |        |                    |                       |             |              |           |                 |  |  |  |  |
| , 抽检学生信息查看                            |        |                    |                       |             |              |           |                 |  |  |  |  |
| • 优秀论文学院专家意见                          |        |                    |                       |             |              |           |                 |  |  |  |  |
| ● 特殊情况处理 □                            |        |                    |                       |             |              |           |                 |  |  |  |  |
| ● 截止日期设置 □                            |        |                    |                       |             |              |           |                 |  |  |  |  |
| ■过程信息统计 □                             |        |                    |                       |             |              |           |                 |  |  |  |  |
| ● 表格导出 □                              |        |                    |                       |             |              |           |                 |  |  |  |  |
| ····································· |        |                    |                       |             |              |           |                 |  |  |  |  |
| 12810 D                               |        |                    |                       |             |              |           |                 |  |  |  |  |
|                                       |        |                    |                       |             |              |           |                 |  |  |  |  |
|                                       |        |                    | 用户单位:                 | <b>R</b> (8 | 1所有: 南京先级科技有 | 限公司       |                 |  |  |  |  |

2.12 学院推荐优秀论文

学院秘书推荐本学院优秀的论文。如下图:

| n 秋迎悠 黄玄                                           | 除命是                    | : 8785                    |         |           |         | 🚰 2000 🖓 | (7) 系统報告 | 1 🖁     | 284    | ie. 🔒 🕮          | 振城          |
|----------------------------------------------------|------------------------|---------------------------|---------|-----------|---------|----------|----------|---------|--------|------------------|-------------|
| 无限导                                                | M                      | 限计 ( 论文                   | ) 🛙     |           | 12 L    | 397      |          |         | 1      | 1                | And a state |
| 🧧 礼程管理 🛛 🔹                                         | <ul> <li>流耗</li> </ul> | 呈管理>>推荐论文                 |         |           |         |          |          |         |        |                  |             |
| , 各专业教师申报课题数                                       | 本学物                    | 完可推荐的优秀论文数为: 18 篇         |         |           |         |          |          |         |        |                  |             |
| • 院内公告                                             | 法探索                    | トル: 法決議 🔍 決設タ             | an:     | 由指数       | hef5:   | 10       | 26:00    |         |        |                  |             |
| , 优秀论文展示                                           |                        |                           |         |           |         |          |          |         |        |                  |             |
| , 汇总查询                                             | 编号                     | 课题名称                      | 中报数师    | 透驗学生      | 教授中初后于  | 评阅得分     | 答辩得分     | 忌得分     | 217    | BRIE             | 162         |
| <ul> <li>工作总结</li> </ul>                           | 1                      | 本於田宇法产等理信自至经费中心拆          | 黄玄      | 降簡朝       | 10      | 10       | 10       | 07      | +1-78  | 10.00            | ****        |
| <ul> <li>         ·          ·         ·</li></ul> | <u></u>                | MOVED ON DATING AND AND A | [36001] | [0809101] |         | 10       |          | 21      | 14/2   | 110144           | 27-86-19    |
| • 取消学生苦辩资格审核                                       |                        |                           |         |           |         |          |          | M.T.    | *.**   | · * 1738 90783   |             |
| , 成績急评                                             |                        |                           |         |           |         |          |          | Merbe : | HIM 74 | 136.1016 1024230 | 2961 * _ 3  |
| <ul> <li>论文终稿建图</li> </ul>                         |                        |                           |         |           |         |          |          |         |        |                  |             |
| · 学院专家管理设置                                         |                        |                           |         |           |         |          |          |         |        |                  |             |
| • 推荐优秀指导教师                                         |                        |                           |         |           |         |          |          |         |        |                  |             |
| • 宇院提荐优秀论文                                         |                        |                           |         |           |         |          |          |         |        |                  |             |
| • 优秀论文学院意见                                         |                        |                           |         |           |         |          |          |         |        |                  |             |
| • 提存证认优为                                           |                        |                           |         |           |         |          |          |         |        |                  |             |
| • 田林优秀论文字院意见                                       |                        |                           |         |           |         |          |          |         |        |                  |             |
| · 新哲学生情息皇者                                         |                        |                           |         |           |         |          |          |         |        |                  |             |
| · ULTREAL FREE VIEWE                               |                        |                           |         |           |         |          |          |         |        |                  |             |
| BARRINGSERE O                                      |                        |                           |         |           |         |          |          |         |        |                  |             |
|                                                    |                        |                           |         |           |         |          |          |         |        |                  |             |
| 🥘 过程信息统计 🛛                                         |                        |                           |         |           |         |          |          |         |        |                  |             |
| ● 表格导出 □                                           |                        |                           |         |           |         |          |          |         |        |                  |             |
| ■张号管理 □                                            |                        |                           |         |           |         |          |          |         |        |                  |             |
| 夏交流互动 🛛                                            |                        |                           |         |           |         |          |          |         |        |                  |             |
|                                                    |                        |                           |         |           |         |          |          |         |        |                  |             |
|                                                    |                        | 用户单位:                     |         | 版权所有      | : 82.54 | 倾利技有限公   | ត        |         |        |                  |             |

2.13 优秀论文学院意见

学院教学秘书填写本学优秀论文的学院审核意见。如下图:

| 2 xies 11 2 1800                        | 身份是:                   | 0785     |                                                                                                    |         |             | 6             | senā 😮       | 系统帮助      | <b>8</b> 3 | ERAE. 💧      | 退出系统    |
|-----------------------------------------|------------------------|----------|----------------------------------------------------------------------------------------------------|---------|-------------|---------------|--------------|-----------|------------|--------------|---------|
| £RF                                     | ற                      | 設計       | ( 龍文 )                                                                                                    |         | I           |               | £7           |           |            | 117          | Maria   |
| 🧧 就相管理 🛛 🛛                              | <ul> <li>流利</li> </ul> | 2管理>>优秀论 | 文学院意见                                                                                                    |         |             |               |              |           |            |              |         |
| • 各专业教师申报课题数                            | 选择专                    | 业: 请选择   | ▼ 课题名称:                                                                                                    | r       | 中报数         | 师:            | 查询           |           |            |              |         |
| <ul> <li>院内公告</li> </ul>                | (4) R                  |          | 课题文章                                                                                                    | 曲探教师    | 学生          | 投票数据评分        | (東岡教)(市)(平公) | 2011      | 安东县公       | 全院接着结实       | 粉作      |
| <ul> <li>优秀论文展示</li> </ul>              | 94.2                   |          | where the second second s | AL-H-   | De 10 10    | 18-9-EARPEILA | TI PROPERTY. | Briting . | 2010/2010  | 71/4/8177777 | Territe |
| · 汇总查询                                  | 1                      | 高校图定资产   | 管理信息系统需求分析                                                                                                    | 道王      | P07-551-851 | 39            | 19           | 39        | 97         | 0            | 等待教师填写  |
| <ul> <li>工作总结</li> </ul>                | 1996                   | C:       |                                                                                                    | [36001] | [0809101]   |               |              |           |            |              |         |
| • 豐餘課题指定学生                              |                        |          |                                                                                                    |         |             |               |              |           | 第1页 共1]    | 页 共1条记录 题    | 的到第1 1页 |
| <ul> <li>取消学生否辩资格审核</li> </ul>          |                        |          |                                                                                                    |         |             |               |              |           |            |              |         |
| 、成績忌け                                   |                        |          |                                                                                                    |         |             |               |              |           |            |              |         |
| • 定义時機道則                                |                        |          |                                                                                                    |         |             |               |              |           |            |              |         |
| • 手统专家百建议直<br>辅助研究的局部还                  |                        |          |                                                                                                    |         |             |               |              |           |            |              |         |
| * 18仔认为18-仔细种                           |                        |          |                                                                                                    |         |             |               |              |           |            |              |         |
| · + + + + + + + + + + + + + + + + + + + | -                      |          |                                                                                                    |         |             |               |              |           |            |              |         |
| · 16/916天子代表/5                          |                        |          |                                                                                                    |         |             |               |              |           |            |              |         |
| , 田田伊市谷文学院教育日                           |                        |          |                                                                                                    |         |             |               |              |           |            |              |         |
| , 独松学生信息百要                              |                        |          |                                                                                                    |         |             |               |              |           |            |              |         |
| , 优秀论文学院专家意见                            |                        |          |                                                                                                    |         |             |               |              |           |            |              |         |
| ● 科教情况处理 □                              |                        |          |                                                                                                    |         |             |               |              |           |            |              |         |
|                                         |                        |          |                                                                                                    |         |             |               |              |           |            |              |         |
|                                         |                        |          |                                                                                                    |         |             |               |              |           |            |              |         |
|                                         |                        |          |                                                                                                    |         |             |               |              |           |            |              |         |
| 2.869/00                                |                        |          |                                                                                                    |         |             |               |              |           |            |              |         |
| · · · · · · · · · · · · · · · · · · ·   |                        |          |                                                                                                    |         |             |               |              |           |            |              |         |
| 9.2线互动 0                                |                        |          |                                                                                                    |         |             |               |              |           |            |              |         |
|                                         |                        |          |                                                                                                    |         |             |               |              |           |            |              |         |
|                                         |                        |          | 用户单位:                                                                                                    |         | 版积所有        | : 南京先版科       | 技有限公司        |           |            |              |         |

2.14 推荐团队优秀

系教学秘书推荐本学院优秀的团队论文。如下图:

| 2 欢迎悠 黄玄   悠的              | 身份是                   | :数字电书       | 🕺 短日有页                          | ② 系统帮助 | 💦 XANE    | 💧 🤮 退出系统   |
|----------------------------|-----------------------|-------------|---------------------------------|--------|-----------|------------|
| 无限甲                        | <u>M</u>              | 健计(论文)      | THETTRA                         |        |           |            |
| 🧧 流程管理 🛛 🛛                 | <ul> <li>流</li> </ul> | 程管理>>推荐团队优秀 |                                 |        |           |            |
| • 各专业教师中报课题数               | 编号                    | 团队课题名称      | 子项目列表                           | 8      | 服業生       | 操作 子项目均分   |
| • 院内公告                     |                       |             | (景空) 上海会共计门论医生了我让毛拉(约)          | I . 1  | TE MERICA |            |
| • 优秀论文展示                   | 1                     | 医院信息系统开发    | (AZ7 LAW (IAC) INCELLINA MARIAN | 1.1 20 | A CHERCH  | 推荐 💌       |
| → 汇总查询                     |                       |             | [賞玄] 上海金仕达住网选生工作站[总计:           |        | 明君臣       |            |
| <ul> <li>工作总结</li> </ul>   |                       |             |                                 |        | 第1页共1页共   | 1条记录 跳转到第1 |
| · 量除课题指定学生                 |                       |             |                                 |        |           |            |
| , 取消学生答辩资格审核               | 8                     |             |                                 |        |           |            |
| • 成績总评                     |                       |             |                                 |        |           |            |
| <ul> <li>论文终稿退回</li> </ul> |                       |             |                                 |        |           |            |
| ,学院专家管理设置                  |                       |             |                                 |        |           |            |
| , 推荐优秀指导教师                 |                       |             |                                 |        |           |            |
| , 学院推荐优秀论文                 |                       |             |                                 |        |           |            |
| , 优秀论文学院意见                 |                       |             |                                 |        |           |            |
| ,推荐团队优秀                    |                       |             |                                 |        |           |            |
| • 团队优秀论文学院意见               | 2                     |             |                                 |        |           |            |
| ,独松学生信息查看                  |                       |             |                                 |        |           |            |
| , 优秀论文字探专家意见               |                       |             |                                 |        |           |            |
| ■ 特殊皆况处理 □                 |                       |             |                                 |        |           |            |
| 🧧 截止日期设置 C                 |                       |             |                                 |        |           |            |
| 🧧 过程信息统计 🛛 🕫               |                       |             |                                 |        |           |            |
| 🥫 表格导出 🛛 🖸                 |                       |             |                                 |        |           |            |
| <ul> <li>株号管理</li> </ul>   |                       |             |                                 |        |           |            |
| • 交流互动 0                   | 0                     |             |                                 |        |           |            |
|                            |                       |             |                                 |        |           |            |
|                            |                       | 用户单位:       | 戴权所有: 南京先极科技有限公司                | 1      |           |            |

2.15 团队优秀论文学院意见

系教学秘书填写本学院优秀的团队论文的意见。如下图:

| . 欢迎您 黄玄 — 您的              | 身份是                    | :数学程书           | 👘 近回省页                     | ② 系统帮助 | 者 交換角色      | 🏠 退出系统      |
|----------------------------|------------------------|-----------------|----------------------------|--------|-------------|-------------|
| 5:AP                       | <u>M</u>               | 限计 ( 论文         | :) 智能管理系统                  | 4      |             |             |
| <ul> <li>這程管理</li> </ul>   | <ul> <li>流程</li> </ul> | 呈管理>>团队优秀论文学院意见 |                            |        |             |             |
| , 各专业教师申报课题数               | 编号                     | 团队课题名称          | 子项目列表                      | 团队学生   | 操作          | 子项目均分       |
| , 院内公告                     | 100000                 |                 | (黄玄) 上海金仕迭门诊医生工作站系统(总评:)   | 方劳(祖长) |             |             |
| <ul> <li>优秀论文展示</li> </ul> | 1                      | 医院信息系统开发        | (学生) 上海会社注意障害由了在於(告语:)     | 101015 | 等待数师道军      | 2           |
| <ul> <li>汇总查询</li> </ul>   | _                      |                 | (MZ) THE DODAXET IN (SH. ) | 9566   |             |             |
| • 工作总结                     |                        |                 |                            | 3      | 和页 共1页 共1条证 | 记录 跳转到第 1 💆 |
| · 豐麻傳題指定字生                 |                        |                 |                            |        |             |             |
| • 取用学生合辩资给申核<br>使用户证       |                        |                 |                            |        |             |             |
| • 然限总计                     |                        |                 |                            |        |             |             |
| · 16.3.5%和近日               |                        |                 |                            |        |             |             |
| , 推荐任务投资款师                 |                        |                 |                            |        |             |             |
| ,学院推荐优秀论文                  |                        |                 |                            |        |             |             |
| , 优秀论文学院意见                 |                        |                 |                            |        |             |             |
| · 推荐团队优秀                   |                        |                 |                            |        |             |             |
| • 团队优秀论文学院意见               |                        |                 |                            |        |             |             |
| · 抽检学生信息查看                 | 1                      |                 |                            |        |             |             |
| ,优秀论文学院专家意见                | 1                      |                 |                            |        |             |             |
| ● 特殊情况处理 0                 | 1                      |                 |                            |        |             |             |
| ● 截止日期设置 □                 |                        |                 |                            |        |             |             |
| ● 过程信息统计 □                 |                        |                 |                            |        |             |             |
| ● 表格导出 □                   |                        |                 |                            |        |             |             |
| ■集号管理 □                    |                        |                 |                            |        |             |             |
| n Qià Yiah n               |                        |                 |                            |        |             |             |
|                            |                        |                 |                            |        |             |             |
|                            |                        |                 |                            |        |             |             |
|                            |                        |                 |                            |        |             |             |
|                            |                        |                 |                            |        |             |             |
|                            |                        | 15.000          |                            |        |             |             |
|                            |                        | 用户单位:           | <b>戴权所有: 南京先极科技有限</b> 会    |        |             |             |

2.16 抽检学生信息查看

系教学秘书查看抽检的学生论文课题信息和抽检意见。如下图:

| 2 7022 12 200                    | 月(日)是 | : Ø? | £:15                                                                                                    |                    |                 | <b>6</b> 2 | inta 🕻        | 》系统帮助     | -       | 2 <b>A</b> AA | 🙆 退出系统             |
|----------------------------------|-------|------|----------------------------------------------------------------------------------------------------|--------------------|-----------------|------------|---------------|-----------|---------|---------------|--------------------|
| £RF                              | M     | ì    | )ff ( f2)                                                                                                    | Ż) 🖽               |                 |            | R             |           |         | 11            |                    |
| 🥫 法程合理 🛛 🔹                       | » 流和  | 呈管理  | >>查看抽检                                                                                                    |                    |                 |            |               |           |         |               |                    |
| ,各专业教师申报课题数                      | 所屬非   | - 税1 | 计算机与科学技术系 🗷                                                                                                    | 所属专业:              | 请选择专业           |            |               |           |         |               |                    |
| » 院内公告                           | 课题会   | 5称:  | and a set of the set of the set of the set of the set of the set of the set of the set of the set of the set of | 申报教师:              |                 |            | 1             | 香油        |         |               |                    |
| , 优秀论文展示                         | -     | -    | -                                                                                                    | 100.000            |                 | 1          | 101 BB 44 - 0 | -         |         | 14.44         |                    |
| · 汇总查词                           | 10    | 949  | 学生                                                                                                    | 162349             | F.              |            | 所服专业          | 38-2-2000 | 思分      | 状态            | 学校通程意见             |
| , 工作总结                           | -     | 1    | 陈丽丽                                                                                                    | 家校期常许产生            | e spore en      |            | 计算机           | 営力        | 任务      | 已爱布           | 85                 |
| • 豐餘課題指定学生                       | 1     | - 22 | (0809101)                                                                                                    | and becaused and a | a vite the rep- |            |               | ~~        | 1477    | Later in      |                    |
| , 取消学生答辩资格审核                     |       |      |                                                                                                    |                    |                 |            |               |           |         | 页 #143        | 23. 985450M 1 * 7  |
| • 成績急行                           |       |      |                                                                                                    |                    |                 |            |               |           | 1.74 74 | or your a     | the operation - 15 |
| • 吃又時機道出<br>4000 do 5040 個 0.000 |       |      |                                                                                                    |                    |                 |            |               |           |         |               |                    |
| · 手统专家百姓改直<br>地带林带也已经还           |       |      |                                                                                                    |                    |                 |            |               |           |         |               |                    |
| * 18/FW/7518/F9/FP               |       |      |                                                                                                    |                    |                 |            |               |           |         |               |                    |
| · 中的建作成为6.人                      |       |      |                                                                                                    |                    |                 |            |               |           |         |               |                    |
| , 接着田田标准                         |       |      |                                                                                                    |                    |                 |            |               |           |         |               |                    |
| - 田以优秀论文学院食见                     |       |      |                                                                                                    |                    |                 |            |               |           |         |               |                    |
| · 抽检学生信息查看                       |       |      |                                                                                                    |                    |                 |            |               |           |         |               |                    |
| • 优秀论文学院专家意见                     |       |      |                                                                                                    |                    |                 |            |               |           |         |               |                    |
| ● 特殊情况处理 □                       |       |      |                                                                                                    |                    |                 |            |               |           |         |               |                    |
|                                  |       |      |                                                                                                    |                    |                 |            |               |           |         |               |                    |
| ● 対容信息接计 0                       |       |      |                                                                                                    |                    |                 |            |               |           |         |               |                    |
| ■ 表格 ⊋出 □                        |       |      |                                                                                                    |                    |                 |            |               |           |         |               |                    |
|                                  |       |      |                                                                                                    |                    |                 |            |               |           |         |               |                    |
| anaxa a                          |       |      |                                                                                                    |                    |                 |            |               |           |         |               |                    |
| <b>• • • • • • • • • •</b>       |       |      |                                                                                                    |                    |                 |            |               |           |         |               |                    |
|                                  |       |      |                                                                                                    |                    |                 |            |               |           |         |               |                    |
|                                  |       |      | 用户单位:                                                                                                    | a                  | 戴权所有:           | 南京先假科技     | 有限公司          |           |         |               |                    |

2.17 优秀论文学院专家意见

教学秘书查看优秀论文的学院专家审核意见。如下图:

| · 欢迎悠 黄玄   悠的。           | 8份是:数                                   | 学能书    |                         |            |           | 🕺 🖉 🖄                                  | fi 🔞 2    | 系统新助       | 🔠 ZAMA       | 🏠 退出系统                 |
|--------------------------|-----------------------------------------|--------|-------------------------|------------|-----------|----------------------------------------|-----------|------------|--------------|------------------------|
| FAR                      | S C C C C C C C C C C C C C C C C C C C | 日代     | ( 龍文 )                  | e          |           | 956                                    | 2         |            | [[[]         |                        |
| ● 建程管理 □                 | ▶ 流程會                                   | 理>>优秀论 | 文学院专家意见                 |            |           |                                        |           |            |              |                        |
| • 各专业教师申报课题数             | 选择专业                                    | : 请选择  | ▼ 课题名称:                 |            | 申报数师:     |                                        | 查询        |            |              |                        |
| <ul> <li>院内公告</li> </ul> | 40.9                                    |        | 調整な会                    | 市场建作品      | ***       | ###################################### | 1001004   | 1000043    | *****        | 55.15                  |
| • 忧秀论文展示                 | 94.5                                    |        | WAS-04P                 | 4-10.853-6 | +I.       | 909970419420                           | VT P41475 | *T P4147.0 | 7-6538473977 | Delle                  |
| <ul> <li>北总查询</li> </ul> | 1                                       | 高校固定资7 | <sup>2</sup> 管理信息系统需求分析 | 黄豆         | 陈丽丽       | 25.35                                  | 6.65      | 32         | 0            | 查看专家意见(0)              |
| <ul> <li>工作总结</li> </ul> |                                         |        |                         | [36001]    | [0809101] |                                        |           |            |              | 2079 T. 1979 (P. 1995) |
| · 盖除课题指定学生               |                                         |        |                         |            |           |                                        |           | 95         | 0 #10 #141   |                        |
| , 取消学生答辩资格审核             |                                         |        |                         |            |           |                                        |           | 0.00       |              |                        |
| · 成績息評                   |                                         |        |                         |            |           |                                        |           |            |              |                        |
| ,论文终稿遇回                  |                                         |        |                         |            |           |                                        |           |            |              |                        |
| ,学院专家管理设置                |                                         |        |                         |            |           |                                        |           |            |              |                        |
| , 推荐优秀指导教师               |                                         |        |                         |            |           |                                        |           |            |              |                        |
| ,学院推荐优秀论文                |                                         |        |                         |            |           |                                        |           |            |              |                        |
| • 优秀论文学院意见               |                                         |        |                         |            |           |                                        |           |            |              |                        |
| • 推荐团队优秀                 |                                         |        |                         |            |           |                                        |           |            |              |                        |
| • 田队优秀论文学院意见             |                                         |        |                         |            |           |                                        |           |            |              |                        |
| • 油稻学生信息查看               |                                         |        |                         |            |           |                                        |           |            |              |                        |
| • 优秀论文学院专家起光             |                                         |        |                         |            |           |                                        |           |            |              |                        |
| ■特殊指式处理 □                |                                         |        |                         |            |           |                                        |           |            |              |                        |
| ● 截止日期设置 □               |                                         |        |                         |            |           |                                        |           |            |              |                        |
| 🥫 过程信息统计 🛛 🖸             |                                         |        |                         |            |           |                                        |           |            |              |                        |
| 🗃 表格导出 🛛 🛛               |                                         |        |                         |            |           |                                        |           |            |              |                        |
| ●账号管理 □                  |                                         |        |                         |            |           |                                        |           |            |              |                        |
| ●交流互动 □                  |                                         |        |                         |            |           |                                        |           |            |              |                        |
|                          |                                         |        |                         |            |           |                                        |           |            |              |                        |
|                          |                                         |        | 用户单位:                   |            | 重权所有:     | 南京先极科技有                                | 限公司       |            |              |                        |

### 3 特殊情况处理

特殊情况处理里面的总评成绩调整申请是系教学秘书需要调整学生总评成绩的时候需要填写调整申请, 再系统管理员审核,点击"查看"可以进入申请页面。如下图:

| <u>2</u> 70212 112 | geog | 的是:数字 | F8245    |                |                  |           | 🕈 ZETA     | ② 系统器       | b 🔗   | 交換角色          | 🔒 ili | 出系统                |
|--------------------|------|-------|----------|----------------|------------------|-----------|------------|-------------|-------|---------------|-------|--------------------|
| ÆÆ                 | ĘЗ   | M     | 3th (    | 龍文 )           | e                |           | æ          |             |       | 11            | 1     | Martin Contraction |
| 🥫 流程管理             | •    | •特殊情况 | 兄处理>>总评成 | 绩调整申请          |                  |           |            |             |       |               |       |                    |
| 🔳 特殊情况处理           | 0    | 所服学院: | 计算机与科学技  | ★系 ▼ 所屬专业:     | 清选择专业            |           |            |             |       |               |       |                    |
| + 总评成绩调整申请         |      | 学生学号: |          | 学生姓名:          |                  | 教师姓名      | 5:         | 一支の         |       |               |       |                    |
| ■ 截止日期设置           | •    | 40.0  |          | <b>6</b> .710- | Las Effects also | IN P. MIT | SHOT TI    | 200000      | 04873 | distante. II. | ALT.  | MLOT               |
| 🥫 过程信息统计           | 0    | 04.97 | 95       | 160m           | 1580年生           | 38-9-809  | \$19494T27 | 17 19(17.77 | 总特力   | 手王专立          | 217   | 4190               |
| ■ 表格导出<br>■ 第 8 合理 | 0    | 1     | 高校固定资产管: | 理信息系统需求分析      | P8:88.85         | 黄玄        | 39         | 19          | 32    | 计算机           | 优秀    | 查看[0]              |
| B O B E M          |      |       |          |                | (0003101)        |           |            |             |       |               |       |                    |
|                    |      |       |          |                |                  |           |            |             |       |               |       |                    |
|                    |      |       | j        | 用户单位:          | <b>献祝</b>        | 所有: 南京外   | 服料技有限公     | ৰ           |       |               |       |                    |

### 4 截止日期设置

教学秘书设置各阶段的截止日期包括:课题申报截止日期、学生选题截止日期、提交任务书截止日期、 提交开题报告截止日期和提交论文截止日期,该部分的主要功能是设置课题的各个阶段的截止日期时间。如 下图:

| 教迎您 黄玄                                           | 您的身份是:数学秘书 |       |             | 😚 2017 🖯       | ② 系统帮助 | <b>新汉政和也</b> | 🍙 退出系统 |
|--------------------------------------------------|------------|-------|-------------|----------------|--------|--------------|--------|
| 530                                              | )毕业硬计      | (125  | Z) 🖽        | EERC           |        |              |        |
| ■ 読程管理<br>■ 結構修定体理                               | 0          | 截止日期设 | 置>>课题申报截止日) | 9              |        |              |        |
| 📕 紙止日期後置                                         |            | 截止日期  | 2012-03-30  | 後費时间           | 设置     |              |        |
| · 课题申报截止日                                        | 期          |       | 已经设置课题中报题计  | 日期方:2012-03-30 |        |              |        |
| <ul> <li>, 学生活敏軟正口</li> <li>, 提交任务书数止</li> </ul> | 日期         |       |             |                |        |              |        |
| ,提交开题报告截                                         | 止日期        |       |             |                |        |              |        |
| ·提交论文献止日<br>·提交论文献止日                             | 其月         |       |             |                |        |              |        |
| ● 元在市路3331                                       | 0          |       |             |                |        |              |        |
| <b></b>                                          |            |       |             |                |        |              |        |
| ● 交流互动                                           | 0          |       |             |                |        |              |        |
|                                                  |            |       |             |                |        |              |        |
|                                                  |            |       |             |                |        |              |        |
|                                                  |            |       |             |                |        |              |        |
|                                                  |            |       |             |                |        |              |        |
|                                                  |            |       |             |                |        |              |        |
|                                                  |            |       |             |                |        |              |        |
|                                                  |            |       |             |                |        |              |        |
|                                                  |            |       |             |                |        |              |        |
|                                                  |            |       |             |                |        |              |        |
|                                                  |            |       |             |                |        |              |        |
|                                                  |            | 用户单位: |             | 取所有: 南京先服科技有限公 | a      |              |        |

### 5 过程信息统计

通过过程信息统计查询,可查看各个论文的所在状态及在各操作流程中论文统计信息(教学秘书具有查询的功能有:工作计划查看、专业课题申报信息、各教师申报课题信息、学生选题信息、未被选择的课题、 任务书信息、开题报告等材料信息、中期检查信息、指导日志、论文提交信息、论文审核信息、学生论文成 绩信息、答辩后论文修改、校外申请信息、查看课题进度、学生选题表统计、各专业答辩组信息。)如下图:

| こ 永迎悠 黄玄 い 坦                             | 的身份是:数学电书                             |                 |           | 🕈 ZOTA 😗 Ri   | 、帮助 🛛 🕌 交換角色      | 2. 🙆 總出系統    |
|------------------------------------------|---------------------------------------|-----------------|-----------|---------------|-------------------|--------------|
| SEAR                                     | 9111267(                              | tex ) Ef        | I         | <b>Z£</b> 7   |                   |              |
| 🥫 流程管理                                   | ITTTTTTTTTTTTTTTTTTTTTTTTTTTTTTTTTTTT |                 |           |               |                   |              |
| 😸 特殊情况处理                                 | 所服学院: 计算机与科学技;                        | 秋系 🔄 🧕 査询       |           |               |                   |              |
| 🧧 截止日期装置                                 | C and the constant                    | 35440 D19       |           | 10 Yr 10 M 10 | 18 17 17 IB 10 As | 10723-0      |
| 🐻 过程信息统计                                 |                                       | URACE PTR CIPIT | ÷±15%5    | 162(1297)     | SREACT ARE SHALL  | SEX IGX      |
| 并工作计划查看                                  | 计算机与科学技术系                             | 2012-03-30      | 尚未设置      | 置分末尚          | 置分未尚              | 尚未设置         |
| 。 专业课题中报信息                               |                                       |                 |           |               | 第1页 共1页 共1        | 条记录 跳转到第1 王页 |
| ,各數师申报课题信息                               |                                       |                 |           |               |                   |              |
| ,学生迭题信息                                  |                                       |                 |           |               |                   |              |
| ,未被选择的课题                                 |                                       |                 |           |               |                   |              |
| 。 任务书信息                                  |                                       |                 |           |               |                   |              |
| <ul> <li>并题报告等材料信息</li> </ul>            |                                       |                 |           |               |                   |              |
| 。中期检查信息                                  |                                       |                 |           |               |                   |              |
| , 指导日志                                   |                                       |                 |           |               |                   |              |
| ,论文提交信息                                  |                                       |                 |           |               |                   |              |
| , 论文评阅答辩信息                               |                                       |                 |           |               |                   |              |
| ,学生论文成绩信息                                |                                       |                 |           |               |                   |              |
| • 答辩后论文修改                                |                                       |                 |           |               |                   |              |
| 校外申请信息                                   | _                                     |                 |           |               |                   |              |
| ・ 査者課題进度<br>会社は期末は11                     |                                       |                 |           |               |                   |              |
| · 宇主活起表現計                                |                                       |                 |           |               |                   |              |
| <ul> <li>         ·   ·</li></ul>        |                                       |                 |           |               |                   |              |
|                                          |                                       |                 |           |               |                   |              |
|                                          |                                       |                 |           |               |                   |              |
| S. S. S. S. S. S. S. S. S. S. S. S. S. S | 0                                     |                 |           |               |                   |              |
| ■ 交流互动                                   | •                                     |                 |           |               |                   |              |
|                                          |                                       |                 |           |               |                   |              |
|                                          |                                       |                 |           |               |                   |              |
|                                          |                                       |                 |           |               |                   |              |
|                                          |                                       | 0490040018+     |           |               |                   |              |
|                                          | 1                                     | <b>目户单位</b> :   | 版权所有: 南京先 | 服利技有限公司       |                   |              |

### 6表格导出

通过表格导出可以导出学生选题、任务书、开题报告、中期检查和选题清单表格。如下图:

| 大田悠 黄安             | 12003 | 1份是:数学秘书                   | 🕺 龙田首页          | ② 系統帮助 💒 交換角色 🍐 退出系统     |
|--------------------|-------|----------------------------|-----------------|--------------------------|
| Æ®                 | ĘŞ    | 四霞计(花文)(                   | 9ffeessa        |                          |
| 🧿 2855 E           |       | ▶ 表格导出>>学生选题信息             |                 |                          |
| 🗃 特殊情况处理           | •     | 所属学院:【计算机与科学技术系】》 所属专业:【酒》 | き探令业 💌 査得       |                          |
| 🧃 桃止日期设置           |       | 金融 在 新                     | #.U.C \$P       | <b>5</b> .7.40           |
| 🥫 过程信息线计           | •     | 77505                      | 1 AL-040        | 32-16 1+19<br>(1)        |
| 🥶 表格导出             | •     | 计算机与科学技术系                  | 计算机             | 本专业已选择题数:3               |
| , 学生选题导出           |       | 计算机与科学技术系                  | 信息管理与信息系统       | 本专业已选课题数:0               |
| · 任务书导出            |       |                            |                 | 第1页 共1页 共2条记录 跳转到第 1 王 页 |
| 并题报告导出             |       |                            |                 |                          |
| 中期检查等出<br>油 题 表 单  |       |                            |                 |                          |
| · Issuer ·         |       |                            |                 |                          |
| <b>0 3</b> 5 5 5 5 | -     |                            |                 |                          |
| 0 208-140          |       |                            |                 |                          |
|                    |       |                            |                 |                          |
|                    |       |                            |                 |                          |
|                    |       |                            |                 |                          |
|                    |       |                            |                 |                          |
|                    |       |                            |                 |                          |
|                    |       |                            |                 |                          |
|                    |       |                            |                 |                          |
|                    |       |                            |                 |                          |
|                    |       |                            |                 |                          |
|                    |       |                            |                 |                          |
|                    |       |                            |                 |                          |
|                    |       |                            |                 |                          |
|                    | -     | 用户单位                       | 新祝所有: 南京中都科技有限公 | a                        |

**CHANGE**<sup>™</sup>

### 7账号管理

7.1 修改密码

修改密码,即修改此登录账号的密码。如下图:

| 改逆怒 黄玄    | 您的身份是:数学程书                             |                          |               | 🕺 🐔 🔊 🕅   | ⑦ 系统帮助   | <b>日本</b> 233年色 | 🏠 退出系统 |
|-----------|----------------------------------------|--------------------------|---------------|-----------|----------|-----------------|--------|
| (Tacha)   | ir:::::::::::::::::::::::::::::::::::: |                          | ണമ്പമ്പങ്ങ    |           |          | 111             |        |
| SELLE     | 的問題但我                                  | ( 12XX )                 |               |           |          |                 |        |
| 🧃 装程管理    | 0                                      | TO SD AD THIS S AR SHOTT | 1             |           |          |                 | ~ # // |
| 📕 特殊情况处理  |                                        | 抓住管理//形以出好               | 9             |           |          |                 |        |
| 🔋 帐止日期设置  | •                                      | 新密码:                     |               |           |          |                 |        |
| 💼 过程信息统计  |                                        | MALL MOMENTS -           |               |           |          |                 |        |
| 🥫 表格导出    | 0                                      | 输入新生物:                   |               |           |          |                 |        |
| 🗃 朱号管理    | 0                                      |                          | 确定            | 修改        |          |                 |        |
| ,修改密码     |                                        |                          |               |           |          |                 |        |
| , 专业负责人   |                                        |                          |               |           |          |                 |        |
| • 指导教师    |                                        |                          |               |           |          |                 |        |
| • 答辩录入员   |                                        |                          |               |           |          |                 |        |
| • 宇王<br>  |                                        |                          |               |           |          |                 |        |
|           |                                        |                          |               |           |          |                 |        |
| a x water |                                        |                          |               |           |          |                 |        |
|           |                                        |                          |               |           |          |                 |        |
|           |                                        |                          |               |           |          |                 |        |
|           |                                        |                          |               |           |          |                 |        |
|           |                                        |                          |               |           |          |                 |        |
|           |                                        |                          |               |           |          |                 |        |
|           |                                        |                          |               |           |          |                 |        |
|           |                                        |                          |               |           |          |                 |        |
|           |                                        |                          |               |           |          |                 |        |
|           |                                        |                          |               |           |          |                 |        |
|           |                                        |                          |               |           |          |                 |        |
|           |                                        |                          |               |           |          |                 |        |
|           |                                        | 000 M P                  | 40 M 07 M     |           | -        |                 |        |
|           |                                        | 用户单位:                    | <b>取取所有</b> : | 而意先做科技有限公 | <b>9</b> |                 |        |

7.2 专业负责人

专业负责人,是系教学秘书分配账号给专业负责人登录本系统的操作。如下图:

| 2 欢迎您 黄玄                                                                                                    | 12003 | 1份是:教学      | 秘书    |      |             |     |          | 🚰 近回首页 🛛 系统帮助 | 🔐 Trane | 🙆 選出系統             |
|----------------------------------------------------------------------------------------------------|-------|-------------|-------|------|-------------|-----|----------|---------------|---------|--------------------|
| SEA                                                                                                    | ĘЗ    | <u>m</u> fe | 367   | ( ชี | 2文 )        |     | i e e    | RA            |         | And and a          |
| A R & R     A     A | •     | • 账号管理      | >>专业负 | 责人   |             |     |          |               |         |                    |
| 🧧 特殊情况处理                                                                                                    | 0     | 所属专业:       | 请选择专业 | Ł    | *           |     |          |               |         |                    |
| 🧧 截止日期设置                                                                                                    |       | 账号:         |       |      | 姓名:         |     | 查询       |               |         |                    |
| 🧧 过程信息统计                                                                                                    |       | 全透          |       | 编号   | 账号          | 姓名  | 密码       | 审核专业          |         | 操作                 |
| 🥫 表格导出                                                                                                    | •     | E           |       | 1    | 36002       | 季明浩 | 1        | 信息管理与信息系统     | #       | HER SH             |
| ◎ 集号管理                                                                                                    | •     |             |       | 2    | 36001       | 営女  | 1        | 计复制           |         | 98 <b>1</b> 11 751 |
| ,修改密码                                                                                                    |       | 11.8.886    | -     | -    | 24644.      |     |          |               |         |                    |
| <ul> <li>指导教师</li> <li>校外指导教师</li> <li>答辩录入员</li> <li>学生</li> <li>学院考察</li> <li><b>父は互い</b></li> </ul>                                                                                                    | 0     |             |       |      |             |     |          |               |         |                    |
|                                                                                                    |       |             |       | 用户   | <b>申位</b> : |     | (权所有: 南) | 京先服科技有限公司     |         |                    |

#### 7.3 指导教师

指导教师,系教学秘书分配帐号给指导教师登录本系统的操作。通过"添加"、"修改"和"删除", 即可对账号进行添加、修改和删除的操作。如下图:

| <u>.</u> tres te s            | 的身份是:数学程书     |           |       |     |      |               | on 19 19 19 19 19 19 19 19 19 19 19 19 19 | D 😮 Fict | лы 👫 одале 🍐 Шыяқ                                          |
|-------------------------------|---------------|-----------|-------|-----|------|---------------|-------------------------------------------|----------|------------------------------------------------------------|
| SEAR                          | <u>j</u> uter | 6         | ex (  | ) 🖽 | BC   | )III į        | ZG                                        | 3        |                                                            |
| 🥫 流程管理                        | 🖸 🍬 账号管理>>指   | 得教师       |       |     |      |               |                                           |          |                                                            |
| 🧧 特殊情况处理                      | 🖸 教师工号:       |           | 教师姓名: |     | 数师职制 | R:            |                                           | 是否激活:「   | 请选择 🗾 🧕 查询                                                 |
| 🧧 截止日期设置                      | 2 全选 🔽        | 编号        | IS    | 姓名  | 恋码   | 职称            |                                           |          | 操作                                                         |
| 🥫 过程信息统计                      | •             | 1         | 36003 | 赵冰  | 1    | 教授            | 修改                                        | #IPR     | ◎ 激活 ○ 不激活                                                 |
| 麦格导出                          | •             | 2         | 36002 | 李明洁 | 1    | 教授            | 修改                                        | HER.     | ● 激活 ○ 不激活                                                 |
| 🛃 账号管理                        | •             | 3         | 36001 | 雷安  | 1    | 讲师            | 修改                                        | #Ba      | <ul> <li>( 本) ( 二) ( 二) ( 二) ( 二) ( 二) ( 二) ( 二)</li></ul> |
| <ul> <li>         ·</li></ul> | Taken 1       | LAL MERCO |       |     |      | RICE          | 10.000                                    | -        |                                                            |
| ,指导教师                         | 1             |           |       |     |      |               |                                           |          | 第1页 共1页 共3条记录 既转到第1 ▲页                                     |
| , 校外指导教师                      |               |           |       |     |      |               |                                           |          |                                                            |
| • 答辩录入员                       |               |           |       |     |      |               |                                           |          |                                                            |
| • 学生                          |               |           |       |     |      |               |                                           |          |                                                            |
| , 学院考察                        |               |           |       |     |      |               |                                           |          |                                                            |
| 9.2装互动                        | •             |           |       |     |      |               |                                           |          |                                                            |
|                               |               |           |       |     |      |               |                                           |          |                                                            |
|                               |               |           |       |     |      |               |                                           |          |                                                            |
|                               |               |           |       |     |      |               |                                           |          |                                                            |
|                               |               |           |       |     |      |               |                                           |          |                                                            |
|                               |               |           |       |     |      |               |                                           |          |                                                            |
|                               |               |           |       |     |      |               |                                           |          |                                                            |
|                               |               |           |       |     |      |               |                                           |          |                                                            |
|                               |               |           |       |     |      |               |                                           |          |                                                            |
|                               |               |           |       |     |      |               |                                           |          |                                                            |
|                               |               |           |       |     |      |               |                                           |          |                                                            |
|                               |               |           |       |     |      |               |                                           |          |                                                            |
|                               |               | 用户        | · 单位: |     | 版权所有 | : <b>南京</b> 先 | 吸利技有限                                     | 松司       |                                                            |

#### 7.4 校外指导教师

校外指导教师,是系部教学秘书添加校外指导老师的操作。通过"添加"、"修改"和"删除",即可对账号进行添加、修改和删除的操作。如下图:

| 秋遊悠 黄玄                                                                                                    | (29) <b>9</b> ( | 6是:数 | 学程书    |           |          |            | 🖁 巡回官页 🛛 系统帮助 | 👫 THAC      | L 🏠 🛛          | 出系统         |
|----------------------------------------------------------------------------------------------------|-----------------|------|--------|-----------|----------|------------|---------------|-------------|----------------|-------------|
| Æ                                                                                                    | ĘĘ              | MD ( | Bu     | · ( 12:   | 交) 🗄     | fier       | zer           |             | 1              |             |
| 🔒 這程管理                                                                                                    |                 | 账号售  | 管理>>校外 | 指导教师      |          |            |               |             |                |             |
| 📕 特殊情况处理                                                                                                    | e Ø             | 师工号: |        |           | 教师姓名:    |            |               |             |                |             |
| 🗃 截止日期设置                                                                                                    | e M             | 漏学院: | 计算机与科  | #学技术系 ▼   | 取除:      |            | 调             |             |                |             |
| 🐻 过程信息统计                                                                                                    | 6 3             |      | 编号     | 工号        | 姓名       | 学院         | 出生日期          | 职称          | 10             | 11E         |
| 🗃 表格导出                                                                                                    |                 |      | I      | XW0006    | 校外指导数166 | 计算机与科学技术系  | 2012-02-29    | 教授          | 修改             | 量除余         |
| <mark>⑧ 账号管理</mark>                                                                                                    | •               |      | 2      | 280007    | 较外指导数师7  | 计算机与科学技术系  | 2012-02-27    | 副教授         | 修改             | <b>無</b> 四余 |
| <ul> <li>・ かいため</li> <li>・ 参业会表人</li> <li>・ 指导教师</li> <li>・ 校外指导教师</li> <li>・ 若科录入员</li> <li>・ 学生</li> <li>・ 学用や家</li> <li>● 交流互动</li> </ul> |                 | 添加   |        | (學入) 【批量# |          |            | 1             | ¥1页 共1页 共29 | <b>头记录 魏</b> 静 | ¥j¥ 1 ▼ Ţ   |
|                                                                                                    |                 |      |        | 用户单位      |          | 版权所有: 南京先着 | 科技有限公司        |             |                |             |

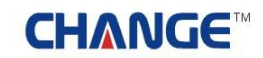

#### 7.5 答辩录入人员

教学秘书添加答辩录入员的账号操作。通过"添加"、"修改"和"删除",即可对账号进行添加、修 改和删除的操作。如下图:

| a 欢迎您 黄玄    | (ZR) / | 的是:数学秘书      |            |      |       | 😚 ZENTA     | <b>②</b> 系统帮助 | <b>8</b> 23  | me         | 🍙 退出系统           |
|-------------|--------|--------------|------------|------|-------|-------------|---------------|--------------|------------|------------------|
| ÆÆ          | ĘЗ     | 虹霞计(         | 龍文         | ) 🖽  | fie:  | IR:         |               |              | 11         | And and a second |
| 🧯 2000 U    |        | •账号管理>>答辩录入员 | 5          |      |       |             |               |              |            |                  |
| 🧧 特殊情况处理    |        | 全选「          | 编号         | 账号   | 密码    | 955         | E答辩组          |              | 修改         | #Pk              |
| 🧃 截止日期设置    |        |              | 1          | 8090 | 1     | i+ <b>1</b> | 机答辩组          |              | 修改         | <b>新月</b> 8      |
| 🧧 过程信息统计    |        | 添加 投景兼除      | 1          |      |       |             |               | MIT #10      | #1.4.17基   | Sec. 51 1 1 75   |
| 🥫 表格导出      | •      |              | <i>4</i> . |      |       |             |               | 384134 34134 | 20126 80-6 | Nerraging        |
| 🧧 账号管理      | •      |              |            |      |       |             |               |              |            |                  |
| ,修改密码       |        |              |            |      |       |             |               |              |            |                  |
| · 专业负责人<br> |        |              |            |      |       |             |               |              |            |                  |
| , 特外搜导教师    |        |              |            |      |       |             |               |              |            |                  |
| , 答辩录入员     |        |              |            |      |       |             |               |              |            |                  |
| • 学生        |        |              |            |      |       |             |               |              |            |                  |
| · 学院专家      |        |              |            |      |       |             |               |              |            |                  |
| 📑 交換互动      | •      |              |            |      |       |             |               |              |            |                  |
|             |        |              |            |      |       |             |               |              |            |                  |
|             |        |              |            |      |       |             |               |              |            |                  |
|             |        |              |            |      |       |             |               |              |            |                  |
|             |        |              |            |      |       |             |               |              |            |                  |
|             |        |              |            |      |       |             |               |              |            |                  |
|             |        |              |            |      |       |             |               |              |            |                  |
|             |        |              |            |      |       |             |               |              |            |                  |
|             |        |              |            |      |       |             |               |              |            |                  |
|             |        |              |            |      |       |             |               |              |            |                  |
|             |        |              |            |      |       |             |               |              |            |                  |
|             | - III  |              | 用户单位:      |      | 戴权所有: | 南京先假科技有限公   | a .           |              |            |                  |

#### 7.6 学生

学生,即系教学秘书分配帐号给各个专业的学生登录本系统的操作。通过"添加"、"修改"和"删除",即可对账号进行添加、修改和删除的操作,并可以激活学生账号及撤销激活。如下图:

| 2 欢迎您 黄玄   您的                                                                                                    | 身份是:数  | 7@#   | 6                      |         |                |         | 😚 返回古页 🛛 系线表 | lth 🔠   | 交換角色           |         | 昆出系统                         |
|----------------------------------------------------------------------------------------------------|--------|-------|------------------------|---------|----------------|---------|--------------|---------|----------------|---------|------------------------------|
| ÆÆ                                                                                                    | S MU T |       | t) ( fi                | 家)      | e              |         | za           |         | 11             | 1       | All and a second             |
| ● 減程管理 □                                                                                                    | ▶ 账号信  | 7理>>> | 学生                     |         |                |         |              |         |                |         |                              |
| ■科集情况处理 □                                                                                                    | 所属专业:  | 谏     | 1 业学程建                 | 所鳳斑線: 1 | 1选择 💆          | 年級:     |              |         |                |         |                              |
| ● 截止日期设置 □                                                                                                    | 学生学号:  |       |                        | 学生姓名:   |                | 是否激活:   | 请选择          | 查词      |                |         |                              |
| ◎ 过程信息统计 □                                                                                                    | 全选厂    | 编号    | 学生                     | 密码      | 所在班頃           | 所在年级    | 所属专业         |         |                | 操作      |                              |
| · * * * * * * * * * * * * * * * * * * *                                                                                                    |        | 1     | 周成 (0809108)           | 1       | 信管1班           | 2010    | 信息管理与信息系统    | 修改      | 厳除             | 6 激活    | 〇不激活                         |
|                                                                                                    |        | 2     | 曹三节 (0809107)          | 1       | 信管1旺           | 2010    | 信息管理与信息系统    | 修改      | #PR            | 6 激活    | C 不激活                        |
| ,专业负责人                                                                                                    |        | 3     | 胡莹(0809106)            | 1       | 信管1班           | 2010    | 信息管理与信息系统    | 修改      | 最厚余            | € 激活    | 〇不澍活                         |
| · 指导教师                                                                                                    |        | 4     | 黄心洋 (0809105)          | 1       | 计算机1班          | 2010    | i+10.81      | 修改      | HFR.           | · 2015  | 〇不激活                         |
| • 校外指导教师                                                                                                    |        | 5     | <b>ਡ</b> (明演 (0809104) | 1       | 计加机时           | 2010    | i+tatat.     | \$539   | #0x            | · ***   | C 不测派                        |
| ,答辩录入员                                                                                                    | E      | 6     | 相学5 (1999)13)          |         | (十個)(11)(日)(   | 2010    | (+10781      | 65.20   | MER .          | 6 36-15 | CTIME                        |
| • 宇生                                                                                                    | 5      |       | *** 0000000            |         | 24.00 of a pic | 0010    | Asent        | 4537    | 100            | C mid   | C 778074                     |
| 0000a                                                                                                    | -      |       | /) /3 (0809102)        |         | 11.00.01102    | 2010    | 113666       | March . | THE R          | • काक   | い小数は                         |
| Contrast of the second second |        | 8     | 除胞胞(0809101)           | 1       | 17.30.41.1102  | 2010    | 1731.61      | 15-00   | <b>新新新</b>     | (• 激活   | 〇不邀活                         |
|                                                                                                    | 200 at |       | <u>武士<br/>新聞</u>       |         |                |         |              | 第1页 共   | 1 <u>7</u> 共84 | 记录 跳    | \$到\$ <b>6</b> ] 1 <u></u> 页 |
|                                                                                                    |        |       | 用户单                    | fit:    | 10.00          | ñā: mos | - 概科技有限公司    |         |                |         |                              |

#### 7.7 学院专家

学院专家,系教学秘书分配帐号给各个专业的学院专家登录本系统的操作。通过"添加"、"修改"和"删除",即可对账号进行添加、修改和删除的操作,并可以激活学生账号及撤销激活。如下图:

| 大迎悠 黄玄                   | 1200A | 份是:数  | 学最书   |              |       |               | 💧 2017)             | 8 系统帮助 | 者 交換角色                                | 🔒 進出           | 系统                |
|--------------------------|-------|-------|-------|--------------|-------|---------------|---------------------|--------|---------------------------------------|----------------|-------------------|
| ÆÆ                       | ĘЗ    | M     | Ðĩ    | ) ( te       | 家)[   |               | I                   |        |                                       |                | the second second |
| 🧧 連程管理                   | •     | 账号    | 管理>>学 | 院专家          |       |               |                     |        |                                       |                |                   |
| 🧿 特殊情况处理                 | 0     | 的师工号: | -     |              | 教师姓名: |               |                     |        |                                       |                |                   |
| 🗃 蘇止日期设置                 | 0     | 沂風学院: | 计算机   | 与科学技术系       | 查询    |               |                     |        |                                       |                |                   |
| 💼 过程信息统计                 |       | 全选厂   | 编号    | IS           | 姓名    | 密码            | 7                   | 皖      | 权限                                    | 操              | 作                 |
| 🗃 表格导出                   | 0     |       | 1     | syzj01       | 学院专家  | 1             | 计算机与                | 科学技术系  |                                       | 修改             | 最终9.              |
| <b>国</b> 教号管理            |       | 添加    | 1 1   | 北景観時後        |       |               |                     | 1      | ····································· | ·              |                   |
| - 修改密码                   |       |       |       |              |       |               |                     |        |                                       | 241 WHITE 3425 |                   |
| 。 专业负责人                  |       |       |       |              |       |               |                     |        |                                       |                |                   |
| <ul> <li>指导教师</li> </ul> |       |       |       |              |       |               |                     |        |                                       |                |                   |
| , 校外指导教师                 |       |       |       |              |       |               |                     |        |                                       |                |                   |
| 员 《 集 報 著 4              |       |       |       |              |       |               |                     |        |                                       |                |                   |
| <ul> <li>学生</li> </ul>   |       |       |       |              |       |               |                     |        |                                       |                |                   |
| ,学院专家                    |       |       |       |              |       |               |                     |        |                                       |                |                   |
| 📴 交流互动                   | •     |       |       |              |       |               |                     |        |                                       |                |                   |
|                          |       |       |       |              |       |               |                     |        |                                       |                |                   |
|                          |       |       |       |              |       |               |                     |        |                                       |                |                   |
|                          |       |       |       |              |       |               |                     |        |                                       |                |                   |
|                          |       |       |       |              |       |               |                     |        |                                       |                |                   |
|                          |       |       |       |              |       |               |                     |        |                                       |                |                   |
|                          |       |       |       |              |       |               |                     |        |                                       |                |                   |
|                          |       |       |       |              |       |               |                     |        |                                       |                |                   |
|                          |       |       |       |              |       |               |                     |        |                                       |                |                   |
|                          |       |       |       |              |       |               |                     |        |                                       |                |                   |
|                          |       |       |       |              |       |               |                     |        |                                       |                |                   |
|                          |       |       |       |              |       |               |                     |        |                                       |                |                   |
|                          |       |       | _     | New York No. |       |               | and a second second |        |                                       |                |                   |
|                          |       |       |       | 用户单位         | t:    | <b>版权所有</b> : | 南京先极科技有限公           | 1      |                                       |                |                   |

### 8 交流互动

教学秘书与和各个角色的账号人员进行交流互动操作。分为收件箱和发件箱。

8.1 收件箱

教学秘书可以查看任何人发给管理员的信息。并且可以回复、删除和阅读等操作。如下图:

| a 欢迎您 黄玄                | sma | 份是:数学程书     |            |       | 🕺 🔏 2017)   | ⑦ 系統帮助            | Ray Charles |         | 通出)       | £4£      |
|-------------------------|-----|-------------|------------|-------|-------------|-------------------|-------------|---------|-----------|----------|
| ÆÆ                      | Ę   | 虹霞升(在       | 文) 間6      |       | ERA         |                   |             | 1       | All the a | Same and |
| 🥫 流程管理                  | •   | 交流互动>>收件箱   |            |       |             |                   |             |         |           |          |
| 🥫 特殊情况处理                | 0   | 编号          | 主题         |       | 发件人         | 发送时间              | 回复          | 20      | ft.       | 状态       |
| 🧧 低止日期设置                | 8   | 毕业设计论文系统的启用 | 毕业设计论文系统的启 | 用     | admin(数务处)  | 2012-03-05 15:31: | 27 EX       | #PR     | 阅读        | 未回复      |
| 🧧 过程信息统计                | 0   | 毕业设计论文系统的启用 | 毕业设计论文系统的启 | 用     | admin(數务处)  | 2012-03-05 15:31  | 27 回复       | 最終      | 阅读        | 未回复      |
| ● 表格导出                  |     | 毕业设计论文系统的启用 | 毕业设计论文系统的启 | 用     | admin (数务处) | 2012-03-05 15:31: | 27 🗐 🕱      | 最终9.    | 阅读        | 未回复      |
|                         | 0   |             |            |       |             | 1051              | 页 #1页 #3    | 多记录     | 28.55 Th  | 1.0      |
| 2 32 51 AU              | 6   |             |            |       |             |                   |             | - Harve |           |          |
| <ul> <li>发件箱</li> </ul> | -   |             |            |       |             |                   |             |         |           |          |
| u comen.                |     |             |            |       |             |                   |             |         |           |          |
|                         |     |             |            |       |             |                   |             |         |           |          |
|                         |     |             |            |       |             |                   |             |         |           |          |
|                         |     |             |            |       |             |                   |             |         |           |          |
|                         |     |             |            |       |             |                   |             |         |           |          |
|                         |     |             |            |       |             |                   |             |         |           |          |
|                         |     |             |            |       |             |                   |             |         |           |          |
|                         |     |             |            |       |             |                   |             |         |           |          |
|                         |     |             |            |       |             |                   |             |         |           |          |
|                         |     |             |            |       |             |                   |             |         |           |          |
|                         |     |             |            |       |             |                   |             |         |           |          |
|                         |     |             |            |       |             |                   |             |         |           |          |
|                         |     |             |            |       |             |                   |             |         |           |          |
|                         |     |             |            |       |             |                   |             |         |           |          |
|                         |     | 用户单         | R.:        | 厳权所有: | 南京先极科技有限公   | <b>a</b>          |             |         |           |          |

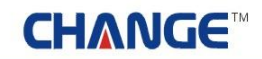

### 8.2 发件箱

教学秘书可以给任何角色的账号人员发信息。如下图:

| 2 欢迎悠 黄玄                              | 您的身份是:数学程书 |         | 🕺 £867)        | 😗 A688 | 💦 TRAE 🏠 🛔 | 出系统                                  |
|---------------------------------------|------------|---------|----------------|--------|------------|--------------------------------------|
| ÆÆ                                    | F.C.       | t ( tex | ) THETERS      |        |            |                                      |
| 🥫 流程管理                                | 交流互动>>发    | 件箱      |                |        |            |                                      |
| 🥫 特殊情况处理                              | 2 发送留言 1   | 比量要的    |                | 1      | 页上一页下一页尾页跳 | ·<br>一<br>二<br>二<br>度<br>相<br>度<br>相 |
| 🧧 截止日期设置                              | -          |         |                |        |            |                                      |
| 🧧 过程信息统计                              | •          |         |                |        |            |                                      |
| ■ 表格导出                                |            |         |                |        |            |                                      |
| · · · · · · · · · · · · · · · · · · · | •          |         |                |        |            |                                      |
| ● 交流互动                                | 0          |         |                |        |            |                                      |
| , 吸(甲和)<br>, 发件前                      |            |         |                |        |            |                                      |
|                                       |            |         |                |        |            |                                      |
|                                       |            | 用户单位:   | 獻权所有: 南京先极科技有限 | 公司     |            |                                      |

### 五 系教学主任

### 1 系统登录

1.1 首页信息

系教学主任输入账号和密码后,点击"确定"即可登录系统。如下图:

| ▶ 最新动态                          |                                                  |                                   | 更多。                      | 🔒 系统登录                                                                                                   |
|---------------------------------|--------------------------------------------------|-----------------------------------|--------------------------|----------------------------------------------------------------------------------------------------|
|                                 | <ul> <li>▶ 优秀毕业生评选</li> <li>▶ 春季校运动会即</li> </ul> | 活动将3月6日截止,请各系将名单交到数               | 2012-03-05<br>2012-03-05 | * 7                                                                                                    |
| 》合理规定<br>毕业设计论文选题即将结束,诸没 (2020) | 更多><br>2012-03-05                                | ● 道知公告<br>▶毕业设计论文遗题即将结束,请没…, □300 | 更多><br>2012-03-05        | <ul> <li>● 表格下载 更多 &gt;</li> <li>&gt;毕业设计学生校外. 回回 2012-03-0</li> <li>&gt;毕业设计论文系统回回 2012-03-0</li> </ul> |
|                                 |                                                  |                                   |                          | +友情链接+                                                                                                   |

在上图中可以查看教务处发布的最新动态、管理规定、通知公告和表格下载等信息。

#### 1.2 进入系统

系教学主任登录后,进入如下图界面,页面上部显示登录账号的姓名和身份,左面显示系教学主任的操 作权限,右面的校内公告显示系统管理员发布的供登录人员查看的公告信息;院内公告是系部秘书发布的院 内公告信息;优秀论文展示是学院公布的本学院优秀的论文信息。

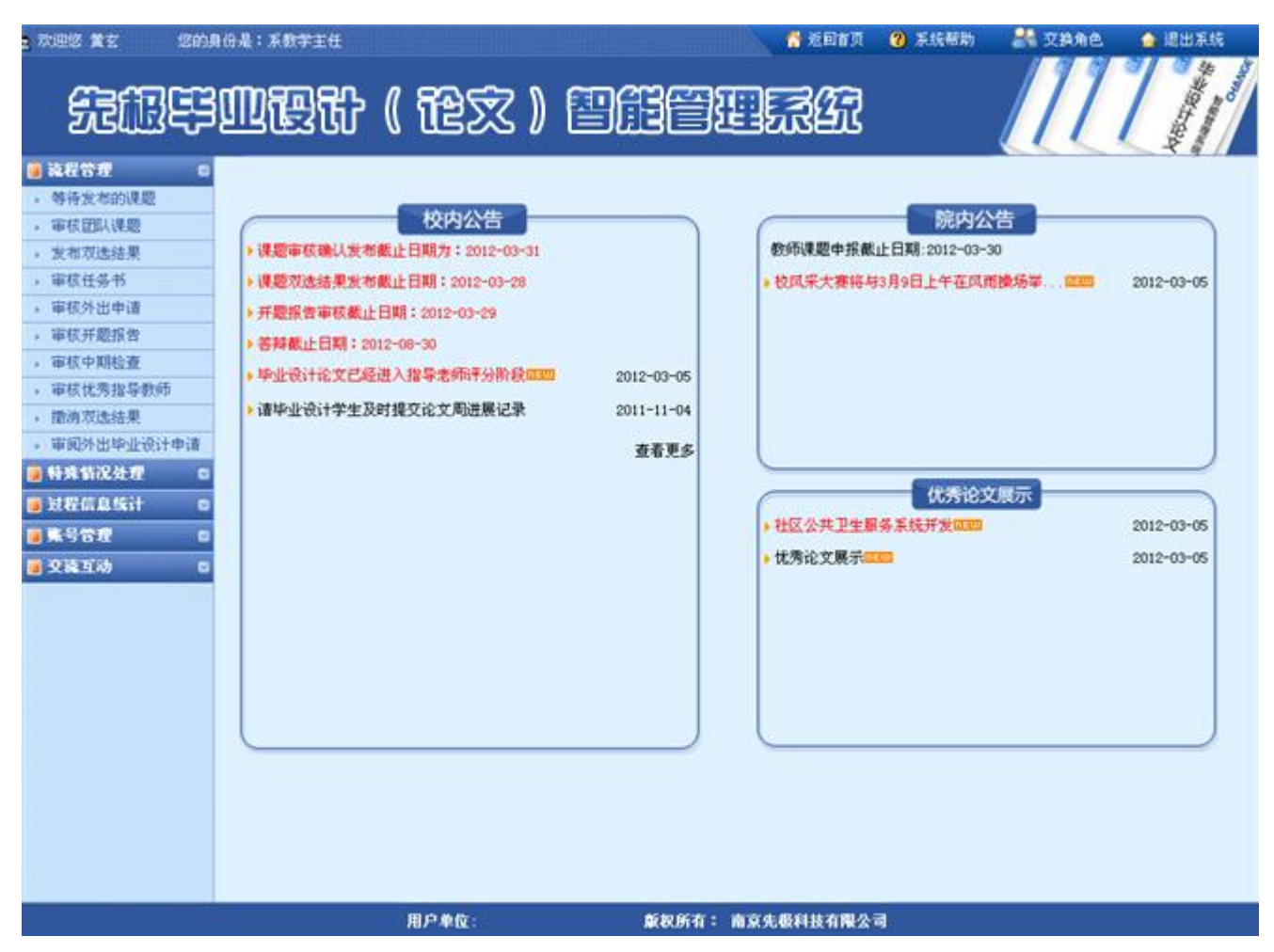

页面左边为主操作区域,右边为主显示区域。主操作区域分为:流程管理、特殊情况处理、过程信息统 计、账号管理和交流互动等部分。

### 2 流程管理

#### 2.1 等待发布的课题

等待发布的课题,即系教学主任对已经经过专业负责人审核通过的课题进行再次审核并对通过的课题进 行批量发布和全部发布。如下图:

| 2 欢迎您 堂女 — 悠的              | 身份是:系数学主任 |                |             | 返回省页 🛛 東統帮助 | 🔐 72886 🛛     | 👌 退出系统                |
|----------------------------|-----------|----------------|-------------|-------------|---------------|-----------------------|
| ÆÆ                         | IN THE C  | ) ( 龍文 ) (     | DECER       | £٦          |               | Nation of Contraction |
| 🧧 連程管理 🛛 🔹                 | ▶ 流程管理>>确 | 人专业课题          |             |             |               |                       |
| , 等待发布的课题                  |           | 相关提示           |             |             |               | _                     |
| <ul> <li>軍核団队课题</li> </ul> |           |                | sanana -    |             |               | -                     |
| <ul> <li>发布双迭结果</li> </ul> | 1:        | 指定学生的课题不需要系数学: | 主任发布。       |             |               |                       |
| , 审核任务书                    |           | -15/00/05/15   | 0000-0005   |             |               |                       |
| , 审核外出申请                   | 专业代码      | 专业名称           | 所属学院        | 已发布课题数      | 尚未发布课题数       | 进入发布                  |
| , 审核开题报告                   | 0111      | 计算机            | 计算机与科学技术系   | 3           | 0             | 进入                    |
| 申核中期检查<br>中核体素物品的研         | 0112      | 信息管理与信息系统      | 计算机与科学技术系   | 0           | 0             | 进入                    |
| •申认认为指导数型<br>、助油资油结果       |           |                |             |             |               |                       |
| , 审阅外出毕业设计申请               |           |                |             |             | MIN MIN MORES | 10077 BLINE           |
| ● 科森情况处理 □                 | 1         |                |             |             |               |                       |
| ■ 过程信息统计 □                 |           |                |             |             |               |                       |
| ● 集号管理 □                   |           |                |             |             |               |                       |
| ■ 2支払款                     |           |                |             |             |               |                       |
|                            |           |                |             |             |               |                       |
|                            |           |                |             |             |               |                       |
|                            |           |                |             |             |               |                       |
|                            |           |                |             |             |               |                       |
|                            |           |                |             |             |               |                       |
|                            |           |                |             |             |               |                       |
|                            |           |                |             |             |               |                       |
|                            |           |                |             |             |               |                       |
|                            |           |                |             |             |               |                       |
|                            |           |                |             |             |               |                       |
|                            | 1         |                |             |             |               |                       |
|                            |           | 用户单位:          | 版权所有: 南京先极科 | 技有限公司       |               |                       |

2.2 审核团队课题

对教师申报的团队课题进行审核并提出审核意见。如下图:

| - 次回答 其玄 - 乞約!                                                                                                    | 16 <b>4</b> 2:2 | 系数学主任         |     |              | 💧 🚺 2017 🤉     | 🔞 系統帮助   | 28 28A    | ê. 💧 ili i      | 振统                                                                                                    |
|----------------------------------------------------------------------------------------------------|-----------------|---------------|-----|--------------|----------------|----------|-----------|-----------------|----------------------------------------------------------------------------------------------------|
| 5:0F                                                                                                    | യ               | <b>霞</b> 计(在2 | Z)  | ene          | ERA            |          |           |                 | State of the state of the state |
| 法程管理 0                                                                                                    | 。流程的            | 管理>>审核团队课题    |     |              |                |          |           |                 |                                                                                                    |
| ,等待发布的课题                                                                                                    | 编号              | 课题名称          |     | 子项目列表        |                | 团队学生     |           | 操作              | 状态                                                                                                    |
| <ul> <li>軍核部以课题</li> </ul>                                                                                                    |                 |               | (賞玄 | () 上海金仕达门诊医生 | 工作站系统          | 方芳(編长)   |           |                 |                                                                                                    |
| • 发布双迭结果                                                                                                    | 1               | 医院信息系统开发      | 14  | 一世 しょうない しょう | APT (th)       | 10-10-05 |           | 审核意见            | 已审                                                                                                    |
| , 审核任务书                                                                                                    |                 |               | L)R | (S) THEUSENS | CE_11F30       | 956 EZ   |           |                 |                                                                                                    |
| ,审核外出申请                                                                                                    |                 |               |     |              |                | 1        | 第1页 共1页 打 | <b>针杀记录 跳</b> 转 | 到第11                                                                                                    |
| ,审核开题报告                                                                                                    |                 |               |     |              |                |          |           |                 |                                                                                                    |
| , 审核中期检查                                                                                                    |                 |               |     |              |                |          |           |                 |                                                                                                    |
| ,审核优秀指导数师                                                                                                    |                 |               |     |              |                |          |           |                 |                                                                                                    |
| <ul> <li>撤消双迭结果</li> </ul>                                                                                                    |                 |               |     |              |                |          |           |                 |                                                                                                    |
| ,軍國外出毕业设计申请                                                                                                    |                 |               |     |              |                |          |           |                 |                                                                                                    |
| ■特殊皆况处理 ■                                                                                                    |                 |               |     |              |                |          |           |                 |                                                                                                    |
| 2 过程信息统计 🛛                                                                                                    |                 |               |     |              |                |          |           |                 |                                                                                                    |
| 第十十四章 1888年 1898年 189858555555555555555555555555555555555 |                 |               |     |              |                |          |           |                 |                                                                                                    |
| 🗑 交流互动 🛛 🔹                                                                                                    |                 |               |     |              |                |          |           |                 |                                                                                                    |
|                                                                                                    |                 |               |     |              |                |          |           |                 |                                                                                                    |
|                                                                                                    |                 |               |     |              |                |          |           |                 |                                                                                                    |
|                                                                                                    |                 |               |     |              |                |          |           |                 |                                                                                                    |
|                                                                                                    |                 |               |     |              |                |          |           |                 |                                                                                                    |
|                                                                                                    |                 |               |     |              |                |          |           |                 |                                                                                                    |
|                                                                                                    |                 |               |     |              |                |          |           |                 |                                                                                                    |
|                                                                                                    |                 |               |     |              |                |          |           |                 |                                                                                                    |
|                                                                                                    |                 |               |     |              |                |          |           |                 |                                                                                                    |
|                                                                                                    |                 |               |     |              |                |          |           |                 |                                                                                                    |
|                                                                                                    |                 |               |     |              |                |          |           |                 |                                                                                                    |
|                                                                                                    |                 |               |     |              |                |          |           |                 |                                                                                                    |
|                                                                                                    |                 | 田白魚位。         |     | 60000        | 南京生影科林古图公      |          |           |                 |                                                                                                    |
|                                                                                                    |                 | 767 4 K.      | 8   | AROUNTIN -   | MANJOR CHINESE |          |           |                 |                                                                                                    |

2.3 发布双选结果

发布双选结果,对指导教师已经确认并审核通过的学生选择的课题的结果进行发布。如下图:

|                                                                                                    |               |                  |                   |        |                        | A KO BU BUN | U Materia | ** •     | XHARE   | La recer                              | 248                    |
|----------------------------------------------------------------------------------------------------|---------------|------------------|-------------------|--------|------------------------|-------------|-----------|----------|---------|---------------------------------------|------------------------|
| 52ABE                                                                                                    | 3 <b>00</b> 7 | 3 <b>67</b> (    | 龍文                | ) 🖽    | iee                    | 397         |           |          | 11      | Martak                                | Constant of the second |
| 🧃 論程管理 🛛 🛛                                                                                                    | • 流程管         | 理>>审核选题          |                   |        |                        |             |           |          |         |                                       |                        |
| ,等待发布的课题                                                                                                    |               | 相关               | 提示                |        |                        |             |           |          |         | _                                     |                        |
| , 审核团队课题                                                                                                    |               | · atuliets       | -<br>非1-19-2-新州   | 主任報司的中 | 化油瓶 花林尚生白              |             | 18.0r     |          |         |                                       |                        |
| <ul> <li>发布双迭结果</li> </ul>                                                                                                    |               | 2: 发布选           | 贡入和东教子。<br>题:发布学生 | 的最终选题结 | 废远起,新数子王D<br>果,一日发布将无法 | 使改法類结果      | · 只有发在    | 之后的选     | 颗结果,当   | ≌生才                                   |                        |
| , 审核任务书                                                                                                    |               | 可以查看到            | 1. 本操作可多          | 议进行.   |                        |             |           |          |         |                                       |                        |
| 。 审核外出申请                                                                                                    |               | 3: 如果选<br>的学生洗料  | 辞重选按钮,<br>3       | 则学生需要重 | 新选择课题,原指 <u>范</u>      | 「学生的课题目     | 切转换为冒     | 1达的课题    | 供向未选择   | 和果题                                   |                        |
| , 审核开题报告                                                                                                    |               | 137 IL 123       |                   |        |                        |             |           |          |         |                                       |                        |
| ・車板中期检査<br>の使用時間を見た。                                                                                                    | 所属专业:         | 请选择专业            | ▶ 课题名称            |        | 申报教师:                  | 查询          |           |          |         |                                       |                        |
| 申依优为指导处理<br>物法常能表达要                                                                                                    | 全选厂           | 学生               | 专业                |        | 课题名称                   |             | 申报数师      | 课题类型     | 选题方式    | 信息操作                                  | 状态                     |
| <ul> <li>INVERSIONAL</li> <li>INVERSIONAL</li> <li>INVERSIO</li></ul> |               | 胡君臣              |                   |        |                        |             |           |          |         | -                                     |                        |
|                                                                                                    |               | (0809103)        | 计如机               |        | 上海金仕达门诊医生】             | E作站系统       | 黄玄        | 毕业设计     | 盲迭      | 已发布                                   | 已发布                    |
|                                                                                                    |               |                  |                   |        |                        |             |           |          |         |                                       |                        |
| ■ 冠程信息除け 🖸                                                                                                    |               | 75.75            | 计如机               |        | 上海金仕达住院医5              | <b>上作站</b>  | 黄玄        | 毕业设计     | 盲迭      | 已发布                                   | 已发布                    |
| 🧃 账号管理 🔹                                                                                                    |               | (0809102)        |                   |        |                        |             |           |          |         |                                       |                        |
| <ul> <li>交流互动</li> <li>G</li> </ul>                                                                                                    | с             | 降丽丽<br>(0609101) | 计如机               | 3      | 訪校固定资产管理信息》            | 《统需求分析      | 糞玄        | 幸亦统计     | 言法      | 已发布                                   | 已发布                    |
|                                                                                                    | 批量通过          | 全部通过             | 批量发布              | 全部发布选题 |                        |             | 下一页尾      | ត ណ:តេ ៖ | ±1页 共3番 | · · · · · · · · · · · · · · · · · · · | 1 - 7                  |
|                                                                                                    |               |                  |                   |        |                        |             |           |          |         |                                       |                        |

2.4 审核任务书

审核任务书,对经过专业负责人审核的任务书进行审核。如下图:

| 2 欢迎悠 黄玄   悠的。                                                          | 用的是:系 | 教学主任             |            |           | S 8       | 017A 🔞 Ki  | ieffikh 🔐 3      | 2換角色 🍲 退出系统             |
|-------------------------------------------------------------------------|-------|------------------|------------|-----------|-----------|------------|------------------|-------------------------|
| ÆÆF                                                                     | m     | 段计 ( 论文 )        | ) ei       | I         |           | <u>.</u>   |                  | 111                     |
| 🧃 流程管理 🛛 🕫                                                              | • 流程會 | [理>>系数学主任审核任务书   |            |           |           |            |                  |                         |
| • 等待发布的课题                                                               | 课题名称  | 教师姓名:            |            | 教师工号:     |           | 所属专业: 诸武   | 业学教会             | ▲ 查询                    |
| , 审核团队课题                                                                | 40.5  | 课题文称             | 建塑料        | 由採約活      | 注题学生      | 使力し        | 信息操作             | 计本                      |
| , 发布双迭结果                                                                | 94.5  | (KAG-COMP        | (KOREPCIAL | 4.18.8756 | AMETI     | 677        | 100.00 Decto     | 1/10                    |
| , 审核任务书                                                                 | 1     | 高校固定资产管理信息系统需求分析 | 毕业设计       | 貧玄        | 陈丽丽       | 计算机        | 宣看               | 系数学主任通过                 |
| , 审核外出申请                                                                | 1920  |                  |            | (36001)   | (0809101) | 1212222    |                  |                         |
| , 审核开题报告                                                                |       |                  |            |           |           | <b>T-D</b> | 席 面 第1页 井1       | □ #14·2·2·2 約9330 1 ■ □ |
| , 审核中期检查                                                                |       |                  |            |           |           | 1. 2       | AG 34 30134 741. | A MARKEN MARKING - 114  |
| , 审核优秀指导教师                                                              |       |                  |            |           |           |            |                  |                         |
| ,撤消双迭结果                                                                 |       |                  |            |           |           |            |                  |                         |
| ,审阅外出毕业设计申请                                                             |       |                  |            |           |           |            |                  |                         |
| ■特殊情况处理 □                                                               |       |                  |            |           |           |            |                  |                         |
| 🥫 过程信息统计 🛛 🛛                                                            |       |                  |            |           |           |            |                  |                         |
| · · · · · · · · · · · · · · · · · · ·                                   |       |                  |            |           |           |            |                  |                         |
| ·<br>·<br>·<br>·<br>·<br>·<br>·<br>·<br>·<br>·<br>·<br>·<br>·<br>·<br>· |       |                  |            |           |           |            |                  |                         |
|                                                                         |       |                  |            |           |           |            |                  |                         |
|                                                                         |       |                  |            |           |           |            |                  |                         |
|                                                                         |       |                  |            |           |           |            |                  |                         |
|                                                                         |       |                  |            |           |           |            |                  |                         |
|                                                                         |       |                  |            |           |           |            |                  |                         |
|                                                                         |       |                  |            |           |           |            |                  |                         |
|                                                                         |       |                  |            |           |           |            |                  |                         |
|                                                                         |       |                  |            |           |           |            |                  |                         |
|                                                                         |       |                  |            |           |           |            |                  |                         |
|                                                                         |       |                  |            |           |           |            |                  |                         |
|                                                                         |       |                  |            |           |           |            |                  |                         |
|                                                                         |       |                  |            |           |           |            |                  |                         |
|                                                                         |       | 用户单位:            |            | 重权所有:     | 南京先最科技    | 有限公司       |                  |                         |

#### 2.5 审核外出申请

审核外出申请,学生提交外出实习申请,经指导教师批准和系教学主任审核通过后由系统管理员进行最 终审核。如下图:

| a 欢迎您 黄玄 — 您的!      | 明份是:系                                                                                                    | 数学主任     |       |              |                   | 🛃 适回省页      | 🕐 系统帮助     | 20 22 A      | 1. 🍙 退出系统   |
|---------------------|----------------------------------------------------------------------------------------------------|----------|-------|--------------|-------------------|-------------|------------|--------------|-------------|
| £BP                 | E Constantino de la constantino de la constantino de | 受计 (     | têx   | ) 🖽          | iei               |             |            |              |             |
| 🧃 液程管理 🛛 😅          | • 流程會                                                                                                    | 理>>审核外出申 | 请     |              |                   |             |            |              |             |
| ,等待发布的课题            | 课题名称                                                                                                    | :        | 申报教师: |              | 查词                |             |            |              |             |
| , 审核团队课题            | 40.0                                                                                                    | 18570    |       | SC SE ALL    | 144 107 MIL-LE    | La Midhain  | 4.12 0.11  | 10 00 100.00 | 10-0-       |
| ,发布双迭结果             | 04.9                                                                                                    | 1445-041 | R.    | 191118 VELLE | 9.0809            | 场和于主        | 甲原口剂       | 419268.61    | 47.00       |
| , 审核任务书             | 1                                                                                                    | 上海金仕达住院医 | 医生工作站 | 计算机          | 黄玄(36001)         | 方芳(0809102) | 2012-03-05 | 重有           | 系數学主任审核通过   |
| , 审核外出申请            |                                                                                                    |          |       |              |                   |             |            | 第1页 共1页 共13  | ★记录 跳转到第1▼页 |
| , 审核开题报告            |                                                                                                    |          |       |              |                   |             |            |              |             |
| , 审核中期检查            |                                                                                                    |          |       |              |                   |             |            |              |             |
| , 审核优秀指导教师          |                                                                                                    |          |       |              |                   |             |            |              |             |
| ,撤消双迭结果             |                                                                                                    |          |       |              |                   |             |            |              |             |
| , 审阅外出毕业设计申请        |                                                                                                    |          |       |              |                   |             |            |              |             |
| ■ 特殊結況处理 □          |                                                                                                    |          |       |              |                   |             |            |              |             |
| 🥫 过程信息统计 🛛 🛛        |                                                                                                    |          |       |              |                   |             |            |              |             |
| ◎ 账号管理              |                                                                                                    |          |       |              |                   |             |            |              |             |
| ● 交流互动 □            |                                                                                                    |          |       |              |                   |             |            |              |             |
| hadebenetedat a tra |                                                                                                    |          |       |              |                   |             |            |              |             |
|                     |                                                                                                    |          |       |              |                   |             |            |              |             |
|                     |                                                                                                    |          |       |              |                   |             |            |              |             |
|                     |                                                                                                    |          |       |              |                   |             |            |              |             |
|                     |                                                                                                    |          |       |              |                   |             |            |              |             |
|                     |                                                                                                    |          |       |              |                   |             |            |              |             |
|                     |                                                                                                    |          |       |              |                   |             |            |              |             |
|                     |                                                                                                    |          |       |              |                   |             |            |              |             |
|                     |                                                                                                    |          |       |              |                   |             |            |              |             |
|                     |                                                                                                    |          |       |              |                   |             |            |              |             |
|                     |                                                                                                    |          |       |              |                   |             |            |              |             |
|                     |                                                                                                    |          |       |              | STOCK OF NOVEMBER |             |            |              |             |
|                     |                                                                                                    |          | 用户单位: |              | 献祝所有:             | 南京先极科技有限公   | 3          |              |             |

2.6 审核开题报告

系教学主任审核学生提交的已经通过指导教师审核通过的开题报告。如下图:

| 3 欢迎悠 黄玄 — 忽的J          | 日份是:系数学主任            |                   |          | <b>6</b> X | ieta (   | 2 系统服助   |        | 又換角色    | 👌 退出系统          |
|-------------------------|----------------------|-------------------|----------|------------|----------|----------|--------|---------|-----------------|
| £BE                     | 心理什(                 | 龍文) 🛙             | DATE     | E          | <b>A</b> |          |        | 111     |                 |
| 🧧 減程管理 🛛 🔹              | • 流程管理>>审核开题报行       | 告专业列表             |          |            |          |          |        |         |                 |
| ,等待发布的课题                | 专业名称                 | 所屬学院              | 系教学主任审核  | 系数学主任退回    | 教师审核中    | P 教师退回 2 | 审开题报告  | 学生未提交3  | 及来确认 进入操作       |
| • 审核团队课题                | 计算机                  | 计算机与科学技术系         | 0        | 0          | 0        | 0        | 1      | 0       | 进入              |
| · 发布双迭结果                | 信息管理加信息系统            | 计解释和影響转示案         | 0        | ň.         | 0        | 0        | 0      | 0       | ill A           |
| > 軍板任务书                 | IRAD D 42-71RAD AVAG | 114605-0143-20-04 | <u>5</u> | 0          |          |          | •      | ž       |                 |
| · 甲铁外造甲语<br>(中秋江新祝告)    |                      |                   |          |            |          |          | 第1页 共1 | 页 共2条记录 | 跳转到第1 <u></u> 页 |
| · 甲位开始改革                |                      |                   |          |            |          |          |        |         |                 |
| , 审核优秀投导教师              |                      |                   |          |            |          |          |        |         |                 |
| · 撤消双迭结果                |                      |                   |          |            |          |          |        |         |                 |
| ,审视外出毕业设计申请             |                      |                   |          |            |          |          |        |         |                 |
| 🧃 转乘告况处理 😑              |                      |                   |          |            |          |          |        |         |                 |
| ■过程信息统计 □               |                      |                   |          |            |          |          |        |         |                 |
| ·********************** |                      |                   |          |            |          |          |        |         |                 |
| · 28100 0               |                      |                   |          |            |          |          |        |         |                 |
|                         |                      |                   |          |            |          |          |        |         |                 |
|                         |                      |                   |          |            |          |          |        |         |                 |
|                         |                      |                   |          |            |          |          |        |         |                 |
|                         |                      |                   |          |            |          |          |        |         |                 |
|                         |                      |                   |          |            |          |          |        |         |                 |
|                         |                      |                   |          |            |          |          |        |         |                 |
|                         |                      |                   |          |            |          |          |        |         |                 |
|                         |                      |                   |          |            |          |          |        |         |                 |
|                         |                      |                   |          |            |          |          |        |         |                 |
|                         |                      |                   |          |            |          |          |        |         |                 |
|                         |                      |                   |          |            |          |          |        |         |                 |
|                         | Д                    | 1户单位:             | 意权所有     | : 南京先版科1   | 友有限公司    | i.       |        |         |                 |

2.7 审核中期检查

系教学主任审核学生提交的指导教师已经审核通过的中期检查表。如下图:

| a 欢迎您 黄玄 —— 您的! | 8份是:系的 | I¥I£          |                         |            | 😚 返回省页          | 😮 系线帮助        | 28 28A8    | 🏠 退出系统       |
|-----------------|--------|---------------|-------------------------|------------|-----------------|---------------|------------|--------------|
| 无限导             | M      | 3 <b>67 (</b> | 龍文) 🖺                   | ) A B B    | I               |               | [[[]       |              |
| 🧧 法程管理 🛛 🔹      | ▶ 流程管理 | 2>>审核中期检      | 査                       |            |                 |               |            |              |
| ,等待发布的课题        | 所属专业:  | 请选择专业         | <ul> <li>状态:</li> </ul> | 请选择        | ¥               |               |            |              |
| · 审核团队课题        | 课题名称:  |               |                         | <b>መ</b> ፡ | _               | 春頃            |            |              |
| • 发布双选结果        |        |               | 1. comes                |            |                 |               |            |              |
| 审核任务书           | 48.2   | 10.4k         | 18.85.47.0-             | de alla    | 19 mt           | 19-1 <b>1</b> | 10 0 10.01 | 18-24        |
| - 审核外出申请        | 04.9   | +±            | 006-640                 | 4 M        | -040 -918       | 81ah          | THAD SHITE | 1/30         |
| • 审核开题报告        | 1      | 降船船           | 高校固定进产管理信息              | i+3        | <b>I</b> 玩 賞文() | 6001)         | 查查         | 审核通过         |
| , 审核中期检查        |        | (0809101)     |                         |            |                 |               |            |              |
| ,审核优秀指导数师       |        |               |                         |            |                 | 30            | 页 井1页 井1条  | 2录 跳转到就 1 ●页 |
| ,撤消双选结果         |        |               |                         |            |                 |               |            |              |
| 前申付资业举出代国审 ·    |        |               |                         |            |                 |               |            |              |
| ■特殊情况处理 □       |        |               |                         |            |                 |               |            |              |
| 🥘 过程信息统计 🛛 🛛    |        |               |                         |            |                 |               |            |              |
| ■ 账号管理 □        |        |               |                         |            |                 |               |            |              |
| 🔋 交流互动 🔹        |        |               |                         |            |                 |               |            |              |
|                 |        |               |                         |            |                 |               |            |              |
|                 |        | 1             | 用户单位:                   | 版积所有:      | 南京先极科技有限公司      | E.            |            |              |

2.8 审核优秀指导教师

系教学主任审核教学秘书推荐的优秀指导教师。如下图:

| 2 欢迎悠 黄玄 《 悠的》 | 9份是:系数                   | 学主任      |         |         |          | 😚 2061      | n 😗 A164 | 1116) 🔠 交 | 鸟角色 🍐 退出系统    |
|----------------|--------------------------|----------|---------|---------|----------|-------------|----------|-----------|---------------|
| 无限导            | M                        | 977 (    | ŧt      | ) 🖽     | I        |             | 2        |           |               |
| 🧧 流程管理 🛛 🔹     | <ul> <li>流程管理</li> </ul> | 里>>审核优秀排 | 指导数师    |         |          |             |          |           |               |
| • 等待发布的课题      |                          | 10 4     | # #     |         |          |             |          |           |               |
| ,审核团队课题        |                          |          | S 100 M |         |          |             |          |           |               |
| • 发布双迭结果       |                          | 本院系可推    | 荐优秀指导教  | 源数为18个! |          |             |          |           |               |
| · 审核任务书        |                          |          |         |         |          |             |          |           |               |
| , 审核外出申请       | 1.2.2.1                  |          |         |         | an erest | · · · · · · |          |           |               |
| , 审核开题报告       | 教师工号:                    | -        | 教师姓名:   |         | 數师职称:    |             | 状态: 诸选   | 择 💌       | 查询            |
| 审核中期检查         | 23                       | F        | 编号      | 工号      | 姓名       | 职称          | 状态       |           | 推荐            |
| ,审核优秀指导教师      | Г                        | 14       | 1       | 36001   | 董玄       | 61 H        | 教务公审核通   | et e      | 审核 查看         |
| · 徽洞双选结果       | -                        |          |         |         |          |             |          |           |               |
| 》 审视外出毕业设计申请   |                          |          |         |         |          |             |          | 第1页 共1页   | 共1条记录 跳转到第一二] |
| • PRINKSER 0   |                          |          |         |         |          |             |          |           |               |
| 2 过程信息统计 🖸     |                          |          |         |         |          |             |          |           |               |
| ■ 账号管理 □       |                          |          |         |         |          |             |          |           |               |
| 🧧 交流互动 🛛 🛛     |                          |          |         |         |          |             |          |           |               |
|                |                          |          |         |         |          |             |          |           |               |
|                |                          |          |         |         |          |             |          |           |               |
|                |                          |          |         |         |          |             |          |           |               |
|                |                          |          |         |         |          |             |          |           |               |
|                |                          |          |         |         |          |             |          |           |               |
|                |                          |          |         |         |          |             |          |           |               |
|                |                          |          |         |         |          |             |          |           |               |
|                |                          |          |         |         |          |             |          |           |               |
|                |                          |          |         |         |          |             |          |           |               |
|                |                          |          |         |         |          |             |          |           |               |
|                |                          |          |         |         |          |             |          |           |               |
|                |                          | )        | 用户单位:   |         | 赢权所有:    | 南京先最科技有限    | 소리       |           |               |

#### 2.9 撤销双选结果

撤销双选结果,对已经审核通过并发布的学生的选题结果并且还未提交任务书的课题进行撤销操作,撤 消后供其他学生进行选择。如下图:

| n 欢迎怒 黄玄                   | 16是:末数学3 | EÆ                                         | 🕺 1. Bit 🤉      | ⑦ 系统帮助       | <b>2</b> 8 | une. 🙆 i         | 出来统   |
|----------------------------|----------|--------------------------------------------|-----------------|--------------|------------|------------------|-------|
| 无趣早                        | ШĘ       | 计(论文)智                                     | iezza           |              |            | 17               |       |
| ◎ 流程管理 🛛 🔹                 | •特殊情况处   | 理>>法题发布撤消                                  |                 |              |            |                  |       |
| ,等待发布的课题                   | 课题名称:    | 中报数师: 学:                                   | 主姓名: 学生学号:      |              | 查询         | l.               |       |
| · 审核团队课题                   | 49.02    | 19.85.01.00                                | CRAL.           | 40.40 Martin | te menute  | 100 MILLION AND  |       |
| <ul> <li>发布双选结果</li> </ul> | 04.5     | 建造合体                                       | 用進专业            | 中18.959中     | 远起手生       | URAEP(1)+        | 福息保存  |
| , 审核任务书                    | 1        | 上海会计达门论医生工作就系统                             | 计算机             | 黄玄           | 胡君臣        | 无课题则件            | 物油    |
| • 审核外出申请                   | (A)      | and the later of the balance in the second |                 | (36001)      | (0809103)  | 2 and the set of |       |
| , 审核开题报告                   |          |                                            |                 | 黄玄           | 方芳         |                  |       |
| , 审核中期检查                   | 2        | 上海金仕达住院医生工作站                               | 计如机             | (36001)      | (0909102)  | 无课题附件            | 撒消    |
| , 审核优秀指导教师                 |          |                                            |                 | 000017       | (overlas)  |                  |       |
| ,撤消双迭结果                    |          |                                            |                 |              | 第1页 共1页    | 共2条记录 跳射         | 到第11页 |
| ,审阅外出毕业设计申请                |          |                                            |                 |              |            |                  |       |
| 🥫 特殊情况处理 🛛                 |          |                                            |                 |              |            |                  |       |
| ■过程信息统计 □                  |          |                                            |                 |              |            |                  |       |
| ● 账号管理 0                   |          |                                            |                 |              |            |                  |       |
| 🛯 交流互动 🛛 🖸                 |          |                                            |                 |              |            |                  |       |
|                            |          |                                            |                 |              |            |                  |       |
|                            |          |                                            |                 |              |            |                  |       |
|                            |          |                                            |                 |              |            |                  |       |
|                            |          |                                            |                 |              |            |                  |       |
|                            |          |                                            |                 |              |            |                  |       |
|                            |          |                                            |                 |              |            |                  |       |
|                            |          |                                            |                 |              |            |                  |       |
|                            |          |                                            |                 |              |            |                  |       |
|                            |          |                                            |                 |              |            |                  |       |
|                            |          |                                            |                 |              |            |                  |       |
|                            |          |                                            |                 |              |            |                  |       |
|                            |          |                                            |                 | 1            |            | _                |       |
|                            |          | 用户单位:                                      | 版权所有: 南京先极科技有限公 |              |            |                  |       |

### 3 特殊情况处理

分为学生课题任务书审批和任务书退回

3.1 学生课题任务书审批

学生申报课题后,教师提交任务书经过专业负责人审核后在此处审批。如下图:

| 2 秋田悠 黄玄   | 您的身份是:系数学主任 |           |                       | 页 🔞 系統帮助   | <b>28 72886</b> | 🙆 退出系统    |
|------------|-------------|-----------|-----------------------|------------|-----------------|-----------|
| ÆŒ         | 等业硬计        | ( 龍文 )    | THETT                 | 3          |                 |           |
| · 这程管理     | ◎ 特殊情况处理>>学 | 生课题任务书审批  |                       |            |                 |           |
| 🗑 特殊情况处理   | 🗳 課題名称:     | 教师姓名:     | 教师工号: 8               | 属专业: 请选择专业 |                 | 查词        |
| · 学生课题任务书面 | 同批          |           |                       | # 3        | 页 上一页 下一页 尾     | 页 跳转到施 王页 |
| ● 対影信息核计   |             |           |                       |            |                 |           |
| 國務局管理      | 0           |           |                       |            |                 |           |
| 夏福王动       |             |           |                       |            |                 |           |
|            |             |           |                       |            |                 |           |
|            |             |           |                       |            |                 |           |
|            |             |           |                       |            |                 |           |
|            |             |           |                       |            |                 |           |
|            |             |           |                       |            |                 |           |
|            |             |           |                       |            |                 |           |
|            |             |           |                       |            |                 |           |
|            |             |           |                       |            |                 |           |
|            |             |           |                       |            |                 |           |
|            |             |           |                       |            |                 |           |
|            |             |           |                       |            |                 |           |
|            |             |           |                       |            |                 |           |
|            |             |           |                       |            |                 |           |
|            |             |           |                       |            |                 |           |
|            |             |           |                       |            |                 |           |
|            |             | 8086      | <b>6065. ***</b>      | EAL        |                 |           |
|            |             | ALL PRODE | <b>放伏所有•</b> 和从无限科技有利 | A26-99     |                 |           |

#### 3.2 任务书退回

系教学主任审核通过的任务书在学生提交开题报告前如果发现任务书需要修改,则系教学主任可以退回 给指导教师进行修改。如下图:

| z 欢迎您 黄玄   您的!                                   | <b>11(9是:</b> 3 | (教学主任            |      |               | 1 K              | 副首页 🛛 🕅 系 | 结解的 🛛 👫 交换角色                                                          | 🙆 退出系统  |
|--------------------------------------------------|-----------------|------------------|------|---------------|------------------|-----------|-----------------------------------------------------------------------|---------|
| 无限导                                              | M               | 畏 <b>计(</b> 论文)  | ) 🖽  | I             |                  | 冠         | _///                                                                  |         |
| 🧯 装程管理 🛛 🛛                                       | 。 流程會           | 管理>>系数学主任审核任务书   |      |               |                  | _         |                                                                       |         |
| 前非情况处理 D                                         | 课题名称            | : 数师姓名:          |      | 教师工号:         |                  | 所属专业: 请   | 大学 (1995) とない とうない とうない しょうない しょう しょう しょう しょう しょう しょう しょう しょう しょう しょう | 查询      |
| ,学生课题任务书审批<br>,件么,取得回                            | 编号              | 课题名称             | 课题类型 | 申报教师          | 选题学生             | 4年        | 信息操作                                                                  | 状态      |
| <ul> <li>● 过程信息统计 □</li> <li>● 账号管理 □</li> </ul> | 1               | 高校固定资产管理信息系统需求分析 | 毕业设计 | 賞玄<br>(36001) | 陈丽丽<br>(0809101) | 计如机       | 查看 退回                                                                 | 系教学主任遵过 |
|                                                  |                 |                  |      |               |                  |           |                                                                       |         |
|                                                  |                 | 用户单位:            |      | 赢权所有:         | 南京先极科技           | 有限公司      |                                                                       |         |

### 4. 过程信息统计

通过过程信息统计查询,可查看各篇论文的所在状态及在各操作流程中论文统计信息(系教学主任具有 查询的功能有:工作计划查看、课题申报信息、课题选题信息、未选择课题学生、未被选择的课题、任务书 信息、开题报告等材料信息、指导日志、论文提交信息、校外申请信息、论文评阅答辩信息、查看课题进度) 如下图:

| <u>e</u> kies its - Sh        | 身份是:系教学主任               | 🔮 返日省页          | 😗 系统帮助 🛛 🎎 交換角色 🍲 退出系统      |
|-------------------------------|-------------------------|-----------------|-----------------------------|
| FAR                           | :血硬计(在文)                | THEFERSE        |                             |
| 🧃 流程管理 🛛 🔹                    | ▶ 过程信息>>课题申报信息          |                 |                             |
| 🥫 特殊情况处理 🛛                    | 所属学院: 计复机与科学技术系 图 所属专业: | 请选择专业 💌 查询      |                             |
| 🥫 过程信息统计 🛛 🕫                  |                         |                 |                             |
| ,工作计划直着                       | 学院名称                    | 专业名称            | 查看详细                        |
| ,课题中报信息                       | 计算机与科学技术系               | 计加机             | 本专业已申报课题数:3                 |
| • 课题法题信息                      | 计算机与科学技术系               | 信息管理与信息系统       | 本专业已申报课题数:0                 |
| <ul> <li>未选择课题学生</li> </ul>   |                         |                 |                             |
| <ul> <li>未被选择的课题</li> </ul>   |                         |                 | MIN 70X 70% 64 909 908 - 1X |
| ,任务书信息                        | _                       |                 |                             |
| , 开题报告等材料信息                   |                         |                 |                             |
| • 指导日志                        |                         |                 |                             |
| + 论文提又信息                      | -                       |                 |                             |
| <ul> <li>         ·</li></ul> | -                       |                 |                             |
| 16义计风合和信息<br>太高速数38余          | -                       |                 |                             |
| · 至有研究组织<br>、学生论文讲述演算員        | -                       |                 |                             |
| · 中王治文的初期都<br>。 白泽动体语数位自      | -                       |                 |                             |
| ·····                         |                         |                 |                             |
| - 04 Ket                      |                         |                 |                             |
|                               |                         |                 |                             |
|                               | 用户单位:                   | 版权所有: 南京先极科技有限公 |                             |

### 5 账号管理

修改密码,即修改此账号的登录密码。如下图:

| 2 欢迎悠 黄玄                                     | 您的身份是:系数学主任 |            |           | 👩 Xeit 🏹    | ② 系統帮助 | 2888 IS | 🔒 退出系统 |
|----------------------------------------------|-------------|------------|-----------|-------------|--------|---------|--------|
| ÆÆ                                           | (学业硬计       | ( 龍文 )     | effet     | <b>Z</b> 47 |        |         |        |
| <ul> <li>這 装程管理</li> <li>● 特殊情况处理</li> </ul> | 0           | 流程管理>>修改密码 | <b>ļ</b>  |             |        |         |        |
| 🧧 过程信息统计                                     |             | 新密码:       |           |             |        |         |        |
| · 修改密码                                       | •           | 職以新密码:     |           |             |        |         |        |
| 🧧 交流互动                                       |             |            | 建定修改      | )           |        |         |        |
|                                              |             |            |           |             |        |         |        |
|                                              |             |            |           |             |        |         |        |
|                                              |             |            |           |             |        |         |        |
|                                              |             |            |           |             |        |         |        |
|                                              |             |            |           |             |        |         |        |
|                                              |             |            |           |             |        |         |        |
|                                              |             |            |           |             |        |         |        |
|                                              |             |            |           |             |        |         |        |
|                                              |             |            |           |             |        |         |        |
|                                              |             |            |           |             |        |         |        |
|                                              |             |            |           |             |        |         |        |
|                                              |             |            |           |             |        |         |        |
|                                              |             | 用户单位:      | 敲权所有: 南京先 | 概科技有限公      | न      |         |        |

### 6 交流互动

系教学主任可以和本系统中各个角色的人员进行交流互动,通过发邮件的形式实现在线交流功能。

6.1 收件箱

收件箱中将列出所有人员发给你的信息,您可以在该页面进行回复、查看等操作。如下图:

| 2 秋田悠 紫玄 | 200A | 份是:系数学主任    |                                          |       | 💧 🛃 🕅 🕅     | ⑦ 系统帮助            | 👫 хале | 6           | <b>建出系统</b>    |
|----------|------|-------------|------------------------------------------|-------|-------------|-------------------|--------|-------------|----------------|
| Æ        |      | 111腰骨(在     | 文) 🖽                                     | I     | IR:         |                   |        | 1           | and the second |
| 🥃 総符合理   | •    | 交流互动>>收件箱   |                                          |       |             |                   |        |             |                |
| 🧧 特殊情况处理 | •    | 编号          | 主题                                       |       | 发件人         | 发送时间              | 回复     | 耕           | 作状态            |
| 🧧 过程信息统计 |      | 毕业设计论文系统的启用 | 毕业设计论文系统的                                | 8用    | admin(数务处)  | 2012-03-05 15:31: | 27 回复  | MPR.        | 阅读 未回复         |
| 😹 账号管理   | •    | 毕业设计论文系统的启用 | 毕业设计论文系统的                                | 6用 .  | admin(数务处)  | 2012-03-05 15:31: | 27 回复  | <b>新</b> 邦紀 | 網续 未回复         |
| 🧧 交換互动   |      | 毕业设计论文系统的启用 | 毕业设计论文系统的                                | em .  | admin (教务位) | 2012-03-05 15:31  | 27 29  | #IPe        | 國書 未回知         |
| • 收件箱    |      |             | · and server is the property of the pro- |       |             |                   |        |             |                |
|          |      |             |                                          |       |             |                   |        |             |                |
|          |      | 用户单位        | X:                                       | 厳权所有: | 南京先极科技有限公   | a                 |        |             |                |
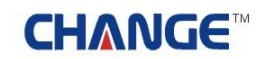

#### 6.2 发件箱

系教学主任可以给系统中任何角色的人员发布信息。并且您可以一次给多个人发信息。该界面将会显示, 你发给任何人员的信息。

| 2 秋田悠 黄玄                            | 您的身份是:系                 | 数学主任         |       |    |               | 😚 送回省页     | (2) 系统帮助 | 28 78ae    | 🏠 退出系统    |
|-------------------------------------|-------------------------|--------------|-------|----|---------------|------------|----------|------------|-----------|
| Æ®                                  | E3MQ                    | 9 <b>6</b> 7 | ( 12: | え) | effe          | ERA        |          |            |           |
| A # * # * # * # * # * # * # * # * # | <ul> <li>交流互</li> </ul> | 动>>发件箱       |       |    |               |            |          |            |           |
| ● 特殊情况处理                            | 发送留言                    | 1 我最佳        | ØR    |    |               |            | 首员       | 5 上一页下一页 1 | 毛页 跳转到第三页 |
| 「東京合理                               |                         |              |       |    |               |            |          |            |           |
| ● 交流互动                              | 0                       |              |       |    |               |            |          |            |           |
| • 收件箱                               |                         |              |       |    |               |            |          |            |           |
| • 发件箱                               |                         |              |       |    |               |            |          |            |           |
|                                     |                         |              |       |    |               |            |          |            |           |
|                                     |                         |              |       |    |               |            |          |            |           |
|                                     |                         |              |       |    |               |            |          |            |           |
|                                     |                         |              |       |    |               |            |          |            |           |
|                                     |                         |              |       |    |               |            |          |            |           |
|                                     |                         |              |       |    |               |            |          |            |           |
|                                     |                         |              |       |    |               |            |          |            |           |
|                                     |                         |              |       |    |               |            |          |            |           |
|                                     |                         |              |       |    |               |            |          |            |           |
|                                     |                         |              |       |    |               |            |          |            |           |
|                                     |                         |              |       |    |               |            |          |            |           |
|                                     |                         |              |       |    |               |            |          |            |           |
|                                     |                         |              |       |    |               |            |          |            |           |
|                                     |                         |              |       |    |               |            |          |            |           |
|                                     |                         |              | 用户单位: | 0- | <b>兼权所有</b> : | 南京先服科技有限公司 | व        |            |           |

#### 六 专业负责人

#### 1 系统登录

1.1 首页信息

专业负责人输入账号码后,点击"确定"即可进入系统。如下图:

| ■()液动新闻:> 欢迎访问先极毕:                                                 | 业设计(论文)                                          | ■<br>智能管理系统!                           |                          |                                               |
|--------------------------------------------------------------------|--------------------------------------------------|----------------------------------------|--------------------------|-----------------------------------------------|
| ▶ 最新动态                                                             |                                                  |                                        | 更多。                      | 🧸 系统登录                                        |
| ▲<br>本<br>本<br>本<br>本<br>本<br>本<br>本<br>本<br>本<br>本<br>本<br>本<br>本 | <ul> <li>▶ 优秀毕业生评选</li> <li>▶ 春季校运动会即</li> </ul> | 活动将3月6日截止,请各系将名单交到数<br>将开展,请同学教师随新参加回回 | 2012-03-05<br>2012-03-05 | * 7 0 1<br>* 7 1                              |
| • 外期投票                                                             | 雨夕。                                              | • 通机从件                                 | T C                      | 表格下载 更多>                                      |
| ▶毕业设计论文选题即将结束,诸没                                                   | 2012-03-05                                       | ▶毕业设计论文选题即将结束,请没□□□□                   | 2012-03-05               | ▶毕业设计学生较外回回 2012-03-05 ▶毕业设计论文系统回回 2012-03-05 |
|                                                                    |                                                  |                                        |                          | +友情链接+                                        |

在上图中可以查看教务处发布的最新动态、管理规定、通知公告和表格下载等信息。

#### 1.2 进入系统

专业负责人登录系统后,进入如下图界面,页面上部显示登录账号的姓名和身份,左面显示专业负责人的操作权限;右面的校内公告显示系统管理员发布的供登录人员查看的公告信息;院内公告是专业负责人所 在系部发布的公告信息;优秀论文展示是系部公布的本系部优秀的论文信息。

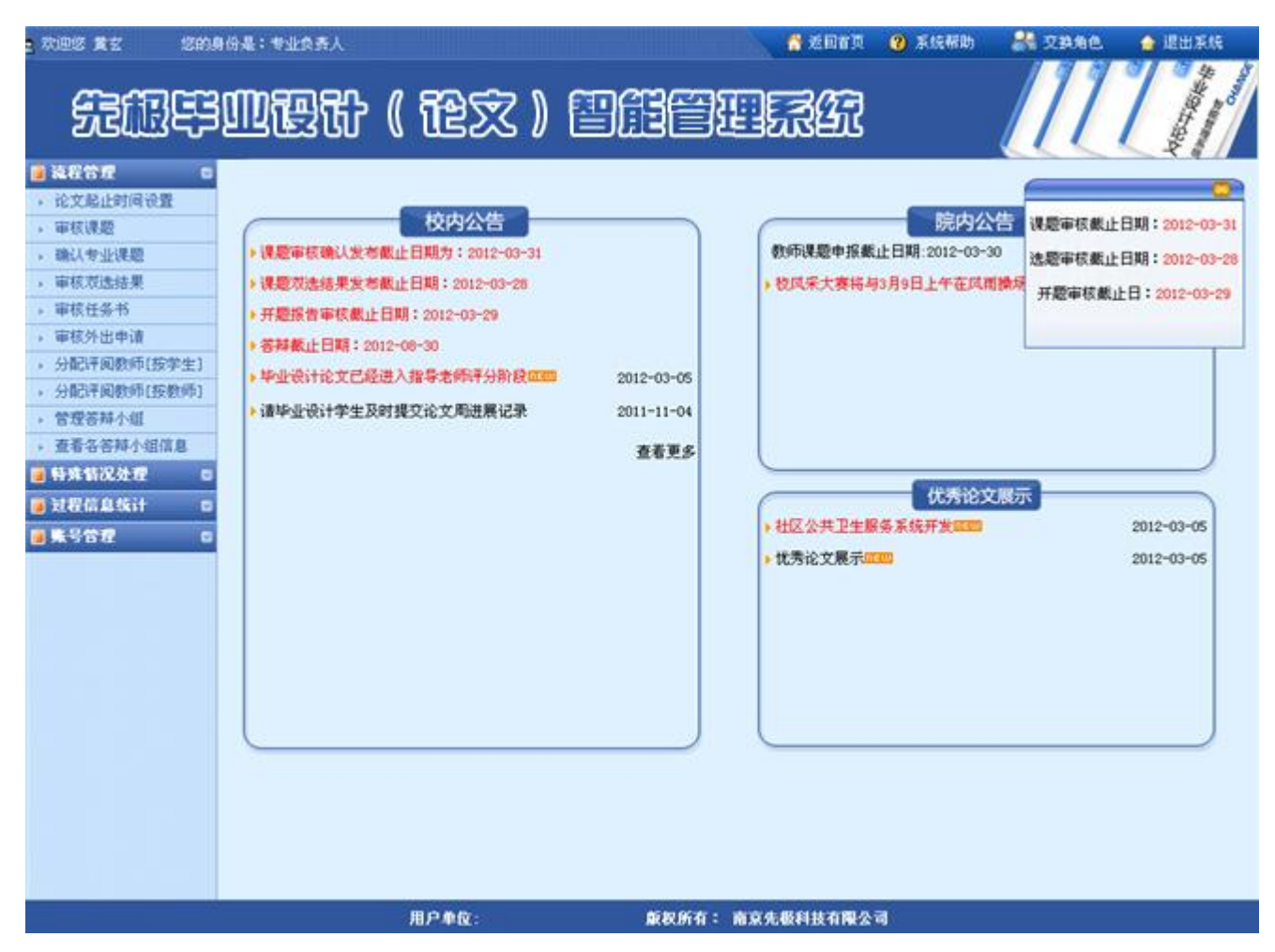

#### 2 流程管理

流程管理分为: 审核课题、确认专业课题、审核双选结果、审核任务、审核外出申请、分配评阅教师(按 学生)、分配评阅教师(按教师)、管理答辩小组和查看各答辩小组信息。

2.1 论文起止时间设置

专业负责人设置本专业的论文的开始和结束日期。如下图:

| 夏 欢迎悠 黄玄                  | 9份是: | 专业负责人        |     |       | 😚 2007     | 2 系统帮助 | 💦 又換角色      | 🙆 UURE               |
|---------------------------|------|--------------|-----|-------|------------|--------|-------------|----------------------|
| ÆÆ                        | ញ    | 霞计(花         | 家)[ | DAE   | I.S.A      |        |             |                      |
| ACT 0                     | ▶ 渝程 | 管理>>论又起止时间设直 |     |       |            |        |             |                      |
| , 论文起止时间设置                | 编号   | 学院           | 专业  | म     | i Martia   |        | 结束时间        | 耕作                   |
| · 軍权保證                    | 1    | 计算机与科学技术系    | 计算机 |       |            |        |             | 置货                   |
| · 输入专业保险                  |      |              |     |       |            |        |             |                      |
| ,申核双透射果<br>中核双齿射果         |      |              |     |       |            |        | NU 共1贝 共1余1 | cae entesionel + 🛄 b |
| ·甲铁口分节<br>. 山和国家開拓(120世年) |      |              |     |       |            |        |             |                      |
| · 力配计网的中国文学士1             |      |              |     |       |            |        |             |                      |
| · 勿報業結本街                  |      |              |     |       |            |        |             |                      |
| , 春香鸟等属小组信息               |      |              |     |       |            |        |             |                      |
| - 新建新发生用                  |      |              |     |       |            |        |             |                      |
| <b>*****</b>              |      |              |     |       |            |        |             |                      |
|                           |      |              |     |       |            |        |             |                      |
| Saran e                   |      |              |     |       |            |        |             |                      |
|                           |      |              |     |       |            |        |             |                      |
|                           |      |              |     |       |            |        |             |                      |
|                           |      |              |     |       |            |        |             |                      |
|                           |      |              |     |       |            |        |             |                      |
|                           |      |              |     |       |            |        |             |                      |
|                           |      |              |     |       |            |        |             |                      |
|                           |      |              |     |       |            |        |             |                      |
|                           |      |              |     |       |            |        |             |                      |
|                           |      |              |     |       |            |        |             |                      |
|                           |      |              |     |       |            |        |             |                      |
|                           |      |              |     |       |            |        |             |                      |
|                           |      |              |     |       |            |        |             |                      |
|                           |      |              |     |       |            |        |             |                      |
|                           |      |              |     |       |            |        |             |                      |
|                           |      |              |     |       |            |        |             |                      |
|                           |      |              |     |       |            |        |             |                      |
|                           |      |              |     |       |            |        |             |                      |
|                           |      |              |     |       |            |        |             |                      |
|                           |      | 用户单位         | 8   | 意祝所有: | 南京先假科技有限公司 | 1      |             |                      |

2.2 审核课题

专业负责人审核本专业的课题操作。如下图:

| . 100% XI                                                                     | ***<br>30005            | )))))))))))))))))))))))))))))))))))))            | ) (20)           | REERS.            | ② 系统帮助       | # 2#    | ne • 200   | FIG            |
|-------------------------------------------------------------------------------|-------------------------|--------------------------------------------------|------------------|-------------------|--------------|---------|------------|----------------|
| ● 装置管理 □<br>・ 论文起止时间设置<br>・ 审核课题<br>・ 确认专业课题<br>・ 审核对迭结果                      | <ul> <li>液程管</li> </ul> | 理》》审核课题<br>相关提示<br>1:您可点击课程名称。查测<br>2:本页面根据申报数师的 | 看对应课题的<br>生氏、课题名 | )详细信息。<br>.称进行维序。 |              |         |            |                |
| , 审核任务书                                                                       | 教师工号                    | : 数师姓                                            | 8:               | 状态: 请选择           | • 3          | Eig 📄   |            |                |
| · 分配评阅教师(按学生)                                                                 | 编号                      | 课题名称                                             | 课题类型             | 适合专业              | 申报教师         | 违题方式    | 信息操作       | 状态             |
| <ul> <li>分配+#回数==[按数==]</li> <li>管理答辩小组</li> <li>查看各答辩小组信息</li> </ul>         | 1                       | 高校固定资产管理信息系统需求分析                                 | 毕业设计             | 计如机               | 黄玄<br>[本院教师] | 盲选      | 已有一号出      | 己审             |
| <ul> <li>● 特殊情况处理</li> <li>ロ</li> <li>回</li> <li>过程信息统计</li> <li>ロ</li> </ul> | 2                       | 上海全住达门诊医生工作结系统                                   | 毕业设计             | 计如机               | 賞玄<br>[本院教师] | 吉选      | 己軍 导出      | 己审             |
| - 集号管理 C                                                                      | 3                       | 上海金仕达住院医生工作站                                     | 毕业说计             | 计算机。              | 黄玄<br>[本院教师] | 盲选      | 已年 导出      | 己审             |
|                                                                               |                         |                                                  |                  |                   |              | 11页 共1页 | 共3条记录 跳种颈旗 | g <b>1 ⊻</b> 页 |

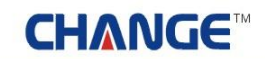

2.3 确认本专业课题

专业负责人审核通过本专业课题后,要对本专业的课题进行确认。如下图:

| <u>2</u> 702/2 112           | 您的身份是:专业负责人                       |       |                        | 医间面页 🕘 系统帮助 | 288 788C      | 🔒 退出系统  |
|------------------------------|-----------------------------------|-------|------------------------|-------------|---------------|---------|
| ÆÆ                           | <u>şmæ</u> t                      | }(龍文) | THET                   | £7          |               |         |
| 🥫 流程管理                       | <ul> <li>流程管理&gt;&gt;确</li> </ul> | 队专业课题 |                        |             |               |         |
| <ul> <li>论文起止时间设置</li> </ul> | 专业代码                              | 专业名称  | 所属学院                   | 已确认课题数      | 尚未确认课题数       | 进入确认    |
| · 审核课题                       | 0111                              | 计算机   | 计算机与科学技术系              | 4           | 0             | 进入      |
| <ul> <li>确认考查课题</li> </ul>   |                                   |       | 11.0013 (01.10.001100) | - 2         |               |         |
| , 审核双迭结果                     |                                   |       |                        |             | 第1页 共1页 共1条记录 | 跳转到第1二页 |
| · 审核任务书                      |                                   |       |                        |             |               |         |
| · 分配评阅教师[按学                  | 生]                                |       |                        |             |               |         |
| ,分配评问教师[按教                   | 0币]                               |       |                        |             |               |         |
| • 管理答辩小组                     |                                   |       |                        |             |               |         |
| · 查看各各种小组值1                  | 8                                 |       |                        |             |               |         |
| ■ 特殊情况处理                     | 6                                 |       |                        |             |               |         |
| 🧧 过程信息统计                     |                                   |       |                        |             |               |         |
| ■ 账号管理                       |                                   |       |                        |             |               |         |
|                              |                                   | 用户单位: | 戴权所有: 南京先假科            | 技有限公司       |               |         |

2.4 审核双选结果

专业负责人审核并发布本专业课题的双选结果信息。如下图:

| <u>.</u> 7025 11 2 12 12 10 | 身份是:专  | 业负责人             |             |                               | 👌 适回省页             | ⑧ 系统部         | њ 💦             | 又換角色       | 🔒 退出7           | ene -       |
|-----------------------------|--------|------------------|-------------|-------------------------------|--------------------|---------------|-----------------|------------|-----------------|-------------|
| ÆÆ                          | M      | 3th (            | 龍文)         | eneen.                        | 347                |               |                 | 11         | A series        |             |
| 🧧 這程管理 🔹                    | • 流程管  | 理>>审核选题          |             |                               |                    |               |                 |            |                 |             |
| · 论文起止时间设置                  |        | - 相子             | 长提示 ———     |                               |                    |               |                 |            |                 |             |
| ・ 甲板(洗泥)<br>(株)1.44-02単数    |        | 1: 专业(           | 6责人和系数学主任都  | 可以审核选题,系数学主任执行                | 行发布选题              | 象作.           |                 |            |                 |             |
| · 第60,7至10,85               |        | 2: 发布)           | 法题:发布学生的最终; | 法题结果,一旦发布将无法更正                | 改选题结果,             | 只有发布          | 5之后的选           | 题结果,当      | 性才              |             |
| ,审核任务书                      |        | 3: 如果注           | 到。          | ,<br>需要重新选择课题,原指定学;           | 生的课题自动             | 加转换为盲         | 远的课题            | 供尚未选择      | F课题             |             |
| + 分配评词教师[按学生]               |        | 的学生选             | 择.          | esemente norme data de secolo | 0.060/0.000990.055 | assaration of | na contra marte |            |                 |             |
| + 分配评调教师[按教师]               | 所服专业:  | 请选择专业            | ▶ 课题名称:     | 申报数师:                         | 查询                 |               |                 |            |                 |             |
| , 管理答辩小组                    | 金选厂    | 学生               | 专业          | 课题名称                          |                    | 中报数师          | 课题类型            | 选题方式       | 信息操作            | 状态          |
| ,查看各答辩小组信息                  | 100000 | 方芳               |             |                               |                    |               |                 |            |                 |             |
| 9 特殊省况处理 🛛                  |        | (0809102)        | 计算机         | 上海金仕达住院医生工1                   | 作站                 | 賞玄            | 毕业设计            | 盲迭         | 己发布             | 已货布         |
|                             |        | 1085             |             |                               |                    |               |                 |            |                 |             |
| <b></b>                     |        | (0809103) 计重机    |             | 上海金住达门诊医生工作的                  | 站系统                | 黄玄            | 峰业设计            | 83         | 己发布             | 已发布         |
|                             | Е      | 陈丽丽<br>(0809101) | 计算机         | 高校固定资产管理信息系统的                 | 南求分析               | 賞玄            | 尊业设计            | <b>B</b> B | 己发布             | 已没布         |
|                             | 批量通知   | 1 全部通过           |             |                               |                    | 下一页 尾         | 页 第1页 扌         | ŧ1页 共3条    | <b>建成体</b> 频 不予 | <b>1</b> ▼页 |
|                             |        |                  | 用户单位:       | 版权所有: 南京先极                    | 科技有限公司             | k             |                 |            |                 |             |

2.5 审核任务书

专业负责人审核指导教师提交的任务书信息。如下图:

| 2 欢迎悠 黄玄   悠的 (                       | 月份是:专业负责人     |                                         |         | 1 de 18      | 回首页 🛛 系统带 | 助 👫 交換角   | e 🍦 i   | 出系统     |
|---------------------------------------|---------------|-----------------------------------------|---------|--------------|-----------|-----------|---------|---------|
| ÆÆF                                   | 四硬什 (         | 龍文) 間                                   | I       | ]            | <b>N</b>  |           | 17      | AND AND |
| 🔒 流程管理 🛛 🔹                            | • 流程管理>>审核任务书 | 的专业列表                                   |         |              |           |           |         |         |
| , 论文起止时间设置                            | 专业名称          | 所服学院                                    | 未审核任务书  | 专业退回         | 系数学主任审核   | 系教学主任退回   | 已审任务书   | 进入操作    |
| , 审核课题                                | 计数相           | 计算机原料学技术系                               | 0       | 0            | 0         | 0         | 1       | 神入      |
| ,确认考业课题                               | 1.9874        | 11 JE 1 1 1 1 1 1 1 1 1 1 1 1 1 1 1 1 1 | 2       |              |           | 2         |         | Nar's   |
| 审核双选结果                                |               |                                         |         |              |           | 第1页 共1页 共 | 1条记录 跳转 | 制制1二页   |
| ▶ 审核任务书                               |               |                                         |         |              |           |           |         |         |
| · 分配评阅教师[按学生]                         |               |                                         |         |              |           |           |         |         |
| ·分配评阅教师[按教师]                          |               |                                         |         |              |           |           |         |         |
| , 管理答辩小姐                              |               |                                         |         |              |           |           |         |         |
| , 查看名答辩小组信息                           |               |                                         |         |              |           |           |         |         |
| ■特殊情况处理 🛛                             |               |                                         |         |              |           |           |         |         |
| 🧧 过程信息统计 🛛 🛛                          |               |                                         |         |              |           |           |         |         |
| · · · · · · · · · · · · · · · · · · · |               |                                         |         |              |           |           |         |         |
| · · · · · · · · · · · · · · · · · · · |               |                                         |         |              |           |           |         |         |
|                                       |               |                                         |         |              |           |           |         |         |
|                                       |               |                                         |         |              |           |           |         |         |
|                                       |               |                                         |         |              |           |           |         |         |
|                                       |               |                                         |         |              |           |           |         |         |
|                                       |               |                                         |         |              |           |           |         |         |
|                                       |               |                                         |         |              |           |           |         |         |
|                                       |               |                                         |         |              |           |           |         |         |
|                                       |               |                                         |         |              |           |           |         |         |
|                                       |               |                                         |         |              |           |           |         |         |
|                                       |               |                                         |         |              |           |           |         |         |
|                                       |               |                                         |         |              |           |           |         |         |
|                                       |               |                                         |         |              |           |           |         |         |
|                                       | -             | 用户单位:                                   | 新祝所有: # | 10 4 (B SI H | 有限公司      |           |         |         |

2.6 分配评阅教师(按学生)和(按教师)

专业负责人可以按(按学生)和(按教师)给对应的课题分配评阅教师。如下图:

| 2 欢迎悠 黄玄   忽的月 | 人表负业学:吴份科  |          |                        | LETA 🕜 AURA  | ) 🔠 Хаме. 🍐     | 退出系统         |
|----------------|------------|----------|------------------------|--------------|-----------------|--------------|
| £RF            | 心硬代        | ( 龍文 )   | THE                    | 3 <b>6</b> 7 |                 | And a second |
| 🥫 流程管理 🛛 🛛     | • 流程管理>>分配 | 评阅教师     |                        |              |                 |              |
| , 论文起止时间设置     | 专业代码       | 专业名称     | 所属学院                   | 已分配评阅教师      | 尚未分配评阅教师        | 进入分配         |
| <b>,</b> 审核课题  | 0111       | 计算机      | 计算算员到学技术系              |              | 2               | i# λ         |
| , 确认专业课题       |            | 11.46.95 | *1.4644-21112-22/11/25 | -            | *:              | NA/S         |
| 审核双选结果         |            |          |                        |              | 第1页 共1页 共1条记录 制 | 時到第11页       |
| , 审核任务书        |            |          |                        |              |                 |              |
| > 分配评阅教师[按学生]  |            |          |                        |              |                 |              |
| 。分配评阅教师[按教师]   |            |          |                        |              |                 |              |
| 。 管理答辩小组       |            |          |                        |              |                 |              |
| , 查看名答辩小组信息    |            |          |                        |              |                 |              |
| 🧃 特殊情况处理 🛛     |            |          |                        |              |                 |              |
| 💼 过程信息统计 🛛 🛛   |            |          |                        |              |                 |              |
| ·····          |            |          |                        |              |                 |              |
|                |            |          |                        |              |                 |              |
|                |            |          |                        |              |                 |              |
|                |            |          |                        |              |                 |              |
|                |            |          |                        |              |                 |              |
|                |            |          |                        |              |                 |              |
|                |            |          |                        |              |                 |              |
|                |            |          |                        |              |                 |              |
|                |            |          |                        |              |                 |              |
|                |            |          |                        |              |                 |              |
|                |            |          |                        |              |                 |              |
|                |            |          |                        |              |                 |              |
|                |            |          |                        |              |                 |              |
|                |            |          |                        |              |                 |              |
|                |            | 用户单位:    | <b>放权所有: 南京先振</b>      | 科技有限公司       |                 |              |

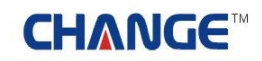

2.7 管理答辩小组

专业负责人管理本专业的答辩小组的操作。如下图:

| <u>2 7022 2</u> 2 2009 | 份是:专业负责人 |          |                 | 🕈 LOTA 🔞 AK | 私知 🔒 | 文政和色 🍐 退出     | 紙                 |
|------------------------|----------|----------|-----------------|-------------|------|---------------|-------------------|
| £89                    | 则硬骨      | (龍文)     | ene             | ZER         |      | 111           | the second second |
| 🧃 読程管理 🛛 🖬             | 液程管理>>管理 | 答辩小组     |                 |             |      |               |                   |
| • 论文起止时间设置             | 专业代码     | 专业名称     | 所属学院            | 专业学生数       | 已分组  | 尚未分组学生数       | 操作                |
| ,审核课题                  | 0111     | 计算机      | 计算机基料学技术系       | 3           | 1    | 2             | 进入                |
| , 确认专业课题               |          | 11.46.65 | COMPRESS STREET |             |      | 1997<br>      | -                 |
| • 审核双选结果               |          |          |                 |             | 第1页共 | 计页 共1条记录 戰勢到後 |                   |
| + 审核任务书                |          |          |                 |             |      |               |                   |
| ,分配评阅数师[按学生]           |          |          |                 |             |      |               |                   |
| · 分配评阅教师(按教师)          |          |          |                 |             |      |               |                   |
| · 管理答辩小组               |          |          |                 |             |      |               |                   |
| • 查看谷苔科小姐信息            |          |          |                 |             |      |               |                   |
| 🧧 N具有优处理 🖸             |          |          |                 |             |      |               |                   |
| 🧧 过程信息统计 🛛 🖬           |          |          |                 |             |      |               |                   |
| 🧧 集号管理 👘               |          |          |                 |             |      |               |                   |
| 1                      |          |          |                 |             |      |               |                   |
|                        |          |          |                 |             |      |               |                   |
|                        |          |          |                 |             |      |               |                   |
|                        |          |          |                 |             |      |               |                   |
|                        |          |          |                 |             |      |               |                   |
|                        |          |          |                 |             |      |               |                   |
|                        |          |          |                 |             |      |               |                   |
|                        |          |          |                 |             |      |               |                   |
|                        |          |          |                 |             |      |               |                   |
|                        |          |          |                 |             |      |               |                   |
|                        |          |          |                 |             |      |               |                   |
|                        |          |          |                 |             |      |               |                   |
|                        |          |          |                 |             |      |               |                   |
|                        |          | 用户单位:    | 版权所有: 南京先4      | 版科技有限公司     |      |               |                   |

2.8 查看各答辩小组信息

专业负责人查看各个答辩小组的答辩信息。如下图:

| a 欢迎您 黄玄 ——————————————————————————————————— | 的身份是:                  | 时业负责人           |       |          | 🚺 2017   | ⑦ 系统帮助   | <b>米 又政</b> 和色 | 🔒 退出系统      |
|----------------------------------------------|------------------------|-----------------|-------|----------|----------|----------|----------------|-------------|
| SECRE                                        | 到四日                    | 理计 (            | 龍文) 🗄 |          | 1        |          |                |             |
| 🧧 流程管理                                       | <ul> <li>流程</li> </ul> | 管理>>查看各组物       | 答辩情况  |          |          |          |                |             |
| • 论文起止时间设置                                   | 编号                     | 答辩组名称           | 答辩组地点 | 答辩组日期    | 答辩组组长    | 答辩学生数    | 已录入答辩结论器       | 8 未录入答解结论数  |
| · 审核课题                                       |                        | 计算机实践组          | 28117 | 2012-3-8 | 業女       | 1. 1.    |                | 0           |
| - 确认专业课题                                     | 1 A.1                  | ST 38-DECEMPTER | CDITI | 2012 0 0 | A.5      |          | A.A.           |             |
| • 审核双选结果                                     |                        |                 |       |          |          | 90       | 1页 共1页 共1条记    | 录 跳转到第 1 三页 |
| , 审核任务书                                      |                        |                 |       |          |          |          |                |             |
| ,分配评阅教师[按学生]                                 | 3                      |                 |       |          |          |          |                |             |
| <ul> <li>分配评阅教师(按教师)</li> </ul>              | 1                      |                 |       |          |          |          |                |             |
| , 管理答辩小组                                     |                        |                 |       |          |          |          |                |             |
| , 查看各答辩小组信息                                  |                        |                 |       |          |          |          |                |             |
| ◎特殊情况处理                                      | 0                      |                 |       |          |          |          |                |             |
| 🧧 过程信息统计                                     | 5                      |                 |       |          |          |          |                |             |
| ■ 账号管理                                       |                        |                 |       |          |          |          |                |             |
|                                              |                        |                 | 用户单位: | 厳权所有: 南  | 京先版科技有限公 | <b>a</b> |                |             |

#### 3 特殊情况处理

3.1 为学生分配课题

专业负责人为本专业的无课题的学生分配课题。如下图:

| 大迎悠 黄玄 悠的!                                                   | 身份是:专业负责人  |           | <u> </u>  | 😚 COTA 😗 RIGNU | 👫 又政治色      | 🔒 退出系统        |
|--------------------------------------------------------------|------------|-----------|-----------|----------------|-------------|---------------|
| ÆÆ                                                           | 加限升        | ( 龍文 ) 晋( | TER       | <b>3</b> 97    | [[]]        | 11            |
| 🗃 法程管理 🔹 🛛                                                   | •特殊情况处理>>为 | 学生分配选题    |           |                |             |               |
| 🧧 特殊情况处理 👳                                                   | 学生姓名:      | 学生学号: 查询  |           |                |             |               |
| • 为学生分配课题                                                    | 编号         | 所属学院      | 所属专业      | 学生学号           | 学生姓名        | 分配课题          |
| · 试验调整<br>、 审核教研研20课题                                        | 1          | 计算机与科学技术系 | 计算机       | 0809104        | 赵明洁         | 分配课题          |
| • 任务书修改审批                                                    | 2          | 计算机与科学技术系 | 计算机       | 0809105        | 黄心洋         | 分配课题          |
| · 学生中报课题审批                                                   |            |           |           |                | 第1页 共1页 共2年 | 记录 跳转到她 1 * 而 |
| , 审核学生课题任务书                                                  |            |           |           |                |             |               |
| ■过程信息统计 □                                                    |            |           |           |                |             |               |
| <ul> <li>         新号管理         <ul> <li></li></ul></li></ul> |            |           |           |                |             |               |
|                                                              |            |           |           |                |             |               |
|                                                              |            |           |           |                |             |               |
|                                                              |            |           |           |                |             |               |
|                                                              |            |           |           |                |             |               |
|                                                              |            |           |           |                |             |               |
|                                                              |            |           |           |                |             |               |
|                                                              |            |           |           |                |             |               |
|                                                              |            |           |           |                |             |               |
|                                                              |            |           |           |                |             |               |
|                                                              |            |           |           |                |             |               |
|                                                              |            |           |           |                |             |               |
|                                                              |            |           |           |                |             |               |
|                                                              |            |           |           |                |             |               |
|                                                              |            |           |           |                |             |               |
|                                                              |            | 用户单位:     | 版权所有: 南京共 | :极科技有限公司       |             |               |

3.2 课题调整

专业负责人调整本专业的课题信息。如下图:

| a 欢迎悠 黄玄 —— 悠的。                              | 身份是:专业负责人 |                  |         | 🚺 🔂 🖸 🗖   | ② 系统帮助    | n Thur                        | 🍐 退出系统           |
|----------------------------------------------|-----------|------------------|---------|-----------|-----------|-------------------------------|------------------|
| £ÆF                                          | WQT       | }(论文)曾           | ii (11  |           |           | 111                           |                  |
| 🥫 就程管理 🔹 🔹                                   | •特殊情况处理>  | >课题调整            |         |           |           |                               |                  |
| 🧧 特殊新说处理 🛛                                   | 教师名称:     | 课题名称:            |         | 查询        |           |                               |                  |
| <ul> <li>为学生分配课题</li> </ul>                  | 编号        | 课题名称             | 课题类素    | 2 教师名称    | 申报日期      | 状态                            | 論作               |
| · 课题调整                                       | 1         | 高校固定资产管理信息系统需求分析 | 毕业设计    | t 黄玄      | 2012-03-0 | s 己审                          | 修改 最終            |
| , 任务书修改审批                                    | 2         | 上海金仕达住院医生工作站     | 毕业设计    | 十 黄玄      | 2012-03-0 | 5 己审                          | 修改 善除            |
| • 学生中报课题审批                                   | 3         | 上海金仕达门诊医生工作站系统   | 检开场!    | t tit     | 2012-03-0 | 5 己寧                          | 修改 删除            |
| <ul> <li>● 过程信息统计</li> <li>● 账号管理</li> </ul> |           |                  |         |           | 9841JA    | ., <b>₩1</b> , ₩3 <b>,₩</b> 6 | χ (\$\$¥33(4)]). |
|                                              |           | 用户单位:            | 版权所有: 1 | 有京先服科技有限公 | <b>a</b>  |                               |                  |

3.3 审核教师修改课题

专业负责人审核教师修改的课题申请。如下图:

| 2 欢迎悠 黄玄                    | 身份是:专业 | 负责人                                                                                                    |               | 🕺 🙋 2015 🖉  | (2) 系統帮助 👫 交通 | A州色 🍙 退出  | 原統                                    |
|-----------------------------|--------|----------------------------------------------------------------------------------------------------|---------------|-------------|---------------|-----------|---------------------------------------|
| 无限等                         | ME     | 狱(谁文)                                                                                                    | JÆÐ           | I.S.G       | //            | 11        | A A A A A A A A A A A A A A A A A A A |
| <ul> <li>通過報告報</li> </ul>   | •特殊情况  | 处理>>审核教师课题修改                                                                                                    |               |             |               |           |                                       |
| ● 特殊情况处理 🛛                  | 教师工号:  | 教师姓名:                                                                                                    |               | 重建          |               |           |                                       |
| <ul> <li>为学生分配课题</li> </ul> | 编号     | 课题名称                                                                                                    | 课题类型          | 适合专业        | 中报教师          | 信息操作      | 状态                                    |
| · 课题调整                      | 1      | 上海会仕达门诊医生工作站系统                                                                                                    | <b>地小小</b> 设计 | 计算机         | 費支            | 軍核        | 未审                                    |
| · 审核教师修改课题                  | 1.44   | and the second second sec |               | APPENDING - |               |           |                                       |
| , 社会内容以申照<br>使少点投课题家师       |        |                                                                                                    |               |             | 第1页 共1页       | 共1条记录 期转到 | M 1 10                                |
| · 事工中预试起申加<br>· 审核学生课题任务书   |        |                                                                                                    |               |             |               |           |                                       |
| ■ 过程信息统计 □                  |        |                                                                                                    |               |             |               |           |                                       |
| ● 朱号管理 □                    |        |                                                                                                    |               |             |               |           |                                       |
|                             |        |                                                                                                    |               |             |               |           |                                       |
|                             |        |                                                                                                    |               |             |               |           |                                       |
|                             |        |                                                                                                    |               |             |               |           |                                       |
|                             |        |                                                                                                    |               |             |               |           |                                       |
|                             |        |                                                                                                    |               |             |               |           |                                       |
|                             |        |                                                                                                    |               |             |               |           |                                       |
|                             |        |                                                                                                    |               |             |               |           |                                       |
|                             |        |                                                                                                    |               |             |               |           |                                       |
|                             |        |                                                                                                    |               |             |               |           |                                       |
|                             |        |                                                                                                    |               |             |               |           |                                       |
|                             |        |                                                                                                    |               |             |               |           |                                       |
|                             |        |                                                                                                    |               |             |               |           |                                       |
|                             |        |                                                                                                    |               |             |               |           |                                       |
|                             |        |                                                                                                    |               |             |               |           |                                       |
|                             |        |                                                                                                    |               |             |               |           |                                       |
|                             |        | 用户单位:                                                                                                    | 獻祝所有:         | 南京先假科技有限公司  | 1             |           |                                       |

3.4 任务书修改审批

专业负责人审核指导教师修改的任务书。如下图:

| 2 欢迎悠 黄玄   悠的。                                                                                 | 9倍是:专业 | 负责人              |            | 💧 2.000 ()  | 😮 系统帮助           | 器 Іяле               | 🍙 退出系统                    |
|------------------------------------------------------------------------------------------------|--------|------------------|------------|-------------|------------------|----------------------|---------------------------|
| 无限甲                                                                                            | ME     | 张(论文)            | ente       | TRA         |                  | [[]]                 |                           |
| 🧧 流程管理 🔹 💿                                                                                     | •特殊情况  | 处理>>任务书修改审核      |            |             |                  |                      |                           |
| 🔒 特殊情况处理 🛛                                                                                     | 编号     | 课题名称             | 课题类型       | 中报教师        | 选题学生             | 信息操作                 | 状态                        |
| <ul> <li>为学生分配课题</li> <li>课题调整</li> <li>审核教师经改课题</li> </ul>                                    | 1      | 高校固定资产管理信息系统需求分析 | 峥业设计       | 業室          | 陈丽丽<br>(0809101) | 軍核                   | **                        |
| <ul> <li>任务书师政审批</li> <li>学生申报课题审批</li> <li>审核学生课题任务书</li> <li>建程信息统计</li> <li>建考答理</li> </ul> | 進回     |                  | 65 10 16 2 | : 南京传版和林右国小 |                  | <b>第</b> 1页 共1页 共1条记 | 2季 魏特道第 <mark>1</mark> 三页 |
|                                                                                                |        | 用户业议             | R8.011     | - 而从光敏科技有限公 |                  |                      |                           |

#### ● 精 ● 先 · ⑤ 成 ● 极

3.5 学生申报课题审批

专业负责人审核学生申报的经过指导教师审核通过后的课题。如下图:

| 大迎悠 黄玄   悠的!                | 9份是:专业:  | 负责人    |        |                                                                                                    |            |      | 返回省页    | <b>②</b> 系统帮助 | 28 28ae | 🔒 退出系统   |
|-----------------------------|----------|--------|--------|----------------------------------------------------------------------------------------------------|------------|------|---------|---------------|---------|----------|
| 500F                        | M        | 367    | ( 125  | Z )                                                                                                    | ente       |      | 3477    |               |         |          |
| ● 這程管理                      | •特殊情况    | 处理>>学生 | 申报课题审排 | t                                                                                                    |            |      |         |               |         |          |
| 等殊情况处理 C                    |          |        | 关提示—   |                                                                                                    |            |      |         |               |         |          |
| <ul> <li>为学生分配课题</li> </ul> |          |        |        |                                                                                                    |            |      |         |               |         |          |
| , 课题调整                      |          | 1: 怒引  | 点击课程名称 | 8, 查看2                                                                                                    | 7应课题的详细信息。 |      |         |               |         |          |
| 軍限数時時の課題<br>44年期前初定世        | 教师工号:    |        | 1      | 教师姓名:                                                                                                    | -          | 秋杰:  | 1814-15 | -             | 新潟      |          |
| · 位于节度以单加<br>· 学生申报课题审批     | and a cl |        |        | all the second second s | 1          | FOR  | Lunsis  |               |         |          |
| • 审核学生课题任务书                 |          |        |        |                                                                                                    |            |      |         | Ť             | 页上一页下一页 | 尾页机转到第二页 |
| 建过程信息统计 🛛                   |          |        |        |                                                                                                    |            |      |         |               |         |          |
| 张号管理 0                      |          |        |        |                                                                                                    |            |      |         |               |         |          |
|                             |          |        |        |                                                                                                    |            |      |         |               |         |          |
|                             |          |        |        |                                                                                                    |            |      |         |               |         |          |
|                             |          |        |        |                                                                                                    |            |      |         |               |         |          |
|                             |          |        |        |                                                                                                    |            |      |         |               |         |          |
|                             |          |        |        |                                                                                                    |            |      |         |               |         |          |
|                             |          |        |        |                                                                                                    |            |      |         |               |         |          |
|                             |          |        |        |                                                                                                    |            |      |         |               |         |          |
|                             |          |        |        |                                                                                                    |            |      |         |               |         |          |
|                             |          |        |        |                                                                                                    |            |      |         |               |         |          |
|                             |          |        |        |                                                                                                    |            |      |         |               |         |          |
|                             |          |        |        |                                                                                                    |            |      |         |               |         |          |
|                             |          |        |        |                                                                                                    |            |      |         |               |         |          |
|                             |          |        |        |                                                                                                    |            |      |         |               |         |          |
|                             |          |        |        |                                                                                                    |            |      |         |               |         |          |
|                             |          |        |        |                                                                                                    |            |      |         |               |         |          |
|                             |          |        | 用户单位:  | <u>.</u>                                                                                                    | 厳权所有:      | 南京先假 | 科技有限公司  | 1             |         |          |

3.6 审核学生课题任务书

专业负责人审核学生课题的任务书信息。如下图:

| 1 TO DE C 1 TO DE C 1 TO DE C 1 TO DE C 1 TO DE C 1 TO DE C 1 TO DE C 1 TO DE C 1 TO DE C 1 TO DE C 1 TO DE C 1 | )身份是:专业负责人   |          |                | <b>6</b> XEI | DTO 🕜 Acce | 86 💦 78A | e 🧿 il  | 出系统                                                                                                    |
|----------------------------------------------------------------------------------------------------|--------------|----------|----------------|--------------|------------|----------|---------|----------------------------------------------------------------------------------------------------|
| ÆÆ                                                                                                    | 细硬骨          | ( 龍文 ) [ | DACE           |              | R          |          |         | AND AND                                                                                                    |
| · · · · · · · · · · · · · · · · · · ·                                                                           | ▶ 特殊情况管理>>审核 | 核学生任务书列表 |                |              |            |          |         |                                                                                                    |
| ● 特殊情况处理 (                                                                                                    | 专业名称         | 所属学院     | 未审核任务书         | 专业退回         | 系数学主任审核    | 系教学主任退回  | 已审任务书   | 进入操作                                                                                                    |
| <ul> <li>为学生分配课题</li> <li>原题:原题:</li> </ul>                                                                     | 计复机          | 计算机与科学技  | **系 0          | 0            | 0          | Q        | 0       | 进入                                                                                                    |
| · 试验的现在分词重要                                                                                                    |              |          |                |              |            | 10 H10 H | 1条记录 建转 | Blat 1 -1                                                                                                    |
| ,任基本研究的研究                                                                                                    | -            |          |                |              |            |          |         | and a second second second second second second second second second second second second second second second s |
| * 学生申报课题审批                                                                                                    | -            |          |                |              |            |          |         |                                                                                                    |
| , 审核学生课题任务书                                                                                                    |              |          |                |              |            |          |         |                                                                                                    |
| 🧧 过程信息统计 🔹                                                                                                    |              |          |                |              |            |          |         |                                                                                                    |
| · · · · · · · · · · · · · · · · · · ·                                                                           |              |          |                |              |            |          |         |                                                                                                    |
|                                                                                                    |              |          |                |              |            |          |         |                                                                                                    |
|                                                                                                    |              |          |                |              |            |          |         |                                                                                                    |
|                                                                                                    |              |          |                |              |            |          |         |                                                                                                    |
|                                                                                                    |              |          |                |              |            |          |         |                                                                                                    |
|                                                                                                    |              |          |                |              |            |          |         |                                                                                                    |
|                                                                                                    |              |          |                |              |            |          |         |                                                                                                    |
|                                                                                                    |              |          |                |              |            |          |         |                                                                                                    |
|                                                                                                    |              |          |                |              |            |          |         |                                                                                                    |
|                                                                                                    |              |          |                |              |            |          |         |                                                                                                    |
|                                                                                                    |              |          |                |              |            |          |         |                                                                                                    |
|                                                                                                    |              |          |                |              |            |          |         |                                                                                                    |
|                                                                                                    |              |          |                |              |            |          |         |                                                                                                    |
|                                                                                                    |              |          |                |              |            |          |         |                                                                                                    |
|                                                                                                    |              |          |                |              |            |          |         |                                                                                                    |
|                                                                                                    |              |          |                |              |            |          |         |                                                                                                    |
|                                                                                                    |              | 用户单位:    | <b>放积所有:</b> 1 | <b>京先假科技</b> | 有限公司       |          |         |                                                                                                    |

#### 4 过程信息统计

专业负责人通过过程信息统计可以查看毕设学生信息、课题选择信息、学生选题信息、任务书信息、开题报告信息、学生论文成绩信息和校外申请信息。如下图:

| 欢迎悠 黄玄                     | (29) | 自命是:专业负责)                         | (      |        |     |               | 💧 近回省页          | ② 系统帮助   | ane 💦        | 🙆 退出系统      |
|----------------------------|------|-----------------------------------|--------|--------|-----|---------------|-----------------|----------|--------------|-------------|
| ÆQ                         | Ę    | UD DO                             | ₿<br>} | 论文     | ) 🖭 | fi (          |                 |          |              |             |
| 🥫 流程管理                     | U    | <ul> <li>过程信息&gt;&gt;i</li> </ul> | 过程信息纷  | 的计专业列表 |     |               |                 |          |              |             |
| 🔋 特殊情况处理                   | ۲    | 专业代码                              |        | 专业名称   |     |               | 所屬学院            |          |              | 查看详细        |
| 🗃 过程信息统计                   | •    | 0111                              |        | 计加机    |     |               | 计算机与科学技术        | ¥        |              | 5           |
| ,毕设学生信息                    |      | 0.16969                           |        |        |     |               | 100000-00000000 | 72.)     |              | -           |
| • 课题选择信息                   |      |                                   |        |        |     |               |                 | 3        | 第1页 共1页 共1条1 | 2录 親转到第111页 |
| , 学生选题信息                   |      |                                   |        |        |     |               |                 |          |              |             |
| , 任务书信息                    |      |                                   |        |        |     |               |                 |          |              |             |
| <ul> <li>并题报告信息</li> </ul> |      |                                   |        |        |     |               |                 |          |              |             |
| , 学生论文成绩信息                 |      |                                   |        |        |     |               |                 |          |              |             |
| + 较外申请信息                   |      |                                   |        |        |     |               |                 |          |              |             |
|                            |      |                                   |        |        |     |               |                 |          |              |             |
|                            |      |                                   |        | 用户单位:  |     | <b>版权所有</b> : | 南京先极科技有限公       | <b>a</b> |              |             |

#### 5 账号管理

5.1 答辩录入人员

专业负责人添加删除答辩录入人员账号。如下图:

| 3 欢迎您 黄玄                                                   | 您的身份是:专业                 | 人表负     |       |      |       | 😚 Zeta    | 2 Xiema                                  | <b># 2</b>      | ane ( | 👌 退出系统            |
|------------------------------------------------------------|--------------------------|---------|-------|------|-------|-----------|------------------------------------------|-----------------|-------|-------------------|
| Æ®                                                         | ЗШĘ                      | 977 (   | 砲文    | ) 🖽  | I     | IRA       |                                          |                 | 11    | And And           |
| 🥃 넓은양관                                                     | <ul> <li>账号管理</li> </ul> | >>答辩录入员 |       |      |       |           |                                          |                 |       |                   |
| 🧧 特殊情况处理                                                   | <b>5</b> 全               | sГ      | 编号    | 账号   | 密码    |           | 在答辩组                                     |                 | 修改    | 最厚余               |
| 过程信息统计                                                     |                          |         | 1     | 8090 | 1     | 计划        | 机器样组                                     |                 | 修改    | 兼辞余               |
| <ul> <li>美容管理</li> <li>              新政密码      </li> </ul> | 2 <u>1</u> 8100          |         |       |      |       |           |                                          | <b>第</b> 1页 共1页 | 共1条记录 | <b>视种新闻 1 ▼</b> 页 |
|                                                            |                          | 0       | 用户单位: |      | 版权所有: | 南京先假科技有限公 | a la la la la la la la la la la la la la |                 |       |                   |

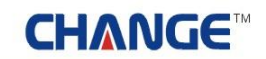

#### 5.2 修改密码

专业负责人管理自己的密码。如下图:

| - 欢迎悠 賞玄           | 您的身份是:专业负责人                                                                                                    |            | 😤 差回省页          | ② 系统帮助 | 👬 交換角色 | 🍙 退出系统 |
|--------------------|----------------------------------------------------------------------------------------------------|------------|-----------------|--------|--------|--------|
| ÆÆ                 | 等业硬计                                                                                                    | ( 龍文 )     | THEFERSE        |        |        |        |
| 🥶 流程管理<br>🥶 特殊情况处理 | 0                                                                                                    | 流程管理>>修改密码 | 4               |        |        |        |
| 🥫 过程信息统计           | 0                                                                                                    | 新密码:       |                 |        |        |        |
| · *****            |                                                                                                    | 确认新密码:     |                 |        |        |        |
| · 會用家人员<br>- 修改密码  | -                                                                                                    |            | 28(0745.20      |        |        |        |
|                    |                                                                                                    |            | WERE IS IN      |        |        |        |
|                    |                                                                                                    |            |                 |        |        |        |
|                    |                                                                                                    |            |                 |        |        |        |
|                    |                                                                                                    |            |                 |        |        |        |
|                    |                                                                                                    |            |                 |        |        |        |
|                    |                                                                                                    |            |                 |        |        |        |
|                    |                                                                                                    |            |                 |        |        |        |
|                    |                                                                                                    |            |                 |        |        |        |
|                    |                                                                                                    |            |                 |        |        |        |
|                    |                                                                                                    |            |                 |        |        |        |
|                    |                                                                                                    |            |                 |        |        |        |
|                    |                                                                                                    |            |                 |        |        |        |
|                    |                                                                                                    |            |                 |        |        |        |
|                    |                                                                                                    |            |                 |        |        |        |
|                    |                                                                                                    |            |                 |        |        |        |
|                    | 1. Contraction of the second second s | 用户单位:      | 重权所有: 南京先服科技有限公 | a      |        |        |

#### 七 指导教师

#### 1 系统登录

1.1 首页信息

教师输入账号和密码后,点击"确定"进入系统。如下图:

| <ul> <li>(1) 液动新闻:&gt; 欢迎访问先极毕!</li> <li>N 最新动态</li> </ul> | ERN (RX)                                          | ■ HL ■ AL 35 47C;                        | 更多。                      | ▲ 系绘杂录                                        |
|------------------------------------------------------------|---------------------------------------------------|------------------------------------------|--------------------------|-----------------------------------------------|
|                                                            | <ul> <li>▶ 优秀毕业生评选。</li> <li>▶ 春季校运动会即</li> </ul> | 活动将3月6日截止,请各系将名单交到数回回<br>将开展,请同学教师随新参加回回 | 2012-03-05<br>2012-03-05 | * 7                                           |
| ▶ <b>合理规定</b><br>毕业设计论文选题即将结束,诸没 (2009                     | 更多><br>2012-03-05                                 | ● 通知公告<br>▶毕业设计论文选题即将结束,请没… 0000         | 更多><br>2012-03-05        | <ul> <li>表格下载 更多</li> <li>▶毕业设计学生校外</li></ul> |
|                                                            |                                                   |                                          |                          | +友情链接+                                        |

在上图中可以查看教务处发布的最新动态、管理规定、通知公告、表格下载等信息。

#### 1.2 进入系统

教师登录后,进入如下图界面,页面上部显示登录账号的姓名和身份,左面显示教师的操作权限,右面 的校内公告显示系统管理员发布的供登录人员查看的公告信息;院内公告显示教师所在系教学秘书发布的公 告;优秀论文展示是对教师所在系内的优秀论文进行展示。

| <u>.</u> The State State                                                                                                    | 1份是:指导数师                                              |                                  | 🕈 近日百页 🛛 系統帮助                       | 👫 交换角色 🛛 🍲 退出系统                                                                                                    |
|----------------------------------------------------------------------------------------------------|-------------------------------------------------------|----------------------------------|-------------------------------------|----------------------------------------------------------------------------------------------------|
| £AP                                                                                                    | 山霞计(龍文)                                               | effet                            | lizer (                             |                                                                                                    |
| <ul> <li>读程令定</li> <li>读题申报</li> <li>建設(课题</li> <li>确认选题</li> <li>下达任务书</li> <li>下达任务书</li> <li>下达任务书</li> <li>下达任务书</li> <li>下达任务书</li> <li>市成开题报告</li> <li>审阅外出毕业设计申请</li> <li>审核中期检查</li> <li>审核用进展</li> <li>审阅说计(论文)草稿</li> <li>审核告郑谈格</li> <li>查看告郑学生论文信息</li> <li>优质指导教师申请</li> <li>校级设计(论文)推荐</li> <li>团队优秀论文推荐表</li> <li>学生材料打印</li> <li>特殊者况处理</li> <li>Q 決致互动</li> </ul> | 校内公告     小学业设计论文已经进入指导老师许分阶段mm     诸毕业设计学生及时提立论文局进展记录 | 2012-03-05<br>2011-11-04<br>查看更多 | 院内公告<br>教师课题申报截止日期: 2012-03-30<br>; | 保證审核載止日期: 2012-03-30<br>法题审核載止日期: 2012-03-28<br>开题审核載止日期: 2012-03-28<br>②<br>②<br>②<br>③<br>②<br>③<br>③<br>③<br>③<br>③<br>③<br>③<br>③<br>③<br>③<br>③<br>③<br>③ |
|                                                                                                    | 用户单位:                                                 | 重权所有: 南)                         | 京先极科技有限公司                           |                                                                                                    |

页面左边为主操作区域,右边为主显示区域。主操作区域分为:流程管理、特殊情况处理、账号管理、 交流互动四个部分。

#### 2 流程管理

2.1 课题申报

课题申报,即教师申报本年度毕业论文课题的操作。课题申报界面显示本教师本年度申报的课题列表(如果指导教师的职称是教授或者是副教授,则可以申报团队课题)。如下图:

| 2 欢迎悠 黄玄   悠的                                                         | 目的是  | :指导教师           |            | 🛃 差回言页           | 😗 Aleman | 🖁 交換角          | e. 🔒 ies | 出系统    |
|-----------------------------------------------------------------------|------|-----------------|------------|------------------|----------|----------------|----------|--------|
| £RF                                                                   | M    | 健计(论文           | ) 🖽        | HERR             |          |                | A REAL   | No.    |
| 🧧 連程管理 🔹 💿                                                            | » 流和 | 呈管理>>课题申报       |            |                  |          |                |          |        |
| , 課題申报                                                                | 编号   | 课题名称            | 课题类型       | 适合专业             | 选题方式     | 10             | HE       | 状态     |
| • 田以课题                                                                | 1    | 高校固定资产管理信息系统需求分 | 感业设计       | 计算机              | 客选       | 审核意见           | 导出WORD   | 己审     |
| , 确认选题                                                                |      | しまたはたついた中ではなずは  | MARCH 2012 | 2.4 All ref      |          | 雪林香田           | C 4 man  |        |
| , 下达任务书                                                               | 2    | 上降重钮达门运送主工作输水线  | 4995.6611  | 1732.01,         | 812      | 20.25.29.70 HP | -+       | C·4+   |
| ,下达外文翻译原文                                                             | 3    | 上海金仕达住院医生工作站    | 毕业设计       | 计算机。             | 盲迭       | 审核意见           | 导出WORD   | 已审     |
| • 审视开题报告                                                              | 申报   |                 |            |                  |          | 第1页共1页 3       | 电子条记录 跳转 | 到第 1 - |
| · 軍與外又額除                                                              | 1    |                 |            |                  |          |                |          |        |
| · 审视外出毕业设计中语                                                          |      |                 |            |                  |          |                |          |        |
| · 甲板甲斯拉盘<br>中球 影开展                                                    |      |                 |            |                  |          |                |          |        |
| ・単位用の正統<br>(1)目ののようかがある。                                              |      |                 |            |                  |          |                |          |        |
| <ul> <li>IP POTCLT GELX JALEN</li> <li>IP STREELIN KELMING</li> </ul> |      |                 |            |                  |          |                |          |        |
|                                                                       |      |                 |            |                  |          |                |          |        |
| - 中国10311162,27,266                                                   |      |                 |            |                  |          |                |          |        |
| , 春春茶甜学生论文信息                                                          |      |                 |            |                  |          |                |          |        |
| , 优秀投票的历申请                                                            |      |                 |            |                  |          |                |          |        |
| , 校订设计(论文)推荐                                                          |      |                 |            |                  |          |                |          |        |
| • 团队优秀论文推荐表                                                           |      |                 |            |                  |          |                |          |        |
| • 学生材料打印                                                              |      |                 |            |                  |          |                |          |        |
| ■ 特殊情况处理 □                                                            |      |                 |            |                  |          |                |          |        |
|                                                                       |      |                 |            |                  |          |                |          |        |
| 1001Tab 0                                                             |      |                 |            |                  |          |                |          |        |
| - Xasaa                                                               |      |                 |            |                  |          |                |          |        |
|                                                                       |      |                 |            |                  |          |                |          |        |
|                                                                       |      |                 |            |                  |          |                |          |        |
|                                                                       |      |                 |            |                  |          |                |          |        |
|                                                                       |      |                 |            |                  |          |                |          |        |
|                                                                       |      | 用户单位:           |            | 版权所有: 南京先服科技有限公司 | 4        |                |          |        |

点击课题名称,可以查看申报的课题详细信息,并且可以查看到对应课题被选择的情况。通过"申报课题"、"修改"和"删除",可对课题进行添加、修改和删除的操作。

I新增课题:选择课题列表的左下方的"申报课题",进入课题申报详细界面。如下图:

#### 业精**于先·**功成于极

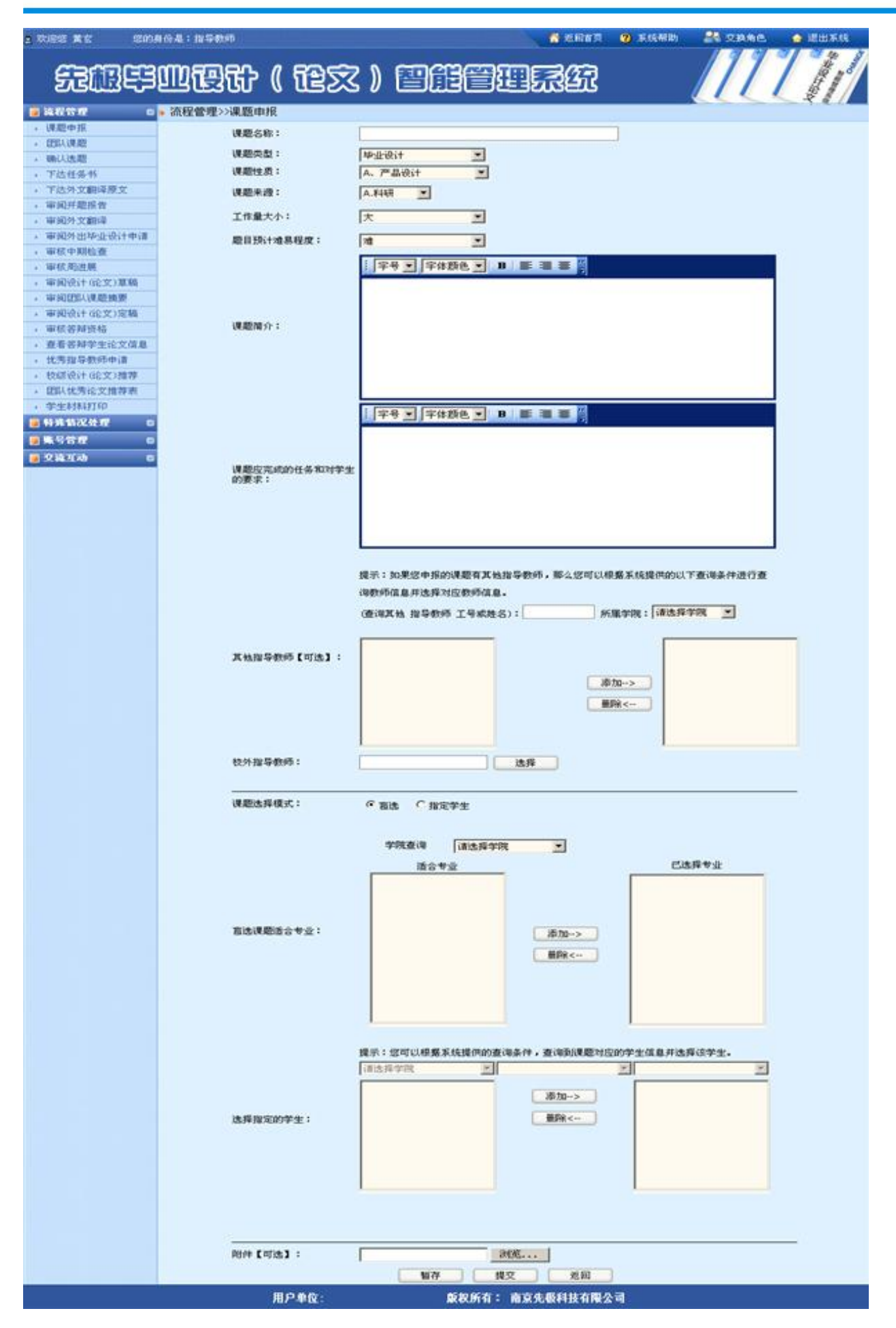

在该页面填写对应的课题信息,点击"提交",即申报课题成功。

注意:系统会给出如下几个信息的判断:课题名称是否存在,如果系统中已经存在您当前申报的课题,那么系统不允许提交当前操作。如果教师申报课题日期已经超过对应系设置的课题申报截止日期,那么系统不允许提交当前操作。

I 修改: 选择申报课题列表主界面的"修改",可以修改对应课题的信息。如果课题还没有通过对应专业负责人审核,那么教师的修改直接生效,如果课题已经通过专业负责人审核,那么对应的修改需要通过专业负责人审核后才生效。

II 删除: 选择申报课题主界面的"删除"。如果课题没有通过审核,那么教师可以直接删除对应课题,如果课题通过审核,那么教师不能删除对应课题。

2.2 确认选题

教师确认本专业各学生选择课题的操作。如下图:

| n 欢迎您 黄玄     您的! | 9份是:指导数 | 缚                                          |       | 😚 适回省页       | ② 系线帮助      | A TRAC      | 🍙 退出系统         |
|------------------|---------|--------------------------------------------|-------|--------------|-------------|-------------|----------------|
| £œ₽              | WZ      | 計(龍文)                                      | fie   | 1.<br>I.S.C. |             |             | And a second   |
| 🥫 論程管理 🛛 🔹       | • 流程管理> | >审核选题                                      |       |              |             |             |                |
| , 课题中级           | 课题名称:   | 「「」「「」「」「」「」「」」「」「」」「」」「「」」」」「「」」」」」「「」」」」 |       |              |             |             |                |
| • 确认选题           | 100     | 18.05.07.04                                |       | M.C.M.B.     |             | -           | 10 00 10.01    |
| , 下达任务书          | 04.5    | 106249                                     |       | 酒品食花         | 18,905-052  | ŦŦ          | 18.48.5WTF     |
| • 下达外文翻译原文       | 1       | 高校图定语产管理信息系统需求分析                           |       | 计算机          | NP-IP-IP-i+ | 陈丽丽         | 已审             |
| , 审阅开题报告         | 85      |                                            |       |              |             | (0809101)   |                |
| , 审阅外文翻译         |         |                                            |       |              |             | 胡君臣         | 1.000          |
| ,审视外出毕业设计申请      | 2       | 上海金仕达门诊医生工作结系统                             |       | 计复制。         | 毕业设计        | (0809103)   | 已审             |
| ,审核中期检查          |         |                                            |       |              |             |             |                |
| ,軍核周进展           | 3       | 上海金仕达住院医生工作站                               |       | 计算机          | 毕业设计        | 方方          | 已编             |
| , 审阅设计(论文)草稿     |         |                                            |       | 69663656     |             | (0809102)   |                |
| • 审阅设计(论文)定稿     |         |                                            |       |              | 361         | 页 共1页 共3条记录 | 245+3100 1 · 7 |
| , 审核答辩资格         |         |                                            |       |              |             |             |                |
| • 查看答辩学生论文信息     |         |                                            |       |              |             |             |                |
| , 优秀指导教师申请       |         |                                            |       |              |             |             |                |
| , 校績设计(论文)推荐     |         |                                            |       |              |             |             |                |
| ,学生材料打印          |         |                                            |       |              |             |             |                |
| ■ 特殊情况处理 □       |         |                                            |       |              |             |             |                |
| KSCH 0           |         |                                            |       |              |             |             |                |
| ● 交流互动 □         |         |                                            |       |              |             |             |                |
|                  |         |                                            |       |              |             |             |                |
|                  |         |                                            |       |              |             |             |                |
|                  |         |                                            |       |              |             |             |                |
|                  |         |                                            |       |              |             |             |                |
|                  |         |                                            |       |              |             |             |                |
|                  |         |                                            |       |              |             |             |                |
|                  |         |                                            |       |              |             |             |                |
|                  |         | 用户单位:                                      | 戴权所有: | 南京先极科技有限公司   | K.          |             |                |

2.3 下达任务书

下达任务书,即教师提交课题的任务书,由专业负责人审核。如下图:

| 大迎悠 賞玄   悠的。                                                                                                    | 身份是:指                                               | 导数师                 |                |          | 🕺 🐔 2007         | 8 X 19 1      | 助 👫 交換角   | 1色 👍 退出系统    |
|----------------------------------------------------------------------------------------------------|-----------------------------------------------------|---------------------|----------------|----------|------------------|---------------|-----------|--------------|
| ÆÆ                                                                                                    | 3000{                                               | 要计 ( 论文             | ) 🖽            | I        |                  | }             |           |              |
| <ul> <li>         ·</li></ul>                                                                                                    | <ul> <li>流程管</li> <li>所屬学院</li> <li>课题名称</li> </ul> | 理>>下达任务书<br>: 请选择学院 | 所属专业:<br>申报数师: | 「清洁择专业」  | -                | 查询            |           |              |
| ,下达任务书<br>下注从中的运费中                                                                                                    | 编号                                                  | 课题名称                | 课题类型           | 所属专业     | 法题学生             | 申报教师          | 任务书操作     | 状态           |
| · 下於外文翻译於文<br>· 审阅并题报告<br>· 审阅外文翻译                                                                                                    | 1                                                   | 高校固定资产管理信息系统需求分析    | 毕业设计           | i+30.80, | 降期期<br>(0809101) | 賞宝<br>(36001) | 支希        | 系数学主任通过      |
| <ul> <li>軍風外出毕业设计申请</li> <li>軍核中期检查</li> <li>軍核周決展</li> </ul>                                                                                                    | 2                                                   | 上海金仕达门诊医生工作站系统      | 毕业设计           | 计雏机      | 胡君臣<br>(0609103) | 賞玄<br>(36001) | 下达        | 未填写          |
| <ul> <li>         ・         ・         ・</li></ul>                                                                                                    | 3                                                   | 上海全仕达住院医生工作站        | 毕业设计           | 计算机      | 方芳<br>(0809102)  | 室室<br>(1008E) | 下达        | 未填写          |
| <ul> <li>・ 単板各種供格</li> <li>・ 査者各種学生论文信息</li> <li>・ 优秀指导数师申请</li> <li>・ 牧硕说计(论文)推荐</li> <li>・ 学生材料打印</li> <li>● 等時情况处理</li> <li>● 第時情况处理</li> <li>● 第時情况处理</li> </ul> |                                                     |                     |                |          |                  |               | 第1页 共1页 共 | 3条记录 跳林到第1_页 |
|                                                                                                    |                                                     | 用户单位。               |                | 622655:  | 80488140B        | 소형            |           |              |

2.4 下达外文翻译原文

指导教师下达外文翻译原文供学生进行使用。如下图:

|                              | ****<br>3000{ | ***<br>段计(论文)               | ) @(                | ieer.              | 6887 <b>0</b> 8484 |           |                |
|------------------------------|---------------|-----------------------------|---------------------|--------------------|--------------------|-----------|----------------|
| • 建层中报                       | · ditta m     | 1堆22下达外又翻译员又                |                     |                    |                    |           |                |
| • 确认选题                       |               | 相大税小                        |                     |                    |                    |           |                |
| , 下达任务书                      |               | 1: 指导数师下发外文翻译版              | 反交给学生进<br>5.万需要进行   | 行翻译<br>任何安核,并且可以随时 | a+48.3brin Millio  |           |                |
| <ul> <li>下达外文翻译原文</li> </ul> |               | 21 0000 P.8.007P.X.0014-09C | X-T-POSELLI I       | [[]]申报, 7[且约(A)]   | AS ABADOCALAMBERTS |           |                |
| , 审阅开题报告                     | 所属学院          | : 请选择学院 💌                   | 所属专业:               | 请选择专业 💌            |                    |           |                |
| , 軍國外文翻译                     | 课题名称          |                             | 申报教师:               |                    | 查讨                 |           |                |
| • 审阅外出毕业设计申请                 | (42.5)        | 運動文会                        | 18.00.01            | 新羅會小               | 法题型生               |           | ab-rt          |
| ,审核中期检查                      | 019           | 006-010                     | (WORD-Call          | //1/#6 Q 3L        | ASNE+I             | 4.10.50%  | Dec 14         |
| , 軍板局进展                      | 1             | 高校固定资产管理信息系统需求分析            | 毕业设计                | 11000              | 陸即間                | ΆΞ        | 修改             |
| · 审阅设计(论文)草稿                 |               |                             |                     |                    | (0809101)          | (36001)   |                |
| + 御院代は+(形文))王権               |               |                             | Fattor Sat blandboa | 24-987-01          | 胡君臣                | 貧玄        | 7724           |
| •甲氨合种其他<br>本基学就带出这个质量        | 1             | 工程重订达门的位于工作和未成              | 4932031             | 57.38.91           | (0809103)          | (36001)   | 17.40          |
| · 近省日州于土地大福息<br>, 伏贵搜景教研由请   |               |                             |                     |                    | 方芳                 | 黄玄        |                |
| , 校订设计(论文)推算                 | 3             | 上海全仕达住院医生工作站                | 毕业设计                | 计算机                | (0000102)          | (26001)   | 下达             |
| , 学生材料打印                     |               |                             |                     |                    | (0009102)          | (36001)   |                |
| ■ 特殊情况处理 □                   |               |                             |                     |                    |                    | 第1页 共1页 共 | 的条记录 跳转到第 1 三页 |
|                              |               |                             |                     |                    |                    |           |                |
|                              |               |                             |                     |                    |                    |           |                |
| Varia o                      |               |                             |                     |                    |                    |           |                |
|                              |               |                             |                     |                    |                    |           |                |
|                              |               |                             |                     |                    |                    |           |                |
|                              |               |                             |                     |                    |                    |           |                |
|                              |               |                             |                     |                    |                    |           |                |
|                              |               |                             |                     |                    |                    |           |                |
|                              |               |                             |                     |                    |                    |           |                |
|                              |               | 用户单位:                       |                     | 版权所有: 南京先极科        | 技有限公司              |           |                |

2.5 审阅开题报告

审阅开题报告,即指导教师审核学生提交的开题报告的操作。如下图:

| 2 欢迎悠 賞玄   忽的!            | 的是:指导 | 98990     |                 |            |                | 🔥 2017        | ② 系统帮助 | <b>20</b> 2888 | 🏠 退出系统               |
|---------------------------|-------|-----------|-----------------|------------|----------------|---------------|--------|----------------|----------------------|
| £œ                        | സിപ്പ | 3th (     | 龍文 )            | e          | i e i i        | za            | )      | [[[            |                      |
| 🥫 減程管理 🛛 🛛                | 。流程管理 | 里>>审阅开题报  | 告               |            |                |               |        |                |                      |
| , 课题申报                    | 所服学院: | 请选择学院     | •               | 所屬专业:      | 请选择专业 💌        |               |        |                |                      |
| • 确认选题                    | 课题名称: |           |                 | 申报教师:      |                |               | 查询     |                |                      |
| , 下达任务书                   | -     |           | 100.000 (10.00) |            | and the second |               |        |                | 10.4                 |
| • 下达外文翻译原文                | 调号    | 手王        | 機能名称            | 5          | 重亚名称           | 中孫教师中         |        | 信息数作           | 状态                   |
| • 审视开题报告                  | 34    | 陈丽丽       | 高於田安寺产管         | 100/0E (B) | 计规划            | 業で(36001)     | -      | S REFERENCES   | 當樣運動                 |
| , 审视外文翻译                  | 1.62  | (0009101) | MODUMPACIAL B   | 14210.49   | 61.06.9%       | JH 2, (30001) | 10.4   | an anazarana   | #10EX                |
| • 审阅外出毕业设计申请              |       |           |                 |            |                |               |        | ×              | 131 00 ra 200 1 - 7  |
| , 审核中期检查                  |       |           |                 |            |                |               |        | I贝 升I贝 升I索1    | man waa kulan 🗸 🔤 20 |
| <ul> <li>审核周进展</li> </ul> |       |           |                 |            |                |               |        |                |                      |
| ,审阅设计(论文)基稿               |       |           |                 |            |                |               |        |                |                      |
| ,审阅设计(论文)定稿               |       |           |                 |            |                |               |        |                |                      |
| , 审核答辩资格                  |       |           |                 |            |                |               |        |                |                      |
| • 查看答辩学生论文信息              |       |           |                 |            |                |               |        |                |                      |
| , 优秀指导教师申请                |       |           |                 |            |                |               |        |                |                      |
| , 枝级设计(论文)推荐              |       |           |                 |            |                |               |        |                |                      |
| , 学生材料打印                  |       |           |                 |            |                |               |        |                |                      |
| 🧧 特殊皆况处理 🛛 🖬              |       |           |                 |            |                |               |        |                |                      |
| ■账号管理 □                   |       |           |                 |            |                |               |        |                |                      |
| ● 交流互动 □                  |       |           |                 |            |                |               |        |                |                      |
| den acceletation (Altera  |       |           |                 |            |                |               |        |                |                      |
|                           |       |           |                 |            |                |               |        |                |                      |
|                           |       |           |                 |            |                |               |        |                |                      |
|                           |       |           |                 |            |                |               |        |                |                      |
|                           |       |           |                 |            |                |               |        |                |                      |
|                           |       |           |                 |            |                |               |        |                |                      |
|                           |       |           |                 |            |                |               |        |                |                      |
|                           |       | 1         | 用户单位:           |            | 戴权所有: 南京       | 先极利技有限公司      | Ň      |                |                      |

2.6 审阅外文翻译

审阅文献综述或外文翻译,即指导教师审阅学生提交的外文翻译。如下图:

| 3 欢迎悠 <b>武</b> 玄   您的!         | 168是:指与 | - <b>80</b> 15 |                   |          | 💧 🕹 2016 Q | <b>②</b> 系统帮助 | 👫 又換角色 🛛 企出系统       |
|--------------------------------|---------|----------------|-------------------|----------|------------|---------------|---------------------|
| ÆÆ                             | M       | 3th (          | 龍文) 🗄             |          | IRA        |               |                     |
| 🧃 流程管理 🛛 🔹                     | 。流程管理   | 里>>审阅文献绮       | 述或外文翻译            |          |            |               |                     |
| , 课题申报                         | 所属学院:   | 请选择学院          | ▼ 所服号:            | 业: 请选择专业 | •          |               |                     |
| • 确认选题                         | 课题名称:   |                | 中报教               | 府:       |            | 春涼            |                     |
| • 下达任务书                        |         |                | 1.0000            |          |            |               |                     |
| • 下达外文翻译原文                     | 病号      | 学生             | 课题名称              | 专业       | 名称 中报      | 國際的中          | 信息操作                |
| • 审阅开题报告                       | 3       | 陈丽丽            | 本於国宗法在使用信息        | 24.00    | ren an-ero | 1 10030       | was instanting      |
| ,审视外文翻译                        | ं       | (0809101)      | RODCRUEST/ BATHAB | 51.44    | ALC ALC .  | 30001)        | State in the second |
| , 审阅外出毕业设计申请                   |         |                |                   |          |            |               |                     |
| , 审核中期检查                       |         |                |                   |          |            |               |                     |
| , 审核局进展                        |         |                |                   |          |            |               |                     |
| · 审函设计(论文)草稿                   |         |                |                   |          |            |               |                     |
| + 审阅设计(论文)定稿                   |         |                |                   |          |            |               |                     |
| , 审核答辩资格                       |         |                |                   |          |            |               |                     |
| <ul> <li>查看答辩学生论文信息</li> </ul> |         |                |                   |          |            |               |                     |
| • 优秀指导教师申请                     |         |                |                   |          |            |               |                     |
| , 校硕设计(论文)推荐                   |         |                |                   |          |            |               |                     |
| , 学生材料打印                       |         |                |                   |          |            |               |                     |
| 🦉 特殊皆况处理 🛛                     |         |                |                   |          |            |               |                     |
| ■张号管理 □                        |         |                |                   |          |            |               |                     |
| ■交流互动 □                        |         |                |                   |          |            |               |                     |
|                                |         |                |                   |          |            |               |                     |
|                                |         |                |                   |          |            |               |                     |
|                                |         |                |                   |          |            |               |                     |
|                                |         |                |                   |          |            |               |                     |
|                                |         |                |                   |          |            |               |                     |
|                                |         |                |                   |          |            |               |                     |
|                                |         |                |                   |          |            |               |                     |
|                                |         |                | 用户单位:             | 版权所有:    | 南京先极科技有限公  | a             |                     |

2.7 审阅外出毕业设计申请

指导教师审阅学生提交的外出毕业设计申请书。如下图:

| 2 TOBES # 2 SPA              | 6份是:指导 | 1805      |            |                | 🚰 短回首页 🛛 系統帮助 | 👫 TRAC           | 👍 退出系统                  |
|------------------------------|--------|-----------|------------|----------------|---------------|------------------|-------------------------|
| 无限导                          | സ്തി   | 3th (     | ttx ) Ef   | ICI            | 201<br>C      |                  |                         |
| 🥫 流程管理 🔹 🚥                   | • 流程管理 | 里>>审阅外出申词 | <b>唐</b>   |                |               |                  |                         |
| , 课题申报                       | 所属学院:  | 请选择学院 •   | 所願专业:      | 请选择专业 💌        |               |                  |                         |
| • 确认选题                       | 课题名称:  |           | 申报教师:      |                |               | 1                |                         |
| • 下达任务书                      | -      |           | 10 m anda  |                |               | -                | 11-15                   |
| • 下达外文翻译原文                   | 描号     | 学生        | 课题名称       | 471-246        | 甲摄数种          | 信息操作             | 状态                      |
| * 审阅开题报告                     | - A    | 方芳        | 上海会社法住院医生了 | (+10.20        | 愛女(36001)     | 香香               | 家務通知                    |
| ,审阅外文翻译                      | 1.5    | (0809102) | THETOEWEET | 61.06.04       | JR 2. (30001) | .0.10            | AP TOURING              |
| • 审损外出毕业设计申请                 |        |           |            |                |               |                  |                         |
| , 审核中期检查                     |        |           |            |                | ,             | BISC PEISE PEISE | REAK KOTAA BETANI + 100 |
| <ul> <li>审核周进展</li> </ul>    |        |           |            |                |               |                  |                         |
| 。 审阅设计(论文)草稿                 |        |           |            |                |               |                  |                         |
| · 审阅设计(论文)定稿                 |        |           |            |                |               |                  |                         |
| , 审核答辩资格                     |        |           |            |                |               |                  |                         |
| • 查看答辩学生论文信息                 |        |           |            |                |               |                  |                         |
| <ul> <li>优秀指导教师申请</li> </ul> |        |           |            |                |               |                  |                         |
| 、 故鎮设计(论文)推荐                 |        |           |            |                |               |                  |                         |
| • 学生材料打印                     |        |           |            |                |               |                  |                         |
| 🧧 特殊装况处理 🛛                   |        |           |            |                |               |                  |                         |
| ●账号管理 □                      |        |           |            |                |               |                  |                         |
| 😸 交流互动 🛛 🖬                   |        |           |            |                |               |                  |                         |
|                              |        |           |            |                |               |                  |                         |
|                              |        |           |            |                |               |                  |                         |
|                              |        |           |            |                |               |                  |                         |
|                              |        |           |            |                |               |                  |                         |
|                              |        |           |            |                |               |                  |                         |
|                              |        |           |            |                |               |                  |                         |
|                              |        |           | 2.200.20   | 115-115-11-1-1 |               |                  |                         |
|                              |        | 1         | 1月单位:      | 版权所有: 南京)      | 志厭科技有限公司      |                  |                         |

#### 2.8 审核中期检查

中期检查,即教师对毕业设计过程中学生的表现、课题进展情况,课题的难易程度等做一次检查。如下图:

| 2 欢迎您 黄宝 — 您的!                               | 8份是:指导 | ADDITE<br> |         |       |           | 💧 😚 近日首页          | ⑦ 系统帮助       | 👬 TRAL 🍐 BURK           |
|----------------------------------------------|--------|------------|---------|-------|-----------|-------------------|--------------|-------------------------|
| £BP                                          | സ്ത    | 3th (      | 龍文 )    | ) 🖽   | I         |                   |              |                         |
| 🗃 流程管理 🛛 🔹                                   | 。流程管理  | 里>>中期检查    |         |       |           |                   |              |                         |
| , 课题中报                                       | 所服学院:  | 请选择学院      |         | 所属专业: | 请选择专业▼    | 1                 |              |                         |
| ,确认选题                                        | 课题名称:  |            |         | 申报教师: |           | -                 | 変換           |                         |
| , 下达任务书                                      |        |            |         | -     | -         |                   |              |                         |
| • 下达外文翻译原文                                   | 100    | 学生         | 19.55.0 | 8     | 专业公会      | 由採取研              | 信息场往         | 伊本                      |
| , 审阅开题报告                                     | 04.9   | +±         | 11,16-0 | 240   | 4 7T-C140 | 4-38/8/0-6        | THE AD DRIFT | 1/30                    |
| , 审阅外文翻译                                     | 1      | 麻醉的        | 高校图定资产  | *管理信息 | 计算机       | 賞玄(36001)         | 黄黄           | 系数学主任审核通过               |
| ,审阅外出毕业设计申请                                  | 1911   | (0809101)  |         |       | 24220     | 0.0000.000000     |              |                         |
| , 审核中期检查                                     |        |            |         |       |           |                   | 25           | 1页 井1页 井1条记录 跳转到跳 1 * 页 |
| , 审核 闻进展                                     |        |            |         |       |           |                   |              |                         |
| ,审阅设计(论文)草稿                                  |        |            |         |       |           |                   |              |                         |
| ,軍國设计(论文)定稿                                  |        |            |         |       |           |                   |              |                         |
| , 审核答辩资格                                     |        |            |         |       |           |                   |              |                         |
| · 查看答辩学生论文信息                                 |        |            |         |       |           |                   |              |                         |
| , 优秀指导教师申请                                   |        |            |         |       |           |                   |              |                         |
| , 校道设计(论文)推荐                                 |        |            |         |       |           |                   |              |                         |
| , 学生材料打印                                     | -      |            |         |       |           |                   |              |                         |
| 🧃 特殊情况处理 😑                                   |        |            |         |       |           |                   |              |                         |
| 第十十四章 10 · · · · · · · · · · · · · · · · · · |        |            |         |       |           |                   |              |                         |
| 🔒 交流互动 🛛 🛛                                   |        |            |         |       |           |                   |              |                         |
|                                              |        |            |         |       |           |                   |              |                         |
|                                              |        |            |         |       |           |                   |              |                         |
|                                              |        |            |         |       |           |                   |              |                         |
|                                              |        |            |         |       |           |                   |              |                         |
|                                              |        |            |         |       |           |                   |              |                         |
|                                              |        |            |         |       |           |                   |              |                         |
|                                              |        |            |         |       |           |                   |              |                         |
|                                              |        |            | 用户单位:   |       | 版权所有: 1   | <b>南京先假科技有限</b> 会 | a)           |                         |

2.9 审核周进展

审核周进展,是指导老师审核所指导学生提交的周进展记录。如下图:

| 3 欢迎您 黄玄   您的!               | 10£:115 | 撤埠        |           |              |       | 🔒 🛃 👔     | () XKMB                | R ZAME     | 🔒 RHAG               |
|------------------------------|---------|-----------|-----------|--------------|-------|-----------|------------------------|------------|----------------------|
| ÆÆF                          | M       | 3th (     | 龍文)       | ) 🖭          | I     | IRA       |                        |            |                      |
| 🥫 装程管理 🛛 💿                   | 》 流程管理  | 里>>周进展情况  | 记录        |              |       |           |                        |            |                      |
| , 课题申报                       | 所服学院:   | 请选择学院     |           | 所屬专业:        | 请选择专业 | •         |                        |            |                      |
| · 确认选题                       | 课题名称:   | 1         |           | 申报教师:        |       |           | 要領                     |            |                      |
| , 下达任务书                      |         | 1         |           | 1.000000.000 |       |           | A Street Street Street |            |                      |
| ,下达外文翻译原文                    | 10 S    | **        | 19 105 -0 | 16b          |       | 1.00      | 由認識語                   |            | /1 0 M-1             |
| 审阅开题报告                       | 04.9    | Ŧ±        | CRAE-C    | 1900         | 4     | 77-04P    | 4-16.873.5             |            | THE ADDRESS          |
| > 审阅外文翻译                     | 3       | 時顧問       | 高校固定资产    | 管理信息         | ŝ     | +复机       | 貧安 (36001)             |            | 查看                   |
| ,审阅外出毕业设计申请                  |         | [0809101] |           |              |       |           |                        |            | [0]                  |
| ,审核中期检查                      |         |           |           |              |       |           | 21                     | 10 #10 #14 | 27 28 28 29 28 1 T T |
| ,軍核周进展                       |         |           |           |              |       |           |                        |            | and anticontrol      |
| 。审阅设计(论文)草稿                  |         |           |           |              |       |           |                        |            |                      |
| ,审阅设计(论文)定稿                  |         |           |           |              |       |           |                        |            |                      |
| ,审核答辩资格                      |         |           |           |              |       |           |                        |            |                      |
| , 查看答辩学生论文信息                 |         |           |           |              |       |           |                        |            |                      |
| <ul> <li>优秀指导数师申请</li> </ul> |         |           |           |              |       |           |                        |            |                      |
| , 枝颌设计(论文)推荐                 |         |           |           |              |       |           |                        |            |                      |
| ,学生材料打印                      |         |           |           |              |       |           |                        |            |                      |
| ● 特殊皆况处理 □                   |         |           |           |              |       |           |                        |            |                      |
| 🧃 张号管理 🛛 🛛                   |         |           |           |              |       |           |                        |            |                      |
| 交流互动 0                       |         |           |           |              |       |           |                        |            |                      |
|                              |         |           |           |              |       |           |                        |            |                      |
|                              |         |           |           |              |       |           |                        |            |                      |
|                              |         |           |           |              |       |           |                        |            |                      |
|                              |         |           |           |              |       |           |                        |            |                      |
|                              |         |           |           |              |       |           |                        |            |                      |
|                              |         |           |           |              |       |           |                        |            |                      |
|                              |         |           | 用户单位:     |              | 版权所有: | 南京先服利技有限公 | ส                      |            |                      |

#### ● 精 **于** 先 · 功 成 **于** 极

2.10 审核(论文)草稿

审核论文草稿,即为教师审核学生提交的论文草稿的操作,并给予修改意见。如下图:

| n 欢迎您 黄玄   您的!                       | 8份是:指4 | 7895T                  |                  |             | 💧 🐔 Cong     | <b>(7)</b> Alter | itto 🏦 s      | 又換角色        | 🙆 退出系统        |
|--------------------------------------|--------|------------------------|------------------|-------------|--------------|------------------|---------------|-------------|---------------|
| £œ₽                                  | സിപ്പ  | 毗他                     | ) @f             | BER         | 1.7.67       |                  |               | 11          |               |
| 🥫 流程管理 🛛 🔹                           | 。 流程管理 | 聖>>审阅设计(论文)草稿          |                  |             |              |                  |               |             |               |
| • 课题中级                               | 所厭学院:  | 请选择学院 💌                | 所属专业:            | 请选择专业▼      |              |                  |               |             |               |
| • 确认选题                               | 课题名称:  |                        | 申报教师:            |             |              | 查试               |               |             |               |
| , 下达任务书                              |        | NEW AND                | the second state | CORP. 4. H. |              | + +0 [7 #0       | THE OWNER AND |             | No. 49 108.49 |
| ,下达外文翻译原文                            | 調号     | 课题名称                   | 透耀宇生             | 防康专业        | 中孫朝中         | 申张日期             | 课题时件          | 论文草稿        | 信息操作          |
| , 审阅开题报告                             | 10 3   | (A) 別会議产管理信息を結婚会員に     | 陈丽丽              | (+ 107 ±11  | 業式(26/01)    | 2012-03-05       | 天理想的社         | <b>5</b> 7  | 23 35         |
| 軍國外文翻译                               | 20     | CONDUCTOR DISTURBUTION | [0809101]        | 51.06/05    | JR 2 (30001) | #01E 00 00       | 266969414     | 2.0         | 35.19         |
| ,审阅外出毕业设计申请                          |        |                        |                  |             |              |                  | MIT #1        | W +++ # 233 | . 90 CA       |
| ,审核中期检查                              |        |                        |                  |             |              |                  | 9619C 941     | N MARKES    | k inclusion   |
| ,审核周进展                               |        |                        |                  |             |              |                  |               |             |               |
| , 审阅设计(论文)草稿                         |        |                        |                  |             |              |                  |               |             |               |
| • 审阅设计(论文)定稿                         |        |                        |                  |             |              |                  |               |             |               |
| , 审核答辩资格                             |        |                        |                  |             |              |                  |               |             |               |
| · 查看答辩学生论文信息                         |        |                        |                  |             |              |                  |               |             |               |
| ,优秀指导教师申请                            |        |                        |                  |             |              |                  |               |             |               |
| , 校绩设计(论文)推荐                         |        |                        |                  |             |              |                  |               |             |               |
| ,学生材料打印                              |        |                        |                  |             |              |                  |               |             |               |
| ■ 特殊情况处理 □                           |        |                        |                  |             |              |                  |               |             |               |
| ************************************ |        |                        |                  |             |              |                  |               |             |               |
| 夏 交換互动 C                             |        |                        |                  |             |              |                  |               |             |               |
|                                      |        |                        |                  |             |              |                  |               |             |               |
|                                      |        |                        |                  |             |              |                  |               |             |               |
|                                      |        |                        |                  |             |              |                  |               |             |               |
|                                      |        |                        |                  |             |              |                  |               |             |               |
|                                      |        |                        |                  |             |              |                  |               |             |               |
|                                      |        |                        |                  |             |              |                  |               |             |               |
|                                      |        |                        | _                |             | _            |                  |               |             |               |
|                                      |        | 用户单位:                  |                  | 重权所有: 南     | 京先最科技有限公     | 2回               |               |             |               |

2.11 审核设计(论文)定稿

审核设计(论文)定稿,即指导教师审核学生提交的论文定稿的操作。如下图:

| 5 7195 <b>X</b> 599                   | 的是:指导  | 9 <b>8</b> 96 |               |             | <b>6</b> X | 回省页 | <b>()</b> XK | Mills 👫 🔀         | AMO. 🏠 IEU AM                         |
|---------------------------------------|--------|---------------|---------------|-------------|------------|-----|--------------|-------------------|---------------------------------------|
| £EE                                   | സിപ്പ  | 3 <b>6</b> 7  | (125          | I) effe     | II.Z       | R   |              |                   |                                       |
| · 这程管理 G                              | • 流程管理 | 星>>审阅设计       | +(论文)定稿       |             |            |     |              |                   |                                       |
| , 课题中旅                                | 所屬学院:  | 诸选择学院         |               | 所服专业: 请选择专: | 12 · ·     |     |              |                   |                                       |
| • 确认选题                                | 课题名称:  |               |               | 申报教师:       |            |     | 2            | ite i             |                                       |
| , 下达任务书                               | -      |               | La Million La |             | 00 Mile 10 |     | Rubs.        | 12.44             |                                       |
| • 下达外文翻译原文                            | 調号     | 指导数帅          | 选起学生          | 课题名称        | 所屬专业       | 吃又  | 附件           | 状态                | 課任                                    |
| , 审阅开题报告                              | 24.2   | 貧玄            | 陈丽丽           | 家族国际法察师通信员  | (Laret     | **  | 3.00.00      | 20-00-00120-00-00 | · · · · · · · · · · · · · · · · · · · |
| , 审阅外文翻译                              | •      | (36001)       | (0809101)     | 前位固定其广告难道是  | PL NE GF   | 2.6 | 709014       | 1876曲420至27       | The second The                        |
| , 审阅外出毕业设计申请                          |        |               |               |             |            |     |              |                   |                                       |
| , 审核中期检查                              |        |               |               |             |            |     |              | 第1页 共1页           | 共1条记录 现转到第一三回                         |
| ・軍核局进展                                |        |               |               |             |            |     |              |                   |                                       |
| ,审阅设计(论文)草稿                           |        |               |               |             |            |     |              |                   |                                       |
| • 軍國设计(论文)定稿                          |        |               |               |             |            |     |              |                   |                                       |
| , 审核答辩资格                              |        |               |               |             |            |     |              |                   |                                       |
| , 查看答辩学生论文信息                          |        |               |               |             |            |     |              |                   |                                       |
| <ul> <li>优秀指导教师申请</li> </ul>          |        |               |               |             |            |     |              |                   |                                       |
| , 枝纈设计(论文)推荐                          |        |               |               |             |            |     |              |                   |                                       |
| • 学生材料打印                              |        |               |               |             |            |     |              |                   |                                       |
| ■ 特殊情况处理 🛛                            |        |               |               |             |            |     |              |                   |                                       |
| · · · · · · · · · · · · · · · · · · · |        |               |               |             |            |     |              |                   |                                       |
| · · · · · · · · · · · · · · · · · · · |        |               |               |             |            |     |              |                   |                                       |
|                                       |        |               |               |             |            |     |              |                   |                                       |
|                                       |        |               |               |             |            |     |              |                   |                                       |
|                                       |        |               |               |             |            |     |              |                   |                                       |
|                                       |        |               |               |             |            |     |              |                   |                                       |
|                                       |        |               |               |             |            |     |              |                   |                                       |
|                                       |        |               |               |             |            |     |              |                   |                                       |
|                                       |        |               |               |             |            |     |              |                   |                                       |
|                                       |        |               | 用户单位:         | 童权所有        | : 南京先振利士   | 植服公 | ৰ            |                   |                                       |

主界面显示教师申报课题、专业及论文信息,列表最右面将显示对应学生提交论文的状态。点击课题名称可以查看课题的详细信息,点击"审核"则进入论文评审界面。

2.12 审核答辩资格

指导教师对学生的论文的是否有资格答辩进行评定的操作。如下图:

| 大迎您 黄玄   您的! | 杨基:指导 | 1005    |           |                    | 👌 žen 🤉      | ② 系统服助      | 👫 288e      | 🛕 退出系统      |
|--------------|-------|---------|-----------|--------------------|--------------|-------------|-------------|-------------|
| ÆÆF          | ෩ඁ෫   | 3th (   | ( tex     | ) The              | IIIII        |             | [[]]        |             |
| 🥫 沈程管理 👘     | 流程管理  | 里>>审核答辩 | 资格        |                    |              |             |             |             |
| , 课题中级       | 所属学院: | 清选择学院   | *         | 所属专业: 请选择专         | ±            | 答辩资格:       | 请选择 🔹       |             |
| • 确认选题       | 课题名称: |         |           | 中报教师:              |              | 状态:         | (i):15 ·    | <b>春湖</b>   |
| • 下达任务书      |       |         |           |                    |              |             | I HINDEST   |             |
| • 下达外文翻译原文   | 编号    | 指导数师    | 选题学生      | 课题名称               | 所属专业         | 论文 附件       | 状态          | 論作          |
| , 审阅开题报告     | 14    | 黄玄      | 降額額       | 实际国际资本处理时间         | 24-90141     | ** T.00     | +1877       | Electric al |
| + 审阅外文翻译     | ं     | (36001) | (0809101) | ROD(BLACST/ BATTAR | 5136.01      | 32/8 70/011 | - Statist   | Intern 2    |
| ,审阅外出毕业设计申请  |       |         |           |                    |              |             |             |             |
| , 审核中期检查     |       |         |           |                    |              |             | 第1贝 共1贝 共1余 |             |
| , 审核周进展      |       |         |           |                    |              |             |             |             |
| , 审阅设计(论文)基稿 |       |         |           |                    |              |             |             |             |
| · 审阅设计(论文)定稿 |       |         |           |                    |              |             |             |             |
| , 审核答辩资格     |       |         |           |                    |              |             |             |             |
| · 查看答辩学生论文信息 |       |         |           |                    |              |             |             |             |
| , 优秀指导教师申请   |       |         |           |                    |              |             |             |             |
| , 校績设计(论文)推荐 |       |         |           |                    |              |             |             |             |
| , 学生材料打印     |       |         |           |                    |              |             |             |             |
| 🧧 特殊情况处理 🛛 🛛 |       |         |           |                    |              |             |             |             |
| 💼 账号管理 🛛 🚥   |       |         |           |                    |              |             |             |             |
| 🕢 交流互动 🛛 😡   |       |         |           |                    |              |             |             |             |
|              |       |         |           |                    |              |             |             |             |
|              |       |         |           |                    |              |             |             |             |
|              |       |         |           |                    |              |             |             |             |
|              |       |         |           |                    |              |             |             |             |
|              |       |         |           |                    |              |             |             |             |
|              |       |         |           |                    |              |             |             |             |
|              |       |         |           |                    |              |             |             |             |
|              |       |         | 用户单位:     | <b>戴权所</b> 有       | i: 南京先最科技有限: | 公司          |             |             |

2.13 查看答辩学生论文信息

指导教师查看所带学生的论文答辩信息。如下图:

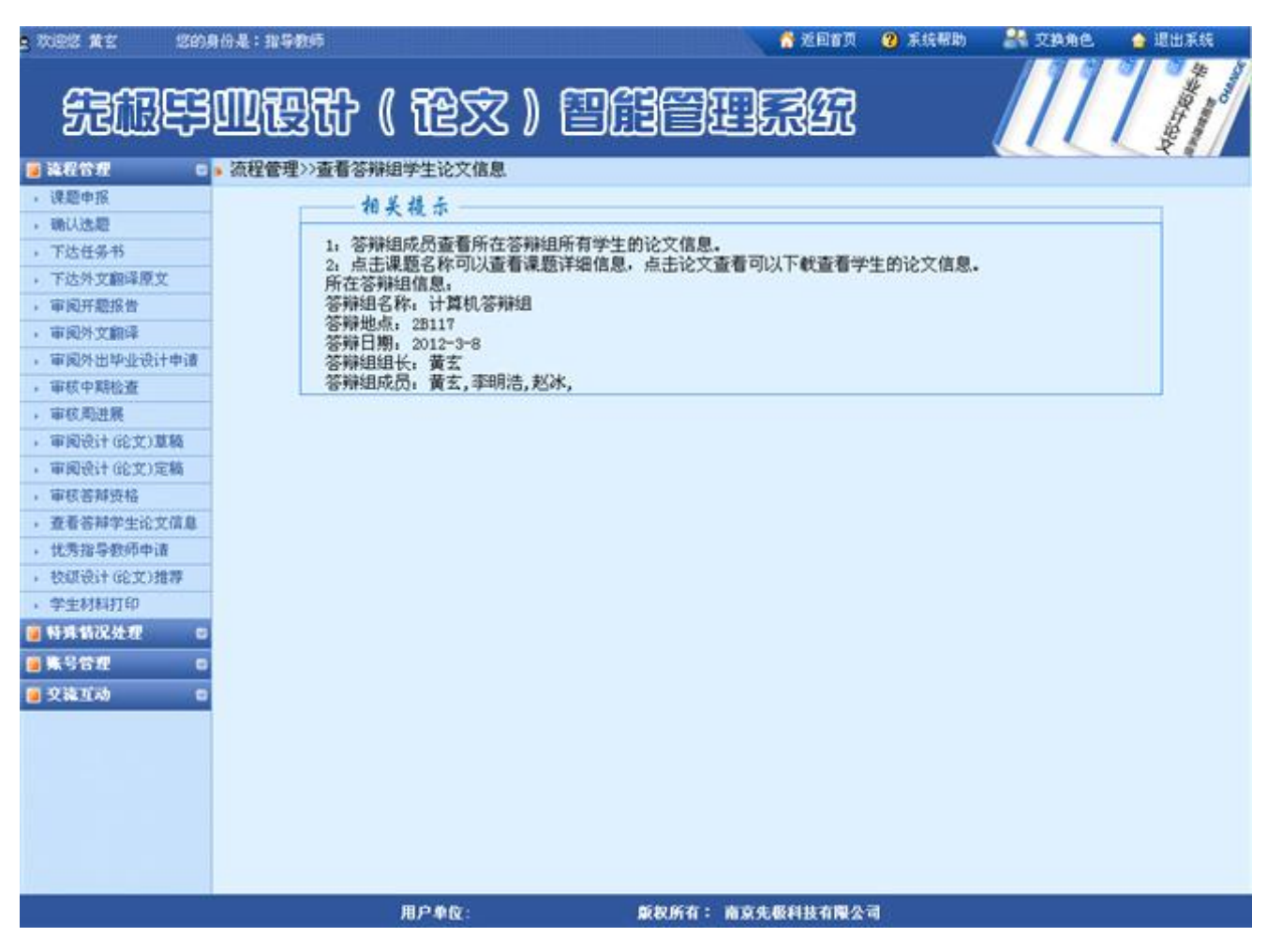
2.14 优秀指导教师申请

指导教师申请自己为优秀指导教师。如下图:

| · 欢迎您 董玄 · 您的身份是:                                 | :指导教师        |                    |              |       |      | . 👩 🖄    | 1 <b>1</b> 10 ( | 2 系统帮助   | A RAS   | ie. 🏠 ieu |
|---------------------------------------------------|--------------|--------------------|--------------|-------|------|----------|-----------------|----------|---------|-----------|
| stB导型                                             | 硬计(在         | 家)                 |              | IC    | 88   | 347      |                 |          | 11      |           |
| 🧧 這程管理 🔰 💿 🧰 流程                                   | 星管理>>优秀指导教师申 | 请                  |              |       |      |          |                 |          |         |           |
| • 课题中报                                            | 教久 営立        | 198:               | 讲师           | 学历    | 博士   | 際(3      | E)              | 计复机与     | 科学林大変   |           |
| • 确认选题                                            | XO AL        | 4.195              | 6120         | 702   | HAT. | 124 4 24 | n.e.,           | 110005-5 | 1111000 |           |
| 下达任务书                                             | 所指导学生的信息     |                    |              |       |      |          |                 |          |         |           |
| + 下达外又翻译原又 () () () () () () () () () () () () () | 学生姓名         |                    |              | 专业班级  |      |          |                 | 毕业设计     | (论文) 成绩 |           |
| · 甲因开始综合<br>, 定因从文和语                              | 陈丽丽          | 计算机                | 16十算机1班      | 1     |      |          | 优秀              |          |         |           |
| , 軍術外出版小设计由请                                      | 方芳           | र+भग्र             | 12+10111155  | 1     |      |          | 未发布             |          |         |           |
| , 审核中期检查                                          | 408.5        | 11 494             |              |       |      | 212      | + -             |          |         |           |
| , 审核周进展                                           | 朝君臣          | 1731.41            | 11113月1月11日日 | 1     |      |          | 未茂布             |          |         |           |
| 。 审阅设计(论文)草稿                                      | 主要工作业绩       |                    |              |       |      |          |                 |          |         |           |
| · 审阅设计(论文)定稿                                      | 主要工作业绩       |                    |              |       |      |          |                 |          |         | ~         |
| • 审核答辩资格                                          |              |                    |              |       |      |          |                 |          |         |           |
| • 查看答辩学生论文信息                                      |              |                    |              |       |      |          |                 |          |         |           |
| ,优秀指导教师申请                                         |              |                    |              |       |      |          |                 |          |         |           |
| • 校识设计(论文)推荐                                      |              |                    |              |       |      |          |                 |          |         |           |
| , 学生材料打印                                          |              |                    |              |       |      |          |                 |          |         |           |
| 🗃 特殊情况处理 🛛                                        |              |                    |              |       |      |          |                 |          |         | ×         |
| 🧧 张号管理 🛛 🛛                                        | 状态: 教务处审核通知  | <b>11</b>          |              |       |      |          |                 |          |         |           |
| 🧧 交流互动 💿                                          | 院(系)推荐意见     |                    |              |       |      |          |                 |          |         |           |
|                                                   | 院(系)推荐意见:    | 同意推荐为忧             | 涛指导老师        |       |      |          |                 |          | j.      | ×         |
|                                                   | 教务处审核意见      |                    |              |       |      |          |                 |          |         | <u>×</u>  |
|                                                   | 教条外审核意见; 即1  | 自推器为技术             | 推动表示         |       |      |          |                 |          |         | -         |
|                                                   |              | GL 1 2 7 3 7 1 7 3 |              |       |      |          |                 |          |         |           |
|                                                   |              |                    |              |       | -    | _        |                 |          |         | ×         |
|                                                   |              |                    |              |       | 理义   |          | -               |          |         |           |
|                                                   | 用户单          | 22                 |              | 版权所有: | 南京先假 | 目技有限2    |                 |          |         |           |

### ₩ 精 **+** 先 · 功 成 **+** 极

2.15 校级设计(论文)推荐

教学秘书推优论文后,指导教师可以推荐自己的学生论文为校级设计论文,让系进行审核。如下图:

| RES 12 (20)                  | 的是:指  | 新教师    |             |          |                | 💧 适回省页          | 🔞 Richth   | <b>米</b> 文 | 8角色 🛛 🏠 退出 | 振続       |
|------------------------------|-------|--------|-------------|----------|----------------|-----------------|------------|------------|------------|----------|
| £EEF                         | M     | 日行過    | ( 龍文 )      | e        |                | <b>R</b> A      |            |            | 11         |          |
| 🧧 流程管理 🛛 🛛                   | • 流程管 | 理>>推荐论 | 文           |          |                |                 |            |            |            |          |
| • 课题申报                       | 选择专业: | 诸选择    | ▼ 课题名称:     | 1        | 申报数师:          |                 | 查询         |            |            |          |
| • 确认选题                       | 编号    |        | 课题文章        | 由採取活     | -              | 教師和演奏編合         | ·莱姆·维尔     | (東)前(県4)   | 10-12      | 计本       |
| • 下达任务书                      | 94.5  |        | 0.421010    | - JESAPP | De TRUT        | 2011/01/11/07/0 | PL PRIMEZO | 11041422   | Dette-     | 1040     |
| <ul> <li>下达外文翻译器文</li> </ul> | 1     | 高校固定资  | 产管理信息系统需求分析 | 黄玄       | POX 88 88      | 25.35           | 6.65       | 32         | 等待数师道写     | 未发布      |
| , 审阅开题报告                     |       |        |             | [36001]  | [0809101]      |                 |            |            |            |          |
| ,审阅外文翻译                      |       |        |             |          |                |                 |            | 第1页 共1页    | 共1条记录 跳转面  | 1        |
| ,軍國外出华业设计申请                  |       |        |             |          |                |                 |            |            |            | 505 - SK |
| • 审核中期检查                     |       |        |             |          |                |                 |            |            |            |          |
| 中伝用出版                        |       |        |             |          |                |                 |            |            |            |          |
| • 申风设计 182 (1泉橋)             |       |        |             |          |                |                 |            |            |            |          |
| · 申阅2017 (12.5.7)定相          |       |        |             |          |                |                 |            |            |            |          |
| >申款合师政治<br>案系体就带中达文信息        |       |        |             |          |                |                 |            |            |            |          |
| • 望着管理于土比义国都                 |       |        |             |          |                |                 |            |            |            |          |
| * W/7518-9-209-9-18          |       |        |             |          |                |                 |            |            |            |          |
| · CONCOLT GELCTIER           |       |        |             |          |                |                 |            |            |            |          |
| B 63 45 45 10 /5 40 m        |       |        |             |          |                |                 |            |            |            |          |
|                              |       |        |             |          |                |                 |            |            |            |          |
|                              |       |        |             |          |                |                 |            |            |            |          |
| 2条互动 0                       |       |        |             |          |                |                 |            |            |            |          |
|                              |       |        |             |          |                |                 |            |            |            |          |
|                              |       |        |             |          |                |                 |            |            |            |          |
|                              |       |        |             |          |                |                 |            |            |            |          |
|                              |       |        |             |          |                |                 |            |            |            |          |
|                              |       |        |             |          |                |                 |            |            |            |          |
|                              |       |        |             |          |                |                 |            |            |            |          |
|                              |       |        | 用户单位:       | N        | <b>祝所有: 南京</b> | 先服科技有限公司        | 1          |            |            |          |

### 2.16 学生材料打印

指导教师可以打印学生论文过程中的材料信息。如下图:

| 2 欢迎想 黄玄     | 身份是                    | :指导数时 | i        |         |           |            |                   |      | 适回百页   | <b>()</b> Rt                                                                                                    | effith 🔐 | Q BA | ne.    | 6    | 遇出        | 系统                                                                                                    |
|--------------|------------------------|-------|----------|---------|-----------|------------|-------------------|------|--------|----------------------------------------------------------------------------------------------------|----------|------|--------|------|-----------|----------------------------------------------------------------------------------------------------|
| ÆÆ           | ١ <u>0</u>             | 12    | <b>ដ</b> | l æz    | 2)[       | DÆ         |                   |      | 367    |                                                                                                    |          | 1    | 1      | 1    | Million o | And a state of the state of the |
| 這 说程管理 0     | <ul> <li>流林</li> </ul> | 程管理>> | 学生材料     | ITED    |           |            |                   |      |        |                                                                                                    |          |      |        |      |           |                                                                                                    |
| , 课题申报       | 所属+                    | 4-7下: | 请选择专     | 제 🔍     |           |            |                   |      |        |                                                                                                    |          |      |        |      |           |                                                                                                    |
| • 确认选题       | 申报机                    | 的师工号: |          |         | 申报数师      | 姓名:        |                   |      |        |                                                                                                    |          |      |        |      |           |                                                                                                    |
| • 下达任务书      | 241                    | ·# :  | -        |         | 学生姓名      | . —        |                   |      | 1      | E-COLONIE - COLONIE - COLONIE |          |      |        |      |           |                                                                                                    |
| ,下达外文翻译原文    | 7.2.1                  |       |          |         | TING      | ·          |                   |      |        |                                                                                                    |          |      |        |      |           |                                                                                                    |
| • 审阅开题报告     | 编号                     | Ħ     | 服专业      | 指导教师    | 选题学生      | 法题审题表      | 任务书               | 指导记录 | 开题报告   | 中期检查                                                                                                    | 校外毕设申请   | 教师   | 评阅     | 答辩   | 息评        | 学生论文                                                                                                    |
| , 审阅外文翻译     | 24                     |       | 1.00.00  | 黄玄      | 陈丽丽       | P.U.       | and a             |      | (P. 1) |                                                                                                    | -        | -    | 22     | -    | 10.00     |                                                                                                    |
| • 审阅外出毕业设计申请 | 1                      | 2     | THAL     | (36001) | (0809101) | 全里         | - <del>8</del> -8 | 元    | 全田     | 金田                                                                                                    | 尤        | 39   | 19     | 39   | 11.75     | 25                                                                                                    |
| , 审核中期检查     |                        |       |          | ***     | **        |            |                   |      |        |                                                                                                    |          |      |        |      |           |                                                                                                    |
| ,审核周进展       | 2                      | . 1   | 十難机      | M 25    | 11.12     | <b>登田</b>  | 无                 | 无    | 无      | 无                                                                                                    | 令出       | 无    | 无      | 无    |           | 无                                                                                                    |
| ,审阅设计(论文)草稿  |                        |       |          | (36001) | (0809102) |            |                   |      |        |                                                                                                    |          |      |        |      |           |                                                                                                    |
| • 审阅设计(论文)定稿 | 1.1                    | 2.4   | 1.00.00  | 貧玄      | 胡君臣       | Ball       | -                 | -    | +      | ¥                                                                                                    |          | -    | -      | +    |           | -                                                                                                    |
| , 軍核答解資格     | 3                      | 22    | TILOL    | (36001) | (0809103) | 40         | π                 | 75   | π      | 76                                                                                                    | 75       | π    | π      | π    |           | 75                                                                                                    |
| • 查看答辩学生论文信息 | -                      |       |          |         |           |            |                   |      |        |                                                                                                    |          | -    |        |      |           |                                                                                                    |
| , 优秀指导教师申请   |                        |       |          |         |           |            |                   |      |        |                                                                                                    | 第1页 共    | 1页 3 | ₹3∰ li | 19.1 | 明刻        | 第111页                                                                                                    |
| , 校績设计(论文)推荐 |                        |       |          |         |           |            |                   |      |        |                                                                                                    |          |      |        |      |           |                                                                                                    |
| , 学生材料打印     |                        |       |          |         |           |            |                   |      |        |                                                                                                    |          |      |        |      |           |                                                                                                    |
| 📕 特殊情况处理 😑   |                        |       |          |         |           |            |                   |      |        |                                                                                                    |          |      |        |      |           |                                                                                                    |
| ● 账号管理       |                        |       |          |         |           |            |                   |      |        |                                                                                                    |          |      |        |      |           |                                                                                                    |
| ● 交流互动 □     |                        |       |          |         |           |            |                   |      |        |                                                                                                    |          |      |        |      |           |                                                                                                    |
|              |                        |       |          |         |           |            |                   |      |        |                                                                                                    |          |      |        |      |           |                                                                                                    |
|              |                        |       |          |         |           |            |                   |      |        |                                                                                                    |          |      |        |      |           |                                                                                                    |
|              |                        |       |          |         |           |            |                   |      |        |                                                                                                    |          |      |        |      |           |                                                                                                    |
|              |                        |       |          |         |           |            |                   |      |        |                                                                                                    |          |      |        |      |           |                                                                                                    |
|              |                        |       |          |         |           |            |                   |      |        |                                                                                                    |          |      |        |      |           |                                                                                                    |
|              |                        |       |          |         |           |            |                   |      |        |                                                                                                    |          |      |        |      |           |                                                                                                    |
|              |                        |       |          |         |           |            |                   |      |        |                                                                                                    |          |      |        |      |           |                                                                                                    |
|              |                        |       |          | 用户单位:   |           | <b>R</b> E | 明有:               | 南京先级 | 科技有限公  | 1                                                                                                    |          |      |        |      |           |                                                                                                    |

### 3. 特殊情况处理

功能包括: 已审课题修改、任务书修改、修改指导教师意见、修改评阅教师意见、答辩后论文修改审核 和确认学生申报课题。

3.1 已审课题修改

指导教师对已经通过系教学主任审核发布的课题进行修改申请。如下图:

| s 欢迎您 黄玄   您的J                                                                                                    | 的是:指导的     | 16              |               | 👩 延回有页     | 😗 Ikan 🔐 Zina      | 🙆 退出系统       |
|----------------------------------------------------------------------------------------------------|------------|-----------------|---------------|------------|--------------------|--------------|
| 无限导                                                                                                    | <u>m</u> e | 犹(祀文)           |               | 9.R.A      |                    |              |
| 🥫 減程管理 🛛 🛛                                                                                                    | •特殊情况      | 处理>>已审课题修改【申请】  |               |            |                    |              |
| 🧃 特殊皆况处理 🛛 🛛                                                                                                    | 编号         | 课题名称            | 课题类型          | 所属专业       | 申请修改               | 状态           |
| , 已审课题修改                                                                                                    | 1          | 高校固定资产管理信息系统需求分 | 毕业设计          | 计加权        | 进入修改               |              |
| 甘労物理保     黄檗県沿世線初第     東     東 | 2          | 上海金仕达门诊医生工作结系统  | 毕业设计          | 计雏机        | 进入将改               | 专业审核         |
| • 确认学生申报课题                                                                                                    | 3          | 上海金仕达住院医生工作站    | 华亚设计          | i+100.81   | 进入修改               |              |
| <ul> <li>■ 集号管理</li> <li>■ 交換互动</li> <li>■ 交換互动</li> </ul>                                                                                                    |            |                 |               |            | <b>第</b> 1页 共1页 共3 | 亲记录 就转到第 1 ⊻ |
|                                                                                                    |            | 用户单位:           | <b>版权所有</b> : | 南京先极科技有限公司 | 1                  |              |

3.2 任务书修改

指导教师提交任务书修改申请,可同时提交申请和修改任务书。如下图:

|                                                | E<br>E<br>E<br>E<br>E<br>E<br>E<br>E<br>E<br>E<br>E<br>E<br>E<br>E<br>E<br>E<br>E<br>E<br>E | 967 ( 125  | Z) 🗄 | DÆE     | •<br>1953        | :== <b>™ 0</b> ∓:<br>∰ | 5.488) 💦 Q20.98 |        |
|------------------------------------------------|---------------------------------------------------------------------------------------------|------------|------|---------|------------------|------------------------|-----------------|--------|
| <ul> <li>NALE</li> <li>科弗普况处理</li> </ul>       | <ul> <li>竹林(山)</li> <li>所屬学院:</li> </ul>                                                    | は法指学院 ▼    | 所服专  | 业: 清选择专 | -¥ €             |                        |                 |        |
| <ul> <li>已审课题修改</li> </ul>                     | 课题名称:                                                                                       |            | 中报教  | uffi:   |                  |                        | 在词              |        |
| <ul> <li>任务书修改</li> <li>、 第結長や文体改善核</li> </ul> | 编号                                                                                          | 课题名称       | 课题类型 | 所属专业    | 选题学生             | 申报教师                   | 任务书操作           | 状态     |
| · 确认学生中报课题                                     | 1                                                                                           | 高校固定资产管理信息 | 华业设计 | i+mat   | 陈丽丽<br>(0809101) | 費室<br>(36001)          | 查看修改            | 等待专业审核 |
|                                                |                                                                                             |            |      |         |                  |                        |                 |        |

3.3 答辩后论文修改审核

若学生在论文答辩完成后,论文还要再次进行修改,则学生提交后由指导教师进行审核。如下图:

| 大迎悠 黄玄   悠的》                                 | 时份是:指导 | 動师               |        |         |       | 💧 短回首页      | ② 系統帮助     | <b>1</b> 21 | NA 🧯 | 退出系统        |
|----------------------------------------------|--------|------------------|--------|---------|-------|-------------|------------|-------------|------|-------------|
| 无趣早                                          | സി     | 3th (            | 论文     | ) 🖭     | I     | <u>I</u> RX |            |             | 11   | A DE LE COL |
| 🥫 流程管理 🛛 🖸                                   | •特殊情况  | 兄处理>>答辩后         | 论文修改审核 |         |       |             |            |             |      |             |
| ■ 特殊普况处理 🛛 🖬                                 | 所佩学院:  | 请选择学院            |        | 所属专业:   | 请选择专业 | •           |            |             |      |             |
| , 已审课题修改                                     | 课题名称:  |                  |        | 申报数师:   |       |             | 查询         |             |      |             |
| <ul> <li>任务书修改</li> <li>答辩后论文修改审核</li> </ul> | 编号     | 选题学生             |        | 课题名称    |       | 所属专业        | 申报日期       | 论文          | 附件   | 操作          |
| ,确认学生中报课题                                    | 1      | 际图图<br>(0809101) | 高校園    | 定资产管理信息 | L     | 计雏机         | 2012-03-05 | 查看          | 无附件  | 軍核          |
|                                              |        |                  |        |         |       |             |            |             |      |             |
|                                              |        |                  | 用户单位:  |         | 版权所有: | 南京先极科技有限公   |            |             |      |             |

3.4 确认学生申报课题

指导教师确认学生申报的课题。如下图:

| 2 动座悠 黄玄 (                                                                                           | 的身份是:      | 2900       |          |      | 😚 2011       | 页 😗 系统帮助    | 28 728 M C         | 🙆 退出系统       |
|----------------------------------------------------------------------------------------------------|------------|------------|----------|------|--------------|-------------|--------------------|--------------|
| SECO.                                                                                                | <u>S</u> M | 要计(        | 龍文 )     |      | <u> III.</u> | 3           | [[[                |              |
| 適 流程管理                                                                                               | 0 • 流程(    | 管理>>数师确认学生 | 生申报课题    |      |              |             |                    |              |
| 📕 特殊情况处理                                                                                             | G 编号       | ii ii      | 果题名称     | 课题类型 | 适合专业         | <b>Φ</b> 3  | 除学生 信              | 息操作 状态       |
| · 已审课题终改                                                                                             | 1          | 大学生信息      | 息交流的工具研究 | 毕业设计 | 计算机          | 赵           | 明洁 审核              | 号出 未审核       |
| <ul> <li>· 世界市所以</li> <li>· 音解后论文修改审核</li> <li>· 德认学生申报课题</li> <li>· 德马管理</li> <li>· 交換互动</li> </ul> |            |            |          |      |              | 35          | <b>页 共1页 共1条</b> 1 | 记录 粮转到解 1 ▼页 |
|                                                                                                    |            | Л          | 用户单位:    | 獻权   | 所有: 南京先极利技有国 | <b>ໄ</b> 公司 |                    |              |

### 4 账号管理

修改密码及修改个人信息,即修改此登录账号的密码和维护个人的基本信息。如下图:

| · 秋田悠 黄女                                                               | 20080£:10904 |                     | 🕈 XIBYA 😗                               | READ 2000    | 👌 進出系統 |
|------------------------------------------------------------------------|--------------|---------------------|-----------------------------------------|--------------|--------|
| 6363                                                                   | යාගාකෘභ      |                     | BEREISCO                                | 1117         | AL A   |
| 2/54.13                                                                |              |                     | 313373273877                            |              |        |
| ● 料弗袋洗处理                                                               |              | 流程管理>>修改密码          |                                         |              |        |
| <ul> <li>● 10 10 10</li> <li>● 10 10 10</li> <li>● 10 10 10</li> </ul> |              | 新空码:                | ]                                       |              |        |
| • 修改个人值量                                                               |              | 确以新密码:[             |                                         |              |        |
| a carata                                                               |              |                     | 機定修改                                    |              |        |
|                                                                        |              |                     |                                         |              |        |
|                                                                        |              |                     |                                         |              |        |
|                                                                        |              |                     |                                         |              |        |
|                                                                        |              |                     |                                         |              |        |
|                                                                        |              |                     |                                         |              |        |
|                                                                        |              |                     |                                         |              |        |
|                                                                        |              |                     |                                         |              |        |
|                                                                        |              |                     |                                         |              |        |
|                                                                        |              |                     |                                         |              |        |
|                                                                        |              |                     |                                         |              |        |
|                                                                        |              |                     |                                         |              |        |
|                                                                        | 用户单位:        | <b>戴</b> 农所有:       | 南京先服科技有限公司                              |              |        |
| 5 70.00 <b>2</b> 2 000                                                 | )身份是:指导数师    |                     |                                         | 2 16485 2848 |        |
| 53 MB                                                                  | 迎霞矿          | (龍文) 🖽              | ) - EER                                 |              | 111    |
| ······································                                 |              | 流程管理>>修改个人信息        |                                         |              |        |
|                                                                        |              | 姓名:黄玄               |                                         |              |        |
| · 转改密码<br>· 转改个人信息                                                     |              | 职能: 讲师              | 1                                       |              |        |
| • 交換至約 0                                                               |              | 学历: 博士              |                                         |              |        |
|                                                                        |              | <b>学位:</b> 博士       |                                         |              |        |
|                                                                        |              | 年齢:[12              |                                         |              |        |
|                                                                        |              | 出生日期:[1975-3-6      |                                         |              |        |
|                                                                        |              | 所在教研室:计算机教研室        |                                         |              |        |
|                                                                        |              | 职务:《处长              |                                         |              |        |
|                                                                        |              | 学术专长:计算机            |                                         |              |        |
|                                                                        |              | 所在单位:河海大学文天学院       |                                         |              |        |
|                                                                        |              | 手机号码:[1367890980    |                                         |              |        |
|                                                                        |              | 繁用邮箱: 1234560qq.com |                                         |              |        |
|                                                                        |              |                     | 職定修改                                    |              |        |
|                                                                        |              |                     |                                         |              |        |
|                                                                        |              |                     |                                         |              |        |
|                                                                        | 田白色の         | 新物质方                | : 表文生影科技方型小司                            |              |        |
|                                                                        | 707 4-02     | ACOUNT 1            | ALL ALL ALL ALL ALL ALL ALL ALL ALL ALL |              |        |

### 5 交流互动

指导教师与和各个角色的账号人员进行交流互动操作。分为收件箱和发件箱。

5.1 收件箱

指导教师可以查看任何人发给管理员的信息。并且可以回复、删除和阅读等操作。如下图:

| a 欢迎悠 黄玄 — 悠的!                        | 自治是:指导教师                               |             | 🕺 透回古页        | 3 系统帮助              | 夏 交換角色  | 🙆 退出           | 系统         |
|---------------------------------------|----------------------------------------|-------------|---------------|---------------------|---------|----------------|------------|
| 200                                   | 1111 111111111111111111111111111111111 | 文) 四角       |               |                     | 11      |                | The second |
| 🧃 流程管理 🛛 🛛                            | ● 交流互动>>收件箱                            |             |               |                     |         |                |            |
| 9 特殊皆况处理 0                            | 编号                                     | 主题          | 发件人           | 发送时间                | 回复      | 操作             | 状态         |
| · · · · · · · · · · · · · · · · · · · | 毕业设计论文系统的启用                            | 毕业设计论文系统的启用 | admin (数务处)   | 2012-03-05 15:31:27 | 回虹      | 兼除 阅读          | 未回复        |
| 🥶 交流互动 🛛 🖸                            | 毕业设计论文系统的启用                            | 毕业设计论文系统的启用 | admin(酸务处)    | 2012-03-05 15:31:27 | 回复      | 兼除 阅读          | 未回复        |
| 、收件箱<br>粉件箱                           | 毕业设计论文系统的启用                            | 毕业设计论文系统的启用 | admin(数务处)    | 2012-03-05 15:31:27 | 回复      | 意味 資味          | 未回复        |
| · 投行相                                 |                                        |             |               | <b>第</b> 1百         | #1页 #15 | 17-78 9858-761 | a 1 . 5    |
|                                       |                                        |             |               |                     |         |                |            |
|                                       | 用户单                                    | रि: अस्रि   | 所有: 南京先极科技有限2 | 1                   |         |                |            |

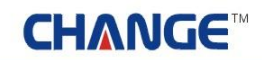

### 5.2 发件箱

指导教师可以给任何角色的账号人员发信息。如下图:

| 2 欢迎悠 賞玄        | 您的身份是:指导教师  |        | 🕺 Xev 🎗         | ⑦ 系统帮助     | <b>器 交换角色</b> | 🏠 退出系统   |
|-----------------|-------------|--------|-----------------|------------|---------------|----------|
| Æ               | <u>smet</u> | ( 龍文 ) | THETTRA         |            |               |          |
| 🧧 連邦管理          | ● 交流互动>>发件箱 | 5      |                 |            |               |          |
| 🧿 特殊情况处理        | 发送留言 批量等    | HAR    |                 | <b>t</b> 3 | 【上一页下一页】      | L页跳转到第三页 |
| 🧧 账号管理          | 0           |        |                 |            |               |          |
| 🧧 交流互动          |             |        |                 |            |               |          |
| • 收件箱           |             |        |                 |            |               |          |
| · 近日相<br>· 指导日志 |             |        |                 |            |               |          |
| • 学生联系信息        |             |        |                 |            |               |          |
|                 |             |        |                 |            |               |          |
|                 |             | 用户单位:  | 版权所有: 南京先极科技有限公 | 4          |               |          |

5.3 指导日志

指导日志,即教师填写指导日志操作。如下图:

| **** *** ****<br>*******                 | 104:115<br>MNS | ***<br>1911 / | 80¢   | 7 N 6100 | 12 <i>6</i> 2977 |            | ② 系统帮助        | ZARE •      | EBER                                                                                                    |
|------------------------------------------|----------------|---------------|-------|----------|------------------|------------|---------------|-------------|----------------------------------------------------------------------------------------------------|
| 2GUB22                                   | RIALE          | 3107 (        | 12X   | s V 🗐    |                  | नुश्चारमार |               | 111         | They are an are an ar are an are an are |
| 🧧 流程管理 🛛 🛛                               | 》 交流互动         | b>>指导日志       |       |          |                  |            |               |             |                                                                                                    |
| 🧧 特殊情况处理 🛛 🛛                             | 所屬学院:          | 请选择学院         |       | 所属专业:    | 请选择专业▼           |            |               |             |                                                                                                    |
| 🙆 🗮 5 15 12 💿                            | 课题名称:          |               |       | 申报教师:    |                  |            | 查询            |             |                                                                                                    |
| <ul> <li>交流互动</li> <li>ロ</li> </ul>      | 编号             | 课题名称          | 65    | 所屬专业     | 选题学生             | 申报数例       | 申报日期          | 计的图明        | 管理日志                                                                                                    |
| <ul> <li>- 吹件相</li> <li>- 发件箱</li> </ul> | 1              | 高校固定资产        | 管理信息  | 计算机      | 陈丽丽(0609101)     | 黄玄 (3600   | 1) 2012-03-05 | 无课题附件       | 管理日志                                                                                                    |
| · 指导日志                                   |                |               |       |          |                  |            | 第1页           | 共1页 共1条记录 副 | 转到第1王页                                                                                                    |
|                                          |                |               |       |          |                  |            |               |             |                                                                                                    |
|                                          |                |               | 用户单位: |          | 版权所有: 南          | 京先版科技有限公   | <b>a</b> )    |             |                                                                                                    |

点击课题名称后的"管理日志"进入日志列表页面,点击"添加"、"修改"和"删除"按钮即可进行添加、修改和删除指导日志的操作。

5.4 学生联系信息

指导教师查看所带课题的学生联系方式。如下图:

| 1 70812 X 2                                              | 的身份是:指导                | 教师               | 😚 返回省页           | 😗 Rights 🛛 🕌 Thi | 1色 🍲 退出系统    |
|----------------------------------------------------------|------------------------|------------------|------------------|------------------|--------------|
| SEAR                                                     | SWE                    | 毗(龍文)曾白          | 182.RA           |                  |              |
| 🧿 龍程管理                                                   | · 流程管理                 | >>学生联系方式         |                  |                  |              |
| 🧧 特殊情况处理                                                 | <ul> <li>編号</li> </ul> | 课题名称             | 逸题学生             | 8570             | 联系电话         |
| <ul> <li>10 株号管理</li> <li>10 交流互动</li> </ul>             | 0 1                    | 高校固定资产管理信息系统需求分析 | 陈丽丽<br>(0809101) | 636963258qq. com | 13696369666  |
| <ul> <li>- 收件箱</li> <li>- 发件箱</li> <li>- 指导日志</li> </ul> | 2                      | 上海金仕达住院医生工作站     | 方旁<br>(0809102)  | 636963258qq. com | 158963663656 |
| • 学生联系信息                                                 | 3                      | 上海金仕达门诊医生工作站系统   | 胡君臣<br>(0809103) | 636953258qq.com  | 168963666523 |
|                                                          |                        |                  |                  |                  |              |
|                                                          |                        | 用户单位:            | 版权所有: 南京先极利技有限公  | a                |              |

### 八 学生

### 1 系统登录

1.1 首页信息

学生输入账号和密码后,点击"确定"即可登录系统。如下图:

| ▶ 最新动态                              |                                                  |                                               | 更多。                        | 🔒 系统登录                                                 |
|-------------------------------------|--------------------------------------------------|-----------------------------------------------|----------------------------|--------------------------------------------------------|
|                                     | <ul> <li>▶ 优秀毕业生评选</li> <li>▶ 春季校运动会即</li> </ul> | 活动将3月6日截止,请冬系将名单交到数四000<br>将开展,请同学教师随艇关参加回200 | 2012-03-05<br>2012-03-05   | * 7                                                    |
| <b>》管理规定</b><br>毕业设计论文选题即将结束,诸没@200 | 更多><br>2012-03-05                                | ● 通知公告<br>▶毕业设计论文选题即将结束,诸没 □□□□               | 更 <i>≸</i> ><br>2012-03-05 | <ul> <li>● 表格下载 更多&gt;</li> <li>&gt;毕业设计学生校外</li></ul> |
|                                     |                                                  |                                               |                            | +友情链接+                                                 |

在上图中可以查看教务处发布的最新动态、通知公告、管理规定和表格下载等信息。

#### 1.2 进入系统

学生登录后,进入如下图界面,页面上部显示登录账号的姓名和身份,左面显示学生的操作权限,右面 的校内公告显示系统管理员发布的供登录人员查看的公告信息;院内公告是教学秘书发布的系部公告信息; 优秀论文展示是系部公布的本系优秀的论文信息。

| 2 本連想 時期期                                                                                                    | 份是:学生                                                        |                                  | 🕺 返回省页 😮 系统架                                           | 助 🍙 退出系统                         |
|----------------------------------------------------------------------------------------------------|--------------------------------------------------------------|----------------------------------|--------------------------------------------------------|----------------------------------|
| 完祖甲                                                                                                    | 心硬计 ( 论文 ) (                                                 | THE                              | 里系统 //                                                 |                                  |
| 通過公告程         回           , 学生中报课题         ,           , 学生地源题         ,           , 夏春任务书         .           , 开题报告等材料信息         ,           , 用班果좋记记录         ,           , 论文單稿         , | 校内公告<br>+ 毕业设计论文已经进入指导老师评分阶段 (2000)<br>+ 请毕业设计学生及时提交论文 周进展记录 | 2012-03-05<br>2011-11-04<br>查看更多 | 院内公告<br>教师课题申报截止日期:2012-03-30<br>+ 校风采大赛福与3月9日上午在风雨楼场举 | 2012-03-05<br>查看更多               |
| <ul> <li>教师评价</li> <li>查看答辩信息</li> <li>校外毕业设计申请书</li> <li>获档材料打印</li> <li>优秀论文评审提要</li> <li>鲜病情况处理</li> <li>答辩后论文修改提交</li> <li>答辩后论文修改提交</li> <li>美智管理</li> <li>修改宏码</li> </ul>               |                                                              |                                  | 优秀论文展示<br>• 社区公共卫生服务系统开发面面<br>• 优秀论文展示面面               | 2012-03-05<br>2012-03-05<br>查看更多 |
| <ul> <li>         · 修改个人信息         · 使改个人信息         · 文牍社(功)         · 次件箱         · 发件箱         · 发件箱         · 指导日志         ·         ·         ·</li></ul>                                 |                                                              |                                  |                                                        |                                  |
|                                                                                                    | 用户单位:                                                        | <b>献权所有:</b>                     | 南京先假科技有限公司                                             |                                  |

页面左边为主操作区域,右边为主显示区域。主操作区域分为:流程管理、特殊情况处理、账号管理、 交流互动四部分。

### 2 流程管理

2.1 学生申报课题

学生申报课题,即学生自己申报课题供教师审核确认,自己做这个题目的论文。如下图:

| a 欢迎悠 赵明浩 — 您的J                        | 8份是:学生         |                |                   |                  | The second                                                                                                    | 🚮 近回省页 | <b>②</b> 系统帮助 | 👍 退出系统      |
|----------------------------------------|----------------|----------------|-------------------|------------------|----------------------------------------------------------------------------------------------------|--------|---------------|-------------|
| ~~~~~~~~~~~~~~~~~~~~~~~~~~~~~~~~~~~~~~ |                |                | cm/2m/            |                  |                                                                                                    |        | 111           | 121         |
| SELECT                                 | 业侵             | 矿(健汉)          | 習起間               | 望起去              | 262                                                                                                    |        |               |             |
|                                        | 、海殺管理い         | 逆生由招運幣         | - President and a |                  | 1989, 1999, 1999, 1999, 1999, 1999, 1999, 1999, 1999, 1999, 1999, 1999, 1999, 1999, 1999, 1999, 1999, 1999, 19<br>1999, 1999, 1999, 1999, 1999, 1999, 1999, 1999, 1999, 1999, 1999, 1999, 1999, 1999, 1999, 1999, 1999, 1999, 199 |        | <u>cc</u>     | ×           |
| . 使生由招導的                               | . DATE IN SEAL | T-L-T-IKEAS    |                   |                  |                                                                                                    |        |               |             |
| ,学生注题                                  | 969            | 课题名称           | 研想完整              | 远起方式             |                                                                                                    | BRIE   |               | 状态          |
| , 查看任务书                                | 1              | 大学生信息交流的工具研究   | 毕业设计              | 指定学生             | 修改                                                                                                    | 制除     | 未审            | 课题审核中       |
| <ul> <li>开题报告等材料信息</li> </ul>          | 中振课题           |                |                   |                  |                                                                                                    |        | 第1页 共1页 共14   | ▲记录 跳時到第1 ▼ |
| , 中期检查                                 |                |                |                   |                  |                                                                                                    |        |               |             |
| , 周进展描记记录                              |                |                |                   |                  |                                                                                                    |        |               |             |
| · 论文草稿                                 |                |                |                   |                  |                                                                                                    |        |               |             |
| · 论文定稿                                 |                |                |                   |                  |                                                                                                    |        |               |             |
| ,教师评价                                  |                |                |                   |                  |                                                                                                    |        |               |             |
| , 查看答辩信息                               |                |                |                   |                  |                                                                                                    |        |               |             |
| , 校外毕业设计申请书                            |                |                |                   |                  |                                                                                                    |        |               |             |
| <ul> <li>表格材料打印</li> </ul>             |                |                |                   |                  |                                                                                                    |        |               |             |
| ■特殊情况处理 □                              |                |                |                   |                  |                                                                                                    |        |               |             |
| • 答辩后论文修改提文                            |                |                |                   |                  |                                                                                                    |        |               |             |
| ·                                      |                |                |                   |                  |                                                                                                    |        |               |             |
| ,修改密码                                  |                |                |                   |                  |                                                                                                    |        |               |             |
| , 修改个人信息                               |                |                |                   |                  |                                                                                                    |        |               |             |
| ●交流互动 □                                |                |                |                   |                  |                                                                                                    |        |               |             |
| , 收件箱                                  |                |                |                   |                  |                                                                                                    |        |               |             |
| • 发件箱                                  |                |                |                   |                  |                                                                                                    |        |               |             |
| · 指导日志                                 |                |                |                   |                  |                                                                                                    |        |               |             |
|                                        |                |                |                   |                  |                                                                                                    |        |               |             |
|                                        |                |                |                   |                  |                                                                                                    |        |               |             |
|                                        |                |                |                   |                  |                                                                                                    |        |               |             |
|                                        |                |                |                   |                  |                                                                                                    |        |               |             |
| _                                      |                | <b>m</b> + + + |                   |                  | 0141-00 D 70                                                                                                    |        |               |             |
|                                        |                | 用尸单位:          | 版权!               | <b>外有: 南京先</b> 徽 | 相技有限公司                                                                                                    |        |               |             |

2.2 学生选题

学生选题,即学生选择毕业论文课题的操作,学生可根据自己的兴趣、方向选择课题。如下图:

| 2 欢迎悠 降面面   悠的!               | 制份是:学生                                                                                                    |                                                                           |                     |                 | <b>6 2007</b>       | ? 系统帮助 | 🔒 退出系统     |  |  |  |
|-------------------------------|----------------------------------------------------------------------------------------------------|---------------------------------------------------------------------------|---------------------|-----------------|---------------------|--------|------------|--|--|--|
| ÆÆ                            | 四霞计 ( 花文                                                                                                    | Z ) 🖽                                                                     | fier.               | ZGZ             |                     | 11     |            |  |  |  |
| ◎ 流程管理 □                      | > 流程管理>> 选择课题                                                                                                    |                                                                           |                     |                 |                     |        |            |  |  |  |
| , 学生申报课题                      | 相关提示                                                                                                    |                                                                           |                     |                 |                     |        |            |  |  |  |
| • 学生选题                        |                                                                                                    |                                                                           |                     |                 |                     |        | _          |  |  |  |
| , 查着任务书                       | <ol> <li>字王根据目身特点)</li> <li>女法原日期新山日</li> </ol>                                                                                                    | <ol> <li>子王保想目匆转点选择课题,每人可选择二个志愿。</li> <li>左注题日搁载止日搁前,你可以修改你的主题</li> </ol> |                     |                 |                     |        |            |  |  |  |
| - 开题报告等材料信息                   | 2、 (1)3起日州 (K) 正日)<br>4 你讲 经空源 縣 后 (1)                                                                                                    | 別町, 芯可以開<br>たの思惑を1500                                                     | 风心的飞流。<br>可以本着到你的作息 | 你的冻积从于          | <b>始(所20631)思照由</b> | 左射德黑纹  | 2001 1 457 |  |  |  |
| · 中期检查                        | <ol> <li>3、 总运择元课题后, 为应课题款间的与风重看到总的信息。总的流程处于我的确认课题中, 任我的最好确认总<br/>的选题前, 您还可以重新选择您的课题。</li> <li>4、 如果数师已确认您的选题, 则您的三个志愿选择界面将会自动消失, 只显示您当前波教师确认的课题。</li> </ol> |                                                                           |                     |                 |                     |        |            |  |  |  |
| , 周进展替况记录                     |                                                                                                    |                                                                           |                     |                 |                     |        |            |  |  |  |
| , 论文草稿                        | 5、 如果志愿的选题状;                                                                                                    | 态为"数师未选排                                                                  | 择您",表示您选择的这         | 个课题对应教          | 师已经选择了其他            | 地学生,为保 | 证您能        |  |  |  |
| , 论文定稿                        | 选择到您最想做的课题。                                                                                                    | 请及时重新选择                                                                   | 铎.                  |                 |                     |        |            |  |  |  |
| ,数师评价                         | 理题之称, 宣訪国際違杂等理律會                                                                                                    | 王法学の公長                                                                    |                     |                 |                     |        |            |  |  |  |
| <ul> <li>         ·</li></ul> |                                                                                                    | 2.2112/01/06-22-22-021                                                    |                     |                 |                     |        |            |  |  |  |
| ,校外毕业设计申请书                    | 课题类型:毕业设计                                                                                                    |                                                                           |                     |                 |                     |        |            |  |  |  |
| ,素格材料打印                       | 课题来源: 人利研                                                                                                    |                                                                           |                     |                 |                     |        |            |  |  |  |
| <ul> <li>优秀论文评审摄要</li> </ul>  |                                                                                                    |                                                                           |                     |                 |                     |        |            |  |  |  |
| ◎ 特殊情况处理 □                    | 味题准勿远:难                                                                                                    |                                                                           |                     |                 |                     |        |            |  |  |  |
| · 答辩后论文修改提交                   | 课题工作量大小,大                                                                                                    |                                                                           |                     |                 |                     |        |            |  |  |  |
| ◎ 朱号管理 🛛                      | 当前状态,课题任务书通过系教学主                                                                                                    | 任审核。                                                                      |                     |                 |                     |        |            |  |  |  |
| ,修改密码                         |                                                                                                    | 85+0 m                                                                    |                     |                 |                     |        |            |  |  |  |
| ,修改个人信息                       | 整着性穷节,等出性穷节,请提父并                                                                                                    | 起作古                                                                       |                     | 100 0000000 000 |                     |        |            |  |  |  |
| ■又達互动 □                       | 课题名称                                                                                                    | 课题类型                                                                      | 课题来源                | 味道小田の           | 课题工作量大小             | 指导数师   | 选题状态       |  |  |  |
| ,收件箱                          | Anne and a second second second second second second second second second second second second second second s                                               |                                                                           |                     | 度               |                     |        |            |  |  |  |
| , 发件箱                         | 高校固定资产管理信息系统需求分                                                                                                    | BENV POLT                                                                 | A. 利研               | 潮               | *                   | 黄玄     | 任务书已发布     |  |  |  |
| , 指导日志                        | 析                                                                                                    |                                                                           | miller              | 194             | ~                   | ~~     | L'A BOOCH  |  |  |  |
|                               |                                                                                                    |                                                                           |                     |                 |                     |        |            |  |  |  |
|                               | 用户单位:                                                                                                    |                                                                           | 版权所有: 南京先日          | <b>股科技有限公司</b>  |                     |        |            |  |  |  |

2.3 查看任务书

学生查看对应课题的教师提交的毕业论文任务书信息。如下图:

| 2 欢迎悠 陈丽丽   悠的』              | 1份是:学生           |          |            |          | 🚮 Eera | ※統制助   | 👍 退出系统  |  |
|------------------------------|------------------|----------|------------|----------|--------|--------|---------|--|
| 无限导                          | 四硬什 ( 在2         | Z) 🗐     | ie         | ZA       | 4      | [[[    |         |  |
| ● 減程管理 □                     | ◎ 流程管理>>查看任务书    |          |            |          |        |        |         |  |
| , 学生中探误题                     |                  | 相关接示     |            |          |        |        |         |  |
| , 学生选题                       |                  |          |            |          |        | -      |         |  |
| , 查看任务书                      | 【相关提示】: 仕労书      | 由指导数师在学生 | E开题前稿与。任务" | 市是纳须性材料, | 学生需根据指 | 导数师的任务 | 书米完     |  |
| - 开题报告等材料信息                  | 派自己的华亚说轩(论       | ×).      |            |          |        |        |         |  |
| , 中期检查                       |                  |          |            |          |        |        |         |  |
| ,周进展镭泥记录                     | 课题名称             | 建築課題     | 课题来遵       | 课题难易度    | 课题工作量  | 指导数师   | 任务书状态   |  |
| , 论文草稿                       |                  |          |            |          |        |        | 系教学主任通过 |  |
| , 论文定稿                       | 高校固定资产管理信息系统需求分析 | 毕业设计 人科研 | A. 料研      | খা       | 大      | 黄玄     | 查看任务书   |  |
| ,数师评价                        |                  |          |            |          |        |        |         |  |
| ,查看答與信息                      |                  |          |            |          |        |        |         |  |
| , 较外埠业设计申请书                  |                  |          |            |          |        |        |         |  |
| , 表格材料打印                     |                  |          |            |          |        |        |         |  |
| <ul> <li>抗汚応又计申請表</li> </ul> |                  |          |            |          |        |        |         |  |
| ■特殊情况处理 □                    |                  |          |            |          |        |        |         |  |
| , 答辩后论文修改提交                  |                  |          |            |          |        |        |         |  |
| ◎朱号管理 □                      |                  |          |            |          |        |        |         |  |
| ,修改密码                        |                  |          |            |          |        |        |         |  |
| ,修改个人信息                      |                  |          |            |          |        |        |         |  |
| ■交流互动 □                      |                  |          |            |          |        |        |         |  |
| ,收件藉                         |                  |          |            |          |        |        |         |  |
| <ul> <li>次件箱</li> </ul>      |                  |          |            |          |        |        |         |  |
| , 指导日率                       |                  |          |            |          |        |        |         |  |
|                              |                  |          |            |          |        |        |         |  |
|                              |                  |          |            |          |        |        |         |  |
|                              |                  |          |            |          |        |        |         |  |
|                              |                  |          |            |          |        |        |         |  |
|                              | 用户单位:            |          | 版权所有: 南京头  | 服科技有限公司  |        |        |         |  |

学生可以再页面查看任务书,也可以导出任务书到本地的机器上(格式为 WORD)。

#### 2.4 填写开题报告等材料

填写开题报告,学生选择的课题的教师,填写完任务书并通过教研室主任审核后,学生可以提交开题报告等材料(包括开题报告和外文翻译)。如下图:

| 大迎悠 陈丽丽   悠的!            | 身份是:学生                        |               |             | 👩 <u>Kong</u>        | 😮 系统帮助 💊 退出系统   |
|--------------------------|-------------------------------|---------------|-------------|----------------------|-----------------|
| 先服甲                      | 1111 1111 1111 11111 11111    | )智能管          |             |                      | 11111           |
| · 2467 0                 | ▶ 流程管理>>开题报告                  |               |             | 0                    | CCC XII         |
| · 学生申报课题                 | 相关语子                          |               |             |                      |                 |
| · 学生选题                   | 10 7. 12. 11                  |               |             |                      |                 |
| · 查看任务书                  | 【相关提示】                        |               |             |                      |                 |
| - 开题报告等材料信息              | 1、 升題投告確定提交后需                 | 等待指导数师的审核,只能  | 有审核通过后,才算完的 | 反升題。<br>₩141取式 ► 444 | 5MT1542# 276440 |
| , 开题报告                   | 公 如果您的开题报告中有,<br>会生成你开题报告的评语  | 人里的奴子公式,面以图   | 5元1、二传,统有调动 | 的中形成工作家              | 公的开起报告,新知得      |
| · 外文翻译                   | ZETTWACK/TABLER ET UT ST HE - |               |             |                      |                 |
| , 中期检查                   |                               |               |             |                      |                 |
| ,周进展情况记录                 |                               |               |             |                      |                 |
| <ul> <li>论文草稿</li> </ul> | 课题名称                          | 课题类型          | 课题来题        | 指导教师                 | 开题报告状态          |
| ▶ 応义定期<br>の法定ない          |                               |               |             |                      | 家務運動            |
| > 愛知りないでの                | 高校图定资产管理信息系统需求分析              | 毕业设计          | 人科研         | 賞玄                   | ****            |
| · 並有合利自愿<br>, 訪然知识很许用清潔  |                               |               |             |                      |                 |
| , 表松材料打印                 |                               |               |             |                      |                 |
| , 优秀论文评审播要               |                               |               |             |                      |                 |
| · 特殊特况处理 。               |                               |               |             |                      |                 |
| > 答辩后论文修改提交              |                               |               |             |                      |                 |
| 自動等管理 0                  |                               |               |             |                      |                 |
| , 修改密码                   |                               |               |             |                      |                 |
| , 修改个人信息                 |                               |               |             |                      |                 |
| ● 交流互动 □                 |                               |               |             |                      |                 |
| ,收件箱                     |                               |               |             |                      |                 |
| ,发件箱                     |                               |               |             |                      |                 |
| , 指导日志                   |                               |               |             |                      |                 |
|                          |                               |               |             |                      |                 |
|                          |                               |               |             |                      |                 |
|                          |                               |               |             |                      |                 |
|                          |                               |               |             |                      |                 |
|                          | 用户单位:                         | <b>版权所有</b> : | 南京先极科技有限公司  |                      |                 |

点击"填写开题报告"进入开题报告填写页面。如下图:

### 业精テ先・切成于极

② 系統帮助

🙆 退出系统

🐴 返回首页

欢迎悠 陈丽丽 悠的身份是:学生

# 先服毕业设计(论文)智能管理系统

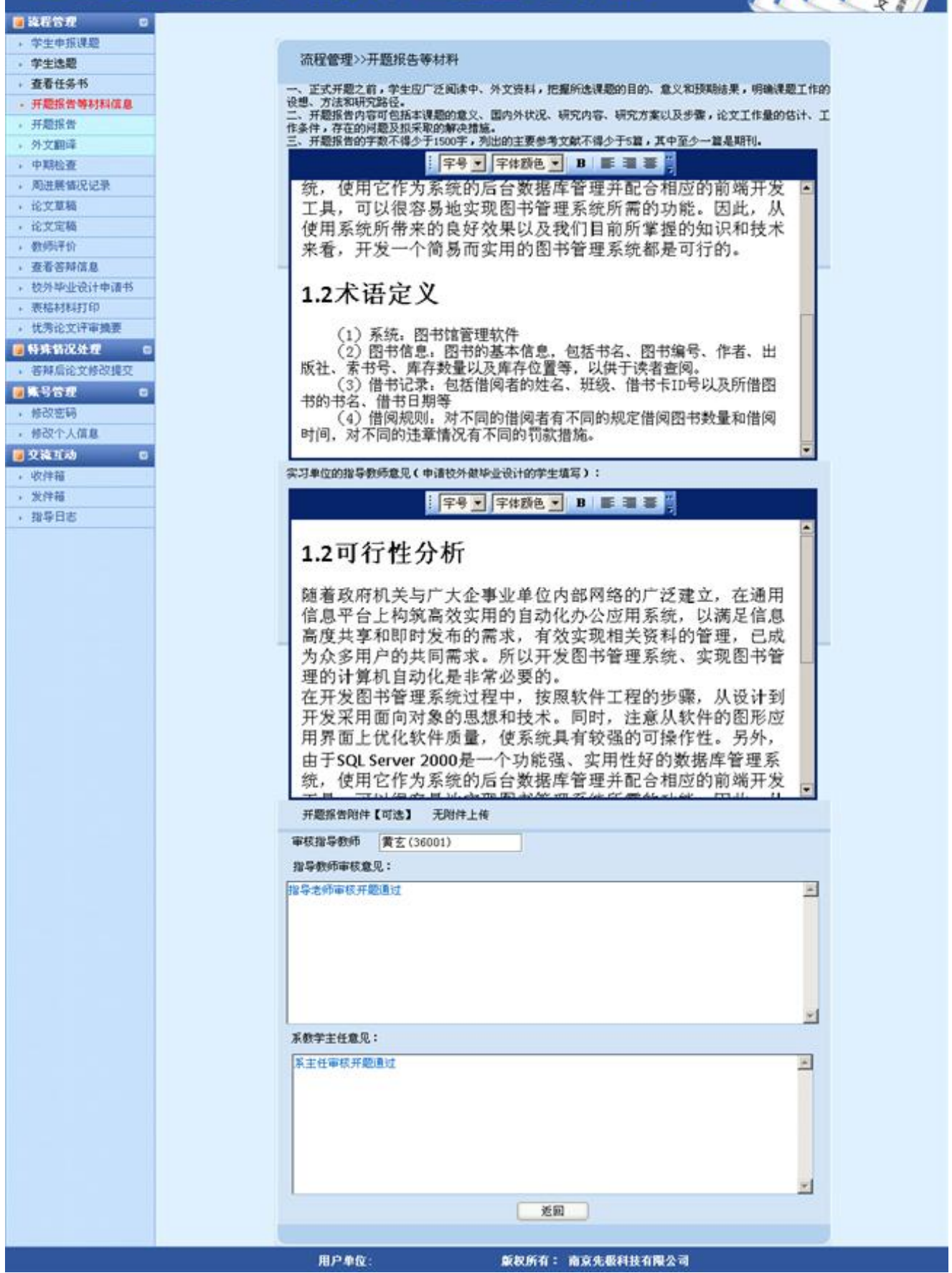

### ●精骨先・切成骨极

🚰 返回省页 😗 系统帮助 🏫 退出系统

点"外文翻译"进入填写外文翻译界面。如下图:

素 欢迎悠 陈丽丽 您的身份是:学生

# 先旗导业设计(论文)智能管理系统

|                               | HWAR - FAL                       |              |                     |                | X2010 14 (0) | ALSO ALSO ALSO |
|-------------------------------|----------------------------------|--------------|---------------------|----------------|--------------|----------------|
| ÆÆ                            | 虹霞计 ( 论文                         | Z ) 🖽        |                     |                |              |                |
| 🧧 遠程管理 🛛 🖬                    | • 流程管理>>外文翻译                     |              |                     |                |              |                |
| , 学生申报课题                      | 相关提示                             |              |                     |                |              |                |
| • 学生选题                        | FIG.M.I.B N                      |              |                     |                |              |                |
| • 查看任务书                       | 【相夫提示】:                          | 医下分外的分割法属    | ☆相根 <u>毎</u> ☆誰⊆私☆棚 |                |              |                |
| <ul> <li>开题报告等材料信息</li> </ul> | 1、子主需要守付课题款: 。 从立器浮动空上供后         | 即下次介入前洋原     | 2. 化偶氮原义进行外义器       | FF:<br>一大教会成从文 | -##:S        |                |
| • 开题报告                        | <ol> <li>2. 您的开题报告确认后</li> </ol> | 。<br>您的外文翻译才 | · # λ 导师雷核流程。       | · // #7040/1X  | MC L-F-+     |                |
| • 外文翻译                        |                                  |              | ALL COMPANY BUDGLE  |                |              |                |
| , 中期检查                        |                                  |              |                     |                |              |                |
| + 周进展情况记录                     |                                  |              |                     |                |              |                |
| ,论文基稿                         | 课题文件                             | 12.250.55    | 10.05 + 30          | 投导教师           | 外女原女         | 外文翻译状态         |
| • 论文定稿                        | VILL CTP.                        |              | (Calification)      | 10 0 0000      |              | 1548-6-04      |
| , 数师评价                        | 高校固定资产管理信息系统需求分析                 | 毕业设计         | A. 料研               | 賞玄             | 下载原文         | 連过数弊申依         |
| · 查看否辩信息                      |                                  |              |                     |                |              | 里相             |
| • 极外毕业设计申请书                   |                                  |              |                     |                |              |                |
| > 表格利科打印                      |                                  |              |                     |                |              |                |
| • 优秀论义计审测要                    |                                  |              |                     |                |              |                |
| ● 特殊智况处理 □                    |                                  |              |                     |                |              |                |
| • 答辩后论文师改建文                   |                                  |              |                     |                |              |                |
| ■账号管理 □                       |                                  |              |                     |                |              |                |
| ,修改签码                         |                                  |              |                     |                |              |                |
| ,修改个人信息                       |                                  |              |                     |                |              |                |
| ■交換互动 □                       |                                  |              |                     |                |              |                |
| • 收件箱                         |                                  |              |                     |                |              |                |
| , 发件蕴                         |                                  |              |                     |                |              |                |
| , 指导日志                        |                                  |              |                     |                |              |                |
|                               |                                  |              |                     |                |              |                |
|                               | 用户单位:                            |              | 版权所有: 南京先服科         | 技有限公司          |              |                |

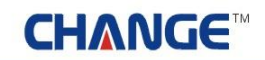

2.5 中期检查

学生提交自己的中期检查信息。如下图:

| 2 欢迎这 陈丽丽 — 这的名                                | 份是:学生              |              |                 | 😚 延回省页 | 3 系统帮助 🍲 退出系统                            |
|------------------------------------------------|--------------------|--------------|-----------------|--------|------------------------------------------|
| £RF                                            | 心硬计 ( 论文           | ) effe       | IIIII           |        |                                          |
| 通訊程管理 0                                        | ▶ 流程管理>>中期报告       |              |                 |        |                                          |
| , 学生申报课题                                       |                    |              | 1993-000 (1993) |        | 11 00 00 00 00 00 00 00 00 00 00 00 00 0 |
| · 学生选题                                         | 课题名称               | 课题类型         | 课题来题            | 指导教师   | 中期检查状态                                   |
| , 查着任务书                                        | 本於明宁这产梦提供自乏结委学员将   | MpJL-(0)+    | 4 105E          | **     | 系教学主任审核通过                                |
| <ul> <li>         ·  开题报告等材料信息     </li> </ul> | 的区面在37 日本国家水路南水为70 | +1000        | A. 1940         | AL     | 查看                                       |
| • 开题报告                                         |                    |              |                 |        | N 70                                     |
| • 外文翻译                                         |                    |              |                 |        |                                          |
| , 中期检查                                         |                    |              |                 |        |                                          |
| <ul> <li>周进展情況记录</li> </ul>                    |                    |              |                 |        |                                          |
| , 论文草稿                                         |                    |              |                 |        |                                          |
| <ul> <li>论文定题</li> </ul>                       |                    |              |                 |        |                                          |
| • 教师评价                                         |                    |              |                 |        |                                          |
| · 查看答辩信息                                       |                    |              |                 |        |                                          |
| • 校外毕业设计申请书                                    |                    |              |                 |        |                                          |
| , 液棉材料打印                                       |                    |              |                 |        |                                          |
| <ul> <li>优秀论文评审摄要</li> </ul>                   |                    |              |                 |        |                                          |
| ●特殊皆况处理 □                                      |                    |              |                 |        |                                          |
| • 答辩后论文修改提交                                    |                    |              |                 |        |                                          |
| 國集号管理 🖬                                        |                    |              |                 |        |                                          |
| ,修改密码                                          |                    |              |                 |        |                                          |
| • 修改个人信息                                       |                    |              |                 |        |                                          |
| 22.10                                          |                    |              |                 |        |                                          |
| • 收件箱                                          |                    |              |                 |        |                                          |
| , 发件箱                                          |                    |              |                 |        |                                          |
| • 指导日志                                         |                    |              |                 |        |                                          |
|                                                |                    |              |                 |        |                                          |
|                                                |                    |              |                 |        |                                          |
| 23                                             | 用户单位:              | <b>SERIE</b> | 有: 南京先版科技有限公司   | 8      |                                          |

#### 2.6 周进展情况记录

周进展情况记录,是学生每隔一段时间需要提交论文周进展记录,其中提交的间隔时间在系统管理员端可以设置。如下图:

| 2 欢迎悠 陈丽丽                    | 时设是:学生  |            | m . nm    |            | 🛃 2057              | ② 系统帮助 👍                | 退出系统        |
|------------------------------|---------|------------|-----------|------------|---------------------|-------------------------|-------------|
| 无限导                          | DE.     | 计(论文       | ) 🖽       | ie II.     | ZEI                 | [[[]]                   | And a state |
| ■ 这程管理 □                     | • 流程管理> | >周进展情况记录   |           |            |                     |                         |             |
| • 学生申报课题                     | 编号      | 课题名称       | 学生        | 指导教师       | 日期                  | 信息操作                    | 状态          |
| • 学生选题                       |         |            | 陈丽丽       | 10030      |                     | A COMPANY AND A COMPANY |             |
| • 查看任务书                      | 1       | 高校固定资产管理信息 | 80.00.00  | 38001      | 2012-03-06 09:02:54 | 修改 删除                   | 等待审核        |
| - 并题报告等材料信息                  |         |            | [0809101] | [賞堂]       |                     |                         |             |
| , 开题报告                       | 进入填写    |            |           |            | ж                   | 1页 共1页 共1条记录 制          | 转到第11页      |
| 外文翻译                         |         |            |           |            |                     |                         |             |
| · 中期检查                       |         |            |           |            |                     |                         |             |
| • 周进展情况记录                    |         |            |           |            |                     |                         |             |
| , 论文草稿                       |         |            |           |            |                     |                         |             |
| <ul> <li>论文定稿</li> </ul>     |         |            |           |            |                     |                         |             |
| ,數据评价                        |         |            |           |            |                     |                         |             |
| + 查若答辩慎息                     |         |            |           |            |                     |                         |             |
| , 校外毕业设计申请书                  |         |            |           |            |                     |                         |             |
| <ul> <li>表稿材料打印</li> </ul>   |         |            |           |            |                     |                         |             |
| <ul> <li>优秀论文评审摄要</li> </ul> |         |            |           |            |                     |                         |             |
| ■特殊情况处理 🛛                    |         |            |           |            |                     |                         |             |
| • 答辩后论文修改提文                  |         |            |           |            |                     |                         |             |
| ●账号管理 □                      |         |            |           |            |                     |                         |             |
| , 修改密码                       |         |            |           |            |                     |                         |             |
| • 修改个人信息                     |         |            |           |            |                     |                         |             |
| ● 交流互动 □                     |         |            |           |            |                     |                         |             |
| • 收件箱                        |         |            |           |            |                     |                         |             |
| <ul> <li>、 发件箱</li> </ul>    |         |            |           |            |                     |                         |             |
| <ul> <li>指导日志</li> </ul>     |         |            |           |            |                     |                         |             |
|                              |         |            |           |            |                     |                         |             |
|                              |         | 用户单位:      |           | 反权所有: 南京先4 | 吸科技有限公司             |                         |             |

2.7 论文草稿

论文草稿,即学生开题报告通过专业负责人审核后,学生即可以提交论文草稿。论文草稿只是指导教师 和学生之间的一种互动,并不涉及论文成绩的评定。只有通过论文草稿审核后,学生才可以提交正式的论文。 如下图:

| 2 欢迎悠 陈丽丽 经的身份                | 8是:学生                               |                           |                          | 👩 20073         | 〔 😗 系統帮助  | 😭 退出系统                                                                                                    |
|-------------------------------|-------------------------------------|---------------------------|--------------------------|-----------------|-----------|----------------------------------------------------------------------------------------------------|
| 500                           | 心硬计(论文)                             | IÆ                        | ERG                      | }               |           | And a state of the state of the |
| 通 流程管理 0 6                    | 流程管理>>论文草稿                          |                           |                          |                 |           |                                                                                                    |
| ,学生中报课题                       | 相关提示 ———                            |                           |                          |                 |           |                                                                                                    |
| , 学生选题                        | 「相关相子」                              |                           |                          |                 |           |                                                                                                    |
| • 查看任务书                       | 1. 在完成开题报告等材料之后。                    | 可建态设计 (这个                 | (*) 葡萄                   |                 |           |                                                                                                    |
| <ul> <li>并超报告等材料信息</li> </ul> | <ol> <li>2、设计(论文)草稿由两部分组</li> </ol> | 1成, 其中设计 ()               | (2) 文件必须上传               | ,附件可选。          |           |                                                                                                    |
| · 升服预官                        | 3、 只有单击"确认"按钮,草称                    | 有才最终提交,等待                 | 寺指导教师的审核.                |                 |           |                                                                                                    |
| • 外又翻译                        |                                     |                           |                          |                 |           |                                                                                                    |
| PARENE<br>BUIE REALDIDIDI     | 课题名称                                | 建题类型                      | 课题来题                     | 指导数师            | 论文草稿状态    |                                                                                                    |
| · 沙文町路                        | 高校固定资产管理信息系统需求分析                    | 毕业设计                      | * 料研                     | 箕玄              | 教师审核通过    |                                                                                                    |
| - 论文定稿                        |                                     |                           |                          |                 |           |                                                                                                    |
| ,教师评价                         |                                     |                           |                          |                 |           |                                                                                                    |
| · 查看答辩信息                      | and the second second second        |                           |                          |                 |           |                                                                                                    |
| • 校外毕业设计申请书                   | 设计(论文)文件: 查看                        |                           |                          |                 |           |                                                                                                    |
| , 表格材料打印                      | 设计(论文)文件指毕业设计说明书家毕                  | 金伦文,包括时面、                 | 中外文攝和天體字、目               | 录、正文、及参考文       | 献等内容,格式建议 | •                                                                                                    |
| , 优秀论文评审摄要                    | word, pdf                           |                           |                          |                 |           |                                                                                                    |
| ■特殊情况处理 □                     | (附近102)附件【引达】                       | en 18 - an se 1974 e - 30 | 48.85 1 12 -P 28-20 -    |                 | ****      |                                                                                                    |
| • 答辩后论文修改提交                   | (相評描學型成計(記文)近程中/主的                  | RUNC + ESTABLISH- DI      | SUBSTRATE A POLICE AND A | -114/2/882 / A1 | *3C-7. •  |                                                                                                    |
| ●张号管理 □                       | ▲ 音频;推荐使用 103倍式。                    |                           |                          |                 |           |                                                                                                    |
| • 修改密码                        | ▲ 视频:推荐使用 ¥MV、 BM、 AVI(第月           | 目的編码格式)                   |                          |                 |           |                                                                                                    |
| ,修改个人信息                       | ▲ 图片:推荐使用 JPG 或 GIP格式               |                           |                          |                 |           |                                                                                                    |
| ◎交流互动 □                       | ▲ 文本:推荐使用 PDF 或Word 格式              |                           |                          |                 |           |                                                                                                    |
| ,收件箱                          | ▲ 动画:推荐使用 flash. gif格式              |                           |                          |                 |           |                                                                                                    |
| , 发件箱                         | ▲ 文件大小最好小于50世                       |                           |                          |                 |           |                                                                                                    |
| • 指导日志                        |                                     |                           |                          |                 |           |                                                                                                    |
|                               | 1981.4                              |                           |                          |                 |           |                                                                                                    |
|                               | 审核指导数师 黄玄<br>指导数师审核意见:              |                           |                          |                 |           |                                                                                                    |
|                               | 28-97259-9458.52 ·                  |                           |                          |                 | <u>ب</u>  |                                                                                                    |
|                               | 用户单位:                               | 版权所有                      | : 南京先级科技有限               | 公司              |           |                                                                                                    |

#### 2.8 论文定稿

论文定稿,即学生提交论文定稿的操作,学生提交的论文草稿通过教师审核后,学生即可提交论文给指 导教师。点击"浏览"选择准备好的论文附件,点击"确认"即完成论文的提交。如下图:

| 2 欢迎悠 陈丽丽   悠的身份。                                                                                              | <b>是</b> :学生                   |                          |                          | 😚 2007A    | (2) 系统研制 (        | 🔒 退出系統 |
|----------------------------------------------------------------------------------------------------|--------------------------------|--------------------------|--------------------------|------------|-------------------|--------|
| £7891                                                                                                    | 122计(在文)                       | ene                      | ER                       |            |                   |        |
| 🧧 法程合理 🛛 🗧 🗖                                                                                                   | 祝程管理>>论文定稿                     |                          |                          |            |                   |        |
| , 学生申报课题                                                                                                    |                                |                          |                          |            |                   |        |
| • 学生选题                                                                                                    | Figure 10=3                    |                          |                          |            |                   | -      |
| , 查看任务书                                                                                                    | 【相大提示】:<br>・ 込は(込立)由面部公組成      | 甘由:8:4 /35寸              | 文体态 须卜佛 雕                | 此可決        |                   |        |
| - 开题报告等材料信息                                                                                                    | 2. 只有前未"确认"按钮。论                | ☆才最终揭奈。 簧                | - 大叶纪须上传, m<br>春抬导教师的审核。 | (T =) 12(* |                   |        |
| • 开题报告                                                                                                    | 3、 指导教师审核通过后, 才可               | 以进入下个流程.                 | 010 0 WOIP 10 H BC+      |            |                   |        |
| 外文觀译                                                                                                    |                                |                          |                          |            |                   |        |
| · 中期检查                                                                                                    | 课题名称                           | 建塑类型                     | 课题来题                     | 指导教师       | 论文草稿状态            |        |
| • 周进展值记记录                                                                                                    | 高校固定资产管理信息系统需求分析               | 毕业设计                     | ▲ 料研                     | 黄玄         | 教师审核通过            |        |
| · 化艾草楠                                                                                                    |                                |                          |                          |            |                   |        |
| * 论义电相                                                                                                    |                                |                          |                          |            |                   |        |
| * 2074T0<br>###2231/00                                                                                         |                                |                          |                          |            |                   |        |
| · 加坡合种间部<br>, 抗热和品质注电清武                                                                                        | 设计(论文)文件:                      | 浏览                       | 查看                       |            |                   |        |
|                                                                                                    | 设计(论文)文件指毕业设计说明书或书             | P量论文,包括封面、               | 中外文機和关键字、目:              | 录、正文、及参考文] | <b>试等内容,格式建议:</b> |        |
| , 优秀论文评审推要                                                                                                    | word, pdf                      |                          |                          |            |                   |        |
| - 科教教院外型                                                                                                    | 设计(论文)附件【可洗】                   |                          | 测览                       |            |                   |        |
| , 常期后论文统改组攻                                                                                                    | (附件指毕业设计(论文)过程中产生的             | 的成果,包括图纸、银               | <b>频等材料,格式建议:</b> ·      | 一个工业压缩包,具体 | 要求:               |        |
|                                                                                                    | ▲ 资稿: 地发停用 #P3松式               |                          |                          |            |                   |        |
| , 他改体和                                                                                                    | ▲ 编码: 油带体用 werv ter avr (型     | monageaux.ch)            |                          |            |                   |        |
| ,佛設个人信息                                                                                                    |                                | (000000000000)           |                          |            |                   |        |
| 0.035 Tab 0                                                                                                    | ▲ BLA · MEAPERH JIG SK GIRAGK, |                          |                          |            |                   |        |
| ,收件前                                                                                                    | ▲ 文本: 推荐使用 PDF 版¥ord 格式        |                          |                          |            |                   |        |
| • 发件箱                                                                                                    | ▲ 动画: 推荐使用 flash. gif格式        |                          |                          |            |                   |        |
| · 指导日志                                                                                                    | ▲ 文件大小最好小于50#                  |                          |                          |            |                   |        |
|                                                                                                    | 1 20/1                         |                          |                          |            |                   |        |
|                                                                                                    |                                |                          |                          |            |                   |        |
|                                                                                                    | 定応担告教師 蕾女                      |                          |                          |            |                   |        |
|                                                                                                    | TOTOTOP PAL                    | l                        |                          |            |                   |        |
|                                                                                                    | 教师相伴  手上传                      |                          |                          |            |                   |        |
|                                                                                                    | 指导教师审核意见                       |                          |                          |            |                   |        |
|                                                                                                    | 指导地师评语:论文质                     | ·<br>和 初 高 , 很 有 研 究 意 S |                          |            | 1                 |        |
|                                                                                                    |                                |                          |                          |            |                   |        |
| The second second second second second second second second second second second second second second second s |                                | 10 to 00 to              |                          |            |                   |        |
|                                                                                                    | 用尸单位:                          | <b>取</b> 积所有             | : 而京先敬科技有限;              | <b>2 0</b> |                   |        |

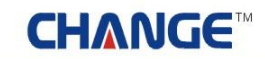

2.9 教师评价

完成论文、毕业答辩后,学生可以对指导教师进行评价,然后查看自己论文的最终总评成绩(但必须对 老师进行评价)。如下图:

| 2 欢迎怒 陈丽丽                             | 身份是:学生                           | 🔪 😚 2007 | 🛛 😮 系统帮助 🛛 💧 退出系的 | tē        |
|---------------------------------------|----------------------------------|----------|-------------------|-----------|
| (marca)                               |                                  |          | 11111             | the state |
| SCUE                                  | 311股矿(122)管胆管理场的。                |          |                   | 1         |
| · · · · · · · · · · · · · · · · · · · | 流程管理>>数师评价                       |          | 200 21            |           |
| , 学生中报课题                              | 40 % 4% L                        |          |                   |           |
| , 学生选题                                | 相大性示                             |          |                   |           |
| , 查看任务书                               | 学生对论文指导教师进行评价,并且可以查看论文的最终成绩      |          |                   |           |
| - 开题报告等材料信息                           |                                  |          |                   |           |
| · 开题报告                                |                                  |          |                   |           |
| • 外文翻译                                | 您洗择的课题,高校固定资产管理信息系统需求分析 查看课题详细信息 | 成绩总评; 伏  | <b>秀</b> 点击对老师进行评 |           |
| , 中期检查                                | ∯r                               |          |                   |           |
| ,周进展情况记录                              |                                  |          |                   |           |
| , 论文草稿                                |                                  |          |                   |           |
| · 论文定稿                                |                                  |          |                   |           |
| • 教师评价                                |                                  |          |                   |           |
| · 查看答辩信息                              |                                  |          |                   |           |
| • 校外毕业设计申请书                           |                                  |          |                   |           |
| , 唐格材料打印                              |                                  |          |                   |           |
| , 优秀论文评审摄表                            |                                  |          |                   |           |
| ■特殊情况处理 □                             |                                  |          |                   |           |
| ,答辩后论文修改提交                            |                                  |          |                   |           |
| · · · · · · · · · · · · · · · · · · · |                                  |          |                   |           |
| , 修改密码                                |                                  |          |                   |           |
| ,修改个人信息                               |                                  |          |                   |           |
| 夏第五章 0                                |                                  |          |                   |           |
| • 收件箱                                 |                                  |          |                   |           |
| , 发件箱                                 |                                  |          |                   |           |
| • 指导日志                                |                                  |          |                   |           |
|                                       |                                  |          |                   |           |
|                                       |                                  |          |                   |           |
|                                       |                                  |          |                   |           |
|                                       |                                  |          |                   |           |
|                                       | 用户单位: 版权所有: 南京先假科技有限公司           | 1        |                   |           |

2.10 查看答辩信息

学生查看自己所在答辩组的详细信息。如下图:

| 2 欢迎想 陈丽丽                                                                                                    | 的身份是:学生                                                                                                    | 📐 👫 返回首页 😮 系统帮助 🍲 退出系统 |
|----------------------------------------------------------------------------------------------------|----------------------------------------------------------------------------------------------------|------------------------|
| ÆÆ                                                                                                    | 1111 - 1111 - 11111 - 11111 - 111111 |                        |
| 读程管理         ●           · 学生申报课题         ·           · 查看任务书         ·           · 开题探告等材料信息         ·           · 开题探告等材料信息         ·           · 开题探告等材料信息         ·           · 开题探告         ·           · 外文翻译         ·           · 加速展情况记录         ·           · 论文章稿         ·           · 拉文章稿         ·           · 拉文章稿         ·           · 拉文章稿         ·           · 拉文章稿         ·           · 拉文章稿         ·           · 拉尔章稿         ·           · 拉尔章稿         ·           · 拉尔章稿         ·           · 拉尔章稿         ·           · 拉尔章稿         ·           · 林谷常知后论文师审撮要         ·           · 修改管         ·           · 修改管         ·           · 紫松行道         ·           · 紫松行道         ·           · 紫小洋道         ·           · 紫小洋道         ·           · 紫小洋道         ·           · 紫母音日志         · | <b>加关极 5</b><br>学生重看所在答辩组的信息<br>所在答辩组, 计算机答辩组<br>答辩地点, 28117<br>答辩日期, 2012-3-8<br>答辩组组长, 黃玄                                                                                                    |                        |
|                                                                                                    | 用户单位: 版权所有: 南京先极科技有限公司                                                                                                    | a                      |

### ●精骨先・切成骨級

2.11 校外毕业设计申请书

学生填写校外毕业设计申请书,学生可以到校外进行毕业的设计。如下图:

| - XUES R B B - SOA | 份是:学生           |                                     |                                          | <b>*</b> ERTA ( | 🤉 系统帮助 🛛 🔓 退出系统 |
|--------------------|-----------------|-------------------------------------|------------------------------------------|-----------------|-----------------|
| SEA BES            | 如硬粉(            | 他家) @                               | n se se se se se se se se se se se se se | 祝 /             |                 |
| 1 歳程管理 0           | · 流程管理>>校外毕业设计  | 申请书                                 |                                          | ~ (             | I CER           |
| 学生申报课题             |                 | 河海大学文天                              | 学院学生校外进行生业语                              | 计(论文)由请表        |                 |
| 学生选题               |                 | 114/12/                             |                                          |                 |                 |
| 查看任务书              | 学生信息            | 619                                 | P\$185.85                                | 75              | 0809101         |
| 开题报告等材料信息          |                 | 专业                                  | 计算机                                      | 联系电话            | 13696369666     |
| 开题报告               | 校外毕业设计起止时间      | 2011-08-05                          | 至 2012-06-08                             |                 | 3               |
| 外又翻译<br>中期的表       | 拉尔拉小说计具体接续      | 日本南京                                |                                          |                 |                 |
| 中制短度               | 001+11001AHHBAL | pac sprint sprint                   |                                          |                 |                 |
| 沙文首集               |                 | TAPIN                               |                                          |                 | -               |
| 论文定稿               | 个人申请            |                                     |                                          |                 |                 |
| 数师评价               |                 |                                     |                                          |                 |                 |
| 查看答辩信息             |                 |                                     |                                          |                 | -1              |
| 较外毕业设计申请书          | 接收单位名称          | 中国微软                                |                                          |                 |                 |
| <b>裹格材料打印</b>      |                 | ,                                   |                                          | 职称(职条)          | 1               |
| 优秀论文评审频要           | 校外指导教师信息        | LECTOR                              |                                          | 16 × 4126       | 1               |
| 特殊新改统理 □           |                 | \$17L/J M                           |                                          | AC.01-9010      |                 |
| 各种后北义所改建义          | 約由銀島教師信息        | 姓名                                  | 黄玄                                       | 职称(职务)          | [计算机            |
|                    | UCF138-PECPURAS | 研究方向                                |                                          | 联系电话            | 1367890980      |
| 修改个人值息             | 课题名称            | 高校固定资产管理信息系                         | 线需求分析                                    | 140.            |                 |
| 2.施工动 🖸            |                 | 校外毕业设计(论文)内                         | 8                                        |                 | -               |
| 收件箱                |                 | and the second second second second |                                          |                 |                 |
| 发件箱                | 校外毕业设计(论文)内容    |                                     |                                          |                 |                 |
| 指导日志               |                 |                                     |                                          |                 |                 |
|                    |                 |                                     |                                          |                 | <u>×</u>        |
|                    |                 | 较外指导数师意见                            |                                          |                 | -               |
|                    | 拉外指导教师意见        |                                     |                                          |                 |                 |
|                    |                 |                                     |                                          |                 |                 |
|                    |                 |                                     |                                          |                 | <u>×</u>        |
|                    |                 | 接收单位意见                              |                                          |                 | 2               |
|                    |                 |                                     |                                          |                 |                 |
|                    | 接收单位意见          |                                     |                                          |                 |                 |
|                    |                 |                                     |                                          |                 |                 |
|                    | DH/#            |                                     | 测束                                       |                 | <u>24</u>       |
|                    |                 | 1                                   |                                          |                 |                 |
|                    | 当时状态:您尚未提交申请    | 日本書                                 |                                          |                 |                 |
|                    |                 | 8410-37                             | 提交                                       |                 |                 |
|                    | 用               | 户单位:                                | 版权所有: 南京先极科技                             | 有限公司            |                 |

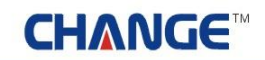

2.12 表格材料打印

学生导出并打印指导教师和评阅教师的评语。如下图:

| 2 欢迎悠 陈朝丽 — 悠的J                         | 9份是:学生  |               |        |         |         |         | 6 X    | inta 😗 1 | richth 🏠 | 退出系统             |
|-----------------------------------------|---------|---------------|--------|---------|---------|---------|--------|----------|----------|------------------|
| 无限导                                     |         | <b>67 (</b> 1 | 包文     | ) 86    |         | 1534    | 1      |          | 117      | All and a second |
| ◎ 流程管理 □                                | 》流程管理>> | 表格材料打印        |        |         |         |         |        |          |          |                  |
| , 学生申报课题                                | -       |               | 14     |         |         |         |        |          |          | 1                |
| <ul> <li>宇生透照</li> <li>东系はなお</li> </ul> |         | 【相关提示】。       |        |         |         |         |        |          |          |                  |
| · 重有江分中<br>- 正際提供施材料/信息                 |         | 1、学生可以        | 导出指导数师 | 评分、评阅教师 | 评分相关信   | 息.      |        |          |          |                  |
| - 开题报告                                  |         |               |        |         |         |         |        |          |          |                  |
| ,外文翻译                                   | 选题审题表   | 指导记录          | 开题报告   | 校外毕设申请  | 任务书     | 中期检查    | 指导教师评语 | 评阅教师评语   | 答辩教师评语   | 学生论文             |
| ,中期检查                                   | 导出      | 顿无            | 导出     | 板无      | 导出      | 导出      | 导出     | 导出       | 导出       | 春茶               |
| ,周进展情况记录                                |         |               |        |         |         |         |        |          |          |                  |
| <ul> <li>论文草稿</li> </ul>                |         |               |        |         |         |         |        |          |          |                  |
| <ul> <li>论文定稿</li> </ul>                |         |               |        |         |         |         |        |          |          |                  |
| • 教师评价                                  |         |               |        |         |         |         |        |          |          |                  |
| ,查看答辩信息                                 |         |               |        |         |         |         |        |          |          |                  |
| ,校外毕业设计申请书                              |         |               |        |         |         |         |        |          |          |                  |
| > 表格利料打印<br>检查:Add 的原因 第                |         |               |        |         |         |         |        |          |          |                  |
| 1. 花方比又计申奠要                             |         |               |        |         |         |         |        |          |          |                  |
| • WANGSTIE D                            |         |               |        |         |         |         |        |          |          |                  |
| • 各种指定义形以强义                             |         |               |        |         |         |         |        |          |          |                  |
|                                         |         |               |        |         |         |         |        |          |          |                  |
| • 1910(金)93 • 4820小上/#自                 |         |               |        |         |         |         |        |          |          |                  |
|                                         |         |               |        |         |         |         |        |          |          |                  |
| , 次位语                                   |         |               |        |         |         |         |        |          |          |                  |
| , 发件箱                                   |         |               |        |         |         |         |        |          |          |                  |
| , 指导日志                                  |         |               |        |         |         |         |        |          |          |                  |
|                                         |         |               |        |         |         |         |        |          |          |                  |
|                                         |         | 甩             | 户单位:   |         | 版权所有: ) | 南京先极科技有 | 限公司    |          |          |                  |

2.13 优秀论文评审摘要

学生提交自己的优秀论文评审摘要。如下图:

| 秋季悠 陈丽丽                                       | 您的身份是:学生 | 🥂 近回首页 🛛 系统帮助                      | 6 🙆 IBBER |
|-----------------------------------------------|----------|------------------------------------|-----------|
| ÆÆ                                            | 500 C    | (论文)智能管理系统                         |           |
| 這程管理<br>(約約約約約15)                             | •        | 流程管理>>优秀论文评审编要                     |           |
| ,学生洗题                                         |          |                                    |           |
| ,查看任务书                                        |          | 优秀论文评审摄委:                          |           |
| <ul> <li>         ·  开题报告等材料值     </li> </ul> |          | B I U → × × 0 ; 字体 · 字号 · 字体颜色 · ; |           |
| · 开题报告                                        |          | 単三単目  日に注注  急快回□  日                |           |
| , 外文翻译                                        |          |                                    |           |
| • 中期检查                                        |          | 优秀论文评审摘要                           |           |
| • 周进展错况记录                                     |          |                                    |           |
| + 论文草稿                                        |          |                                    |           |
| , 论文定稿                                        |          |                                    |           |
| · 数师评价                                        |          |                                    |           |
| ,查看答辩信息                                       |          |                                    |           |
| ,校外毕业设计申请                                     | 145      |                                    |           |
| + 表格材料打印                                      |          |                                    |           |
| + 优秀论义计审查的                                    |          |                                    |           |
| ● 特殊新改生理                                      |          |                                    |           |
| • 各种后位文书式图                                    | 54       |                                    |           |
| Sec.                                          |          |                                    |           |
| + 1910X 25.99                                 |          |                                    |           |
| · pictrocinite                                |          |                                    |           |
| ,收住箱                                          |          |                                    |           |
| • 发件箱                                         |          |                                    |           |
| ,指导日志                                         |          |                                    |           |
|                                               |          |                                    |           |
|                                               |          |                                    |           |
|                                               |          |                                    |           |
|                                               |          |                                    |           |
|                                               |          | M TOT D HTML                       |           |
|                                               |          | 附件【可选】 浏览                          |           |
|                                               |          | 187                                |           |
|                                               |          |                                    |           |
|                                               |          |                                    |           |
|                                               |          | 用尸里忆: 版权所有: 南京先极科技有限公司             |           |

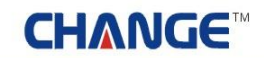

3 特殊情况处理

学生答辩后再次对自己的论文进行修改提交。如下图:

| s 欢迎悠 降丽丽 — 悠的身                                                                                                    | 份易:学生                                                                                                    |                                                             |                                           | 🚺 近回有页                                          | 😮 系统帮助 🛛 🍐 退出系统                                                                             |
|----------------------------------------------------------------------------------------------------|----------------------------------------------------------------------------------------------------|-------------------------------------------------------------|-------------------------------------------|-------------------------------------------------|---------------------------------------------------------------------------------------------|
| £#                                                                                                    | 虹霞升(在2                                                                                                    | 文) 智能                                                       | TER                                       |                                                 |                                                                                             |
| ● 決迎合理     ●       ● 学生申报课题     ●       • 学生地思聞     • 查看任务书       • 开题报告等材料信息     ●       • 开题报告等材料信息     ●       • 外文翻译     ●       • 中期检查     ●       • 加进展情况记录     ●       • 论文草稿     ●       • 论文草稿     ●       • 拉文草稿     ●       • 放水毕业设计申请书     ●       • 教術評价     ●       • 教術評价     ●       • 教格材料打印     ●       • 优务论文评审摄要     ●       • 修改答聲     ●       • 修改答聲     ●       • 修改答聲     ●       • 微计箱     ●       • 发件箱     ●       • 指导日志     ● | <ul> <li>特殊流程&gt;&gt;答辩后论文修改提交</li> <li>相关栈示</li> <li>【相关提示】:</li> <li>1、论文通过评阅数师</li> <li>2、论文提交后需要等</li> <li>课题名称</li> <li>高校图定等产管查值息</li> <li>设计(论文)文件:</li> <li>设计(论文)文件:</li> <li>设计(论文)附件【可:</li> <li>(附件指毕业设计(论文)</li> <li>職认</li> </ul> | <ul> <li>國家 使 一 一 一 一 一 一 一 一 一 一 一 一 一 一 一 一 一 一</li></ul> | 》 (二、) (二、) (二、) (二、) (二、) (二、) (二、) (二、) | 行提交。<br>终稿<br>课题来遵<br>▲ 科研<br>4、正文、及参考文献等<br>"作 | 2<br>2<br>2<br>2<br>2<br>2<br>2<br>2<br>2<br>2<br>2<br>2<br>2<br>2<br>2<br>2<br>2<br>2<br>2 |
|                                                                                                    | 用户单位:                                                                                                    | <b>厳祝</b>                                                   | 所有: 南京先极科技有限公                             | 词                                               |                                                                                             |

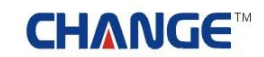

### 4 账号管理

修改密码、修改个人信息,即学生修改此登录账号的密码及维护个人的基本信息。如下图:

|                                                                                                    | 的新价温:学生   |                                                                                                    |                                                                                                    | 😤 近回客門 😮 系统制制 🍲 退出系统 |
|----------------------------------------------------------------------------------------------------|-----------|----------------------------------------------------------------------------------------------------|----------------------------------------------------------------------------------------------------|----------------------|
| SECRE                                                                                                    | 测硬带       | ( 龍文 )                                                                                                    | effeers:                                                                                                    |                      |
| ····                                                                                                    |           | 2010-00-00-00-00-00-00-00-00-00-00-00-00-                                                                                                    |                                                                                                    |                      |
| · 学生中预课题                                                                                                    | -         | BUCK IN THE PROPERTY OF THE REAL                                                                                                    |                                                                                                    |                      |
| · 中生活版<br>· 查看任务书                                                                                                    |           | 新密码:                                                                                                    |                                                                                                    |                      |
| <ul> <li>开题报告等时料信息</li> </ul>                                                                                                    |           | 确认新密码:                                                                                                    |                                                                                                    |                      |
| • 并题探告                                                                                                    |           |                                                                                                    | 建定修改                                                                                                    |                      |
| <ul> <li>外文翻译</li> <li>中期检查</li> </ul>                                                                                                    |           |                                                                                                    |                                                                                                    |                      |
| · 周进展擴化记录                                                                                                    |           |                                                                                                    |                                                                                                    |                      |
| , 论文草稿                                                                                                    |           |                                                                                                    |                                                                                                    |                      |
| <ul> <li>11:50年期</li> <li>教师评价</li> </ul>                                                                                                    |           |                                                                                                    |                                                                                                    |                      |
| • 查看答辩信息                                                                                                    |           |                                                                                                    |                                                                                                    |                      |
| • 校外毕业设计申请书                                                                                                    |           |                                                                                                    |                                                                                                    |                      |
| · 优秀论文评审摄要                                                                                                    |           |                                                                                                    |                                                                                                    |                      |
| ■ 特殊情况处理                                                                                                    | -         |                                                                                                    |                                                                                                    |                      |
| · 著解后论文修改提交                                                                                                    |           |                                                                                                    |                                                                                                    |                      |
| . 46-27 82 LA                                                                                                    |           |                                                                                                    |                                                                                                    |                      |
| • 转改个人信息                                                                                                    |           |                                                                                                    |                                                                                                    |                      |
|                                                                                                    |           |                                                                                                    |                                                                                                    |                      |
| · 收件編<br>· 发件描                                                                                                    |           |                                                                                                    |                                                                                                    |                      |
| • 指导日志                                                                                                    |           |                                                                                                    |                                                                                                    |                      |
|                                                                                                    |           |                                                                                                    |                                                                                                    |                      |
|                                                                                                    |           |                                                                                                    |                                                                                                    |                      |
|                                                                                                    |           |                                                                                                    |                                                                                                    |                      |
|                                                                                                    |           | RP#0                                                                                                    | 5765: 0048110823                                                                                                    |                      |
|                                                                                                    |           |                                                                                                    |                                                                                                    |                      |
| 8 DIDS 16 11 11 12 12 1                                                                                                    | 164:学生    |                                                                                                    |                                                                                                    | 🖌 机回复页 😗 系统帮助 🍲 进出系统 |
| 5200EP                                                                                                    | ത്തുക     |                                                                                                    | ന്നമ്പങ്ങുന്നു പ്രം                                                                                                    | 11117.1              |
|                                                                                                    | 00 630 60 |                                                                                                    |                                                                                                    |                      |
| ·                                                                                                    |           | (11325)<br>液程管理>>#改个人                                                                                                    |                                                                                                    |                      |
| 議員合合         0           ・学生中活状態         ・学生活動                                                                                                    | 2.56360   | <ul> <li>(1823)</li> <li>(1823)</li> <li>(1823)</li> <li>(1833)</li> <li>(1833)</li></ul>                                                                       |                                                                                                    |                      |
| <ul> <li>決在管理</li> <li>学生中指误题</li> <li>学生活题</li> <li>资查任务书</li> </ul>                                                                                                    | <u></u>   | 《 UBXX 》<br>流程管理>>#改个人<br>【注意】:为了您的导频翻                                                                                                    |                                                                                                    |                      |
| <ul> <li>■ 読石信息</li> <li>● 学生申报課題</li> <li>• 学生透題</li> <li>• 夏看任外书</li> <li>• 評题指信等材料信息</li> <li>• 开题报告等材料信息</li> </ul>                                                                                                    |           | <ul> <li>(1) (1) (1) (1) (1) (1) (1) (1) (1) (1)</li></ul>                                                                                                    |                                                                                                    |                      |
| 法在官僚         0           · 学生中指误题         ·           · 学生地理         ·           · 查看任务书         ·           · 开题报告等村科信息         ·           · 开题报告         ·                                                                                                    |           | <ul> <li>(1) (1) (1) (1) (1) (1) (1) (1) (1) (1)</li></ul>                                                                                                    |                                                                                                    |                      |
| <ul> <li>読石官僚</li> <li>学生中指導超</li> <li>学生地理</li> <li>変者任美书</li> <li>并最近性情報</li> <li>并最近性情報</li> <li>并最近性情報</li> <li>并最近性情報</li> <li>分支節導</li> <li>中期检查</li> <li>約5000000000000000000000000000000000000</li></ul>                                                                                                    |           | <ul> <li>(1223)</li> <li>(法理書) カア窓的等時間</li> <li>株名: (時前前</li> <li>手机: (1696360)</li> <li>第用邮箱: (63696325)</li> </ul>                                                                                                    | (信息)<br>信息 (信息) (信息) (清易の構写正确写用的联系方式 (1) (1) <p< th=""><th></th></p<>                                                                                                    |                      |
| 読ん官僚         0           ・学生中店保超         ・学生生地型           ・学生地址型         ・夏夏七多书           ・夏夏七多书         ・戸夏北省特村科信息           ・戸夏北省特村科信息         ・戸夏北省           ・中期地遊         ・中期地遊           ・周辺県橋氾氾奈         ・約支算機                                                                                                    |           | <ul> <li>(1223) がなかみ</li> <li>(注意) か了窓的等所配</li> <li>総名: 時初日</li> <li>手机: 136963694</li> <li>第用邮箱: 636963254</li> <li>第貫: 安徽安庆</li> </ul>                                                                                                    |                                                                                                    |                      |
| 読花管理         0           - 学生中指误题         -           - 学生地址题         -           - 学生地址题         -           - 黄星北条型         -           - 开题报告等材料/信息         -           - 开题报告等材料/信息         -           - 小型报告         -           - 小型报告         -           - 小型指示         -           - 小型指示         -           - 小型指告         -           - 小型注意         -           - 小型注意         -           - 小型注意         -           - 小型注意         -           - 小型注意         -           - 小型注意         -           - 小型注意         -           - 小型注意 <td< th=""><th></th><th><ul> <li>(1223) #改个人</li> <li>(注重3) カブ200号時間</li> <li>地名: 阿羽田</li> <li>手机: 136963694</li> <li>東用邮箱: 636963254</li> <li>精素: 安徽安庆</li> <li>政治面貌: 党島</li> </ul></th><th>(高泉<br/>(高泉<br/>6月2)(日本)(日本)(日本)(日本)(日本)(日本)(日本)(日本)(日本)(日本</th><th></th></td<>                                                                                                    |           | <ul> <li>(1223) #改个人</li> <li>(注重3) カブ200号時間</li> <li>地名: 阿羽田</li> <li>手机: 136963694</li> <li>東用邮箱: 636963254</li> <li>精素: 安徽安庆</li> <li>政治面貌: 党島</li> </ul>                                                                                                    | (高泉<br>(高泉<br>6月2)(日本)(日本)(日本)(日本)(日本)(日本)(日本)(日本)(日本)(日本                                                                                                    |                      |
| 読礼官僚         0           - 学生中指误题         - 学生电报误题           - 学生电报误题         - 学生地质弱           - 要素任务书         - 評趣指告特利科信息           - 开题报告等利利信息         - 开题报告           - 中期检查         - 周辺県情况记录           - 论文草稿         - 论文草稿           - 论文草稿         - 会会会会会会会会会会会会会会会会会会会会会会会会会会会会会会会会会会会会                                                                                                    |           | <ul> <li>(1223) が改小人</li> <li>(注意) カブ200号の数</li> <li>地名: [所388]</li> <li>地名: [所388]</li> <li>平利: [136963694</li> <li>第用邮箱: 636963264</li> <li>瑞濟: 安藤安庆</li> <li>政治面积: [元昌</li> </ul>                                                                                                    | (信息)     (信息)     (信息) |                      |
| 読花信度         0           - 学生中原课题         -           - 学生中原课题         -           - 学生生活課題         -           - 労業指令         -           - 労業指令         -           - 労業指令         -           - 労業指令         -           - 労業指令         -           - 労業指令         -           - 労業指令         -           - ウ斯检査         -           - の近果循沢记录         -           - 応支業編         -           - 教振行台         -           - 教告等時信息         -           - 教術日子台         -                                                                                                    |           | <ul> <li>(1223) がおかく人</li> <li>(注意) カブジの等所配</li> <li>地名: [所有日日</li> <li>手机: [136963694</li> <li>米用邮箱: [536963255</li> <li>箱青: 安徽安庆</li> <li>政治面积: 党員</li> <li>社会职等: 学生</li> </ul>                                                                                                    | (信息)<br>信息<br>(信息)<br>(信息)<br>(信息)<br>(市)<br>(市)<br>(市)<br>(市)<br>(市)<br>(市)<br>(市)<br>(市)<br>(市)<br>(市                                                                                                    |                      |
| 読花答意         0           - 学生考察(現)         - 学生考察(現)           - 学生洗練         - 学生洗練           - 愛着任务书         - 評題指告等材料/演劇           - 評題指告等材料/演劇         - 評題指告           - 外支節得         - 小期检查           - 中期检查         - 局近景橋兄记录           - 必定意職         - 一           - 登着容時信息         - 一           - 教術科科打印         - 実給材料打印                                                                                                    |           | <ul> <li>(1223) がお次小人</li> <li>(注意) カブ部的等所能が</li> <li>株名: [時前日日</li> <li>手机: [136963669</li> <li>第用邮箱: 63696325</li> <li>瑞君: 安藤安氏</li> <li>政治面貌: 党品</li> <li>社会初歩: 学生</li> <li>半前: [20</li> </ul>                                                                                                    | (信息)<br>信息 (信息) (注意) (注意) <                                                                                                    |                      |
| 込在官僚         0           - 学生中原保超         -           - 学生地域間         -           - 学生地域間         -           - 要要主法期         -           - 要要主法期         -           - 野鹿市舎特利科信息         -           - 开期指書         -           - 中期社童         -           - 周辺農業結応記录         -           - 治文軍職         -           - 飲力用手台         -           - 教術科書         -           - 教術科書         -           - 教術科書         -           - 教術科書         -           - 教術科書         -           - 教術科書         -                                                                                                    |           | <ul> <li>法程管理&gt;&gt;総改个人</li> <li>法程管理&gt;&gt;総改个人</li> <li>【注重3 カ丁部的导传版</li> <li>総名: [時前日日</li> <li>手机: [36963600</li> <li>第用邮箱: 63696320</li> <li>第用邮箱: 53696320</li> <li>第用: 安徽安庆</li> <li>政治面积: 党员</li> <li>社会职务: 学生</li> <li>年齡: [20</li> </ul>                                                                                                    |                                                                                                    |                      |
| 読ん容容         0           - 学生中指保题         -           - 学生中指保题         -           - 学生生活研究         -           - 学生生活研究         -           - 愛着任务书         -           - 开题报告         -           - 开题报告         -           - 中期社童         -           - 向出景儀況记录         -           - 论文章稿         -           - 勃州日令         -           - 教術日令会         -           - 教術日令会         -           - 教術利利打印         -           - 代秀论文评申講書         -           - 新潟市会公文師の課友         -                                                                                                    |           | <ul> <li>(1223) がおかく人</li> <li>(注意3) カブ200号時間</li> <li>地名: [所習話]</li> <li>手机: [36963694</li> <li>第用邮箱: 636963254</li> <li>職者: (支御安氏)</li> <li>助治面貌: (元品)</li> <li>社会职务: (学生)</li> <li>年前: [20</li> </ul>                                                                                                    |                                                                                                    |                      |
| ● 読衣管理         ●           ・学生中指保题         ●           ・学生中指保题         ●           ・ 学生地振期         ●           ・ 労産指着等特別構築         ●           ・ 労産指着等特別構築         ●           ・ 労業指令         ●           ・ 労業指令         ●           ・ 労業指令         ●           ・ 中期粘査         ●           ・ 市期指査         ●           ・ 治文策略         ●           ・ 治文策略         ●           ・ 治文策略         ●           ・ 投票保持保護         ●           ・ 投票保持規算師         ●           ・ 投票保護         ●           ・ 投票保護         ●           ・ 投票保護         ●           ・ 投票保護         ●           ●         ●           ●         ●           ●         ●           ●         ●           ●         ●           ●         ●           ●         ●           ●         ●           ●         ●           ●         ●           ●         ●           ●         ●           ●         ●           ●         ● <th></th> <th><ul> <li>(【ビロジンが改个人</li> <li>(注意ジンガブ2000年9月回回)</li> <li>地名: [所有日日</li> <li>手机: [136963694</li> <li>第用邮箱: 636963256</li> <li>時清: 安徽安庆</li> <li>政治面根: 党员</li> <li>社会职务: 学生</li> <li>年齢: [20</li> </ul></th> <th>(信息)     (信息)     (信息)</th> <th></th>                                                                                 |           | <ul> <li>(【ビロジンが改个人</li> <li>(注意ジンガブ2000年9月回回)</li> <li>地名: [所有日日</li> <li>手机: [136963694</li> <li>第用邮箱: 636963256</li> <li>時清: 安徽安庆</li> <li>政治面根: 党员</li> <li>社会职务: 学生</li> <li>年齢: [20</li> </ul>                                                                                                    | (信息)     (信息)     (信息) |                      |
| <ul> <li>缺石管理</li> <li>学生中原状態</li> <li>学生中原状態</li> <li>学生电报状態</li> <li>芽胞指管等特別構態</li> <li>牙胞指管等特別構態</li> <li>牙胞指管等特別構態</li> <li>分支節導</li> <li>中期检查</li> <li>周進果循況记录</li> <li>約文草稿</li> <li>約工業稿</li> <li>約工業稿</li> <li>教師符合</li> <li>登場答時信息</li> <li>秋年止後計申请书</li> <li>奈格特科打印</li> <li>忧秀论文师审撮要</li> <li>等局后公式修识提及</li> <li>等局后公式修识提及</li> <li>第初后治式修识提及</li> </ul>                                                                                                    |           | <ul> <li>(【注意】为了認的學術設計</li> <li>総名:[所有百日</li> <li>半系:[13696369]</li> <li>米用邮箱: 63696325</li> <li>第青: 安徽安庆</li> <li>政治面积: 党员</li> <li>社会职务: 学生</li> <li>半路:[20</li> </ul>                                                                                                    | (信息)     (信息)     (信息) |                      |
| ● 読花管理         ●           ● 学生中原状態         ●           ● 学生电报状態         ●           ● 学生地景観         ●           ● 学生地景観         ●           ● 労生地景観         ●           ● 労生地景観         ●           ● 労生地景観         ●           ● 労働指令         ●           ● 中期检查         ●           ● 中期检查         ●           ● 市場投資報         ●           ● 市場投資報         ●           ● 教術学校記会计申请书         ●           ● 教術会社会计申请书         ●           ● 特別告告記録標         ●           ● 特別告記録標         ●           ● 教術会会編         ●           ● 特別告記録標         ●           ● 特別告記録標         ●           ● 特別告記録標         ●           ● 教術会会編         ●           ● 教術会会編         ●           ● 教術会会編         ●           ● 教術会会編         ●                                                                                                    |           | <ul> <li>(【注意】为了您的导师能的</li> <li>総名:[所有目目</li> <li>手机:[136963669</li> <li>第用邮箱: 63696325</li> <li>編素: 安徽安庆</li> <li>政治面貌: 党员</li> <li>社会职务: 学生</li> <li>年齢:[20</li> </ul>                                                                                                    |                                                                                                    |                      |
| ● 読衣管理         ●           ・学生中指保題         ●           ・学生生活保題         ●           ・ 学生法集題         ●           ・ 労養指告等材料信息         ●           ・ 労養指告等材料信息         ●           ・ 労養指告等材料信息         ●           ・ 小期注意         ●           ・ 小期注意         ●           ・ 治文重略         ●           ・ 治文重略         ●           ・ 治文重略         ●           ・ 教师研令         ●           ・ 教师研令         ●           ・ 教術材料打印         ●           ・ 状格材料打印         ●           ・ 教师后公女保護         ●           ● 等所后公女保護         ●           ● 等所后公女保護         ●           ● 第初后公女保護         ●           ● 第初后公女保護         ●           ● 第初后公女保護         ●           ● 修改完明         ●           ● 修改完明         ●           ● 受快並紅小         ●           ● 安然市         ●                                                                                                    |           | <ul> <li>(人民民民人)</li> <li>(法理書) 为了您的导师能利</li> <li>総名: [時前日日</li> <li>手机: 136963694</li> <li>第用邮箱: 636963254</li> <li>瑞濟: 安徽安庆</li> <li>政治逝眼: 党昌</li> <li>社会职务: 学生</li> <li>年齢: 20</li> </ul>                                                                                                    | (信息)     (信息)     (信息) |                      |
| ● 読花管理         ●           ・学生中指保題         ●           ・学生中指保題         ●           ・ 学生地議題         ●           ・ 労産指令特別構築         ●           ・ 労養指令特別構築         ●           ・ 労業指令特別構築         ●           ・ 労業指令         ●           ・ 中期批量         ●           ・ 市期批量         ●           ・ 治文草稿         ●           ・ 治文草稿         ●           ・ 教授時年龄         ●           ・ 教授時年龄         ●           ・ 教授時年龄         ●           ・ 教授時年龄         ●           ・ 教務時年龄         ●           ・ 教務時年龄20日中遺影         ●           ・ 教務時年龄20日中遺影         ●           ・ 教務局部会交渉の現20日         ●           ●         ●           ・ 教務高会公理         ●           ●         ●           ●         ●           ●         ●           ●         ●           ●         ●           ●         ●           ●         ●           ●         ●           ●         ●           ●         ●           ●         ●                                                                                                    |           | <ul> <li>(人民任務理)&gt;総改十人</li> <li>(法理書) 为了部的等待部署</li> <li>総名: [時間目目</li> <li>手机: [136963660</li> <li>第用邮箱: 636963250</li> <li>第用: 安徽安庆</li> <li>総治勤祝: 党昌</li> <li>社会祝号: 学生</li> <li>年前: [20</li> </ul>                                                                                                    | (信息)     (信息)     (信息) |                      |
| ● 読花管理         ●           ● 学生申报保題         ●           ● 学生申报保題         ●           ● 学生申报保題         ●           ● 学生申报保題         ●           ● 野鹿指音特利編集         ●           ● 开期投資         ●           ● 中期投資         ●           ● 中期投資         ●           ● 中期投資         ●           ● 市期投資         ●           ● 市期投資         ●           ● 市期投資         ●           ● 市田投資         ●           ● 市田投資         ●           ● 市田投資         ●           ● 教授保保公         ●           ● 教授保保公         ●           ● 教育部構成算         ●           ● 特異名的公式         ●           ● 特別会会会社         ●           ● 特別会会社         ●           ● 特別会会社         ●           ● 特別会会社         ●           ● 特別会会社         ●           ● 特別会社会社         ●           ● 特別会社会社         ●           ● 特別会社会社         ●           ● 特別会社         ●           ● 特別会社         ●           ● 特別会社         ●           ● 特別会社         ●           ● 教会社 <th></th> <th><ul> <li>(人民民民人)</li> <li>(法律者) ※約次十人</li> <li>(法律者) ※方式総約等時間</li> <li>地名: [所有百日</li> <li>手机: [136963694</li> <li>第用邮箱: [636963256</li> <li>時清: 安徽安伏</li> <li>政治面积: 党员</li> <li>社会职务: 党員</li> <li>社会职务: 学生</li> <li>(本部: [20)</li> </ul></th> <th>(信息)     (信息)     (信息)</th> <th></th> |           | <ul> <li>(人民民民人)</li> <li>(法律者) ※約次十人</li> <li>(法律者) ※方式総約等時間</li> <li>地名: [所有百日</li> <li>手机: [136963694</li> <li>第用邮箱: [636963256</li> <li>時清: 安徽安伏</li> <li>政治面积: 党员</li> <li>社会职务: 党員</li> <li>社会职务: 学生</li> <li>(本部: [20)</li> </ul>                                                                                                    | (信息)     (信息)     (信息) |                      |
| ● 読花信葉         ●           ● 学生中原状態         ●           ● 学生中原状態         ●           ● 学生中原状態         ●           ● 学生中原状態         ●           ● 労産能者等村科信息         ●           ● 労業報告         ●           ● 労業報告         ●           ● 内田佐養         ●           ● 内田佐養         ●           ● 内田佐養         ●           ● 内田佐養         ●           ● 白田佐養         ●           ● 教術目子台         ●           ● 教術目子台         ●           ● 教術部科科打印         ●           ● 特別希知父が何現夏         ●           ● 特別希知父が何現夏         ●           ● 特別希知父が何現夏         ●           ● 特別希知父が何濃要         ●           ● 教術会な多時         ●           ● 教術会な多時         ●           ● 教術会な多時         ●           ● 教術会な多時         ●           ● 教術会を見出         ●           ● 教術会を見出         ●           ● 教術会を見出         ●           ● 教術会を見出         ●           ● 教術会会員出         ●           ● 教術会会員出         ●           ● 教術会会員出         ●           ●         ●                                                                                                    |           | <ul> <li>(人民民民人)</li> <li>(法律者): 为了認約等時間</li> <li>地名: [所有日日</li> <li>手机: [136963694</li> <li>米用邮箱: 63696325</li> <li>箱貫: 安徽安庆</li> <li>政治面积: 党员</li> <li>社会职务: 学生</li> <li>半前: [20</li> </ul>                                                                                                    | (信息)     (信息)     (信息) |                      |
| ● 読花管理         ●           ● 学生中原状態         ●           ● 学生中原状態         ●           ● 学生中原状態         ●           ● 学生中原状態         ●           ● 労産指令特利場遇         ●           ● 労産指令特利局益         ●           ● 労産指令特利局益         ●           ● 中期检查         ●           ● 内胆尿管体利局益         ●           ● 市局社業績況記录         ●           ● 改善等局信息         ●           ● 教術会員会員         ●           ● 教術会会員信息         ●           ● 特許希望及後期         ●           ● 特許希望又修理         ●           ● 特別会会員         ●           ● 特別会会員         ●           ● 特別会会員         ●           ● 特別会会員         ●           ● 特別会会員         ●           ● 特別会会員         ●           ● 教術会会員         ●           ● 教術会会員         ●           ● 教術会会員         ●           ● 教術会会員         ●           ● 教術会会員         ●           ● 教術会員         ●           ● 教術員会員         ●           ● 教術員会員         ●           ● 教術員会員         ●           ● 教術会員         ●                                                                                                    |           | <ul> <li>(【注意】为了認約等時間</li> <li>総合:[時期日日</li> <li>半系:[136963669</li> <li>第第: 5485(K)</li> <li>第第: 5485(K)</li> <li>第第: 5485(K)</li> <li>第第: 20</li> </ul>                                                                                                    | (信息)     (信息)     (信息) |                      |
| ● 読花答聲         ●           ● 学生患酸         ●           ● 学生患酸         ●           ● 学生患酸         ●           ● 芳葱指令時村村道郎         ●           ● 开题报告等村村道郎         ●           ● 外支節導         ●           ● 中期检查         ●           ● 外支節導         ●           ● 小期检查         ●           ● 小期检查         ●           ● 小期检查         ●           ● 教授条後記記录         ●           ● 教授希望時日令         ●           ● 教师部社会计申请书         ●           ● 教育会会社会社会社会社会社会         ●           ● 教育会会社会社会社会社会         ●           ● 教育会会社会社会社会社会         ●           ● 教育会会社会社会社会社会         ●           ● 教育会会社会社会社会         ●           ● 教授会会社会         ●           ● 教授会会社会         ●           ● 教授会会社会         ●           ● 教授会会社会         ●           ● 教授会会社会         ●           ● 教授会会社会社会         ●           ● 教授会会社会社会         ●           ● 教授会会社会社会         ●           ● 教授会会社会社会社会社会社会社会社会社会社会社会社会社会社会社会社会社会社会社会                                                                                                    |           | <ul> <li>(1223)</li> <li>(1223)</li> <li>(13696369)</li> <li>(13696369)</li> <li>(13696369)</li> <li>(13696369)</li> <li>(13696369)</li> <li>(13696329)</li> <li>(13696329)</li> <li>(1369639)</li> <li>(1369639)</li> <li>(1</li></ul> | (信息)     (信息)     (信息) |                      |

#### 5 交流互动

学生可以和本系统中各个角色的人员进行交流互动,通过发邮件的形式实现在线讨论交流功能。交流 互动中还包含了教师对你的指导日志的记录查看功能,您可以查看你的论文导师对应的指导记录信息。

5.1 收件箱

收件箱中将列出所有人员发给你的信息,您可以在该页面进行回复、查看等操作。如下图:

| a 欢迎您 降面菌 — 您的A                        | 1份是:学生             |                       |              | 🚺 🐔 2017 🕅         | 🔞 Rickin | - 🙆 總出         | 系统           |
|----------------------------------------|--------------------|-----------------------|--------------|--------------------|----------|----------------|--------------|
| ~~~~~~~~~~~~~~~~~~~~~~~~~~~~~~~~~~~~~~ |                    |                       |              |                    | ///      |                | the state    |
| SELEF                                  | 业健矿(企              |                       | 進泉近          |                    |          |                |              |
|                                        | 态法互动以收供销           |                       |              |                    |          | R              | <u>{ // </u> |
|                                        | CONCELAD // ACITAN |                       |              |                    |          | 0.000          |              |
| * 小王中部00年                              | 编号                 | 主题                    | 发件人          | 发送时间               | 同复       | 操作             | 状态           |
| - 于土运运<br>- 春春件条书                      | 毕业设计论文系统的启用        | 毕业设计论文系统的启用           | admin(数务处)   | 2012-03-05 15:31:2 | 7 回复     | 册除 阅读          | 未回复          |
| - 开题报告就时时间自                            |                    |                       |              | 1011百              | #10 #14  |                | 1.0          |
| ,开题报告                                  |                    |                       |              |                    |          | A MARY MATCHIN |              |
| • 外文翻译                                 |                    |                       |              |                    |          |                |              |
| · 中期检查                                 |                    |                       |              |                    |          |                |              |
| · 周进展情况记录                              |                    |                       |              |                    |          |                |              |
| <ul> <li>论文草稿</li> </ul>               |                    |                       |              |                    |          |                |              |
| · 论文定稿                                 |                    |                       |              |                    |          |                |              |
| • 教师评价                                 |                    |                       |              |                    |          |                |              |
| · 查看答辩信息                               |                    |                       |              |                    |          |                |              |
| , 校外毕业设计申请书                            |                    |                       |              |                    |          |                |              |
| <ul> <li>         ·</li></ul>          |                    |                       |              |                    |          |                |              |
| <ul> <li>优秀论文评审摄要</li> </ul>           |                    |                       |              |                    |          |                |              |
| ◎ 特殊情况处理 🛛                             |                    |                       |              |                    |          |                |              |
| • 答辩后论文修改提交                            |                    |                       |              |                    |          |                |              |
| ▲号管理     □                             |                    |                       |              |                    |          |                |              |
| • 修改密码                                 |                    |                       |              |                    |          |                |              |
| ,修改个人信息                                |                    |                       |              |                    |          |                |              |
| 2 交流互动 0                               |                    |                       |              |                    |          |                |              |
| ,收件箱                                   |                    |                       |              |                    |          |                |              |
| , 发件箱                                  |                    |                       |              |                    |          |                |              |
| , 指导日志                                 |                    |                       |              |                    |          |                |              |
|                                        |                    |                       |              |                    |          |                |              |
|                                        |                    |                       |              |                    |          |                |              |
|                                        |                    |                       |              |                    |          |                |              |
|                                        |                    |                       |              |                    |          |                |              |
| -                                      | 用户单(               | 2: <b>\$</b> \$\$\$\$ | 有: 南京先服科技有限公 | 23                 |          |                |              |

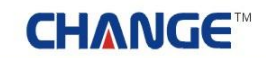

5.2 发件箱

学生可以给系统中任何角色的人员发送信息,并且您可以一次给多个人发信息。如下图:

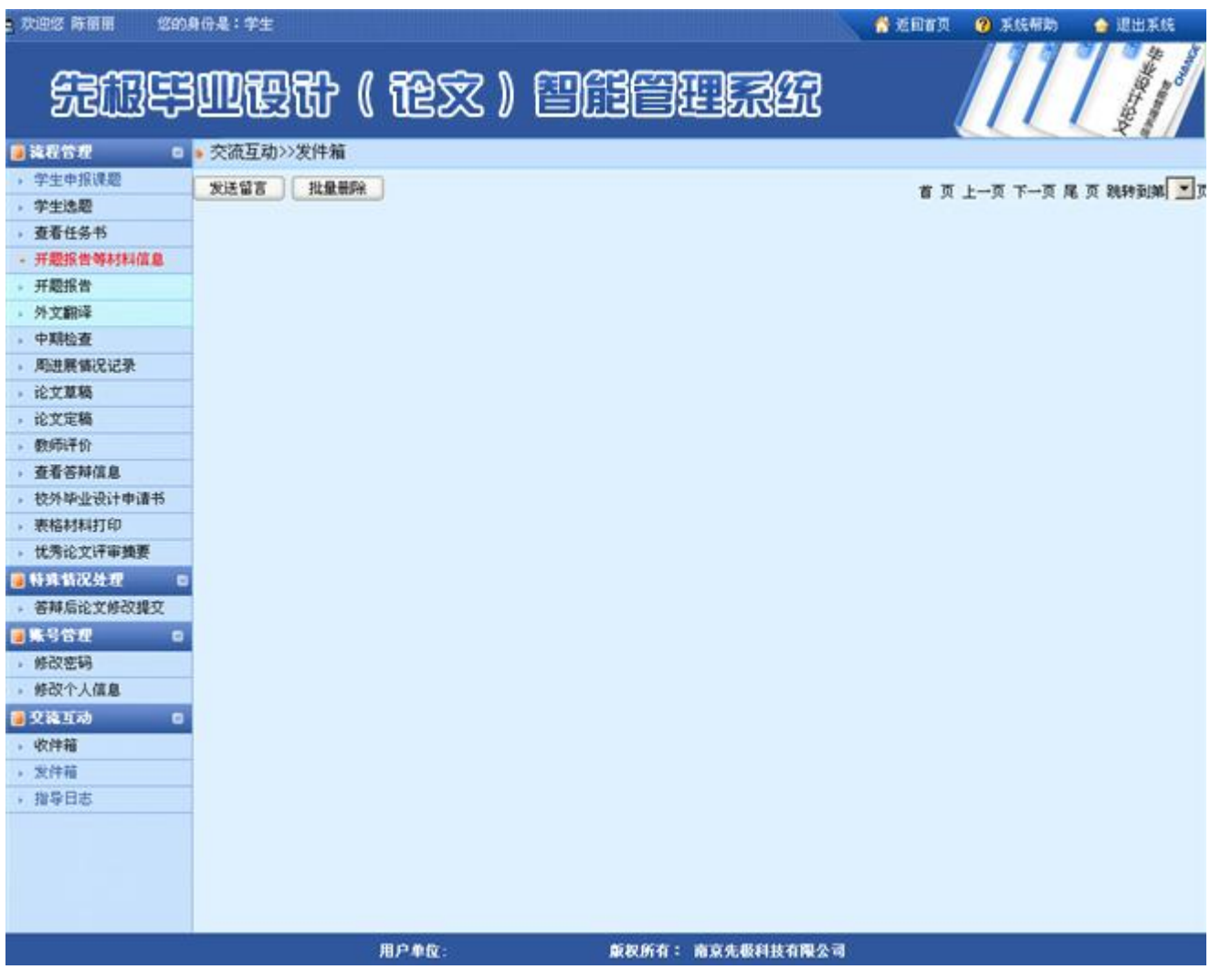

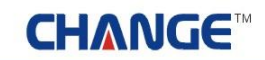

5.3 指导日志

学生可以查看指导教师对应的指导日志列表信息(指导日期、指导内容和指导方式等)。如下图:

| . XUES REE SING<br>SERVES            | 1011<br>1010 | **<br>RR ( R) | 家) 督     | )AA                |        | 。<br>究     | 2.007 <b>2</b> A.K | 483b) |                       |
|--------------------------------------|--------------|---------------|----------|--------------------|--------|------------|--------------------|-------|-----------------------|
| 114887 D                             | 。流程          | 管理>>指导日志      |          | den an an an an An |        |            |                    |       |                       |
| ,学生申报课题                              |              | 40 % 48 5     |          |                    |        |            |                    |       |                       |
| ,学生选题                                |              | 仰天仪中          |          |                    |        |            |                    |       |                       |
| , 查看任务书                              |              | 学生查看论文指导数     | 师添加的指导日志 | 后息                 |        |            |                    |       |                       |
| - 开题报告等材料信息                          |              |               |          |                    |        |            |                    |       |                       |
| , 中期检查                               |              |               |          |                    |        |            |                    |       |                       |
| • 周进展情况记录                            | 编号           | 课题名称          | 指导教师工号   | 指导教师名称             | 指导方式   | 指导日期       | 指导时长(小时)           | 附件    | 备注                    |
| · 论文基稿                               | 1            | 高校固定资产管理信息    | 36001    | 賞玄                 | 毕说系统   | 2012-03-02 | 1                  | 查看    | 指导学生选题                |
| • 论文定稿                               | 2.4          |               |          |                    |        |            |                    |       | and the second second |
| ,教师评价                                |              |               |          |                    |        |            | 第1页 共1页 :          | 共1条记录 | 2. 現時到第二二页            |
| , 查看答辩信息                             |              |               |          |                    |        |            |                    |       |                       |
| , 校外毕业设计申请书                          |              |               |          |                    |        |            |                    |       |                       |
| <ul> <li>         ·</li></ul>        |              |               |          |                    |        |            |                    |       |                       |
| , 优秀论文评审摄要                           |              |               |          |                    |        |            |                    |       |                       |
| ● 發來情况处理 □                           |              |               |          |                    |        |            |                    |       |                       |
| • 答辩后论文修改提交                          |              |               |          |                    |        |            |                    |       |                       |
| ************************************ |              |               |          |                    |        |            |                    |       |                       |
| ,修改密码                                |              |               |          |                    |        |            |                    |       |                       |
| • 修改个人信息                             |              |               |          |                    |        |            |                    |       |                       |
| 23110 0                              |              |               |          |                    |        |            |                    |       |                       |
| ,收件箱                                 |              |               |          |                    |        |            |                    |       |                       |
| , 发件箱                                |              |               |          |                    |        |            |                    |       |                       |
| , 指导日志                               |              |               |          |                    |        |            |                    |       |                       |
|                                      |              |               |          |                    |        |            |                    |       |                       |
|                                      |              | 用户单位          | 60 C     | <b>版权所有:</b>       | 南京先假科技 | 有限公司       |                    |       |                       |

### 九 专家

### 1 系统登录

1.1 首页信息

专家输入账号和密码后,点击"确定"即可登录系统。如下图:

| ▶ 最新动态                                            |                                                  |                            | 更多。                      | 🔒 系统登录                                           |
|---------------------------------------------------|--------------------------------------------------|----------------------------|--------------------------|--------------------------------------------------|
|                                                   | <ul> <li>▶ 优秀毕业生评选</li> <li>▶ 春季校运动会即</li> </ul> | 活动将3月6日截止,请各系将名单交到数        | 2012-03-05<br>2012-03-05 | * 7                                              |
| ▶ <b>合理规定</b><br>毕业设计论文选题即将结束,诸没 <sup>00000</sup> | 更多 ><br>2012-03-05                               | ● 道知公告<br>>毕业设计论文选题即将结束,请没 | 更多><br>2012-03-05        | <ul> <li>★松下载 更多&gt;</li> <li>毕业设计学生校外</li></ul> |
|                                                   |                                                  |                            |                          | +友情链接+<br>──网站链接                                 |

在上图中可以查看教务处发布的最新动态、管理规定、通知公告和表格下载等信息。

#### 1.2 进入系统

专家登录后,进入如下图界面,页面上部显示登录账号的姓名和身份,左面显示专家的操作权限,右面 的校内公告显示系统管理员发布的供登录人员查看的公告信息。

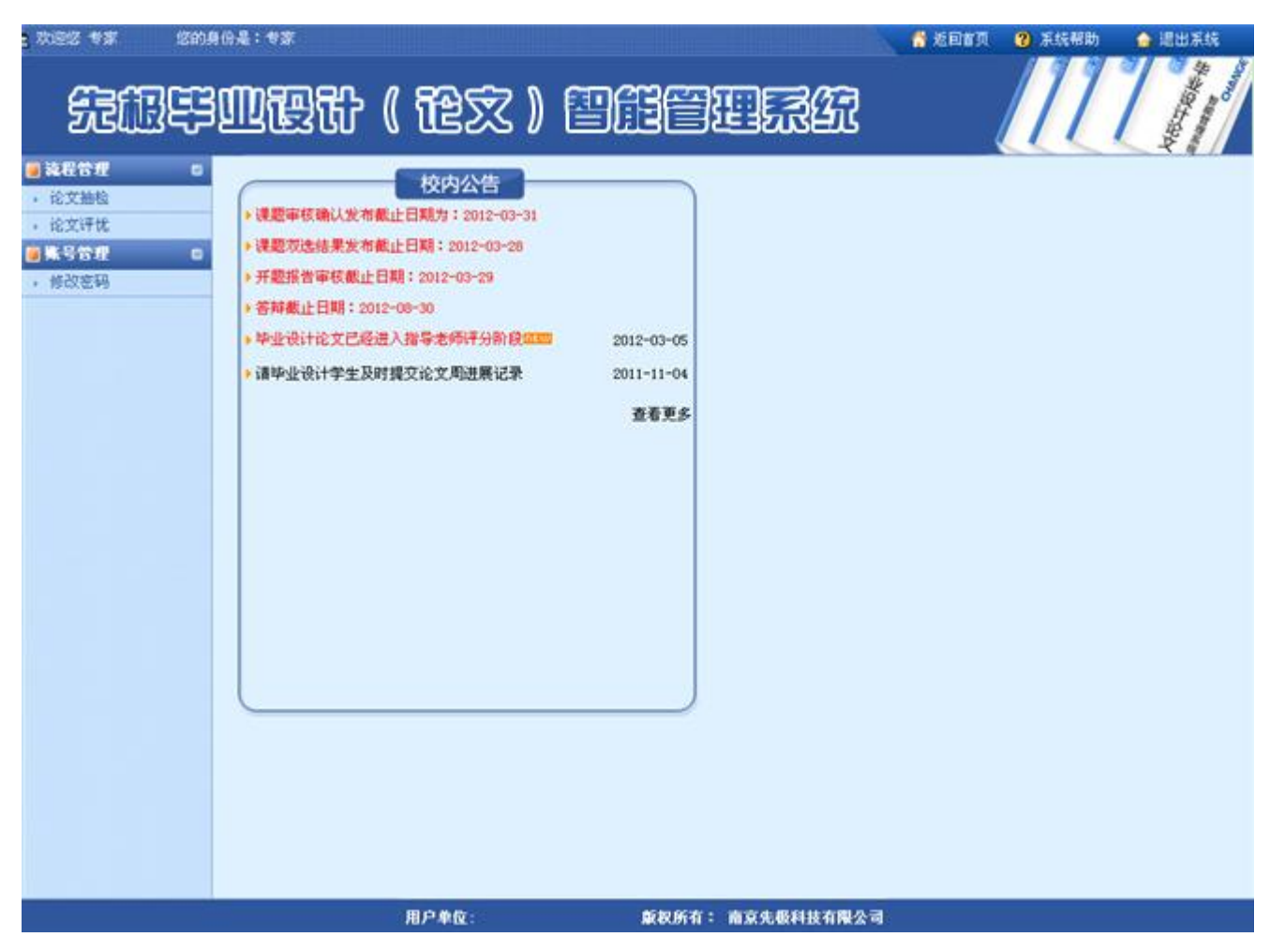

页面左边为主操作区域,右边为主显示区域。主操作区域分为:流程管理和账号管理两部分。
## CH∧NGE™

#### 2 流程管理

2.1 论文抽检

论文抽检,即教务处设定抽检比例后,抽取各系部学生的论文,各个专业的审核专家根据论文所属专业 进行检查的操作。如下图:

| e 70.925 tra (20)        | <b>身份是:</b> 1 | <b>1x</b>        |                       |           |       |      | <b>6</b> 15 | BKA 😗 X | 统服助 | 👍 🗷  | 出系统  |
|--------------------------|---------------|------------------|-----------------------|-----------|-------|------|-------------|---------|-----|------|------|
| 无限导                      | M             | 要计(              | (龍文) 🛙                |           | ]     | 2    |             |         | 1   | 1    |      |
| 📑 流程管理 🛛 🛛               | ◎ 流程管理>>查看抽检  |                  |                       |           |       |      |             |         |     |      |      |
| <ul> <li>论文抽检</li> </ul> | 所服学院: 请选择学院   |                  | ● 所属专业: 请选择专业 ● 课题名称: |           | 申报教师: |      | 查询          |         |     |      |      |
| REXIFIC                  | 编号            | 学生               | 课题名称                  | 所服学院      | 所屬专业  | 申报教师 | 217         | 查看详细信息  | 论文  | 论文附件 | 抽检意见 |
| , 修改密码                   | 1             | 陈丽丽<br>(0809101) | 高校固定资产管理信息            | 计算机与科学技术系 | 计算机   | 黄玄   | 优秀          | 查看详细    | 查卷  | 查看   | 抽检意见 |
|                          |               |                  |                       |           |       |      |             |         |     |      |      |
|                          |               |                  | 用户单位:                 | 版权所有: 商   | 京先最科技 | 有限公司 |             |         |     |      |      |

# **CHANGE**<sup>TM</sup>

2.2 论文评优

论文评优,即教学秘书推荐本系部下优秀论文,系统管理员进行发布后供专家评优。如下图:

| 2 TUBIZ #\$ (201) | 804: VX                                 |            |           |       |       | <b>**</b> 2017                | <b>3</b> Fit | 帮助 ( | 👌 退出系统           |  |  |  |
|-------------------|-----------------------------------------|------------|-----------|-------|-------|-------------------------------|--------------|------|------------------|--|--|--|
| £BE               | 心理我                                     | (龍文)       | ene       |       | 67    |                               | 1            | 11   | And and a second |  |  |  |
| 這 就程管理 0          | » 流程管理>>论文评优                            |            |           |       |       |                               |              |      |                  |  |  |  |
| • 蛇文動程<br>, 約·安洋井 | 所属学院: 请选择学院 ・ 所属专业: 请选择专业 ・ 课题名称: 申报数师: |            |           |       |       |                               |              |      | 查询               |  |  |  |
| 1 10 CO 10        | 编号                                      | 课题名称       | 所服学院      | 所属专业  | 评优级别  | 查看详细信息                        | 论文           | 论文附件 | 进入审核             |  |  |  |
| , 修改宏码            | 1 高校固定资产                                | 管理信息系统需求分析 | 计算机与科学技术系 | 计算机   | 省级评优  | 查看课题信息<br>查看校识推荐表<br>查看评优论文简质 | 查卷           | 无附件  | 這写审核意見           |  |  |  |
|                   |                                         |            |           |       |       |                               |              |      |                  |  |  |  |
|                   |                                         | 用户单位:      | 版权所有:     | 南京先级科 | 技有限公司 | li -                          |              |      |                  |  |  |  |

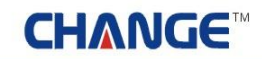

### 3 账号管理

修改密码,即修改此登录账号的密码。如下图:

| 夏 欢迎悠 专家                                | 200804:47 | non al al 163 and a child date d'un a t | 🔮 近阳省页 🛛 系统帮助 | 🍙 退出系统 |
|-----------------------------------------|-----------|-----------------------------------------|---------------|--------|
| ÆÆ                                      | FURT      | (论文)智能管理系统                              |               |        |
| <ul> <li>通道指令症</li> <li>论文抽检</li> </ul> | 0         | 流程管理>>修改密码                              |               |        |
| 论文评优                                    |           | <b>新空码</b> :                            |               |        |
| ,修改密码                                   |           | 職以新密码:                                  |               |        |
|                                         |           | 建定体改善                                   |               |        |
|                                         |           |                                         |               |        |
|                                         |           |                                         |               |        |
|                                         |           |                                         |               |        |
|                                         |           |                                         |               |        |
|                                         |           |                                         |               |        |
|                                         |           |                                         |               |        |
|                                         |           |                                         |               |        |
|                                         |           |                                         |               |        |
|                                         |           |                                         |               |        |
|                                         |           |                                         |               |        |
|                                         |           |                                         |               |        |
|                                         |           |                                         |               |        |
|                                         |           | 用尸单位: 版权所有: 南京先极科技有限公司                  |               |        |

### 关于

感谢您使用本系统,因为本系统操作功能多,逻辑关系复杂,所以请使用本系统前务必详细阅读本手册, 这样才能更好的使用本系统,方便教学实践。

如您有任何疑问或建议,请按以下联络方式与我们联系。

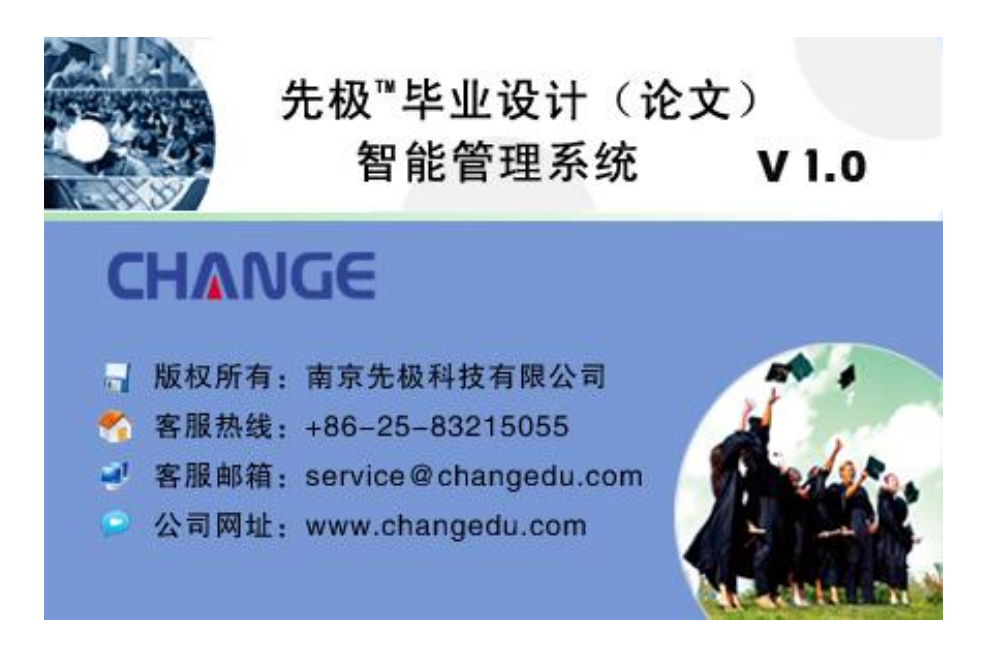

本系统之用户手册,南京先极科技有限公司具有最终解释权,如有内容更新,恕不另行通知。

<mark>郑重声明</mark>:本计算机程序受著作权和国际公约的保护。未经授权擅自复制或散布本程序之全部或部分, 将导致严厉的民事和刑事处分,且将被依法提起最大范围的追诉。